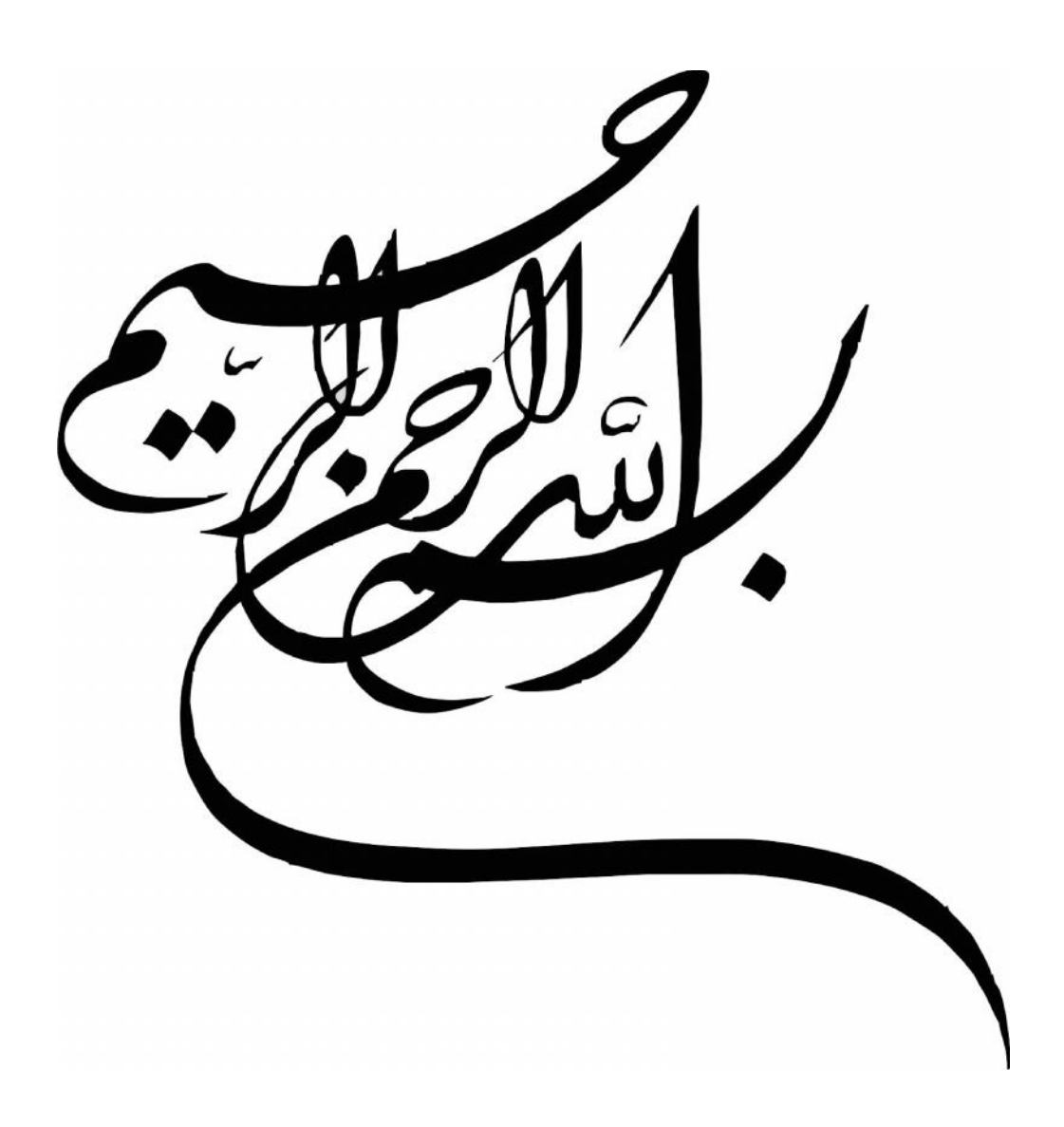

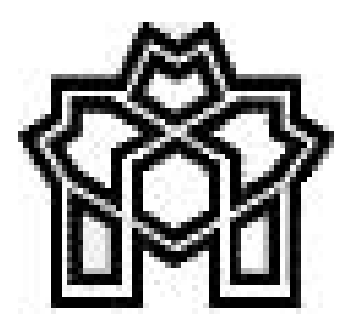

دانشگاه علامه طباطبائی

کتابخانه مرکزی و مرکز اسناد

# راهنهای استفاده از سیستم

# كتابخانه ديجيتالي دانشگاه علامه طباطباني

پديدآورنده:

محمدعلی زرگری

کارشناس کتابخانه مرکزی و مرکز اسناد

1394

| مقدمه۱                                                              |
|---------------------------------------------------------------------|
| تعريف کتابخانه ديجيتالي                                             |
| اهداف کتابخانه دیجیتالی۲                                            |
| ویژگیهای کتابخانههای دیجیتالی۲                                      |
| طراحی و ایجاد نخستین کتابخانه دیجیتالی وزارت علوم، تحقیقات و فناوری |
| استفاده از سیستم کتابخانه دیجیتالی۳                                 |
| شرایط استفاده از کتابخانه دیجیتالی۴                                 |
| آشنایی با قابلیت های سیستم جستجو و بازیابی اطلاعات کتابخانه۴        |
| سيستم جستجو۶                                                        |
| جستجوی سادہ (سریع)                                                  |
| جستجوی فراگیر (یکپارچه)۹                                            |
| امکان جستجوی ساده در بخشهای دیگر سیستم                              |
| مراحل جستجوی ساده ۱۶                                                |
| جستجوی پیشرفته                                                      |
| راهبردهای جستجوی پیشرفته                                            |
| جستجو با عملگر AND                                                  |
| جستجو با عملگر OR                                                   |
| جستجو با عملگر NOT                                                  |

| نجوی فازی                                                                              | جست   |
|----------------------------------------------------------------------------------------|-------|
| نجوي عبارتي                                                                            | جست   |
| نجوي عبارتي با عنوان و نويسنده كتاب۴۴                                                  | جست   |
| نجوی تمام متن۴۷                                                                        | جست   |
| نجوی منابع دیجیتالی                                                                    | جست   |
| تجوی منابع دیجیتالی«عکس، صوت، فیلم و متن»                                              | جست   |
| ىل جستجوى عكس                                                                          | مراح  |
| ىل جستجوى صوت                                                                          | مراح  |
| ىل جستجوى فيلم ۵۸                                                                      | مراح  |
| نجوی منابع دیجیتالی «متن»                                                              | جست   |
| نجوی همه منابع دیجیتالی                                                                | جست   |
| ىتم مرور                                                                               | سيس   |
| نجوی پایاننامهها ۶۸                                                                    | جست   |
| د جستجو و دانلود مقالات الکترونیکی ۷۲                                                  | فرايد |
| د جستجو و دانلود کتاب های الکترونیکی ۷۸                                                | فراين |
| خانه شخصی                                                                              | كتابخ |
| د و ویرایش گروه های موضوعی کتابخانه شخصی ۸۲                                            | ايجاد |
| دن مدارک به کتابخانه شخصی ۸۳                                                           | افزود |
| بات مختلف زیر در مورد مدارک و رکوردهای فراداده ای درکتابخانه شخصی قابل انجام می باشد۸۴ | عملي  |

| λ۴  | افزودن مدرک مورد نظر به کتابخانه شخصی  |
|-----|----------------------------------------|
| ٩٠  | تازەھاى كتابخانە دىجيتالى              |
| ۹۱  | اصطلاحنامه                             |
| ۹۵  | نحوه ثبت نام كاربران كتابخانه ديجيتالي |
| ۹۷  | ارسال در خواست عضویت                   |
| ٩٩  | انتقال عکس به پروفایل کاربر            |
| 1.7 | ميز مرجع الكترونيكي (مجازي)            |

#### مقدمه

فنآوریهای جدید دستاوردهای بزرگی را برای استفاده در همه جنبههای زندگی فردی و اجتماعی به ارمغان آورده است. در عرصه فعالیتهای علمی، آموزشی و پژوهشی نیز تحولات شگفتی به مدد فنآوریهای نوین رخ داده است و با قاطعیت می توان پیش بینی کرد که این تحولات با سرعت و دامنه بیشتری تداوم یابد. اکنون بیشتر سازمان هایی که فعالیت آموزشی و پژوهشی دارند و برای پشتیبانی این فعالیت ها بخشی را با نام کتابخانه یا مرکز اطلاعرسانی ایجاد کردهاند، تلاش دارند تا از فنآوریهای جدید به طور جدی استفاده کنند. طراحی و ایجاد کتابخانه دیجیتالی در بسیاری از سازمانها و موسسات در همین راستا صورت می گیرد. در واقع، تشکیل مجموعههای دیجیتالی و سازماندهی اشیای دیجیتالی رویکرد تازهای است، که میتواند ارزش افزوده برای سازمان یا موسسه به ارمغان آورد. زمانی که حجم بزرگی از اطلاعات در فضای کوچکی ذخیره و سازماندهی شود، صرفهجویی مالی و مکانی قابل ملاحظهای ایجاد شده و در نتیجه باعث ارزش افزوده شده است. همچنین، با فراهم ساختن دسترسی راه دور انواع منابع برای کاربران و پژوهشگران و نیز فراهم ساختن انواع خدمات دیجیتالی، می توان دریافت که صرفه جویی بزرگی در وقت کاربران و پژوهشگران به وجود آمده و این امر خود ارزش افزوده به دنبال خواهد داشت. مزیت بزرگ دیگری که کتابخانههای دیجیتالی به همراه دارند، توسعه دسترسی از وضعیت «دسترسی محلی» به وضعیت «دسترسی جهانی» است. به بیان دیگر، منابع اطلاعاتی کتابخانههای دیجیتالی در سطح جهانی قابل دسترساند و همه افراد قادرند به آنها دسترسی داشته باشند. این وجه دیگری از ارزش افزوده تلقی می شود. به این ترتیب، می توان امیدوار بود که کتابخانه های دیجیتالی که خود از دستاوردهای فنآوریهای جدید به شمار میآیند باعث افزایش دسترسی به اطلاعات و در نتیجه رشد تحقیقات، از جمله در عرصه فنآوریهای جدید شده و ارزش واقعی خود را بیشتر نمایان کنند.

#### تعريف كتابخانه ديجيتالى

کتابخانه های دیجیتالی سازمان هایی هستند که در آنها کارکنان متخصص به انتخاب، سازماندهی و کمک برای دسترسی فکری به منابع اطلاعاتی میپردازند، و فرایند تفسیر، توزیع، حفاظت از یکپارچگی اطلاعات دیجیتالی و نیز اطمینان از وجود مجموعه ای از آثار دیجیتالی در مدت زمان طولانی مورد توجه قرار می گیرد تا از این طریق بتوان منابع اطلاعاتی دیجیتالی را با سرعت و از لحاظ اقتصادی مقرون به صرفه برای استفاده یک جامعه کاربران یا مجموعه ای از جوامع در دسترس قرار داد.

#### اهداف كتابخانه ديجيتالي

گردآوری، ذخیره و سازماندهی اطلاعات و دانش به شکل دیجیتالی
 کمک به انتقال مقرون به صرفه و کارآمد اطلاعات (صرفه جویی در هزینه و زمان استفاده کنندگان)
 تأثیر قابل توجه در سرمایه گذاری روی فن آوریهای رایانهای و ارتباطی
 ارتباطات قدرتمند و همکاری ما بین جوامع پژوهشی، بازرگانی، حکومتی و آموزشی
 استفاده از فرصتهای آموزشی مادام العمر
 دسترس پذیر ساختن منابع کمیاب و نایاب
 حفاظت از منابع آسیب پذیر

#### ویژگیهای کتابخانههای دیجیتالی

- کتابخانه های دیجیتالی، وجه دیجیتالی کتابخانه های سنتی هستند که مجموعه های دیجیتالی و سنتی یعنی مواد الکترونیکی و کاغذی را دربر می گیرد.
  - کتابخانه های دیجیتالی هم به مهارت کتابداران و هم مهارت دانشمندان کارآمد رایانه احتیاج دارد.
    - در کتابخانه های دیجیتالی فاصله میان جویندگان و پدید آورندگان تقریبا به صفر میرسد.

## طراحی و ایجاد نخستین کتابخانه دیجیتالی وزارت علوم. تحقیقات و فناوری

کتابخانه دیجیتالی دانشگاه علامه طباطبایی از نوع دو وجهی (Hybrid) است، و با مجموعه بیش از ششصد هزار رکورد فرادادهای مربوط به بیش از سیصد هزار شیء فیزیکی و حدود سیصد هزار شیء دیجیتالی تمام متن، با انواع شیء: کتاب، مقاله، پایان نامه، طرح پژوهشی، اشیای جغرافیایی، و اشیای دیداری و شنیداری، یکی از غنی ترین، ونیز معدودترین کتابخانههای دیجیتالی استاندارد کشور به شمار می آید. این کتابخانه برای سازماندهی و پردازش اشیای محتوایی، از استاندارد محتوایی قواعد فهرستنویسی انگلو-آمریکن و طرح رده بندی کتابخانه کنگره، استاندارد فرادادهای یونی مارک، و استانداردهای میان کنش پذیری ۲۳.۵۰ و پروتکل OAI-PMH بهره می برد. استفاده از سیستم معنایی اصطلاحنامه و فصل نهم قواعد فهرستنویسی انگلو-آمریکن و طرح رده بندی کتابخانه سازماندهی اشیای دیجیتالی از مهمترین نقاط قوت این کتابخانه محسوب می شود. ارائه خدمات متنوع توسط پژوهش با استفاده از سیستم معنایی اصطلاحنامه و فصل نهم قواعد فهرستنویسی انگلو-آمریکن برای کتابخانه دیجیتالی از جمله ایجاد کتابخانه شخصی برای هر عضو، امکان فیش برداری و انجام بخشی از فرایند پژوهش با استفاده از آن، میز مرجع مجازی برای ارتباط حضوری و از راه دور با کتابداران، رتبه بندی نتایج چروهش با استفاده از آن، میز مرجع مجازی برای ارتباط حضوری و از راه دور با کتابداران، رتبه بندی نتایج کتابخانه های دانشگاه، امکان نمایه و ارائه شدن اشیای محتوایی آن توسط موتورهای کاوش وب، میز مرجع کتابخانه های دانشگاه، امکان نمایه و ارائه شدن اشیای محتوایی آن توسط موتورهای کاوش وب، میز مرجع کاربران محترم دانشگاه علامه گام برمی دارد. افزون بر اینها، ماژول (بخش) خدمات تحویل مدرک آن و امکان ارتباط با درگاه ها و دروازه های اطلاعاتی معتبر کشور مانند کنسرسیوم محتوای ملی، امکان درآمدزایی را فراهم نموده است. ویژگی های یاد شده که همخوان با بهترین تجربیات گسترش کتابخانه های دیجیتالی در سطح بین المللی طراحی شده است، کتابخانه دیجیتالی دانشگاه علامه را به عنوان الگویی ارزشمند برای مراکز آموزشی و پژوهشی وزارت محترم علوم و دیگر سازمان های کشور معرفی می نماید.

در حال حاضر تمامی اعضای خانواده بزرگ دانشگاه، اعم از اعضای هیئت علمی، کارکنان، و تمامی دانشجویان میتوانند به صورت کاملا عملیاتی از کتابخانه دیجیتالی دانشگاه استفاده نمایند. امید است طراحی و ایجاد این کتابخانه نقش مفید و مهمی را در ارتقای سطح دانش جامعه کاربران فرهیخته، و بهبود جایگاه دانشگاه در عرصه بینالمللی ایفا نماید.

#### استفاده از سیستم کتابخانه دیجیتالی

برای استفاده از منابع کتابخانه دیجیتالی دانشگاه علامه طباطبائی چند روش دسترسی وجود دارد.

- ۱- از طریق وب سایت دانشگاه www.atu.ac.ir: در قسمت پایین صفحه برروی عبارت «جستجوی منابع
  ۲- از طریق وب سایت دانشگاه (میستم) اطلاعاتی کتابخانه دیجیتالی دانشگاه شوید.
  - ۲- نشانی مستقیم اینترنتی وب سایت کتابخانه دیجیتالی http://d-lib.atu.ac.ir

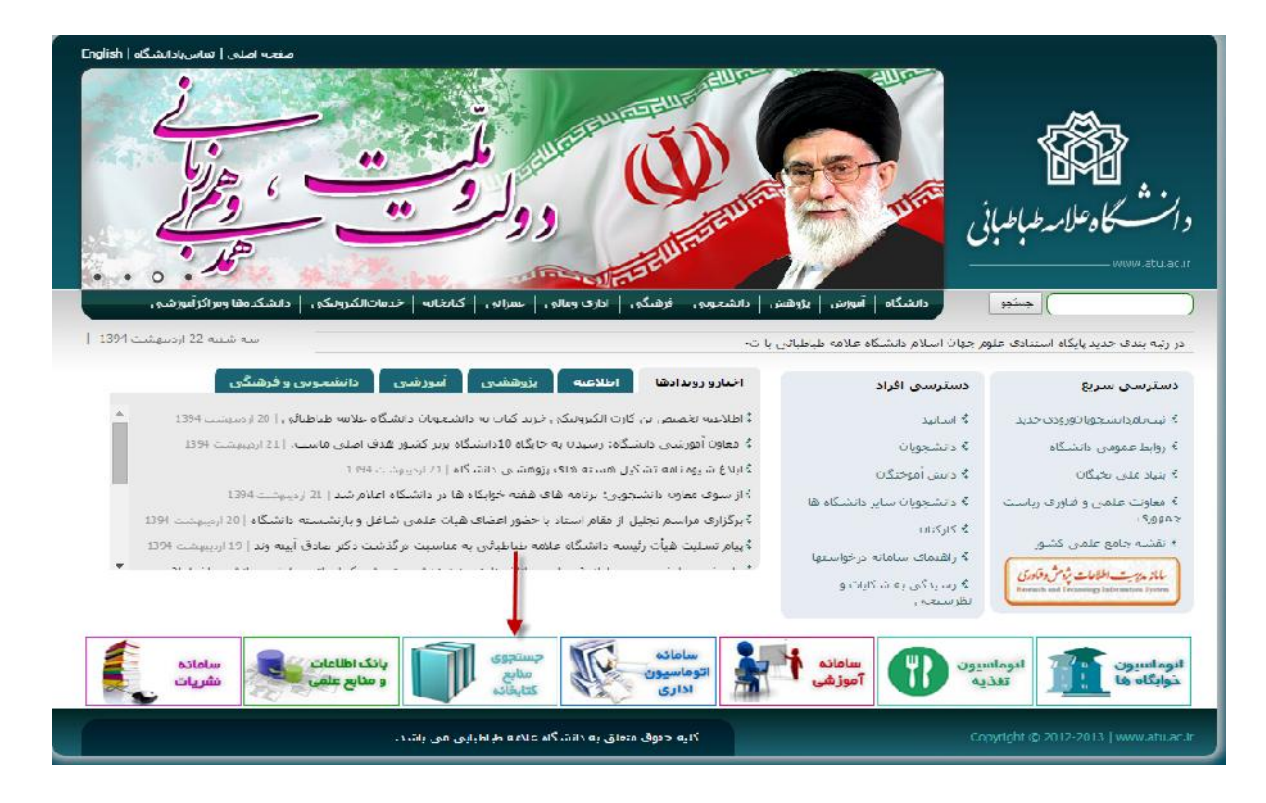

#### شرايط استفاده از كتابخانه ديجيتالى

همه کاربران (اعضای محترم هیئت علمی، کارمندان، و دانشجویان) دارای پروفایل شخصی در کتابخانه دیجیتالی هستند و میتوانند از خدمات آن استفاده نمایند.

هر یک از اعضای محترم هیئت علمی، کارمندان، و دانشجویان عزیز میتوانند با واردنمودن نام کاربری وکلمه عبور از محتوای کتابخانه دیجیتالی به صورت زیر استفاده نمایند. برای آگاهی از اطلاعات حساب کاربری خود به اطلاعیههای مرتبط، و یا بخش امانت کتابخانه مرکزی و کتابخانههای دانشکدهای مراجعه نمایید. افزون بر آن، امکان برقرار ارتباط پیوسته از طریق سرویس میز مرجع الکترونیکی از هر نقطهای از دنیا با کتابداران مجموعه کتابخانهای دانشگاه فراهم است.

صفحه اصلی وب سایت (ایک) کتابخانه قابلیت جستجوی ساده در فرادادههای (اطلاعات کتابشناختی یا شناسنامه) منابع وجود دارد.این صفحه، گزینه های جستجوی مدارک، اصطلاحنامه، تمام متن، تصویر، صوت، فیلم، متن، گالری، کتابخانه شخصی، پرسش و پاسخ، میز مرجع الکترونیکی و بخش تازه ها را نیز در بر می گیرد. از طریق صفحه اصلی، منابع دیجیتالی مانند تصویر، صوت، فیلم، متن، وگالری قابل دسترس هستند.

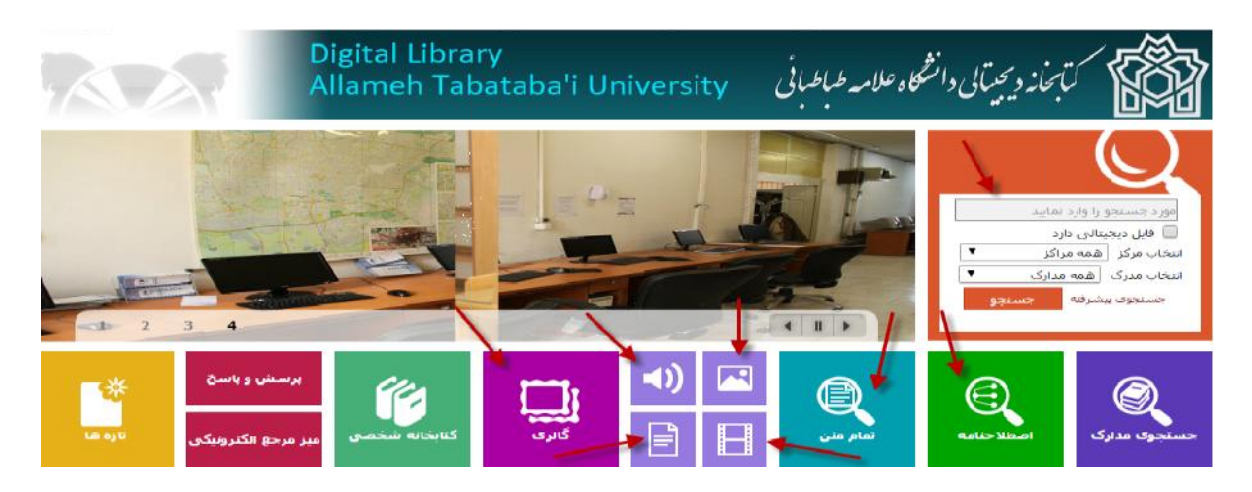

# آشنایی با قابلیت های سیستم جستجو و بازیابی اطلاعات کتابخانه

در سیستم جستجو و بازیابی اطلاعات کتابخانه دیجیتالی دانشگاه علامه، افزون بر جستجوی ساده، امکان جستجوی پیشرفته در فرادادهها (شناسنامه منابع)، و متن کامل منابع دیجیتالی، همچنین مرور عناصر کتابشناختی گوناگون (پدیدآورنده، عنوان، موضوع، و جز آن) امکان پذیر است.

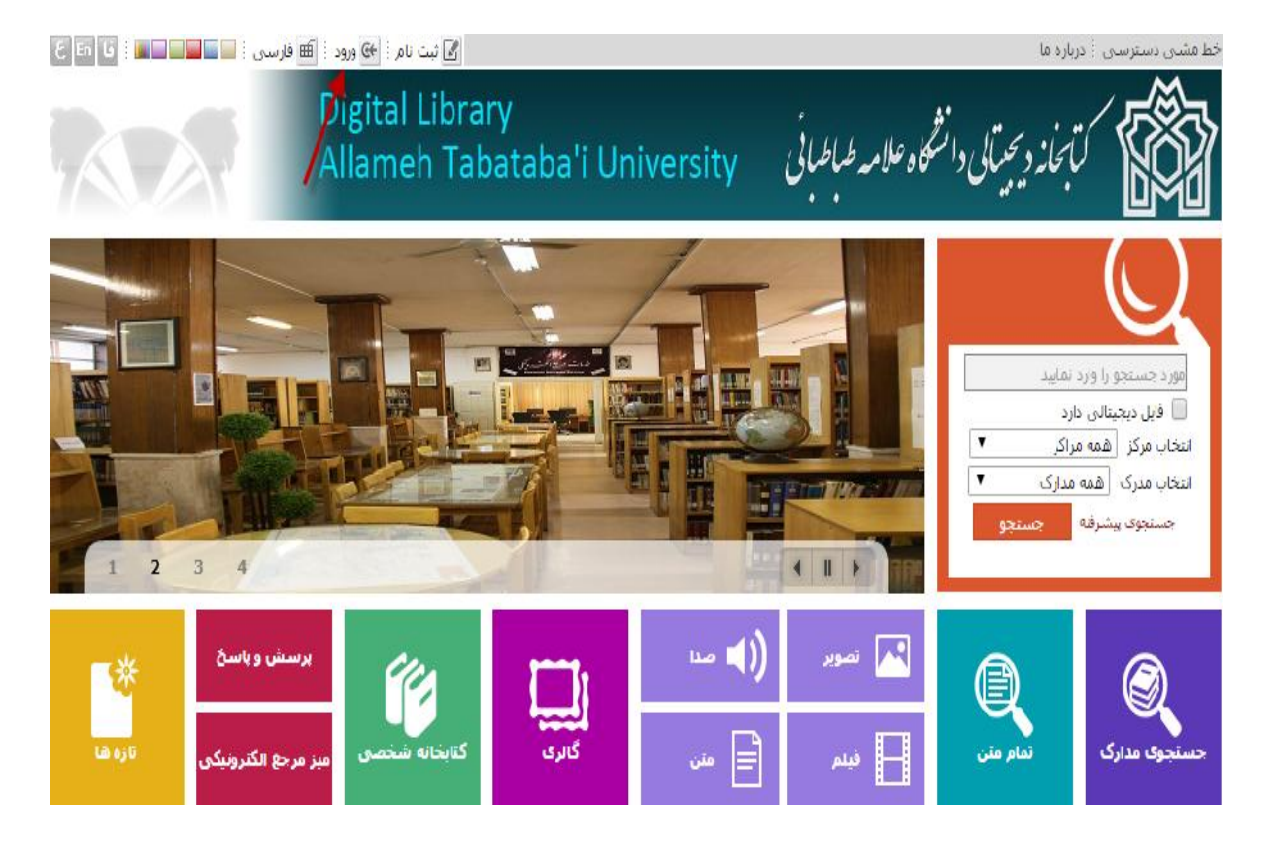

نکته: همهی کاربران برای مشاهده محتوای منابع دیجیتالی ابتدا باید از سایت کتابخانه در بالای صفحه برروی کلمهی ورود کلیک، و سپس نام کاربری وکلمه عبورخود را وارد نمایند. در غیر این صورت فقط اطلاعات کتابشناختی منابع قابل مشاهده می باشد.

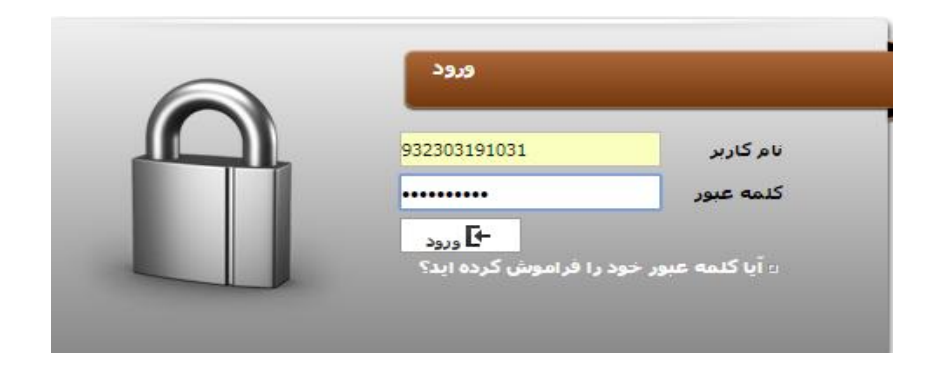

#### سيستم جستجو

جستجوی منابع کتابخانه دیجیتالی، در صفحه یاصلی سایت (اپک) کتابخانه دیجیتالی از طریق دو گزینه «جستجوی ساده» و «جستجوی مدارک» انجام می گیرد. در مرحله ینخست در مدخل جستجوی ساده با ورود اطلاعات مدرک مانند عنوان، موضوع، و پدید آورنده، وانتخاب مرکز و نوع مدرک، امکان جستجوی محتوای کتابخانه دیجیتالی میسر است. در ادامه هر یک از قابلیت های جستجو توضیح داده می شود.

#### جستجوی ساده (سریع)

این شیوه جستجوی ساده از صفحه اصلی سایت کتابخانه بدون نیاز به کلمه عبور ونام کاربری می باشد،در این مرحله کاربر باید ابتدا یکی از عناصر عنوان، موضوع، و شبیه آن، انتخاب مرکز، انتخاب مدرک و گزینه جستجو را کلیک نماید. به شکل زیر دقت کنید.

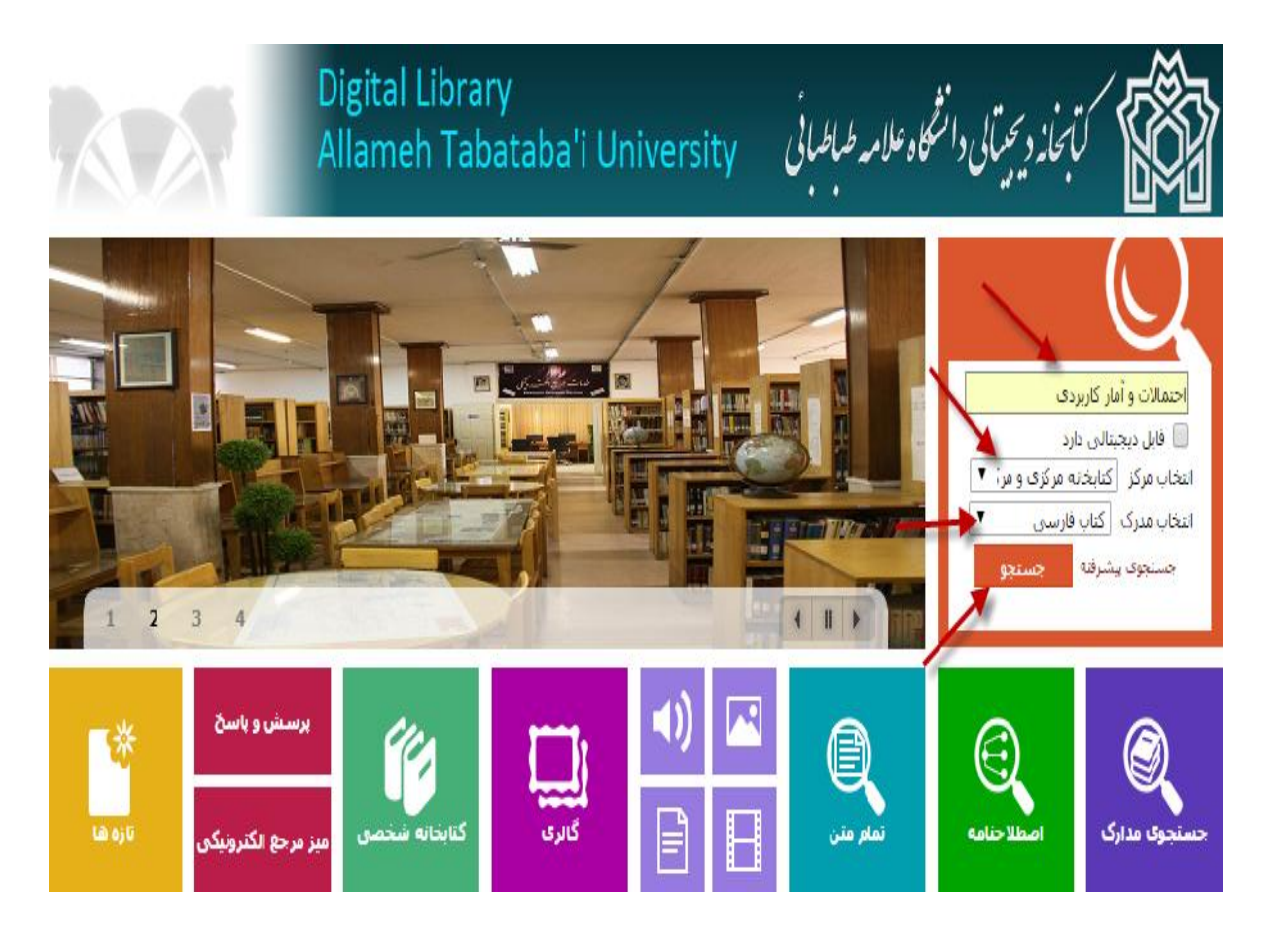

## مشاهده تعداد ركوردهاى بازيابي شده و انتخاب گزينه نمايش براي جستجوى نمونه انجام شده

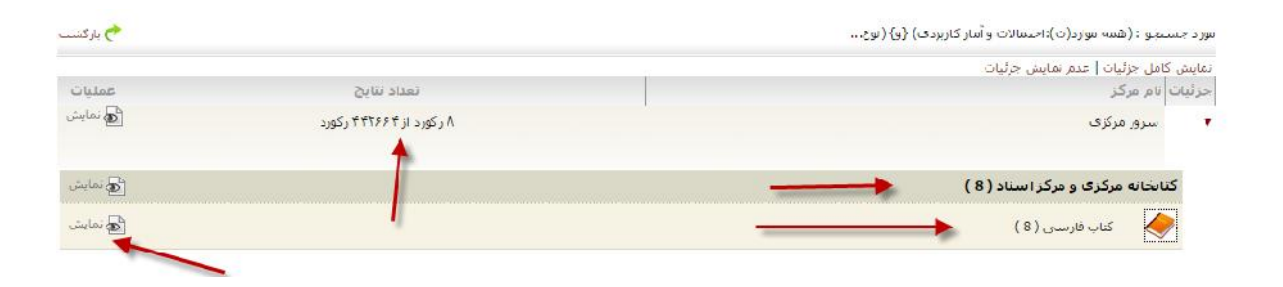

### مشاهده نتايج جستجو، شماره راهنما و وضعيت موجودي منبع در مخزن كتابخانه

▼ و مرتب نشده ▼ انجام تعداد رکوردها 🛛 🔻 انجام مرتب سازی بر اساس رتبه انتخاب: تمامی موارد | هیچکدام مقدمهای بر احتمالات و آمار کاربردی عنوان : .1 شماره راهنما : ۱۳۷۲ Vم، ۲و/۲۵/ QATVT، واليوك، رونالد اي يديدآور : .1777 تاريخ نشر : دانشگاه علم و صنعت ایران ناشر : 人 كتاب[كتاب] نوع ماده : کتابخانه مرکزی و مرکز استاد مرکز : تشريح كامل مسايل مفاهيم كاربردي آمار و احتمالات عنوان : .2 شماره راهنما : ۷۲۶۱۳۹۰م، ۲۶/۶۸ عبدالله زاده، كاوه پديدآور : .179. تاريخ نشر : آييژ تاشىر : 🝐 کتاب[کتاب] نوع ماده : کتابخانه مرکزی و مرکز استاد مرکز : موجودى مفاهیم کاربردی آمار و احتمالات مطابق با برنامه ریزی مصوب دانشگاهی عنوان : .3 شماره راهنما : ۱۳۹۰ ۷م، QATV۶/٤۲۰ عبدالله زاده، كاوه پديدآور : .179. تاريخ نشر : ٱييژ ناشىر : 🔌 کتاب[کتاب] نوع ماده : کتابخانه مرکزی و مرکز استاد مركز : موجودى

مورد جستجو : (مالکیت:کتابخانه مرکزی و مرکز اسناد ) {و} (نوع ... 🕴 نام پایگاه : سرور مرکزی 🛛 تعداد نتایج : ۸ رکورد از ۴۴۲۶۶۴ رکورد

# مشاهده اطلاعات کتابشناختی و موجودی مخزن

| نام مرکز                                 | :    | کتابخانه مرکزی و مرکز استاد دانشگاه علامه طباطبایی                                                                              |
|------------------------------------------|------|----------------------------------------------------------------------------------------------------|
| نوع مادہ                                 | :    | کتاب فارستی                                                                                                    |
| شماره رکورد                              | :    | 37641                                                                                                    |
| شماره مدرک                               |      | 77.97                                                                                                    |
| زبات مدرک                                | ÷,   | فارسنى                                                                                                    |
| شابک                                     | :    | 964-454-070-0                                                                                                    |
| سرشناسه                                  | +    | واليوك، روناند اي<br>Walpole.Ronald E. ,                                                                                        |
| عنوان و نام پدیدآور                      | :    | مقدمهای بر احتمالات و آمار کاربردی [کتاب]/ تالیف [روتالد والیول]؛ تهیه و تنظیم و [ترجمه] میربهادر قدن آریانژاد ، محمد<br>دهبیون |
| وضعيت نشر                                | :    | تهران: دانشگاه عدم و صنعت ایران، ۱۳۷۲،                                                                                          |
| مشخصات ظاهري                             | X.   | و ، ۴۴۰ من، : مصور ، جدول ، نمونار                                                                                              |
| فروست                                    | 3    | (مرکز انتشارات دانشگاه عدم و صنعت ایران؛ ؛ شاهاره ۱۳۸)                                                                          |
| يادداشت ها                               | :    | جان دوم: نير TVT                                                                                                    |
|                                          |      | چاپ چهارم : مرداد ۱۳۷۲                                                                                                    |
|                                          |      | ياردهم: ۸۷۲۱                                                                                                    |
|                                          |      | چاپ دواردهم: ۱۳۸۰                                                                                                    |
|                                          |      | جاب سيزدهم: ١٣٨١                                                                                                    |
|                                          |      | جاب جهاردهم: ١٣٨٢                                                                                                    |
|                                          |      | چاپ پالزدهم: ۱۳۸۲                                                                                                    |
|                                          |      | جاب شانزدهم: ۲۸۴ (                                                                                                    |
|                                          |      | چاپ شفدهم                                                                                                    |
| 1000                                     |      | جاب هيجدهم: ١٢٨٧ (فيا)                                                                                                    |
| یادداشت                                  |      | QVD                                                                                                    |
| حیابنامه، واره نامه و نماد<br>در از مراف | 1    | دايامه : ص. ۲۰۰۵ - ۲۰۶                                                                                                    |
| ستاسه افروده                             | *    | נפגעיטי שכפגי פעריכס<br>ה 101 - היי היו או                                                                                      |
| and the second of                        |      | اریا دراد ، میردیه درخش ، میرجم<br>این گرد ماد به سخت ایران                                                                     |
| ستاسه الرودة                             | 1    |                                                                                                    |
| موضوع                                    | 1    | الملك المكاني المرين ها والعيرة                                                                                                 |
| برم بيري کرکره                           | 1    | OATVE /TO/AT AV I TVE                                                                                                    |
| L'ul adade                               | -    | 0.750                                                                                                    |
|                                          | N.   | urru                                                                                                    |
|                                          | a la |                                                                                                    |
| S sycya 120                              | -    |                                                                                                    |

#### کنابخانه مرکزی و مرکز استاد

| and the second second se | States and a |                   |           |
|----------------------------------------------------------------------------------------------------|--------------|-------------------|-----------|
| رتیات محل تگهناری                                                                                                    | بشمارة نبت   | اشتقابسه بازيابان | ومعيت الم |
| کنابخانه مرکزی                                                                                                    | 0-110        |                   | 262564    |

پیشتر امکانات جستجو صفحه اول سیستم کتابخانه توضیح داده شد. در ادامه به امکانات جستجوی بخشهای دیگر سیستم پرداخته می شود.

درنظام جستجو و بازیابی اطلاعات، سیستم جستجوی مدارک کتابخانهی دیجیتالی از طریق ۵ روش قابل دسترسی و مشاهده میباشند که عبارتند از:

- ۱ جستجوی فراگیر (پکپارچه) ۲ جستجوی ساده
- ۳ جستجوی پیشرفته ۴ جستجوی تمام متن

۵ - جستجوی منابع دیجیتالی (جستجو در اطلاعات کتابشناختی منابعی که نسخه تمام متن دیجیتالی آن در سیستم کتابخانه موجود است)

با انتخاب گزینه جستجوی مدارک از منو سمت راست در صفحه اصلی، اطلاعات مورد نیاز خود را جستجو کنید.

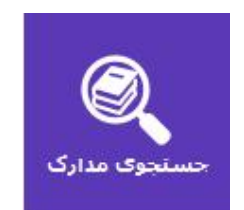

#### جستجوی فراگیر (یکپارچه)

در جستجوی فراگیر (یکپارچه) به کاربران این امکان داده می شود که بتوانند از یک درگاه تمام منابع مختلف و متنوع موجود در سیستم را جستجو نمایند (جستجودر فراداده های (اطلاعات کتابشناختی) منابع فیزیکی و دیجیتالی و متن کامل منابع دیجیتالی).

| 📤 صفحه اصلی                        | ا 🕂 ورود  | فاما ∃⊞ قارسی              | 🖉 ثبت نام 🕴 🥐 راه           |               |
|------------------------------------|-----------|----------------------------|-----------------------------|---------------|
| <mark>جستجو</mark><br>ابع دیجینالی | رمتن 🕑 مى | ارد نمایید<br>مدارک 🕑 تماه | مور د جستجو رو<br>۲ حستجو ک |               |
|                                    |           | تازه ها                    | پرسش و پاسخ                 | کتابخانه شخصی |

مجموعه رکوردهای بازیابی شده در سه بخش (اطلاعات کتابشناختی منابع فیزیکی، متن کامل منابع، و اطلاعات کتابشناختی منابع دیجیتالی) برای کاربران قابل مشاهده میباشد. در این مرحله یک نمونه جستجوی کتاب با عنوان و پدیدآورنده نمایش داده شده است.

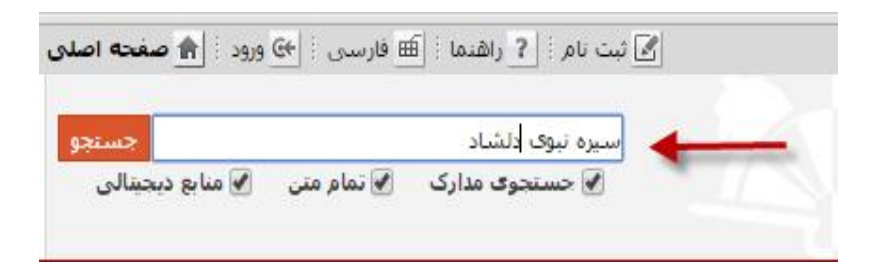

مشاهده نتایج جستجو به همراه شماره راهنمای کتاب در شکل زیر نشان داده شده است

ساده | پیشرفته | مرور | z3950 ساده | z3950 پیشرفته | z3950 مرور

مورد جستجو : (همه موارد(ت):سیره نبوی، دلشاد) 🛛 نام پایگاه : سرور مرکزی 🛛 تعداد نتایج : ۵ رکورد از ۴۴۲۶۶۴ رکورد

| 1      | مام متن : تعداد تتایج : 0 منابع دیجیتالی : تعداد تتایج : 0 | حستجوی مدارک : تعداد نتایج : 5                                                            |
|--------|------------------------------------------------------------|-------------------------------------------------------------------------------------------|
|        | س (رتبه ▼ انبتام                                           | تعداد رکوردها <mark>⊺15 ▼</mark> انجام مرتب سازی بر اسا،<br>انتخاب: تمامی معارد ا هیچکدام |
|        | سيره نبوي "منطق عملي" 🛌                                    | 1. 🗍 📔 عنوان :                                                                            |
|        | ۹۱۳۹۰ ew،۸۷/۹/۵۸ و                                         | شماره راهنما :                                                                            |
|        | دلشاد تهرانی، مصطفی، ۱۳۳۴                                  | پدیدآور :                                                                                 |
|        | .179.                                                      | تاريخ نشىر :                                                                              |
|        | دريا                                                       | ل<br>تاشر :                                                                               |
| +      | کتاب 🄙                                                     | توع مادہ :                                                                                |
| موجودی | سيره نبوي "منطق عملي"                                      | 2. 📄 📃 عنوان :                                                                            |
|        | س -دل۲۹۷/۹۳                                                | شماره راهنما :                                                                            |
|        | دلشاد تهرانی، مصطفی، ۱۳۳۴                                  | پدیدآور :                                                                                 |
|        | ۵۸۳۲.                                                      | تاريخ نشر :                                                                               |
|        | دريا                                                       | ىتاشىر :                                                                                  |
|        | کتاب 🄶                                                     | نوع مادہ :                                                                                |

در این مرحله در فیلد جستجو از طریق عناصر کتابشناختی گوناگون مانند عنوان، موضوع و نام پدیدآورندگان در تمامی منابع میتوان جستجو نمود.

نکته: در جستجو بر اساس نام پدیدآورنده، ابتدا نام خانوادگی، نام کوچک را درج، و سپس گزینه جستجو را کلیک نمایید. مراحل انجام جستجو: مثال: جستجوی پایان نامه با نام پدیدآورنده: (محمدپور، سحر)، یا جستجوی کتاب با عنوان و پدیدآورنده ( انگیزش و هیجان، ریو)

حتما بعد از ویرگول یک فاصله «space» بدهید، بعد گزینه جستجو را کلیک نمایید. (در این مرحله کاربران برای جستجوی کتاب های فارسی ولاتین میتوانند از طرق «پدیدآورنده، عنوان، موضوع و مانند آن جستجوی» خود را آغار نمایند.

| ز 🔒 صفحه اصلی           | سی : <mark>ا</mark> خروج | ? راهنما 🗄 فار،                    | درخواست عضویت 📋       | علی زرگری 🗄 🗾 | کاربر محمد: | خانه و آرشيو 🗄 🛓 | الله کتار | أنلاين     |
|-------------------------|--------------------------|------------------------------------|-----------------------|---------------|-------------|------------------|-----------|------------|
| جستجو<br>منابع دیجیتالی | تمام متن 🖌               | سحر <mark>)</mark><br>نجوی مدارک 🕑 | محمدیور، •<br>حست 🖉 🔶 | AT.           |             |                  |           |            |
|                         | تازه ها                  | پرسىش و پاسخ                       | کتابخانه شخصی         | ات گالری      | مستندا      | منابع دیجیتالی   | تمام متن  | اصطلاحنامه |

مرحله اول: مشاهده نتایج جستجو در شکل زیر نشان داده شده است

ساده | پیشرفته | مرور | z3950 ساده | z3950 پیشرفته | z3950 مرور

مورد جستجو : (همه موارد(ت):محمدپور، سحر) 🛛 نام پایگاه : سرور مرکزی 🚽 تعداد نتایج : ۱ رکورد از ۴۴۲۶۶۴ رکورد

| ىداد تتايج : 0                               | تعداد نتایج : 0 منابع دیجیتالی : تع              | تمام متن : ت     | : تتايج : 1           | ستجوی مدارک : تعداد            |
|----------------------------------------------|--------------------------------------------------|------------------|-----------------------|--------------------------------|
|                                              | ▼ و هرتب نشده ▼ انجام                            | ساس رتبه         | مرتب سازی بر اس<br>اه | . ركوردها <b>15 ت</b> انجام    |
| ر ارتباطی در روابط عمومی ها <b>ک وزارت ر</b> | میزان استفاده از تکنولوژ <mark>ی</mark> های نویز | بررسـی م         | امر<br>عنوان :        | اب. شامی موارد را هیچند<br>🔲 📗 |
| *                                            |                                                  | ن ۹۸۲۲۱ <i>پ</i> | م شماره راهنما        |                                |
|                                              | سحر 🔶 🛶                                          | محمدپور، ا       | پديدآور :             |                                |
|                                              |                                                  | 1261             | تاريخ نشـر :          |                                |
|                                              | ط <mark>ب</mark> ایی: پردیس آموزش های نیمه حضوری | علامه طباه       | ناشىر :               |                                |
| *                                            | ن <mark>نامه</mark> فارسی                        | olulı 🥥          | نوع ماده :            |                                |
| افزودن به کنایخانه شخصی 🕴 موجودی             |                                                  |                  |                       |                                |

مرحله دوم: اطلاعات کتابشناختی پایان نامه، با انتخاب گزینه پیوستها کاربر فایل تمام متن در قالب پی دی اف را مشاهده می نمایید.

|                                                                                                    | technologies and amount of accepting online public relations. The agents of the Ministry of Road and                                                                                                    |
|----------------------------------------------------------------------------------------------------|----------------------------------------------------------------------------------------------------|
|                                                                                                    | Urban Development believe communicative modern technologies could be effective in increasing the                                                                                                    |
|                                                                                                    | of electronic public relations programs. Nevertheless, according to them, in the organizations subject                                                                                                    |
|                                                                                                    | of study, the traditional printing is preferred to electronic methods. The public relations agents in the                                                                                                    |
|                                                                                                    | Ministry of Road and Urban Development and its affiliated companies believe public relations<br>development and use as a necessity and stated that to realize that goal, there must be a free access.               |
|                                                                                                    | to internet. In their view, the managers and heads of organizations do not have sufficient belief to                                                                                                    |
|                                                                                                    | public relations while the public belief and will of the peak of the pyramid is critically effective in the<br>progress of public relations goals. According to this research, women use new communication          |
|                                                                                                    | technologies more often than men and people who have studied in public relations relevant fields                                                                                                    |
|                                                                                                    | show more enthusiasm in using modern communication technologies in different sections of public<br>relations. This research also showed that accenting online public relations is more common in vourger.           |
|                                                                                                    | employees of public relations system.                                                                                                    |
|                                                                                                    | این تحقیق بر آن بوده است که دامنه استفاده از تکنولوژی های نوین ارتباطی و میزان کارایی این تکنولوژی ها و                                                                                                    |
|                                                                                                    | فناوری های نوبن در هر یک از بخش های مختلف رو ابط عمومی و تاثیر استفاده از این تکنولوژی ها دریذیرش و<br>تحقق وابط عمومی آثالا با بربریام کند بایار منظور بوابط عمومی و تاثیر استفاده از این تکنولوژی ها دریذیرش و    |
|                                                                                                    | ادعاق روابط عمومی اندین برزشتی خد ،دین منظور روابط عمومی انجرویت و هاورک سک تون ارتباطی از<br>زوایای گوناگون مورد بحث و برزستی قرار گرفتند ،ضمنانکه به تاریخچه، ساختار و چگونگی الگوی روابط عمومی                   |
|                                                                                                    | الکترونیک در وزارت راه و شهرسازی و در ایران نیز پرداخته شد.طبق این تحقیق زنان بیشتر از مردان از فناوری<br>های در از اساس مقادید و مکتر و افرادی که بیرو افرادی که در ایران از محمد از اساس می از از مردان از فناوری |
|                                                                                                    | های توین ارتباطی استفاده می دسد و افرادی که در رسته مرتبط با روابط عمومی تحصیل درده اند بیستر<br>مشتاق هستند تا از تکنولوژی های نوین ارتباطی در بخش های مختلف روابط عمومی استفاده کنند ،این                         |
|                                                                                                    | تحقیق همچنین نشانداد که پذیرش روابط عمومی آنلاین در بین نیروهای جوانتر دستگاه های روابط عمومی                                                                                                    |
| the state of the state of the s | یستر است.<br>ماندان معنین طلب این اکمان ۱۹۰۰ میں اذخار ماک 20 است اکار ایر 19 گوگا                                                                                                    |
| يدداستهاي مربوط به مترومات سيستمر .                                                                                                    | شرومان سیستم، ویندور ۵۸۲ ، ادوب ادروبان زیدر ۲۶ ، مورید قایر ۵۶س دع۳ ، ایسرنت اکسیتورز ۲۶ ، خوص<br>کروم 23+                                                                                                    |
| كليدوازه :                                                                                                    | Public relations                                                                                                    |
|                                                                                                    | public relations agent                                                                                                    |
|                                                                                                    | روابط عمومي                                                                                                    |
|                                                                                                    | تکنولوژی های توین ارتباطی                                                                                                    |
|                                                                                                    | کارگزار روابط عمومی                                                                                                    |
| • • • • • • • • • • • • • • • • • • •                                                                                                    | وزارت زاه و شهرسازی                                                                                                    |
| مقطع تحصيلي                                                                                                    | کارشناسی ارشد                                                                                                    |
| رشته تحصيلي :                                                                                                    | ، علوم ارتباطات                                                                                                    |
| دانشگاه/ دانتانگده :                                                                                                    | ، علامه طباطبایی                                                                                                    |
| دانشگاه/ دانتانگذه :                                                                                                    | پردیس آموزش های نیمه حضوری                                                                                                    |
| •                                                                                                    |                                                                                                    |
| نقد بيوستها موجودى تظرر                                                                                                    | للنفحى                                                                                                    |

مرحله سوم: براي مشاهده فايل تمام متن كلمه نمايش را كليک كنيد.

| نقد پيوستها     | موجودی                      | نظرسنجى                                                                     |                |
|-----------------|-----------------------------|-----------------------------------------------------------------------------|----------------|
| عنوان :         | برر <mark>سی میزان ا</mark> | ستفاده از تکنولوژی های نوین ارتباطی در روابط عمومی های وزارت راه و شهرساز؟٠ |                |
| نامر فایل :     | tf12289.pdf                 | Mary 1                                                                      |                |
| نوع عام محتوا : | پایان نامه فارسنی           | (i)                                                                         | 6.00           |
| نوع ماده:       | متن                         |                                                                             | JEST Page      |
| فرمت :          | application/pdf             |                                                                             |                |
| سايز :          | K 1708                      |                                                                             |                |
| عرض :           | 85                          |                                                                             |                |
| طول :           | 85                          | 🕲 تمایش : 🗾 تما                                                             | 🗾 نمایش مشخصات |

مرحله چهارم: مشاهده فایل تمام متن در قالب پی دی اف، صفحه به صفحه، بزرگنمایی تصویر و برو به صفحه بعدی با نشانه فلش مشخص شده است.

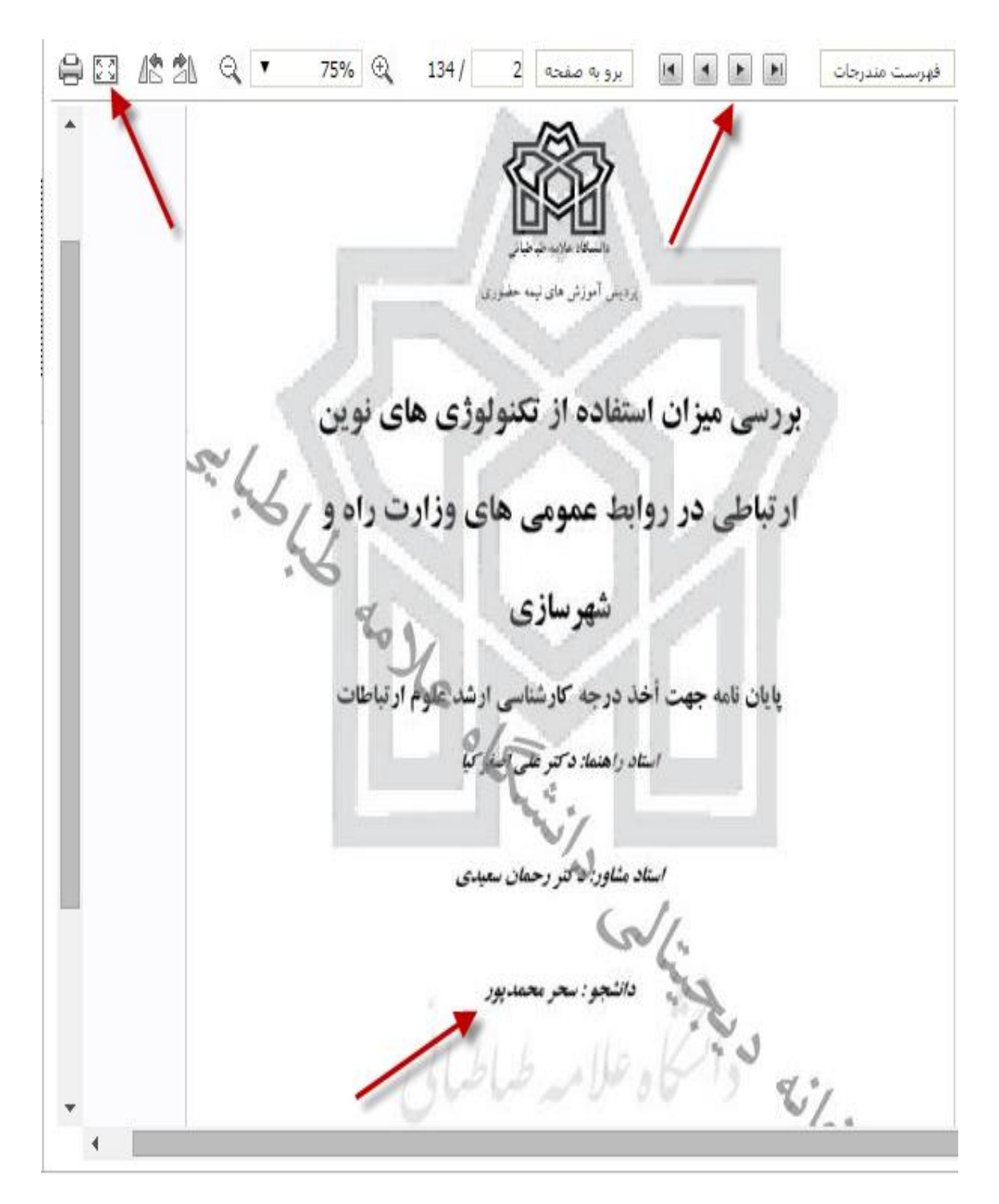

## امکان جستجوی ساده در بخشهای دیگر سیستم

بر اساس این قابلیت، امکان جستجوی انواع منابع چاپی و دیجیتالی برای کاربران فراهم است. امکان جستجوی آزاد در عناصر فرادادهای (کتابشناختی) و متن کامل منابع دیجیتالی کتابخانه را مهیا میسازد، و معمولا با یک جعبه ساده نشان داده میشود.

عملیات مختلف زیر در مورد نتایج جستجو قابل انجام است:

ابتدا کاربران از طریق گزینه «جستجوی مدارک»، به صفحه یاصلی که گزینه پیش فرض آن «جستجوی ساده» است مراجعه نموده، و سپس گزینه «جستجو در» را ازمدخل جستجو که شامل «منابع دیجیتالی» (پدیدآورنده، عنوان، ناشر و مانند آن)، یا گزینه «همه موارد» می باشد را انتخاب می نمایند.

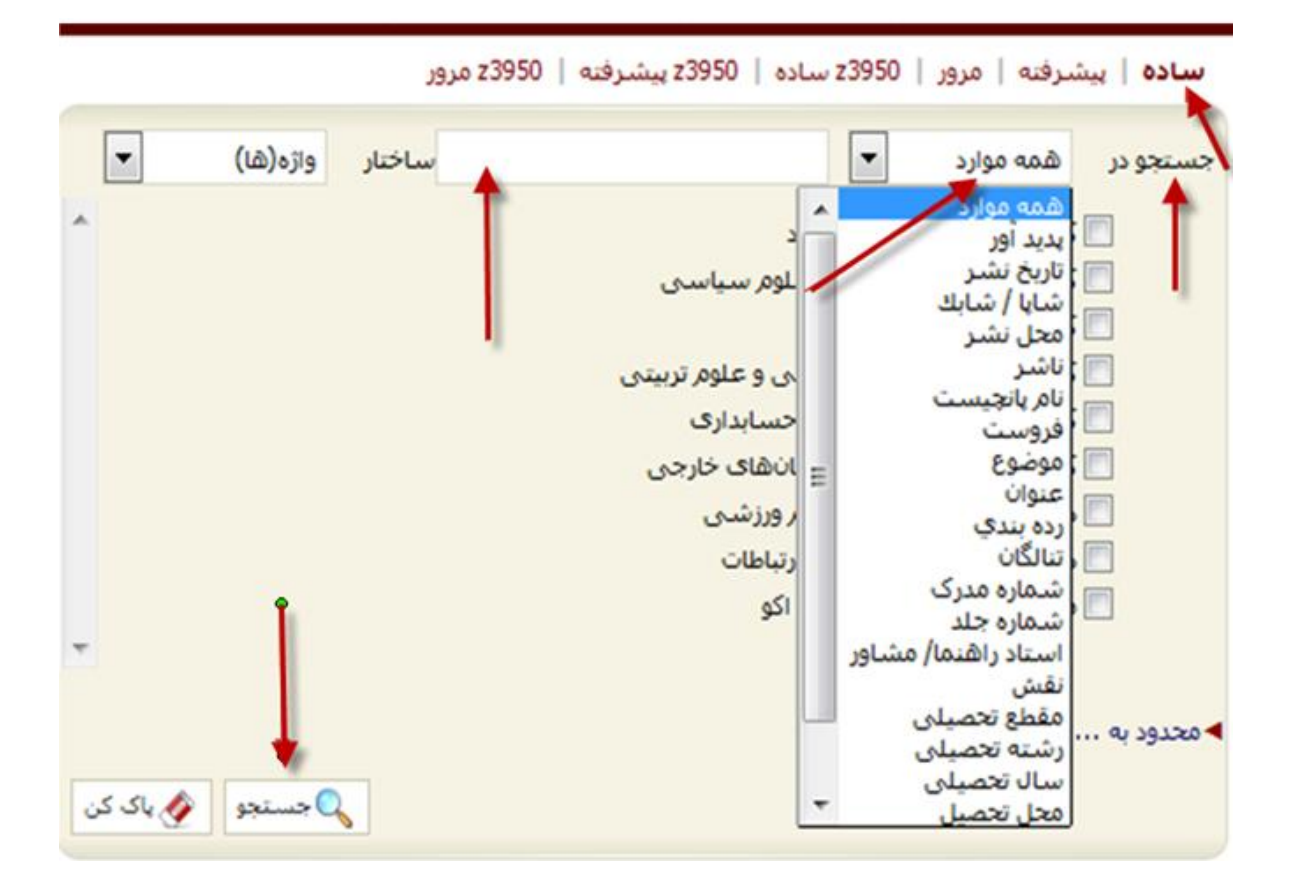

از فیلد ساختار جستجو (واژه ها یا جستجوی دقیق) میتوانید جستجو را محدود یا گسترده کنید. در جستجو به صورت «واژهای» تمامی کلمه های مورد جستجو بدون حفظ ترتیب واز فیلدهای مختلف بازیابی میشوند. در جستجو به صورت «دقیق» تمامی کلمههای مورد جستجو با حفظ ترتیب در یک فیلد قابلیت بازیابی دارند.

| •   | واژه(ها)                     | ساختار | • | همه موارد | دستجو در |
|-----|------------------------------|--------|---|-----------|----------|
|     | <u>واژه(ها)</u><br>جستجوی دق |        |   |           |          |
|     |                              |        |   |           |          |
| a 🗛 |                              | 1      |   |           | معدود به |

با استفاده از پارامترهای زیر در بخش «محدود به» می توانید جستجو را به صورت محدودتر انجام دهید.

نوع ماده: كتاب فارسى، كتاب لاتين، پيايند فارسى، مقاله فارسى و...

محل نگهداری: مخزن نگهداری نسخه فیزیکی کتابخانه دانشکده ها

منابع دیجیتالی: وجود نسخه های دیجیتالی(فایل) مواد کتابخانه ای و آرشیوی

| محدود به | ··· a                                       | -               |                                 |                                                                                           |
|----------|---------------------------------------------|-----------------|---------------------------------|-------------------------------------------------------------------------------------------|
| توضير    | انتخاب یک یا چند گزینه                      | هریک از موارد ز | می تواند به نتایج               | بهتری منجر شود،                                                                           |
| وع ماده  | کتاب فارسـی<br>کتاب لاتین                   | -               | محل نگهداری                     | دانشکده حقوق و علوم سیاسی                                                                 |
|          | پیایند فارسی<br>پیایند لاتین<br>مقاله فارسی |                 | منابع د <del>يد.</del><br>موجود | همه موارد<br>درانشکده ادبیات و زبان های خارجی<br>مرابع                                    |
|          | مقاله لاتين                                 | - /             |                                 | دایمکنده اقتصاد<br>کانشککه اقتصاد2<br>دانشکده تربیت بدنی                                  |
|          |                                             |                 |                                 | دار بیکده حقوق و علوم سیاسی<br>دانشیکده روانشناسی                                         |
|          |                                             |                 | 🕥 تاريخچ                        | دانشکده علوم اجتماعی<br>دانشکده مدیریت و حسابداری<br>ذخر در باغ برقابا رامان تردانش کرد م |
| اهنما    |                                             |                 |                                 | دخیرہ یا غیر قابل امات دانستدہ ع<br>مفقودی دانشکدہ علوم اجتماعی                           |
| -1 -12   |                                             |                 |                                 | کوسسه امورس عادی بیشه امو<br>کتابخانه مرکزی                                               |

موجودی: وجود نسخه فیزیکی مواد کتابخانه ای و آرشیوی در مخزن کتابخانه ها

#### مراحل جستجوى ساده

ابتدا کاربران میتوانند مورد جستجو را از آیکن «همه موارد» یا عنوان، پدیدآورنده و نظیر آن انتخاب نمایند، در مرحله بعدی کاربران میتوانند مدرک مورد نظر را در یک کتابخانه یا در تمام کتابخانهها جستجو نمایند، در مرحله «محدود به» کاربران میتوانند انتخاب نوع مدرک کتاب، پایاننامه، کتابهای لاتین، اسناد و مدارک و...را انتخاب نمایند، محل نگهداری مدرک را مشخص و در پایان گزینه جستجو را فعال نمایند.

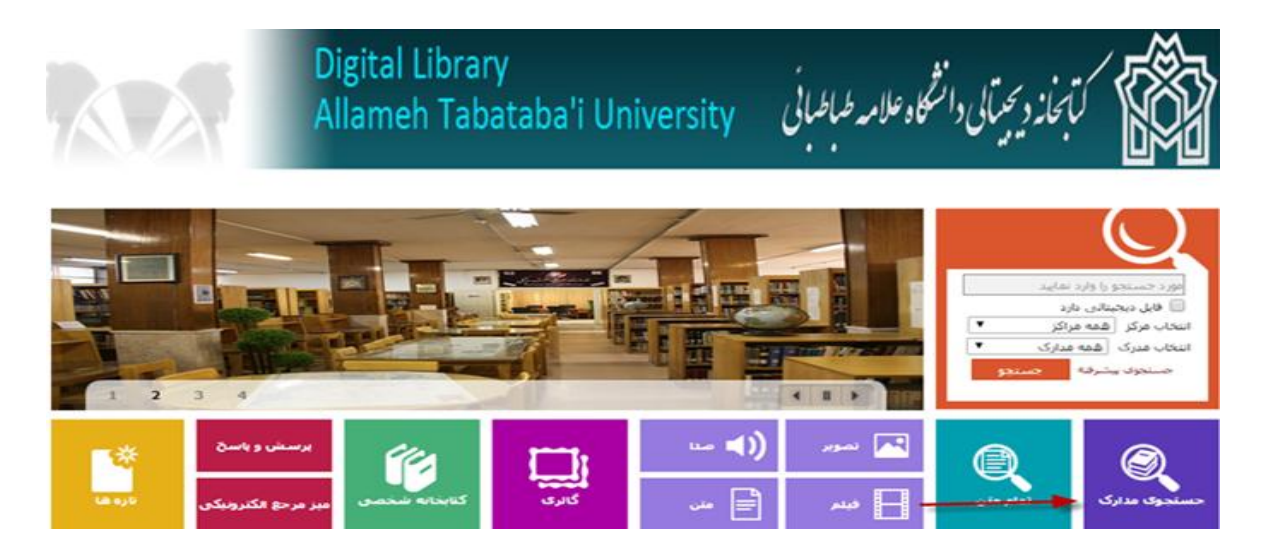

(یک نمونه جستجوی ساده با عنوان و پدیدآورنده به صورت تصویری و مرحله به مرحله نمایش داده شده است).

مرحله اول: جستجو با عنوان و مشاهده نتایج جستجودر شکل زیرنشان داده شده است

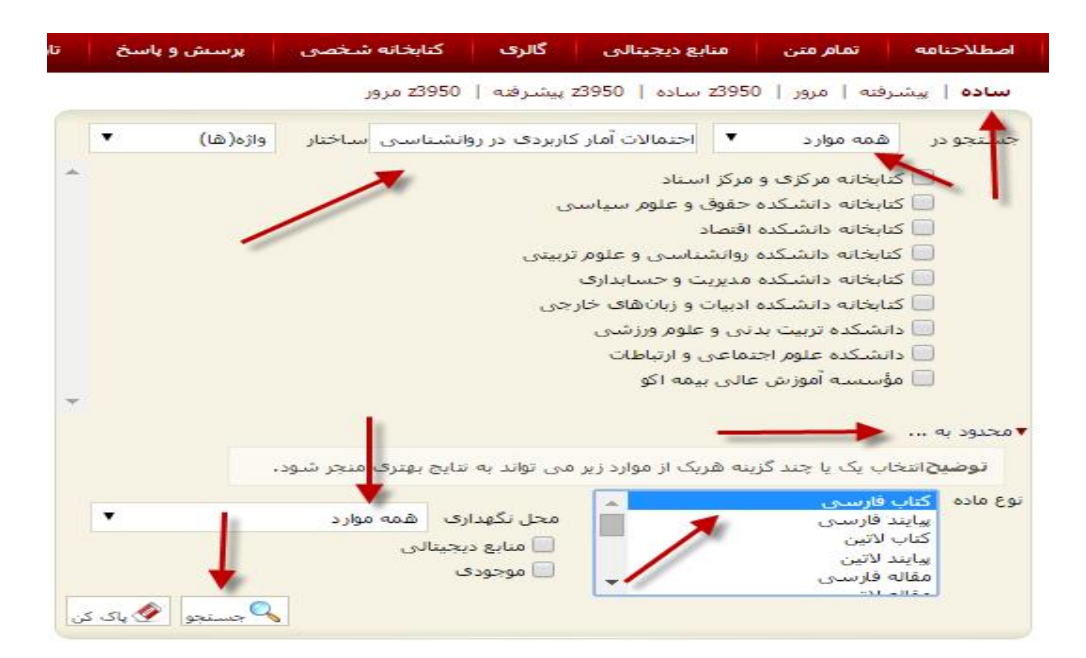

# مرحله دوم: نمایش تعداد رکوردهای بازیابی شده و انتخاب گزینه نمایش و محل نگهداری مدرک

| خ بارگشت                      |                          | مورد جستجو : (همه موارد(ت)؛احتمالات آمار کاربردی در روانشناسی |
|-------------------------------|--------------------------|---------------------------------------------------------------|
|                               |                          | نمایش کامل جزئبات   عدم نمایش جزئیات                          |
| عمليات                        | تعداد نتايج              | جزئيات انام مركز                                              |
| ه نمایش 🔊                     | ۱۲ رکورد از ۴۴۳۱۵۵ رکورد | 👻 سرور مرکزی                                                  |
| کے نمایش                      |                          | کتابحانه مرکزی و مرکز اسناد (4 )                              |
| المايش 🛃                      |                          | کتاب فارسی ( 4 )                                              |
| <table-row> نمایش</table-row> |                          | کتابخانه دانشکده روانشناسی و علوم تربیتی ( 3 )                |
| <table-row> نمایش</table-row> |                          | کتاب نارسای ( 3 )                                             |
| کے نمایش                      |                          | دانشکده علوم اجتماعی و ارتباطات ( 2 )                         |
| 🔊 نمایش                       |                          | کتاب فارسان ( 2 )                                             |
| 🔊 نمایش                       |                          | دانشکده تربیت بدنی و علوم ورزشی ( 2 )                         |
| 🔊 نمانش                       |                          | کتاب فارسدی ( 2 )                                             |
| کے مقابق                      |                          | کتابحانه دانشکده مدیریت و حسابداری ( 1 )                      |
| <table-row> تمایش</table-row> |                          | کتاب فارسدی ( 1 )                                             |

# مرحله سوم: مشاهده مدرک، شماره راهنما و کلیک بر روی گزینه موجودی با نشانه فلش مشخص شده است

#### ساده | پیشرفته | مرور | Z3950 ساده | Z3950 پیشرفته | Z3950 مرور

مورد جستجو : (مالکیت:کتابخانه مرکزی و مرکز استاد ) {و} (نوع ... نام پایگاه : سرور مرکزی 🛛 تعداد نتایج : ۴ رکورد از ۴۴۳۱۵۵ رکورد

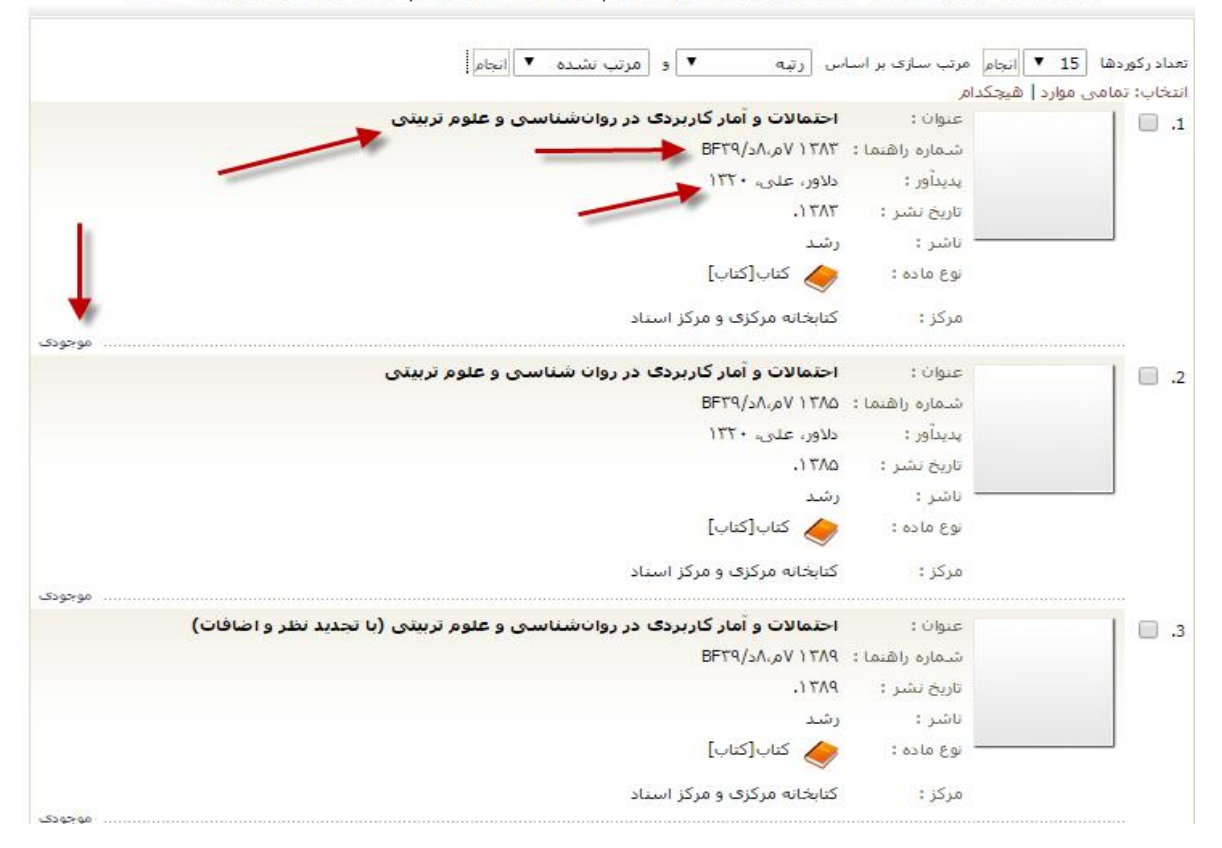

# مرحله چهارم، اطلاعات کتابشناختی و موجودی در مخزن کتابخانه

| نام مرکز                      | : کتابخانه مرکزی و مرکز اس     |                                                      | المح أدرس تابت            |
|-------------------------------|--------------------------------|------------------------------------------------------|---------------------------|
| نوع مادہ                      | : كتاب فارسنې                  |                                                      |                           |
| شماره رکورد                   | 24695                          | *                                                    | الهيلي ييشنهاد خريد       |
| شماره مدرک                    | 1790                           |                                                      |                           |
| زبان مدرک                     | : فارسای                       |                                                      |                           |
| سرشناسه                       | : دلاون على. ١٣٣٠ -            |                                                      |                           |
| عنوات و نام يديدآور           | : احتمالات و آمار کاربردی د    | ب]/ تاليف على دلاور                                  |                           |
| وضعنت وبراست                  | : [وبرایش ۲۲]                  |                                                      |                           |
| وضعبت نشر                     | : تهران: رشد، ۱۳۸۳.            |                                                      |                           |
| مشخصات ظاهرى                  | : (، ۴۲۸ ص.: ممور، جدول        |                                                      |                           |
| عنوانهای دیگر                 | : مقدمهای بر احتمالات و آه     | تو سوى                                               |                           |
| یادداشت ها                    | این گتاب قبلا تحت عنوان<br>است | ی در رواناشناسی و علوم تربینی" در سال ۱۳۷۵ منتشر شده | No Image<br>تعنو با تنظره |
| يادداشت                       | : چاہی                         |                                                      |                           |
|                               | جاب ششم: ۱۳۸۱؛ ۰۰۰             |                                                      |                           |
|                               | جان بنجم: ۱۳۸۰: ۲۰۰۰           |                                                      |                           |
|                               | جاب جهارم: ۲۰۰۰:۲۰۰۰           |                                                      |                           |
| کتابنامه، واژه نامه و نمایه   | : کتابنامه: ص. (۲۴۷] - ۴۸      |                                                      |                           |
|                               | وازمنامه                       |                                                      |                           |
| موضوع                         | : روانشناسی روشهای             |                                                      |                           |
| موضوع                         | د روان شناسی تربیتی رو         |                                                      |                           |
| موضوع                         | : آمار                         |                                                      |                           |
| موضوع                         | : احتمالات                     |                                                      |                           |
| رده بندی کنگره                | BFT9/2A. DV ITAT               |                                                      |                           |
| رده بندې ديونې                | 10-/10190                      |                                                      |                           |
| شماره ثبت 🚽                   | ۰ ۲۷۷۲                         |                                                      |                           |
| نفد موجودی                    | طرسنجى                         |                                                      |                           |
| كنابخانه                      |                                |                                                      |                           |
| حرثيات محل بگهداري            |                                | شناسه باربابی                                        | وصعبت                     |
| موجودي تدارد                  |                                |                                                      | 1                         |
| کتابخانه مرکزی و مرکز اس      | ناد                            |                                                      |                           |
| نماسه . کامل جزئیات   عدم نما | يند ، حاليات                   |                                                      |                           |
| حزلیات محل نگهداری            |                                | شناسه باربابی                                        | وضعيت                     |
| مرکزی 🚽                       |                                |                                                      | aerec                     |

یک نمونه جستجوی ساده کتاب با پدیدآورنده به صورت تصویری و مرحله به مرحله در شکل زیر نمایش داده شده است.جستجو باپدیدآورنده و مشاهده نتایج آن،(در این جستجو نام خانوادگی و نام کوچک پدیدآورنده را نوشته «دلاور، علی» و ادامه فرایندرا همانند جستجوی ساده در عنوان انجام می دهیم.)

|           | z395 مرور         | z3 پیشرفته   50                         | 23950 ساده   950                                                                                        | پیشرفته   مرور                                                                               | سادہ                |
|-----------|-------------------|-----------------------------------------|----------------------------------------------------------------------------------------------------|----------------------------------------------------------------------------------------------|---------------------|
| واژه(هَا) | ساختار            | -                                       | 💌 دلاور، على                                                                                            | ر الديد آور                                                                                  | جستجو در            |
| ^         |                   | ری از بیتی                              | و مرکز استاد<br>ه حقوق و علوم سیاس<br>ه اقتصاد<br>ه روانشتاسی و علوم                                    | کنابخانه مرکزی و<br>کنابخانه دانشکده<br>کنابخانه دانشکده<br>کنابخانه دانشکده                 | ~                   |
|           |                   | رجی                                     | ه مدیریت و حسابداری<br>ه ادبیات و زبانهای خار<br>دنی و علوم ورزشی<br>تتماعی و ارتباطات<br>عالی بیمه اکو | ای ختابخانه دانشدده<br>کتابخانه دانشکده<br>دانشکده تربیت ب<br>دانشکده علوم ا:<br>مؤسسه آموزش |                     |
|           | ج بهتری منجر شود. | ِ می تواند به نتایج                     | رینه هریک از موارد زیر                                                                                  | ۰۰۰۰ 🔶 🗤 د گر                                                                                | ▼ محدود به<br>توضير |
|           | همه موارد<br>تالی | محل نگهداری<br>🛄 منابع دیجی<br>🛄 موجودی | Î                                                                                                    | کتاب فارسیی<br>کتاب لاتین<br>پیابند فارسی<br>پیابند لاتین<br>مقاله فارسی<br>مقاله لاتین      | نوع ماده            |
| اجستجو    | ۹,                |                                         |                                                                                                    |                                                                                              |                     |

مرحله اول: جستجو با پدیدآورنده و مشاهده نتایج جستجودر شکل زیر نشان داده شده است

مرحله دوم: تعداد رکوردهای بازیابی شده و انتخاب «گزینه نمایش» برای مشاهده در مخزن کتابخانهی مرکزی

ساده | پیشرفته | عرور | z3950 ساده | z3950 پیشرفته | z3950 مرور

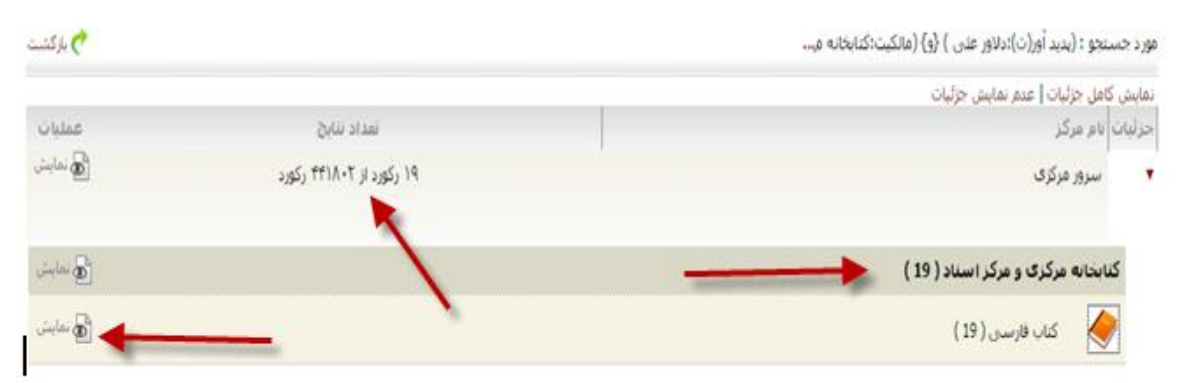

# مرحله سوم: نتایج جستجو و انتخاب گزینهی «موجودی» برای مشاهده در مخزن کتابخانهی مرکزی

ساده | پیشارفته | مرور | z3950 ساده | z3950 پیشارفته | z3950 مرور

مورد جستجو : (مالکیت:کتابخانه مرکزی و مرکز اسناد ) {و} (نوع ... 🛛 نام پایگاه : سرور مرکزی 🛛 تعداد نتایج : ۴ رکورد از ۴۴۳۱۵۵ رکورد

| تعداد رکوردها <mark>▼ 15 </mark> انجام<br>انتخاب: تمامه , موارد   هیچکد | مرتب ساز <mark>ی بر</mark> اسا<br>ام | س رتبه ▼ و مرتب تشده ▼ انجام                                               |
|-------------------------------------------------------------------------|--------------------------------------|----------------------------------------------------------------------------|
| .1                                                                      | عنوات :                              | احتمالات و آمار کاربردی در روانشناسی و علوم تربیتی                         |
|                                                                         | شاماره راهنما :                      | BF۳۹/۵۸.۵۷ ۱۳۸۳                                                            |
|                                                                         | ہدیدآور :                            | دلاور، على، ١٣٦٠ 🔶                                                         |
|                                                                         | تاريخ نشر :                          | .) ۳۸۳                                                                     |
|                                                                         | ا ناشر :                             | رشد                                                                        |
|                                                                         | نوع مادہ :                           | کتاب[کتاب] 🤙                                                               |
|                                                                         | مرکز :                               | کتابخانه مرکزی و مرکز استاد                                                |
| .2                                                                      | عنوات :                              | احتمالات و آمار گاربردی در روان شناسی و علوم تربیتی                        |
| 10000                                                                   | شماره راهنما :                       | ΒΕΥΥ/3Λ, σV ΙΥΛΩ                                                           |
|                                                                         | پديدآو <mark>ر</mark> :              | دلاور، علی، ۱۳۲۰                                                           |
|                                                                         | تاريخ نشر :                          | ۵۸۳۲.                                                                      |
|                                                                         | ناشر :                               | رشد                                                                        |
|                                                                         | نوع مادہ :                           | 🔶 کتاب[کتاب]                                                               |
|                                                                         | مرکز :                               | کتابخانه مرکزی و مرکز استاد                                                |
| 3                                                                       | عنوات :                              | احتمالات و آمار کاربردی در روانشناسی و علوم تربیتی (با تجدید نظر و اضافات) |
| 0.0                                                                     | شماره راهنما :                       | ΒΕΥΥ./                                                                     |
|                                                                         | تاريخ نشر :                          | ٩٨٦٢.                                                                      |
|                                                                         | ناشر :                               | رشد                                                                        |
|                                                                         | · نوع ماده :                         | کتاب[کتاب] 🄙                                                               |
|                                                                         | مرکز :                               | کتابخانه مرکزی و مرکز استاد                                                |

مرحله چهارم: اطلاعات کتابشناختی و موجودی در مخزن کتابخانه

| نام مرکز :                    | : کتابخانه مرکزی و مرکز اسناد دانشگاه علامه طباطبایی                                                                                                    | المحالي أدرس تابت   |
|-------------------------------|----------------------------------------------------------------------------------------------------|---------------------|
| نوع ماده                      | : كتاب فارسى                                                                                                    |                     |
| شماره رکورد :                 | 24695 :                                                                                                    | الهيلي بيشنهاد خربد |
| شماره مدرک :                  | 1190 :                                                                                                    |                     |
| زبان مدرک :                   | : فارسنې                                                                                                    |                     |
| سرشناسه :                     | : دلاور على. ١٢٢٠ -                                                                                                    |                     |
| عنوان و نام پدیدآور :         | : اجتمالات و آمار کاربردی در روانشیاسی و علوم تربیتی [کتاب]/ تالیف علی دلاور                                                                                                    |                     |
| وضعبت وبراست                  | : [مرابش ۲۲]                                                                                                    |                     |
| وضعبت نشر :                   | : تعران: رشد، ۱۳۸۲.                                                                                                    |                     |
| مشخصات طاهری :                | : ۱، ۲۲۸ ص.: مصور، جدول، نمودار                                                                                                    |                     |
| عنوانهای دیگر                 | : مقدمهای بر احتمالات و آمار گاربردی در روانشیاسی و علوم تربیتی                                                                                                    |                     |
| يادداشت ها                    | : این کتاب قبلا تحت عنوان "مقدمهای بر احتمالات و آمار کاربردی در رواناشناسای و علوم تربیتی" در سال ۱۳۷۵ منتشر شده<br>است                                                                                                    | No Image            |
| يادداشت                       | : جاہی                                                                                                    |                     |
|                               | چاپ ششم: (۱۳۸): ۲۰۰۰۰ ریال                                                                                                    |                     |
|                               | - حال بنجم: ۲۴۰۰ : ۲۶۰۰ دیال                                                                                                    |                     |
|                               | جان جهاره: ١٢٧٩-٠٠٠٠                                                                                                    |                     |
| کتابنامه، واژه نامه و نمایه : | tth- [ttv] insulus                                                                                                    |                     |
|                               | activity                                                                                                    |                     |
| موضوع                         | د وانشیاسی دوشهای آماری                                                                                                    |                     |
| : Papa                        | المانشياسي تربيته دوشهاي آماري                                                                                                    |                     |
| : Papa                        | ا أهار                                                                                                    | 1                   |
| :                             | اجتمالات                                                                                                    |                     |
| ردە بىرى كىگرە 📔              | BET9/JA AV ITAT                                                                                                    |                     |
| رده بندې د بونې               | 10:/10190                                                                                                    |                     |
| شماره ثبت                     | τνντ- :                                                                                                    |                     |
| نفد موجودی ن                  | نظرسنجى                                                                                                    |                     |
| محتد تبديه                    |                                                                                                    |                     |
| 4000                          | and the second second sec |                     |
| حرثيات محل نكهدارى            | شماره نیت اشتاسه بازیایی                                                                                                    | وضعيت               |
| موجودي ندارد                  |                                                                                                    |                     |
| کنابخانه مرکزی و مرکز اسد     | ىند                                                                                                    |                     |
| نمایش کامل جزئیات   عدم نمای  | بىش جزئيات                                                                                                    |                     |
| حزليات محل نگهدارى            | شماره ثبت                                                                                                    | وصعيت               |
| 🗕 🛛 کنابخانه مرکزی            | TVVT-                                                                                                    | aeree               |

#### جستجوى ييشرفته

جستجوی محتوای عناصر با مشخص نمودن نوع عنصر یا فیلدها مانند موضوع، پدیدآورنده، ناشر و ...، نیز بخشهای خاص محتوای یک منبع چکیده، عنوان، فهرست مندرجات و... را میسر می سازد. همچنین عملگرهای بولی، جستجوی عبارتی و غیره را نیز پشتیبانی می نماید.

جستجوی پیشرفته نیز همان فرایند جستجوی ساده را دارد، با این تفاوت که کاربران می توانند با انتخاب گزینه پیش فرض از منوی اصلی جستجوی مدارک گزینه «پیشرفته» را فعال نموده، از پارامترها در بخش «محدود به» و در قسمت «اضافه» با استفاده از عملگرهای بولی «و»، «یا»، «بجز» فیلدهای بیشتری را انتخاب نمایند.

(نکته: کاربران می توانند «محدود به»را درجستجوی منابع «کتاب و پایان نامه و… » به کتابخانه خاصی اختصاص ندهند. به علت دسترسی بیشتر به منابع موجود در مخزن کتابخانه و یا کاربران می توانند مدرک مورد نظر را در یک کتابخانه یا در تمام کتابخانه های دانشکده ای علامه طباطبائی جستجو نمایند.

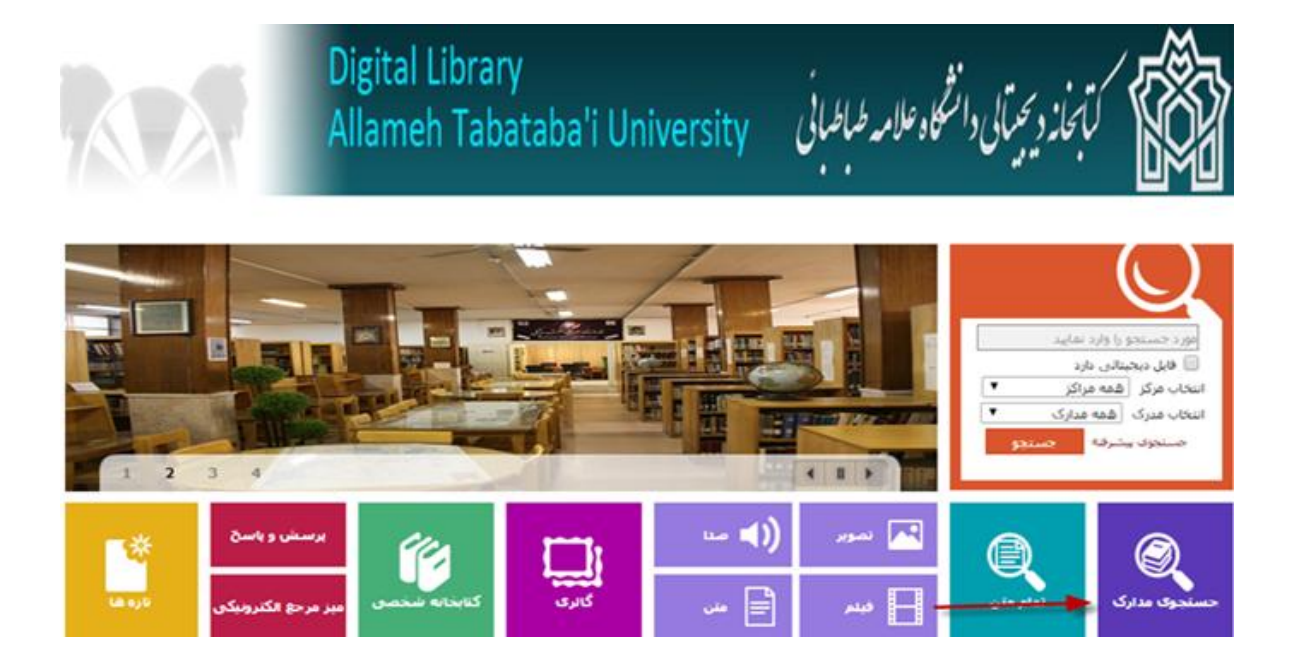

صفحه اصلى + جستجوى مدارك + گزينه پيشرفته

| داده شده است | نشان | شکل زیر | در | پيشرفته | جستجوى | مراحل |
|--------------|------|---------|----|---------|--------|-------|
|--------------|------|---------|----|---------|--------|-------|

| گالری کتابخانه شخصی پرس | ام متن منابع دیجیتالی مستندات            | اصطلاحنامه ته   | درختواره | حسنجوی مدارک |
|-------------------------|------------------------------------------|-----------------|----------|--------------|
| z3950 مرور              | مرور   z3950 ساده   z3950 پیشرفته        | سادە   پېشىرفتە |          |              |
| ساختار واژه(ها)         | نوارد 💌                                  | مستجو در همه ه  |          |              |
|                         | مرکزی و مرکز استاد                       | 🗾 کنابخانه      |          |              |
|                         | دانشکده حقوق و علوم سیا <mark>س</mark> ی | 📃 کنابخانه      |          |              |
|                         | دانشکده اقتصاد                           | 📃 کنابخانه      |          |              |
|                         | دانشکده روانشناسی و علوم تربیتی          | 📃 کنابخانه      | 8        |              |
|                         | دانشکده مدیریت و حسابداری                | 📃 کتابخانه      | Q        |              |
|                         | دانشکده ادبیات و زبانهای خارجی           | 📃 کتابخانه      | Q        |              |
|                         | ه تربیت بدنی و علوم ورزشی                | 📃 دانشکد        | Q        |              |
|                         | ه علوم اجتماعی و ارتباطات<br>تُ          | 📃 دانشکد        |          |              |
|                         | ه امورش عالی بیمه ادو                    | 🔝 موسس          |          |              |
|                         |                                          |                 |          |              |
|                         |                                          | ◄ محدود به      |          |              |
|                         |                                          |                 |          |              |
| المحسنجو المح باد ه     |                                          |                 |          |              |
| يخجه جستجه ا            | lt 🕥                                     |                 |          |              |

- ا- فیلد مورد جستجو را از بین اقلام (فیلدهای) جستجو پذیر انتخاب نمایید؛
  - ۲- واژه یا عبارت و یا بخشی از واژه و عبارت مورد جستجو را وارد نمایید؛
    - ۳- ساختار جستجو را مشخص نمایید؛
- ۴- در صورت نیاز بخش دوم فرمول جستجو گزینه «اضافه» را فعال نمایید؛

### ساده | پیشرفته | مرور | 3950ء

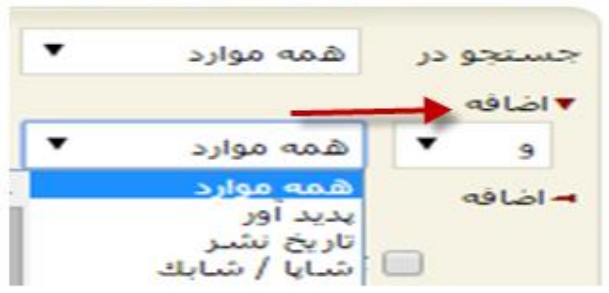

۵۔ کاربر می تواند محدودہ زمانی سال نشر: کتاب، پایان نامه، مجله و... مشخص نماید؛

- ۶- نام عام مواد: اشاره به ماهیت فیزیکی منبع مورد نظر دارد؛
  - ۲- شناسه بازیابی: مشخص کردن نوع شناسه بازیابی؛
  - ۸- نوع تقویم: هجری قمری، هجری شمسی، میلادی؛
- ۹- با استفاده از پارامترهای زیر در بخش «محدود به» می توانید جستجو را بصورت محدودتر انجام دهید؛
  - ۱۰- نوع ماده: نوع ماده کتابخانهای و آرشیوی «کتاب، پایان نامه، مجله و… »؛
  - ۱۱ محل نگهداری: مخزن نگهداری نسخهی فیزیکی ماده کتابخانهای و آرشیوی؛
  - ۱۲ منابع دیجیتالی: وجود نسخهی دیجیتالی (فایل) مواد کتابخانهای و آرشیوی؛
    - ۱۳ موجودی: وجود نسخهی فیزیکی مواد کتابخانه ای و آرشیوی؛
      - ۱۴ در پایان گزینه جستجو را کلیک نمایید؛

مقدار فیلدپیش فرض مورد جستجو «همه موارد» است به این مفهوم که چنانچه مورد جستجو در کلیه فیلدهای جستجوپذیر وجود دارد به عنوان نتیجه جستجو ظاهر می شود. به منظور جستجوی دقیقتر، میتوانید فیلد جستجوپذیر مورد نظر خود را انتخاب نمایید.

پس از جستجوی اطلاعات فرادادهای، نتایج جستجو با درج اطلاعات کلیدی عنوان، پدیدآورنده و تاریخ نشر برای هر مادهی کتابخانهای و آرشیوی نمایش داده میشود.

نکته: بعد از تایپ کلید واژهها، پدیدآورنده، عنوان، موضوع و مانند آن در مدخل های جستجو از space استفاده نشود. به علت ایجاد فاصله ممکن است نتیجهی جستجو حاصلی نداشته باشد و نتیجه رکورد صفر باشد.

## مرحله اول: یک نمونه جستجوی پیشرفته با عنوان کتاب در شکل زیر نشان داده شده است

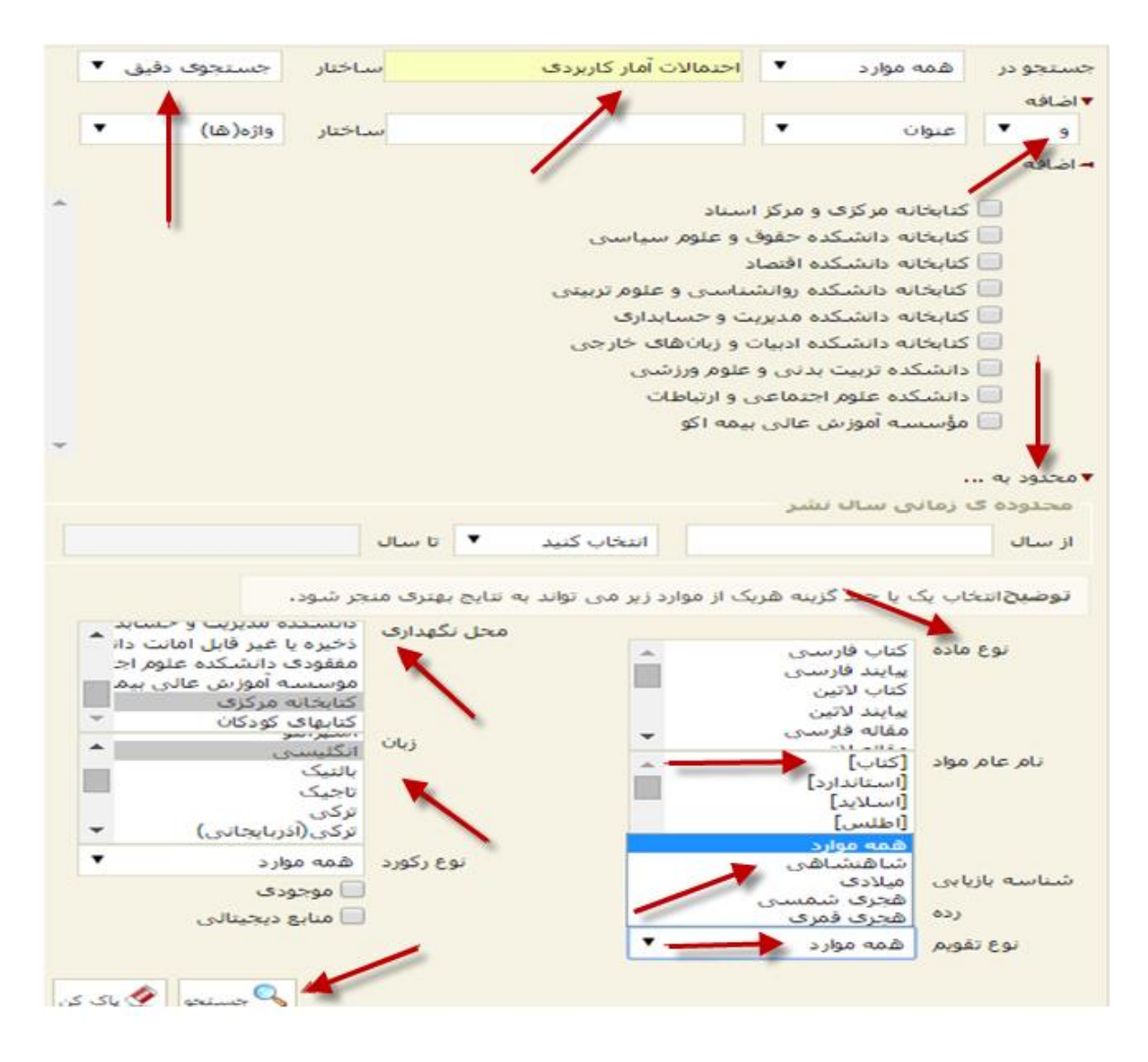

### مرحله دوم: مشاهده تعداد رکوردهای بازیابی شده وانتخاب گزینهی نمایش

#### **ساده** | پیشرفته | مرور | ۲٫۶۷۶۵ ساده | ۲٫۶۷۶۵ پیشرفته | ۲٫۶۷۶۵ مرور

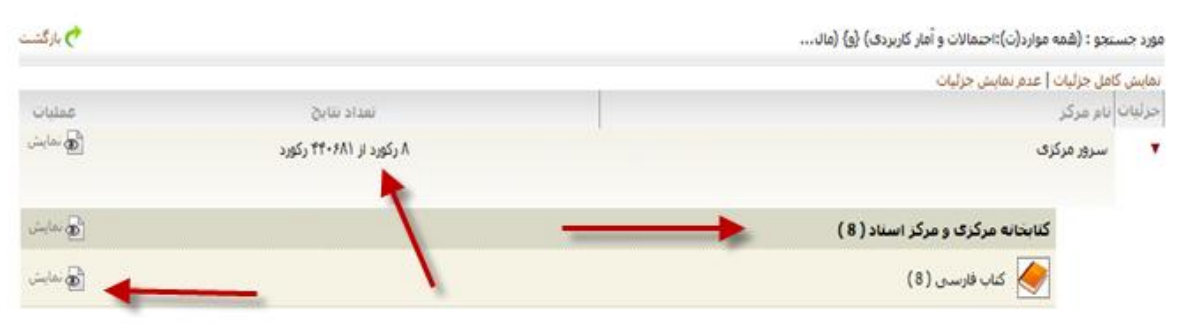

#### مرحله سوم: مشاهده نتایج جستجو و موجودی در مخزن کتابخانه

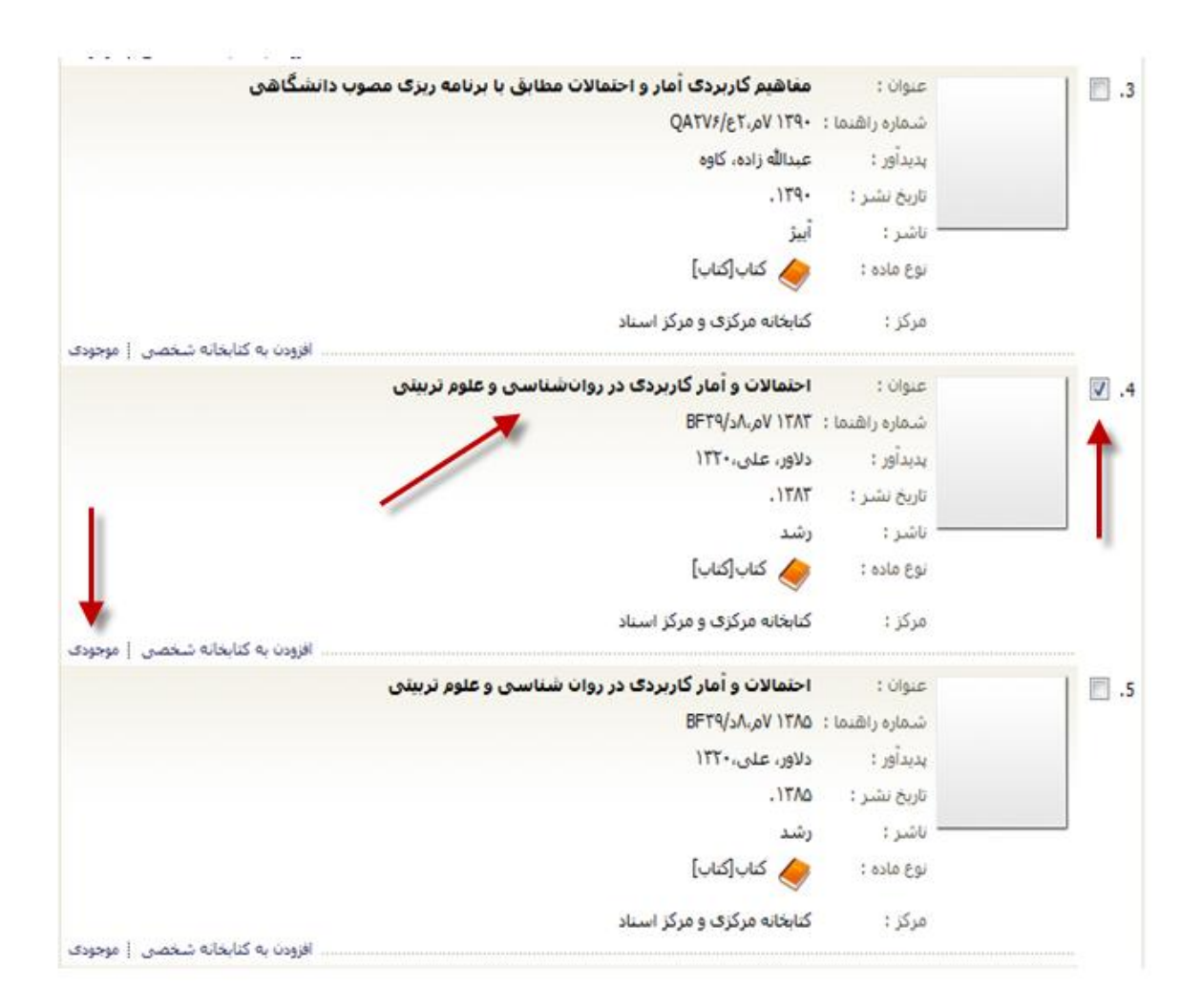

مرحله چهارم: مشاهده اطلاعات کتابشناختی و موجودی درمخزن کتابخانه، کاربران میتوانند اطلاعات نسخه فیزیکی شامل محل نگهداری، جلد، نسخه، شماره ثبت و شناسه بازیابی را در صورت موجود بودن مشاهده نمایند، در صورت امانت امکان درخواست رزرو فراهم می باشد.

| حسنجوت مدارت                |      | درختواره اصطلاحنافه نمام متن منارغ دیجیتانی مستندات کالرک طایحانه سخصی پرست                                          | يرسس |
|-----------------------------|------|----------------------------------------------------------------------------------------------------|------|
|                             |      | <b>ساده</b>   بیشرفته   مرور   23950 ساده   23950 بیشرفته   23950 مرور                                               | 2    |
| 💌 رکورد قبلی 📔 💽 رکورد بعد  | يد ف | بارگشت 🥐                                                                                                    | رگشت |
| كشور                        | 1    | ايران                                                                                                    |      |
| سارمات                      | 1    | کنابخانه مرکزف و مرکز استاد دانشگاه علامه طباطبایی                                                                   |      |
| نوع مادہ                    |      | كباب فارسني                                                                                                    |      |
| شماره رکورد                 | 1    | 24695                                                                                                    |      |
| شماره مدرک                  | 1    | 1790                                                                                                    |      |
| شماره ثبت                   | :    | TVVT-                                                                                                    |      |
| زبات ملن اثر                | . 2  | فارسنى                                                                                                    |      |
| سرشناسه                     |      | دلاور، على، ١٣٦٠ -                                                                                                   |      |
| عنوات و نام بدیدآور         |      | احتمالات و آمار کاربردی در روانشناستی و علوم تربیتی[کناب]/ تالیف علی دلاور                                           |      |
| وضعيت وبراست                |      | [ویرایش ۲۲]                                                                                                    |      |
| وضعيت نشر                   | 1    | تهران: رشد، ١٣٨٢.                                                                                                    |      |
| مشخصات ظاهري                |      | ز، ۲۲۸ می،: مصور، جدول، نمودار                                                                                       |      |
| عنوانهای دیگر               |      | مقدمهای بر اجتمالات و آمار گاربردی در روان-شناسی و علوم تربیدی                                                       |      |
| بادداشتهاي كلاي             | :    | این کتاب قیلا تحت عنوان "مقدمهای بر احتمالات و آمار کاربردی در روانشناسی و علوم تربینی" در سال ۱۳۷۵ منتشر شده<br>است | 63   |
| بادداشت مشخصات نشر          | 1    | چانې                                                                                                    |      |
|                             |      | چاپ ششم: ۱۲۸۱؛ ۲۰۰۰۰ ریال                                                                                            |      |
|                             |      | چاپ بېجم: ۲۲،۰۰۰ ۲۶،۰۰۰ ريال .                                                                                       |      |
|                             |      | چاپ چهارم: ۲۲۲۱؛۰۰۰۲۲ زیال .                                                                                         |      |
| کنابنامه، واژه نامه و نمایه | 1    | کتابنامه: ص. [۲۲۷] - ۲۲۸                                                                                             |      |
|                             |      | وارمامه                                                                                                    |      |
| موضوع                       | 1    | روانشناسی روشهای آماری                                                                                               |      |
| موضوع                       | :    | روانشناسی تربیدی روشهای آماری                                                                                        |      |
| موضوع                       | :    | آمار                                                                                                    |      |
| موضوع                       | 1    | احتمالات                                                                                                    |      |
| رده بندی کنگره              |      | BFT9/JA.oV ITAT                                                                                                    |      |
| رده بندی دیویی              | :    | 10-/10190                                                                                                    |      |

| نقد موجودی نظرسنجن                 |           |               |          |  |
|------------------------------------|-----------|---------------|----------|--|
| ماليانية<br>ا                      |           |               |          |  |
| رئبات محق بگوداری                  | شماره لنت | شناسه باربابی | وسنبت    |  |
| موجودي ندارد                       |           |               |          |  |
| نابخانه مرکزی و مرکز استاد         |           |               |          |  |
| ایش کامل جزئیات 🛿 عدم نمایش جزئیات |           |               |          |  |
| رلبات محل نگهداری                  | سماره لبت | شناسه باربابی | consul . |  |
| کنابخانه مرکزی                     | TWT-      |               | در امانت |  |

نکته: انتخاب عنوان در فیلد «همه موارد» میتواند به منبع خاصی محدود نشود. شامل کتابخانههای دانشکدها و همه منابع از جمله کتاب، پایان نامه ، فصلنامه و... برای مشاهده بیشتر منابع و موجودی در مخزن کتابخانهها میباشد.

## راهبردهاي جستجوي پيشرفته

از آنجایی که نرم افزارهای کتابخانهای میلیونها رکورد را در خود جای دادهاند در برخی مواقع در پاسخ به یک جستجو ممکن است تعداد زیادی رکورد بازیابی شود در حالیکه در جستجوی دیگر ممکن است یا به طور کلی رکوردی بازیابی نشود و یا اینکه تعداد رکوردهای بازیابی شده اندک باشد. در این بخش راهبردهایی را که جستجوگر میتواند انجام دهد تا به یک فرمول بندی موثر و در نهایت جستجوی موفق منتهی شود ارائه خواهد شد.

استفاده از عملگرهای منطقی: یکی از برجستهترین و مهمترین قابلیتهای اکثر موتورهای جستجو به شمار می آید، با استفاده از عملگرهای منطقی که عبارتند از (AND/ OR/ NOT) می توانید چندین کلمه را با هم به صورت ترکیبی جستجو نمایید.

عملگر AND هنگامی مورد استفاده قرار می گیرد که در صدد محدود کردن نتیجه جستجو باشیم، در صورتیکه این اپراتور را بین دو یا تعداد بیشتری کلیدواژه قرار دهیم، به این معنا است که فقط مدارکی بازیابی خواهند شد که تمامی کلیدواژه های مورد جستجو درآن ها آمده باشد. به همین دلیل است که نتیجه جستجو محدودتر می شود.

نکته: در این نرم افزار مانند بسیاری از نظامهای بازیابی اطلاعات بین کلیدواژههای مورد جستجو به صورت پیش فرض عملگر AND در نظر گرفته می شود. به این صورت که اگر کاربر بین هر کلیدواژه جستجو با کلیدواژه دیگر فقط فاصله بگذارد به معنای استفاده از این اپراتور است.

در مثال تمدن AND ایران : مدارکی بازیابی خواهند شد که در آنها هم کلمه «تمدن» و هم کلمه «ایران» وجود داشته باشد.

عملگر **OR** اپراتور دیگری است که در صورت وارد کردن آن بین دو یا تعداد بیشتری از کلیدواژهها باعث گسترش و بسط جستجو میشود.

در صورت استفاده از این اپراتور تمامی مدارکی که در آنها صرفا یکی از کلیدواژههای مورد جستجو آمده باشد بازیابی میشود. در مثال تمدن OR ایران: همه مدارکی که صرفا کلمه تمدن یا کلمه ایران در آنها وجود داشته باشد بازیابی خواهند شد.

سومین اپراتور منطقی که کمتر از بقیه استفاده می شود اپراتور NOT می باشد که برای مستثنی کردن و حذف مفهومی خاص به کار می رود. به این معنا که با قرار دادن عملگر NOT بین کلیدواژه های جستجو مدارکی بازیابی خواهد شد که در آن مدارک، الزاما کلیدواژه اول وجود داشته باشد و کلیدواژه دوم وجود نداشته باشد.

در مثال تمدنNOT ایران: تمام مدارکی که کلمه تمدن در آن وجود داشته باشد و کلمه ایران در آن وجود نداشته باشد بازیابی خواهند شد.

#### جستجو با عملگر AND

| ر ↔ خروع ا ای صفحه اصلی<br>حسنجو<br>ام منن ای منابع دیجینالی | 7 راهنما : ا⊞ فارسی<br>جو را وارد نمایید<br>جوی مدارک € تم | درخواست عضویت : ['<br>مورد جست<br>آلا حست | ، زرگری : گ | 💩 کاربر محمدعلی                                       | بخانه و ارشيو :                                                                                                    | <u>م</u> ا کنا                                                                                                    | أين                                                                          |
|--------------------------------------------------------------|------------------------------------------------------------|-------------------------------------------|-------------|-------------------------------------------------------|----------------------------------------------------------------------------------------------------|----------------------------------------------------------------------------------------------------|------------------------------------------------------------------------------|
| تازه ها                                                      | پرسش و پاسخ                                                | کنابخانه شخصی                             | گانرى       | ی مستندات                                             | منابع ديجيتال                                                                                                    | تمام متن                                                                                                    | اصطلاحنامه                                                                   |
|                                                              | _                                                          |                                           | z395 مرور   | z3950 بيشرفنه   0                                     | z3950 ساده   (                                                                                                    | رفته   مرور   (                                                                                                    | ساده   بیش                                                                   |
|                                                              |                                                            | تنار واژه(ها)                             | ۶Luv<br>/   | الم ایران<br>سیاسی<br>علوم تربیتی<br>بداری<br>سی<br>ت | مدکز استاد<br>مرکز استاد<br>حقوق و علوم ب<br>اقتصاد<br>مدیریت و حساب<br>ادبیات و زیانها<br>ادبیات و زیانها<br>عالی بیمه اکو | همه موارد<br>نابخانه مرکزی و<br>نابخانه دانشکده<br>نابخانه دانشکده<br>نابخانه دانشکده<br>نابخانه دانشکده<br>نابخانه دانشکده<br>زابشکده تربیت بد<br>وسسه آموزش : | جستعو در<br>2 2<br>2 2<br>2 2<br>2 2<br>2 2<br>2 2<br>2 2<br>2 2<br>2 2<br>2 |

#### مرحله اول: انتخاب گزینه جستجوپیشرفته با عملگر AND

# مرحله دوم: مشاهده تعداد رکورد های بازیابی شده و انتخاب گزینه نمایش

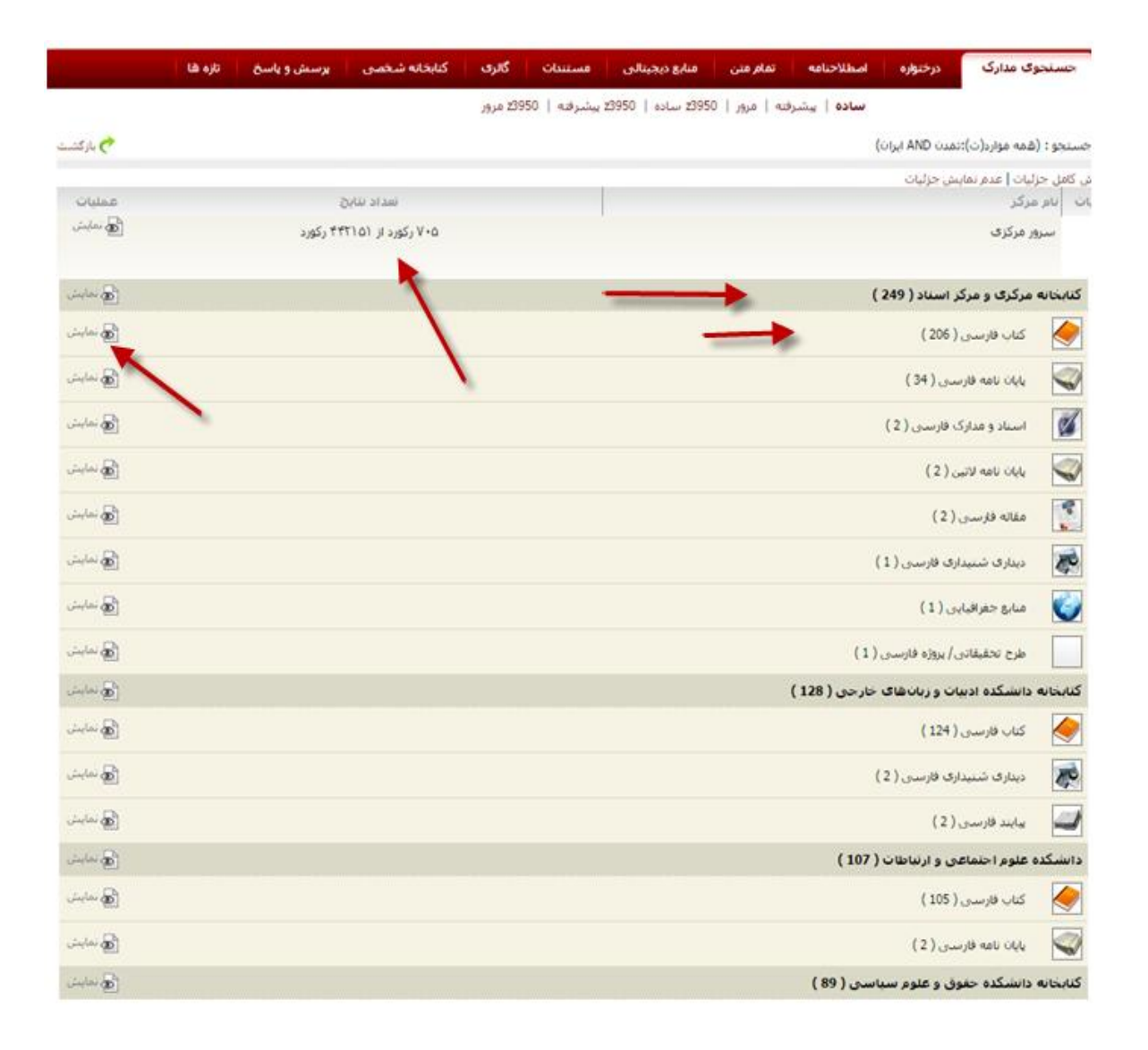

مرحله سوم: مشاهده نتایج جستجو با کلید واژهها ی "تمدن AND ایران" در شکل زیر با نشانه فلش مشخص شده است

| sile - solor - odec       | 01.55-0         |                                                                |
|---------------------------|-----------------|----------------------------------------------------------------|
|                           | ميوات :         | ههشناختی هویت ملی در ایران با تاکید بر <mark>دوره صفویه</mark> |
|                           | شهاره راهنما :  | DSR1) VA/-S                                                    |
|                           | يديدآور :       | سين، ١٣٢٢                                                      |
|                           | تاريخ نشير ۽    | 1                                                              |
|                           | ناشير :         |                                                                |
|                           | نوع ما∉ه :      | [~125].                                                        |
|                           | مرکز :          | کری و مرکز اسداد                                               |
|                           |                 | افزودت به کنابخانه شخصی   موجو                                 |
|                           | عنوات :         | ر و امروز:                                                     |
|                           | شماره راهنما :  | DSATO/)                                                        |
|                           | يديداور :       | فاشم، ۱۳۲۰ - ، گردآورنده و مترجم                               |
|                           | تاريخ نشير ۽    |                                                                |
|                           | ناشىر :         | نهاف فرهنگی: مرکز بینانمئنی گفتگوف تمدنها                      |
|                           | نوع ماده :      | [کتاب]                                                         |
|                           | مرکز :          | کری و مرکز استاد                                               |
|                           | 1.000           | الرود به دنامه محمد المرابع                                    |
|                           | 3400            |                                                                |
|                           | : Loug) 6) 6000 | × ×.                                                           |
|                           | پدیداور :       | سينقذى                                                         |
|                           | بارین بسر :     |                                                                |
|                           | 1 0200          | Lus]                                                           |
|                           |                 | 1000                                                           |
|                           | مرکز :          | کری و مرکز استاد                                               |
| Constanting to the second | 1 data en       | د فرهنگ م تمدن ایران<br>د                                      |
|                           | tinuble edge of |                                                                |
|                           | . county 650000 |                                                                |
|                           | i gangag        |                                                                |
|                           | 1 uiti          |                                                                |
|                           | نوع ماده :      | [\[\]                                                          |
|                           |                 |                                                                |

г
### جستجو با عملگر OR

مرحله اول: انتخاب گزینه جستجو پیشرفته با عملگر OR

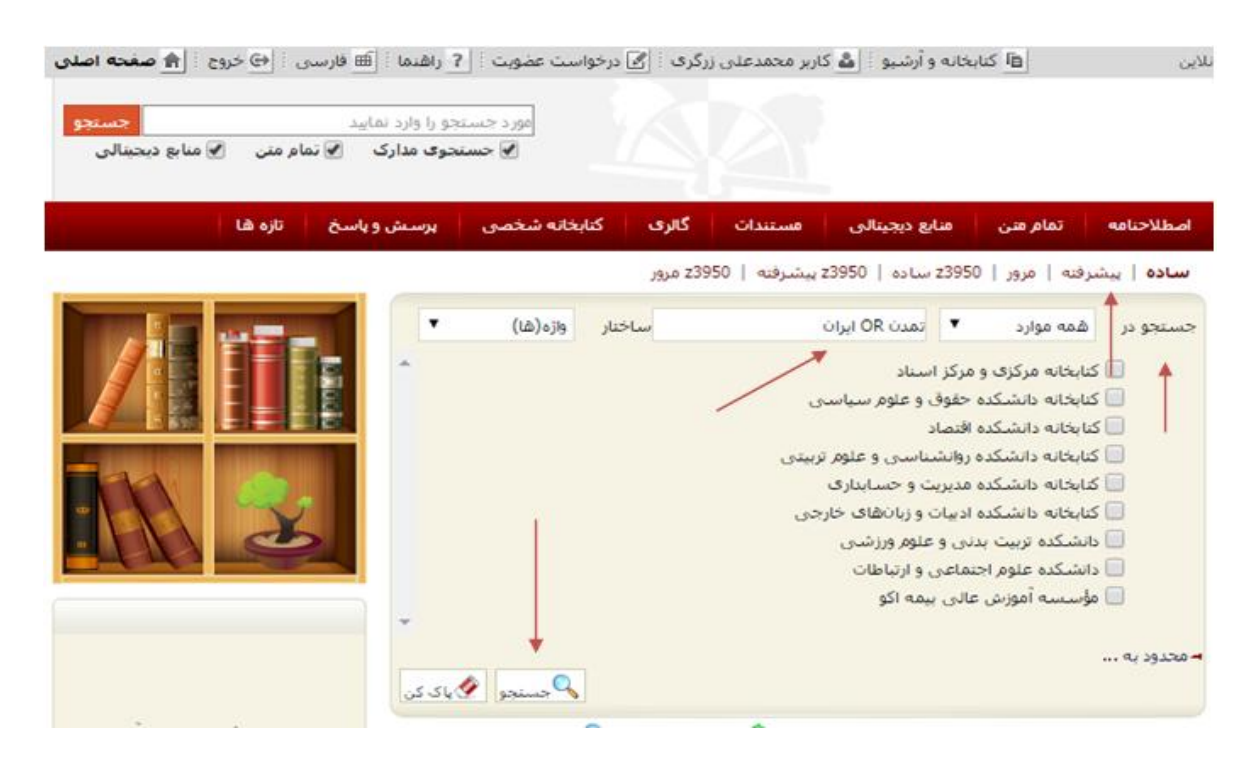

### مرحله دوم: مشاهده تعداد رکورد های بازیابی شده و انتخاب گزینه نمایش

| China                                                                                                    | Sealer why                  | رلیات ایام مرکز                              |
|----------------------------------------------------------------------------------------------------|-----------------------------|----------------------------------------------|
| الم معارمتي                                                                                                    | ۹۱۲ م رکورد از ۲۴۳۱۵۷ رکورد | سرور مرکزی                                   |
|                                                                                                    | *                           |                                              |
| ( الما يستار المستار المست                                                                                                    |                             | کتابخانه مرکزی و مرکز استاد ( 14135 )        |
| and and a second second                                                                                                    |                             | كتاب فارسدن ( 5959 )                         |
| and the second second                                                                                                    |                             | يايان نامه فارسان ( 3427 )                   |
| sindar (                                                                                                    |                             | 🜌 استاد و مدارک فارسی ( 570 )                |
| inter the last                                                                                                    |                             | ( 156 ) بابان نامه لاتين ( 156               |
| and the second second s |                             | ییابند فارسان ( 151 )                        |
| and the second second s |                             | طرح تحقیقاتی/ بروزه فارسی ( 90 )             |
| and the second second s |                             | دیداری شبیداری فارسین ( 71 )                 |
| cine and                                                                                                    |                             | مقانه فلرسنی ( 33 )                          |
| ~~~ <b>B</b>                                                                                                    |                             | منابع حفرافيايي ( 25 )                       |
| and the second second s |                             | کناب لائیں ( 19 )                            |
| ( المحادث المحادث محادث المحادث المحادث المحادث المحادث المحادث محادث محمد محمد محمد محمد محمد محمد محمد مح                                                                                                    |                             | کنابخانه دانشکده حقوق و علوم سیاسی ( 11830 ) |
| since and                                                                                                    |                             | کتاب فارسدی ( 7569 )                         |
| الم معاين                                                                                                    |                             | مقانه فارسدی ( 3455 )                        |

# مرحله سوم: مشاهده نتيجه جستجو با كليد واژههاى "تمدن OR ايران"

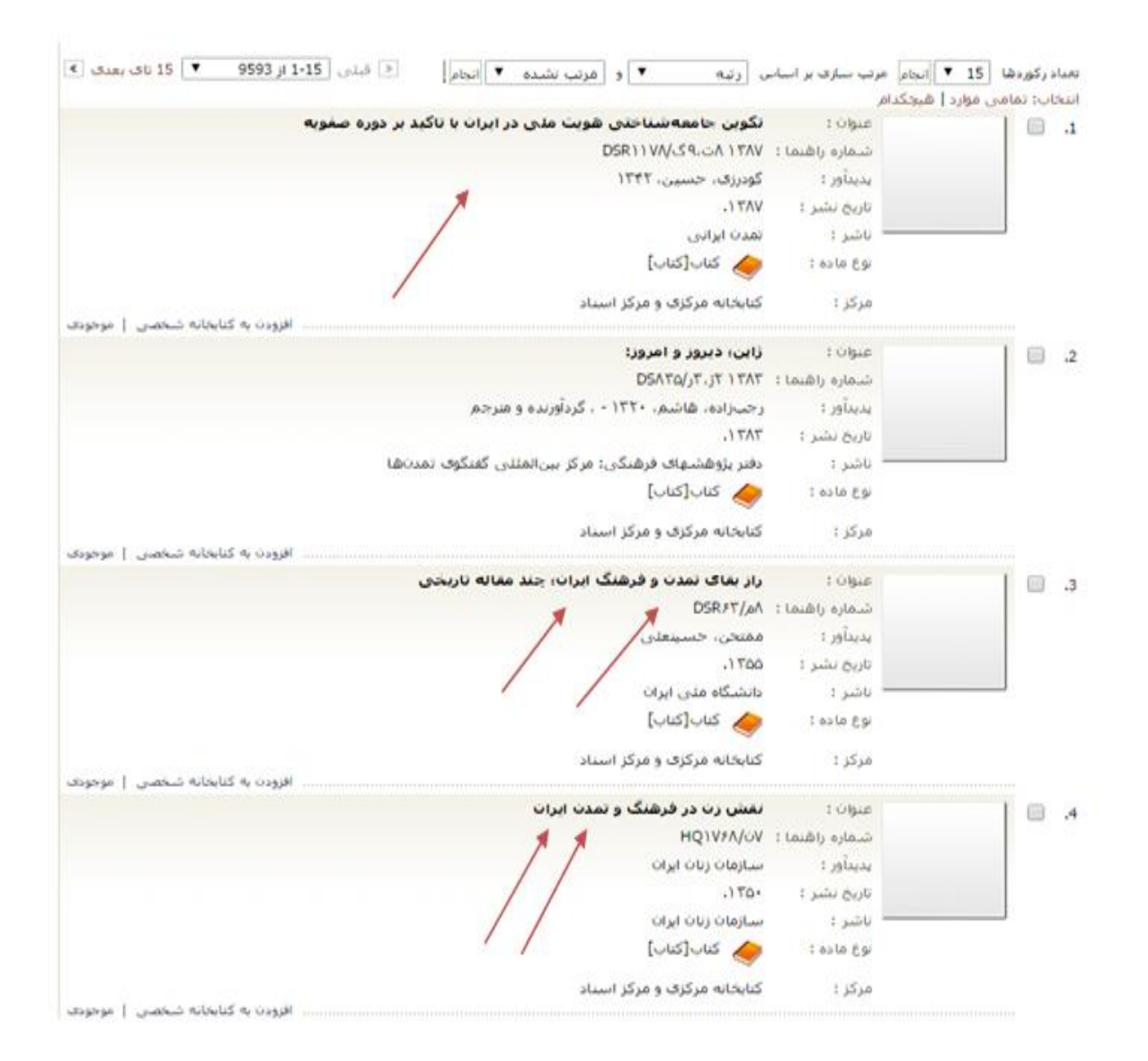

ı.

### جستجو با عملگر NOT

مرحله اول: انتخاب گزینه جستجو پیشرفته با عملگر NOT

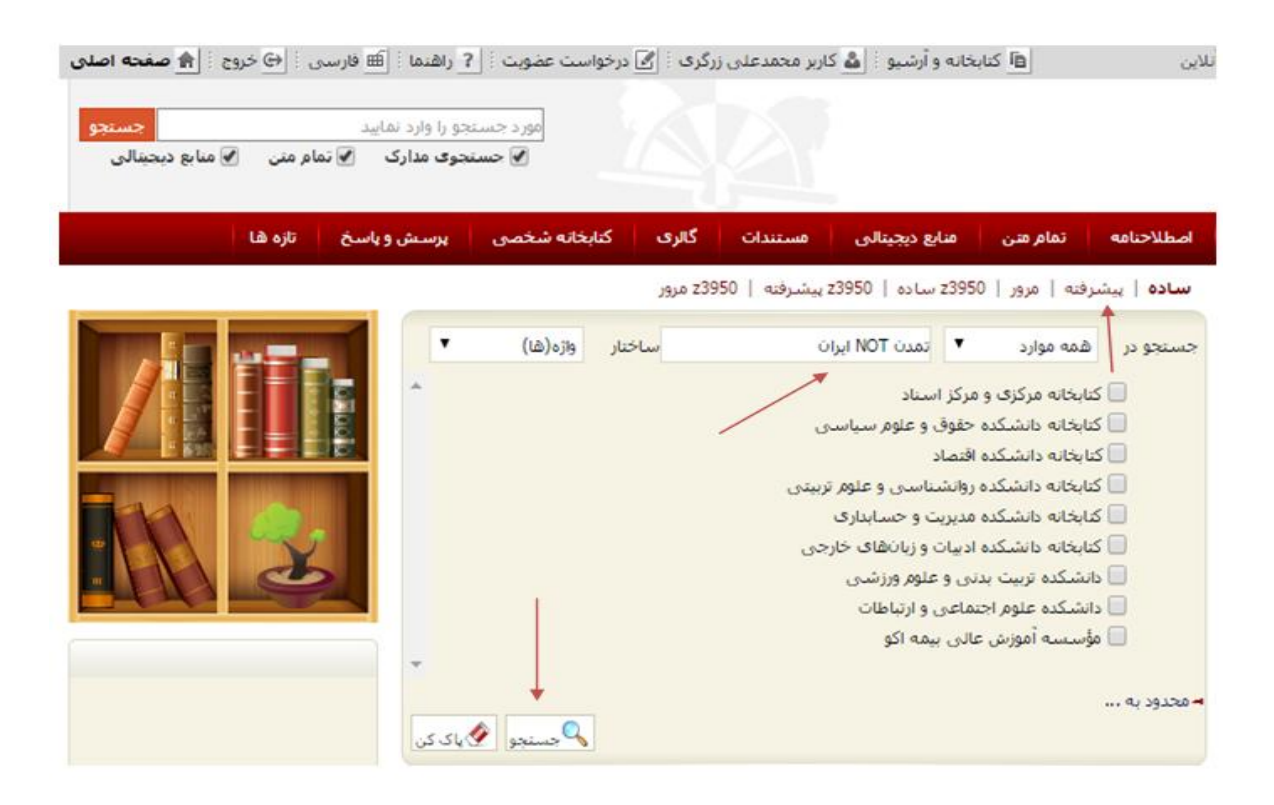

### مرحله دوم: مشاهده تعداد رکورد های بازیابی شده و انتخاب گزینه نمایش

| مارگشست 🥐     |                          | (همه موارد(ت):تمدن NOT ایران)            | . جسنجو : (                 |
|---------------|--------------------------|------------------------------------------|-----------------------------|
| عمليات        | تعداد تنابخ              | رلیات ( عدم نمایش جزلیات<br>سرکز         | یش کامل جا<br>نیات   بامر ا |
| ر مایس        | ۱۷۹۶ رکورد از ۱۲۹۴ رکورد | ور مرکزی                                 |                             |
| الم معاين     | 1                        | ه مرکزی و مرکز استاد ( 398 )             | عالتبالك                    |
| الله الماينين |                          | كتاب قارسىي ( 338 )                      |                             |
| 🚳 نمایش       | 1                        | يايان ناهه فارسني ( 46 )                 |                             |
| کی نمایش      |                          | دېدارې شىنېدارې فارسىرى ( 5 )            | R                           |
| کی نمایش      |                          | مقاله فارسدی ( 3 )                       |                             |
| 🔂 تمايش       |                          | ييابند فارسدي ( 3 )                      | -                           |
| 🗟 نمايش       |                          | يابان نامه لاتين ( 3 )                   |                             |
| 🔂 سایش        |                          | ، دانشگده ادبیات و زبانهای خارجی ( 383 ) | كتابخانه                    |
| الم معاينتي   |                          | كتاب فارسدي ( 378 )                      | <b></b>                     |
| 🔂 نمایش       |                          | دينارى شىنيدارى فارسىرى ( 2 )            | 10                          |
| کی نمایش      |                          | کتاب لائیں ( 1 )                         | 0                           |
| 🔂 نمايش       |                          | يبابند قارسىي ( 1 )                      | -                           |
| 🔊 تعايش       |                          | بایان نامه فارسین ( 1 )                  |                             |

# مرحله سوم: مشاهده نتايج جستجو با كليد واژههای "تمدن NOT ايران"

| 1 1 .1 | عنوان :         | درآمدی بر ناریخ تمدن                                                         |
|--------|-----------------|------------------------------------------------------------------------------|
|        | شاماره راهنما : | CBOT/39.5TT ITVT                                                             |
|        | يديدآور :       | دورانت، ويليام جيمز، ١٩٨١ - ١٨٨٥                                             |
|        | تاريخ نشير :    | ١٣٧٢.                                                                        |
|        | ناشر :          | سازمات انتشارات و آموزش انقلاب اسلامی                                        |
|        | نوع ماده :      | [بالك]بالك 🄙                                                                 |
|        | مرکز :          | کتابخانه مرکزی و مرکز اسناد                                                  |
|        |                 | افرودن به کتابخانه شخصی   موجودی                                             |
| .13    | عنون :          | تاریخ تمدن اسلام و عرب: نقد و تخلیل از دو ختاب تاریخی: تاریخ تمدن اسلام نوش  |
|        | شاره راهنما :   | Diqq/t/2f3t                                                                  |
|        | پدیداور :       | خاتمی بروجردی، هادی                                                          |
|        | تاريخ نشير :    | [تاريخ مقدمه ٢٢٢٢].                                                          |
|        | ناشر :          | كتابخانه صدر                                                                 |
|        | نوع مادہ :      | کناب[کناب]                                                                   |
|        | مرکز :          | کتابخانه مرکزی و مرکز استاد                                                  |
|        |                 | افزودن به کنابخانه شخصی   موجودی                                             |
| 1. 🗐   | عنوات :         | سرزمین و مردم انگلستان                                                       |
|        | شدماره راهنما : | ۲س۵الف/ DA۶۲۱                                                                |
|        | يديدآور :       | استزيت، آليشيا                                                               |
|        | تاريخ نشر :     | .۲۵۳۵                                                                        |
|        | ناشر :          | بنگاه ترجمه و نش رکتاب                                                       |
|        | توع ماده :      | [بانکاب] کتاب]                                                               |
|        | مرکز :          | کتابخانه مرکزی و مرکز استاد<br>افزون به کتابخانه شخصی ا موجودی               |
| 1      | t úlaus         | مجموعه مقالات کنگ و سرالملله ، کتاب و کتابخانه در تمدن اسلامه ، (۲۱ - ۲۲ شهر |
|        | شماره راهنما :  | DST/A0/59 ITVF                                                               |
|        | بديدآور :       | کنگره سر،المثلور ، کتاب و کتابخانه در تمدن اسلامه ، (نخستیر): ۱۳۷۴: مشهد)    |
|        | تاريخ تشير :    | ,1TV9                                                                        |
|        | ناشد :          | ىنىلدىئەھەر ھاك اسلامە .                                                     |
|        | نوع ماده :      | کناب[کناب]                                                                   |
|        | مرکز :          | کناخانه مرکزی و مرکز استاد                                                   |
|        |                 | افزودت به کتابخانه شخصی   موجودی                                             |

### جستجوى فازى

**جستجوی فازی:** این جستجو هنگامی مورد استفاده قرار می گیرد که بخواهیم طیفی از واژه های مشابه را با هم جستجو نماییم. اساس جستجوی فازی برپایه درصد شباهت کلیدواژه جستجو با واژهای موجود در بانک اطلاعاتی میباشد. برای انجام جستجوی فازی نماد "~" در انتهای تکواژه جستجو قرار می گیرد. تعیین میزان شباهت با نوشتن ارزشی بین«صفر و یک» ۰۱ بعد از نماد "~" امکان پذیر است. هر چه این ارزش به ۱ نزدیک تر باشد نتایج بازیابی شده به کلیدواژه شباهت بیشتری خواهد داشت. یعنی در صورتیکه میزان شباهت برابر با عدد یک باشد عین کلیدواژه جستجو خواهد شد.

مثال: در صورت جستجوی مطهری~ ۰۲ «صفر و دو»مدارکی که در آنها طیف واژههای ظاهری، مطهره، مطهریفر، اطهری، مظهری، اطهریمریان وجود دارد بازیابی خواهد شد.

جستجوی فازی با نماد مد"~" و ۰۱ «صفر و یک» نزدیکتر باشد نتایج بازیابی شده با کلیدواژه شباهت بیشتری خواهد داشت.

| l. It                              | پرسش و پاسخ تازه ها | كتابخانه شخصى | سایع دیجیتالی گالری                 | تمام متن م                         | اصطلاحنامه                     |
|------------------------------------|---------------------|---------------|-------------------------------------|------------------------------------|--------------------------------|
|                                    |                     | z3950 مرور    | z3 سادە   z3950 پىشرفتە             | <b>فته</b>   مرور   950            | ساده   پیشر                    |
|                                    | واژه (ها)           | ساختار        | مطهری~۱۰                            | فمه موارد ▼                        | جستجو در <b>م</b> (<br>– اضافه |
|                                    | -                   |               | ز استاد                             | ابخانه مرکز <mark>ی و مر</mark> ک  | ت 🔲 ک                          |
|                                    |                     |               | وق و علوم سیاسای                    | ابخانه دانشکد <mark>ه</mark> حقر   | ت 🔲 ک                          |
|                                    |                     |               | ماد                                 | ابخانه دانشکد <mark>ه اقت</mark> م | ت 🔟                            |
|                                    |                     |               | شناستی و علوم تربیتی                | ابخانه دانشکده روا <mark>ن</mark>  | کت 📃                           |
|                                    |                     |               | ریت و حسابدار <mark>ی</mark>        | ابخانه دانشکد <mark>ه</mark> مدی   | ک 📃                            |
|                                    |                     |               | ات و <mark>زبان</mark> های خارجی    | بابخانه دانشكده ادبي               | 回 کن                           |
|                                    |                     |               | و علوم ورزشتی                       | ىشكدە ت <mark>ر</mark> بىت بدنى    | ils 🔲                          |
|                                    |                     |               | یی و ارتباطات                       | نشكده علوم اجتماء                  | 📃 دا                           |
|                                    |                     |               | <sub>ی</sub> ہیم <mark>ہ</mark> اکو | وسسه آموزش عالو                    | 🔲 مؤ                           |
| تستجوی مواد کتابخانهای و آرشیوی از | جسنجو 📎 پاک کن      |               |                                     |                                    | <mark>⊷</mark> محدود به        |

مرحله اول: جستجوی فازی با ~ ۰۱ در شکل زیر نشان داده شده است

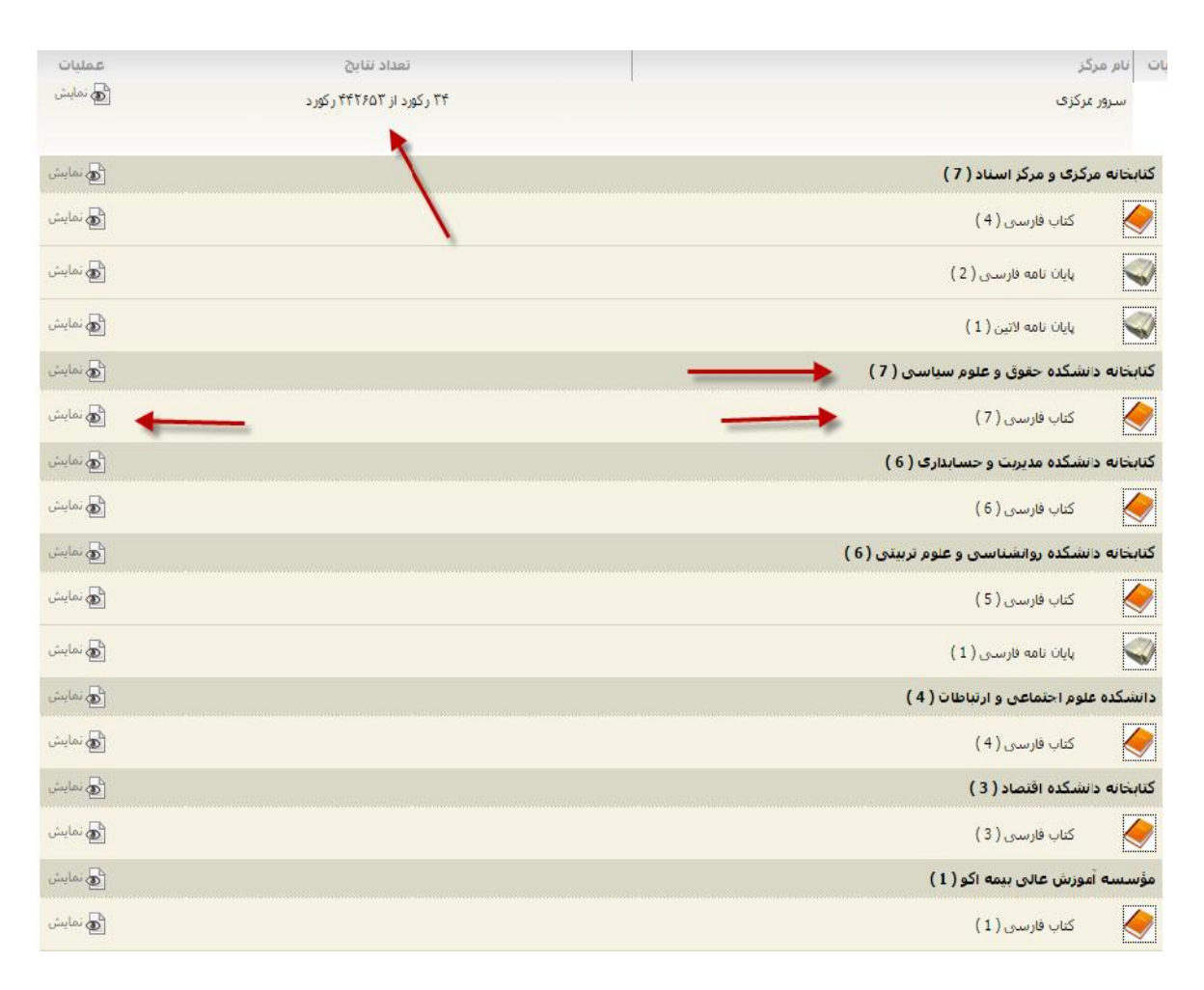

مرحله دوم: مشاهده تعداد رکورد های بازیابی شده و انتخاب گزینه نمایش

مرحله سوم: مشاهده نتایج جستجو برپایه درصد شباهت با کلید واژه های موجود با نشانه فلش مشخص شده است

| ا239 پیشرفته   23950 مرور<br>کده حقوق و علوم سیاسی) {و}   نام پایگاه : سرور مرکزی   تعداد تنایج : ۷ رکورد از ۴۴۲۶۵۳ رکورد | z395i ساده   50<br>یت:کتابخانه دانش    | ساده   <b>پیشرفته</b>   مرور   0<br>مورد جستجو : (مالک                            |
|----------------------------------------------------------------------------------------------------|----------------------------------------|-----------------------------------------------------------------------------------|
| س رتبه ▼ و مرتب تشده ▼ انجام                                                                                              | مرتب سار <mark>ک بر اس</mark> اء<br>مر | تعداد رکوردها <mark>▼ 15 ▼</mark> انتجام<br>انتخا <b>ب: تمامی موارد   هیچکد</b> ا |
| فر <mark>هن</mark> گ علوم سیاسی و مطبوعاتی انگلیسی - فارسی                                                                | عنوات :                                |                                                                                   |
| ئق ۶م/۱۹۶۴                                                                                                    | شـماره راهنما :                        |                                                                                   |
| مطهری فر، مسعود، ۱۳۴۶                                                                                                    | يديدآور :                              |                                                                                   |
| .1 ۳۸۶                                                                                                    | تاريخ نشر :                            |                                                                                   |
| رهنما                                                                                                    | ناشر :                                 |                                                                                   |
| کتاب[کتاب]                                                                                                    | نوع ماده :                             |                                                                                   |
| کتابخانه دانشکده حقوق و علوم سیاسای<br>موجودی                                                                             | مرکز :                                 |                                                                                   |
| حماسه یک انقلاب                                                                                                    | عنوان :                                | .2                                                                                |
| گر - ح۲/۰۱۷                                                                                                    | شاماره راهنما :                        |                                                                                   |
| گرېز، ه ا.                                                                                                    | پديدآور :                              |                                                                                   |
| . 1707 :                                                                                                    | تاريخ نشر :                            |                                                                                   |
| کتاب[کتاب]                                                                                                    | نوع ماده :                             |                                                                                   |
| کنابخانه دانشکده حقوق و علوم سیاستی                                                                                       | مرکز :                                 |                                                                                   |
| موجودی<br>اسلام. غرب و صهیونیسم از دیدگاه امانوئل تود                                                                     | عنوات :                                | 1 🗆 3                                                                             |
| ۲۸۹ ۵ ۵۱لف۲ط/HM۴۷۹                                                                                                    | شماره راهنما :                         |                                                                                   |
| طاهری موسوی، محمدسعید                                                                                                    | پديدآور :                              |                                                                                   |
| .1779                                                                                                    | تاريخ نشر :                            |                                                                                   |
| اندیشهسازات نور                                                                                                    | ناشر :                                 |                                                                                   |
| کتاب[کتاب]                                                                                                    | نوع مادہ :                             |                                                                                   |
| کتابخانه دانشکده حقوق و علوم سیاسای                                                                                       | مرکز :                                 |                                                                                   |
| موجودی<br>استان خوزستان                                                                                                   | عنوان :                                | .4                                                                                |
| G1۵۵/فالف/G1۵۵                                                                                                    | شماره راهنما :                         |                                                                                   |
| زندهدل، حسن، ۱۳۳۱                                                                                                    | پديدآور :                              |                                                                                   |
| .) ۳۷۹                                                                                                    | تاريخ نشر :                            |                                                                                   |
| موسسه تحقیقات و انتشارات کاروان جهانگردان - ایرانگردان                                                                    | ناشر :                                 |                                                                                   |
| کتاب[کتاب] 🥠                                                                                                    | نوع ماده :                             |                                                                                   |

### مرحله چهارم: مشاهده اطلاعات کتابشناختی با واژه «مطهری فر»

**ساده** | پیشرفته | مرور | z3950 ساده | z3950 پیشرفته | z3950 مرور

| رکورد قبلی   💽 رکورد بعدی     |        |                                                                                                 |
|-------------------------------|--------|-------------------------------------------------------------------------------------------------|
| نام مرکز                      | ÷      | دانشکده حقوق و علوم سیاستی دانشگاه علامه طباطبایی                                               |
| نوع ماده                      | :      | كتاب فارساي                                                                                     |
| شماره رکورد                   | 1      | 365173                                                                                          |
| شماره <mark>مدرک</mark>       | :      | )TVf9                                                                                           |
| زبان <mark>مدرک</mark>        | :      | فارسى                                                                                           |
| شابک                          | :      | ۹۶۴-۶۰۵۴-۰۱-۳۲۸۰ .۰۰:                                                                           |
| <mark>سرشناس</mark> ه         | $\sim$ | مطهری فر، مسعود، ۱۳۴۶ - 🔶                                                                       |
| عنوان و نام پدیدآور           | 1      | فرهنگ علوم سیاسی و مطبوعاتی انگلیسی - قارسی [کتاب]/ تالیف مسعود مطهری فر؛ ویراستار علی بهرامی   |
| وضعيت نشر                     | :      | تهران: رهنما، ۱۳۸۶.                                                                             |
| مشخصات ظاهر <mark>ي</mark>    | :      | [۸۵۲] ص.                                                                                        |
| یادداشت ها                    | 1      | ص. ع. بەانگلىسى:.Masoud Motahharifar. Dictionary of politics and journalism: English - Persian، |
| یادداشت                       | 1      | چاپی                                                                                            |
| کتابنامه، واژه نامه و نمایه   | :      | كتابنامه: ص.849                                                                                 |
| شناسه افزوده                  | :      | بهرامی، علی، ۱۳۳۸ -                                                                             |
|                               |        | ، ویراشتار                                                                                      |
| موضوع                         | :      | علوم سیاسی واژەنامەھا انگلیسی                                                                   |
| موضوع                         | :      | زبان انگلیسای واژەتامەھا قارسای                                                                 |
| ر <mark>ده بند</mark> ی کنگره | :      | ۴ف ۶م/۶۴۲۲م                                                                                     |
| شماره ثبت                     | 1      | 4797A                                                                                           |

جستجوی فازی با نماد مد"~" و ۰۲ «صفر و دو» و مشاهده طیف واژه های متشابه بازیابی شده آن در شکل زیر مشخص شده است.

مرحله اول: جستجوی فازی با علامت "~" ، ۰۲ و مشاهده طیف واژه های متشابه در شکل زیر نشان داده شده است

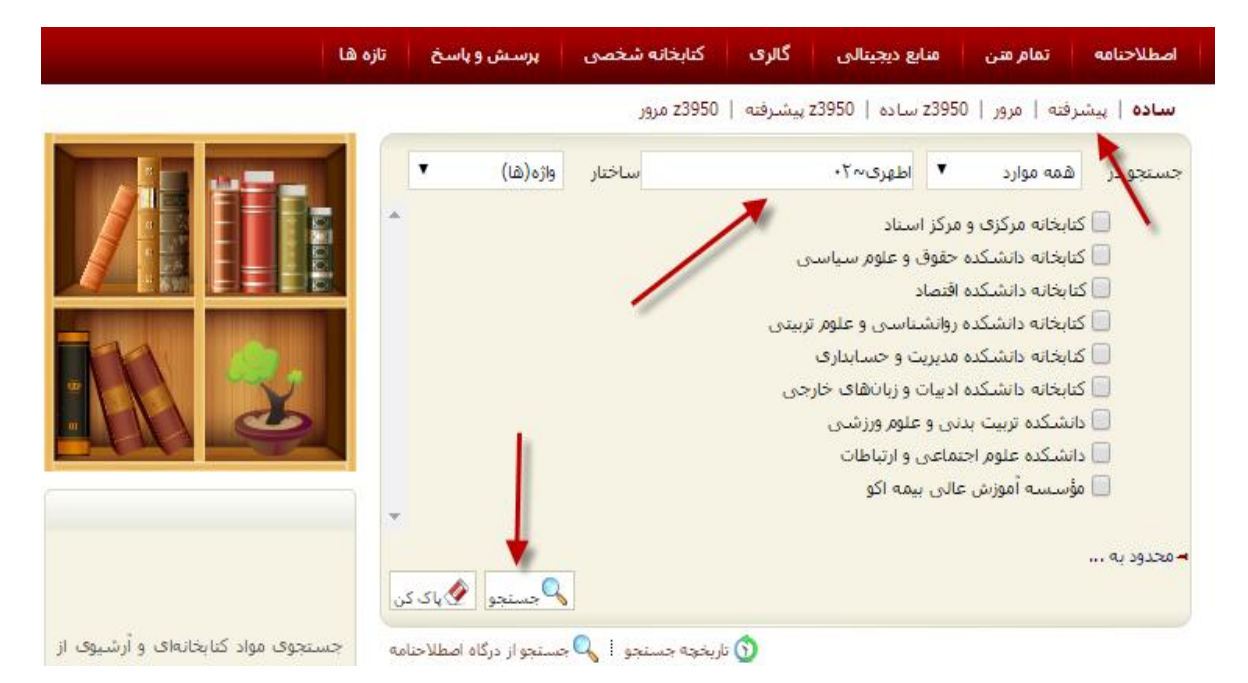

## مرحله دوم: مشاهده تعداد رکورد های بازیابی شده و انتخاب گزینه نمایش

ساده | پیشرفیه | مرور | ۲۱۹۶۵ ساده | ۲۱۹۶۵ پیشرفیه | ۲۱۹۶۵ مرور رازگتت صبتجو : (همه موارد(ب):اطهر ۲۰۰۰) ن کامل جرئیات | عدم نمایش جرئیات ات | ابابر مرکز مسليات تعداد تتايج م نسایش ۳۸ رکورد از ۲۲۲۶۵۵ رکورد سرو<mark>ر</mark> مرکر ک ( کے نمایش دانشکده علوم احتماعی و ارتباطات ( 11 ) 🗗 نمايىتى کتاب قار سی ( 11 ) ه تمایش کنابخانه مرکزی و مرکز استاد ( 9 ) کے نمایتن کتاب فارسان ( 9 ) المح مايت کتابجانه دانشکده حقوق وعلوم سیاسی ( 6 ) الم مايش كىلى قارسى ( ٢٠ ) المعاسش کتابخانه دانشکده روانشناسی و علوم تربیتی ( ۵ ) المعرى نماسش 0 كتاب فارساي ( 6 ) المعاسش ا کتابخانه دانشکده اقتصاد ( 4 ) 🔂 نمایش کتاب فارسہ (4) المح تساييش مؤسسه آمورش عالی بیمه اکو ( 1 ) الحولي نساييش کتاب قارسی (1) کے نمایش کنانخانه دانشکده مدیریت و حسانداری ( 1 ) 🚳 نمایش كتاب فارسان (1) 0

### مرحله سوم: مشاهده نتایج جستجو و طیف واژههای متشابه و نزدیک به واژه ی «مطهری» نشان داده شده است

ساده | پیشرفیه | مرور | z3950 ساده | z3950 پیشرفیه | z3950 مرور

مورد جستجو : (مالکیت:کتابخانه مرکزی و مرکز استاد ) {و} (نوع ... انام پایکاه : سرور مرکزی اتعداد نتایج : ۹ رکورد از ۲۳۲۶۵۵ رکورد صداد رکوردها 15 🔻 انجام مرتب سارف بر اساس ( تیبه 🔻 و مرتب نشده 🔻 انجام انتخاب: تمامی موارد | هیچکدام خلاصه كتاب جماسه جس عنوات : .1 شماره راهنما : BP۴1/۵/۵۶ = ۸۰۱۸ مطهری، مرتضی، ۱۳۵۸ - ۱۲۹۸ بديدآور : .1771 . تاريخ نشر : دانشگاه امام صادق (ع) ناشر : 🔶 کناب[کناب] : 0360 890 کتابخانه مرکزی و مرکز استا<mark>د</mark> مركز : تاريخ تحولات ايران شناسي عيوان : .2 شیماره راهیما : ۱۳۹۰ ۲ت، ۹ م/DSR۶۴ میراحمدی، مریم، ۱۳۲۲ يديدآور : .179. تاريخ نشير ۽ طهورى 🔶 ناشىر : 🔶 کتاب[کتاب] نوع ماده : کتابخانه مرکزی و مرکز استاد مركز : موجودى ۴۲۶ پرسش و پاسخ دیدی با نسل ہو: جدا، قرآن، حصرت محمد (ص) و پیامبران، نماز، ا... عنواب : .3 شدماره راهنما : ۵شBP۱۱/ح/BP حیدر<mark>ی ابھری، ع</mark>لامرصا پديدآور : -.1191 تاريح نشير : قدیاتی، کتابهای بنفشه ناشر : کتاب[کتاب] نوع ماده : کتابخا<mark>نه</mark> مرکزف و مرک<mark>ز اس</mark>تاد ىركر : موجودي خلافت اموی ۶۵-۸۶هاق./۶۸۴-۵۱۷م: بررسای سیاسای عنوان : .1 شماره باهنما : ۱۳۸۱ ۸خ.۹د/DS۳۸،/۵ ديكسون، عبدالامير عبد بديدآور : .1 771 تاريخ نشر : طهورى ناشر : 🔶 کتاب[کتاب] نوع ماده :

۴.

مرحله چهارم: مشاهده اطلاعات كتابشناختي با واژه ي طهوري با نشانه فلش مشخص شده است

| پرسش و پاسخ | کنابخانه شخصی           | گالرى        | منابع ديجينالى         | تمام متن                       | اصطلاحنامه          | درختواره     |        | جستجوی مدارک            |         |
|-------------|-------------------------|--------------|------------------------|--------------------------------|---------------------|--------------|--------|-------------------------|---------|
|             | z3950 مرور              | پیشرفته      | 23950 ساده   z3950     | نه   مرور   00                 | <b>سادہ  </b> پیشرف |              |        |                         |         |
| باز کشت     |                         |              |                        |                                |                     |              | ي.     | د فیلی 🗄 💽 رکورد بعد    | ی رکور  |
|             |                         |              | لباطبای <mark>ی</mark> | نشنگا <mark>ه</mark> علامه ط   | زی و مرکز استاد دا  | کتابخانه مرک | :      | کر                      | نام مرا |
|             |                         |              |                        |                                | e.                  | كتاب فارسى   | ः      | ده                      | نوع ما  |
|             |                         |              |                        |                                |                     | 32957        | :      | رکورد                   | شماره   |
|             |                         |              |                        |                                |                     | TVFAI        | ;      | مدرک                    | شماره   |
|             |                         |              |                        |                                |                     | فارسنى       | :      | درک                     | زبان م  |
|             |                         |              |                        |                                | 978-600             | -5911-02-2   | :      |                         | شابک    |
|             |                         |              |                        |                                | مريم، ١٣٢٢-         | میراحمدی،    | 3      | اسه                     | سرشذ    |
| دى          | نتان/ تاليف مريم ميراحم | در دورات باس | در تاریخ فرهنگ ایران   | ب]: پژوهشنی د                  | ایرانشناسی [کنا     | تاريخ تحولات | :      | و نام پديدآور           | عنوان   |
|             |                         |              |                        |                                | ی، ۱۳۹۰.            | تهرات: طهور  | :      | ت نشر                   | وضعينا  |
|             |                         |              |                        |                                | 10                  | ۹۸۶ص.        | :      | سات ظاهر <mark>ې</mark> | مشخم    |
|             |                         |              |                        |                                |                     | چاپې         | :      | ت                       | يادداش  |
|             |                         |              | س                      | ن به صو <mark>ر زیر</mark> نوی | .۸۸۳- ۳۲۳؛ همچنیا   | کتابنامه: ص  | :      | ه، واژه نامه و نمایه    | كتابنام |
|             |                         |              |                        |                                |                     | نمايه        |        |                         |         |
|             |                         |              |                        |                                |                     | ايرانشناسه   | :      | ŧ                       | موضو    |
|             |                         |              |                        |                                | ، پیش از اسلام      | ايران تاريخ  | $\sim$ | 8                       | موضو    |
|             |                         |              |                        |                                | ن پیش از اسلام      | ایران تمدر   | :      | 6                       | موضو    |
|             |                         |              |                        |                                | DSR141/0            | 9.07179.     | :      | ى كنگرە                 | رده بند |
|             |                         |              |                        |                                |                     | ۷۱۵۱۵        | ः      | ، ثبت                   | شماره   |
|             |                         |              |                        |                                |                     |              | Est    | 1510200                 | 1.61    |

### جستجوى عبارتى

جستجوی عبارتی: هنگامی استفاده می شود که بخواهیم کلیدواژه های مورد جستجو حتما در کنار یک دیگر و با حفظ ترتیبی که وارد شده اند جستجو شود برای انجام جستجوی عبارتی باید کلیدواژه ها را به همان ترتیبی که می خواهیم در بین دو("") قرار دهیم.

جستجوی عبارتی یکی از مفیدترین ویژگیهای جستجو است که احتمال بازیابی مدارک مرتبط تر را افزایش میدهد. میدهد.

مثال: در صورتیکه عبارت "انقلاب اسلامی" را داخل گیومه جستجو نماییم، مدارکی که در آنها عبارت "فلسفه انقلاب اسلامی" یا "کتابشناسی انقلاب اسلامی" وجود داشته باشد بازیابی می شود. اما مدرکی که در آنها عبارت "انقلاب ایران قیامی بزرگ در تاریخ اسلام" وجود دارد بازیابی نخواهد شد.

با انتخاب گزینه پیش فرض از منوی اصلی گزینه پیشرفته را فعال نموده، از پارامترها در بخش «محدود به» و در قسمت «اضافه» با استفاده از عملگرهای منطقی چون «و»، «یا»، «بجز» فیلدهای بیشتری را انتخاب نماید.

# مرحله اول: جستجوی پیشرفته عبارتی با عنوان " انقلاب اسلامی" در شکل زیر نشان داده شده است

| اختار واژه(ها)                                                                                                    | w                                                                                   | "انقلاب اسلامی"              | ه موارد ▼                                                                                                    | يتحودر همه                                                                              |
|----------------------------------------------------------------------------------------------------|-------------------------------------------------------------------------------------|------------------------------|----------------------------------------------------------------------------------------------------|-----------------------------------------------------------------------------------------|
|                                                                                                    | -                                                                                   | Mar .                        |                                                                                                    | مافه                                                                                    |
|                                                                                                    |                                                                                     | استاد                        | ∪⊷ س ک <b>ری و س</b> کر                                                                                                    | 💷 كيانغا                                                                                |
|                                                                                                    |                                                                                     | ن و علوم سیاسی               | نه دانشکده حقوه                                                                                                    | 📃 کنابخا                                                                                |
|                                                                                                    |                                                                                     |                              | نعدانشكده اقتصا                                                                                                    | 🔜 کتابخا                                                                                |
|                                                                                                    | 1.54                                                                                | سناسی و علوم ترس             | انه دانشکده روانه                                                                                                    | 🔟 کتابخا                                                                                |
|                                                                                                    |                                                                                     | یت و حسایداری                | نه دانشکده مدیر                                                                                                    | 📃 کنابخا                                                                                |
|                                                                                                    |                                                                                     | ت و زبانهای خارجی            | نه دانشکده ادبیا،                                                                                                    | 🔲 کتابخا                                                                                |
|                                                                                                    |                                                                                     | علوم ورزشني                  | کده تربیت بدنی و                                                                                                    | 🔝 دانشآ                                                                                 |
|                                                                                                    |                                                                                     | ی و ارتباطات                 | كده علوم اجتماعه                                                                                                    | 🔟 دانشن                                                                                 |
|                                                                                                    |                                                                                     | بيمه اكو                     | ىيە آموزىش غالى                                                                                                    | 🔲 مۇسى                                                                                  |
|                                                                                                    |                                                                                     |                              |                                                                                                    |                                                                                         |
|                                                                                                    | کنید 🔻 تا سال                                                                       | انتخاب                       | ی سان نسر                                                                                                    | , سال                                                                                   |
| جر شود،                                                                                                    | کنید ▼ تا سال<br>تواند به نتایج بهتری من                                            | انتخاب<br>یک از موارد زیر می | ی <b>سان نسر</b><br>- یا چند کزینه هر                                                                                                    | سال مال<br>وضيح انتخاب يک                                                               |
| جر شود.<br>اهدایی دکتر شعاری نژاد 🔺                                                                                                    | کنید 🔹 تا سال<br>تواند به تنایج بهتری من<br>محل نگهداری                             | انتخاب<br>یک از موارد زیر می | ی سان نسر<br>ب یا چند کزینه هر                                                                                                    | سال میں<br>وضیح انتخاب یک                                                               |
| جر شود.<br>اهدایی دکتر شعاری نژاد<br>دانشکده ادبیا و ریان هاد<br>دانشکده اقتصاد                                                                                                    | کنید      تا سال    تواند به تنایج بهتری من    محل نگهداری                          | انتخاب<br>یک از موارد زیر می | ی سال تشر<br>ب یا چند کزینه هر<br>کتاب فارسی                                                                                                    | سال<br>وضيح انتخاب يک<br>نوع ماده                                                       |
| جر شود.<br>اهدایی دکتر شعاری نژاد<br>دانشکده ادبیا و ریان هاد<br>دانشکده تربیت بدنی                                                                                                    | کنید      تا سال    تواند به تنایج بهتری من    محل نگهداری                          | انتخاب<br>یک از موارد زیر می | ی سال تسر<br>ب یا چند کزینه هر<br>کتاب فارسای<br>کتاب لاتین                                                                                                    | سال (ساد<br>وضيح انتخاب يک                                                              |
| جر شود.<br>اهدایی دکتر شعاری نژاد<br>دانشکده ادبیل و ریان هاد<br>دانشکده توبیت بدنی<br>دانشکده حقوق و علوم س                                                                                                    | کنید <b>۲</b> تا سال<br>تواند به نتایج بهتری من<br>محل نگهداری                      | انتخاب<br>یک از موارد زیر می | ی سال تشر<br>با چند کزینه هر<br>کتاب فارسی<br>بیایند فارسی<br>بیایند لانین                                                                                                | سال<br>وضيحانتخاب يک<br>نوع ماده                                                        |
| جر شود.<br>اهدایی دکتر شعاری نژاد<br>دانشکده ادبیات و ریان هاد<br>دانشکده افضاد<br>دانشکده حقوق و علوم س<br>المانی                                                                                                    | کنید     تا سال    تواند به تنایج بهتری من    محل نگهداری    زبان                   | انتخاب<br>یک از موارد زیر می | ی سال تشر<br>با چند کزینه هر<br>پیایند فارسی<br>کتاب لاتین<br>مقاله فارسی .<br>دینا داد:<br>دینا داد:<br>دینا داد:<br>دینا داد:                                           | سال (سال وسال وسال وسال وسال وسال وسال وسال و                                           |
| جر شود.<br>اهدایی دکتر شعاری نژاد<br>دانشکده ادبیات و ریان هاد<br>دانشکده اقتصاد<br>دانشکده حقوق و علوم سر<br>المانی<br>اردو                                                                                                    | کنید     تا سال    تواند به تنایج بهتری من    محل نگهداری    زبان                   | انتخاب<br>یک از موارد زیر می | ی سال نشر<br>کیاب فارسی<br>بیایند فارسی<br>مقاله فارسی<br>مقاله فارسی (<br>[۲۰۱۱،]<br>استاندارد]                                                                          | سال<br>وضیح انتخاب یک<br>نوع ماده<br>نام عام مواد                                       |
| جر شود.<br>اهدایی دکتر شعاری نژاد<br>دانشکده ادبیک و ربان هاد<br>دانشکده تربیت بدنی<br>دانشکده حقوق و علوم سر<br>اردو<br>اردو<br>اردو<br>استرالیا                                                                                                    | کنید     تا سال    تواند به تنایج بهتری من    محل نگهداری    زبان                   | انتخاب<br>یک از موارد زیر می | ی سال نشر<br>کتاب فارستی<br>کتاب لاتین<br>کتاب لاتین<br>مقاله فلاسی ،<br>[۲۰۱۰،۱]<br>[ستاندارد]<br>[ستاندارد]                                                             | سال (سال وسال وسری میلید)<br>وضیح انتخاب یک<br>نوع ماده<br>نام عام مواد                 |
| جر شود.<br>اهدایی دکتر شعاری نژاد<br>دانشکده ادبیال و ریان هاد<br>دانشکده تربیت بدنی<br>دانشکده تربیت بدنی<br>دانشکده حقوق و عنوم س<br>اردو<br>اردو<br>استراییا<br>استراییا                                                                                                    | کنید 🔹 تا سال<br>تواند به نتایج بهتری من<br>محل نگهداری<br>زبان                     | انتخاب<br>یک از موارد زیر می | ی سال لسر<br>کیاب فارسی<br>بیایند فارسی<br>کیاب لاتین<br>بیایند لاتین<br>مقاله فارسی (<br>[کتابی]<br>[ستاندارد]<br>[استاندارد]<br>[استاندارد]<br>[استاندی]                | سال<br>وضیح انتخاب یک<br>نوع ماده<br>نام عام مواد                                       |
| جر شود.<br>اهدایی دکتر شعاری نژاد<br>دانشکده اقتصاد<br>دانشکده تربیت بدنی<br>دانشکده حقوق و علوم س<br>اردو<br>اردو<br>استرای<br>استرای<br>در در<br>در در<br>در در<br>در در<br>در در<br>در در در<br>در در در<br>در در<br>در در در<br>در در<br>در در<br>در در در<br>در در در<br>در در در<br>در در در<br>در در<br>در در<br>در در<br>در در<br>در در<br>در در<br>در در<br>در در<br>در در<br>در در<br>در<br>در<br>در<br>در<br>در<br>در<br>در<br>در<br>در<br>در<br>در<br>در<br>د | کنید <b>ب</b> تا سال<br>تواند به تنایج بهتری من<br>محل نگهداری<br>زیان<br>نوع رکورد | انتخاب<br>یک از موارد زیر می | ی سال نشر<br>یا چند کزینه هر<br>ییایند فارسی<br>کتاب لاتین<br>مقاله فارسی<br>میایند لاتین<br>[بتارید]<br>[استاندارد]<br>[استاند]<br>[استاند]<br>ایندین                    | سال کرسر<br>وضیح انتخاب یک<br>نوع ماده<br>نام عام مواد                                  |
| جر شود.<br>اهدایی دکتر شعاری نژاد<br>دانشکده اقتصاد<br>دانشکده تربیب و ریان هاد<br>دانشکده حقوق و علوم س<br>درخی<br>اردو<br>اردو<br>استرایی<br>استرایی<br>سیابیولی<br>استرای<br>موارد                                                                                                    | کنید 🔹 تا سال<br>تواند به تنایج بهتری من<br>محل تگهداری<br>زبان<br>نوع رکورد        | انتخاب<br>یک از موارد زیر می | ی سان نشر<br>یا چند کزینه هر<br>ییایند فارسی<br>کتاب لاتین<br>مقاله فلاسی<br>میایند لاتین<br>[بتاری]<br>[سلاید]<br>[اسلاید]<br>[اسلاید]                                   | ، سال<br>وضیح انتخاب یک<br>نوع ماده<br>نام عام مواد<br>، دان، ه بازرایی                 |
| جر شود.<br>اهدایی دکتر شعاری نژاد<br>دانشکده ادبیاب و ریان شاد<br>دانشکده تربیب بدنی<br>دانشکده حقوق و علوم س<br>اردو<br>اردو<br>اسیانیولی<br>سیانیولی<br>موارد<br>موجودی<br>مایع دیجیم پی                                                                                                    | کنید   تواند به تنایج بهتری من<br>محل نگهداری<br>زیان<br>نوع رکورد                  | انتخاب<br>یک از موارد زیر می | ی سان نشر<br>یا چند کزینه هر<br>ییایند فارسی<br>کتاب لاتین<br>مقاله فارسی ،<br>ییایند لاتین<br>[۲۰۱۱،۲]<br>[سالاید]<br>[سالاید]<br>[سالاید]                               | سال<br>وضیح انتخاب یک<br>نوع ماده<br>نام عام مواد<br>، دان، ه بازیابی                   |
| جر شود.<br>اهدایی دکتر شعاری تژاد<br>دانشکده ادبیات و ریان هاد<br>دانشکده اختصاد<br>دانشکده حقوق و علوم س<br>اردو<br>ارمنی<br>اسهایولی<br>اسهایولی<br>مهجودی<br>موجودی                                                                                                    | کنید   تواند به تنایج بهتری من<br>محل نگهداری<br>زبان<br>نوع رکورد                  | انتخاب ا                     | ی سان نشر<br>بیایند فارسی<br>کتاب فارسی<br>کتاب لاتین<br>مقاله فارسی<br>میایند لاتین<br>[کتاب]<br>[استاندارد]<br>[استاندارد]<br>[اطلس]<br>[اطلس]<br>[اطلس]<br>میارد بیارد | سال<br>وضیح انتخاب یک<br>نوع ماده<br>نام عام مواد<br>، داسه بازیابی<br>رده<br>نوع تقویم |

مرحله دوم: مشاهده تعداد رکورد جستجودر کتابخانه های دانشکده ای و انتخاب گزینهی نمایش

| الم نمايش  | بخانه مرکزی و مرکز اسناد ( 794 )                 |  |
|------------|--------------------------------------------------|--|
| الم المايش | کتاب فارسای ( 794 )                              |  |
| ما مایش 🗗  | کتابخانه دانشکده حقوق و علوم سیاسی ( 638 )       |  |
| الله نمايش | كتاب قارسدى ( 638 )                              |  |
| الله معايش | دانشبکده علوم اجتماعی و ارتباطات ( 434 )         |  |
| لم نمایش 👌 | كتاب قارسدى ( 434 )                              |  |
| 🗗 نمایش    | کتابخانه دانشکده روانشناسی و علوم تربیتی ( 319 ) |  |
| تا الم     | کناب قارسدن ( 310 )                              |  |
| الله نمايش | کتابخانه دانشکده ادبیات و زبانهای خارجی ( 316 )  |  |
| الله نمايش | کتاب فارسدی ( 316 )                              |  |
| لمايش 🗗    | كتابخانه دانشكده اقتصاد ( 162 )                  |  |
| الله نمایش | کناب فارسدی ( 162 )                              |  |

# مرحله سوم: مشاهده نتایج جستجوی انقلاب اسلامی با نشانه فلش مشخص شده است

| _ 2    | عنوان :                                | انقلاب اسلامی در پایاننامههای دانشگاهی جهان                    |
|--------|----------------------------------------|----------------------------------------------------------------|
|        | شاماره راهنما :                        | ۸۱ نف، ۲۳۳۶۶/آ۷۵                                               |
|        | يديدآور :                              | مركز استاد اتقلاب اسلامی                                       |
|        | تاريخ نشر :                            | - ) TVA                                                        |
|        | ــــــــــــــــــــــــــــــــــــــ | مركز استاد انقلاب اسلامی                                       |
|        | نوع ماده :                             | کتاب[کتاب]                                                     |
|        | مرکز :                                 | کتابخانه مرکزی و مرکز اسناد                                    |
| 1 🗖 3  | عنوان :                                | افزودن به ختابخانه شخصی   موجودی<br>سیاست صدور انقلاب اسلامی   |
| 0.5    | شامره راهنما :                         | DSR۱۵۶۴/ت۵۸                                                    |
|        | پديدآور :                              | فلاح نژاد، على                                                 |
|        | تاريخ نشر :                            | .) ۳۸۴                                                         |
|        | ناشر:                                  | مرکز استاد و انقلاب استلامی                                    |
|        | نوع ماده :                             | کتاب[کتاب]                                                     |
|        | مرکز :                                 | کتابخانه مرکزی و مرکز استاد                                    |
| 1 🛛 4  | عنوان :                                | انقلاب اسلامی و رهیافت فرهنگی<br>انقلاب اسلامی و رهیافت فرهنگی |
|        | شماره راهنما :                         | DSR1۵۵۵/سن۳ش/DSR                                               |
|        | پديدآور :                              | شجاعيان، محمد                                                  |
|        | تاريخ نشر :                            | .) ГЛГ                                                         |
|        | اناشر :                                | مرکز استاد انقلاب اسلامی                                       |
|        | نوع ماده :                             | کتاب[کتاب]                                                     |
|        | مرکز :                                 | کتابخانه مرکزی و مرکز اسناد                                    |
| 1 🗖 .5 | عنوان :                                | تحلیلی بر نقش سیاسی عالمان شیعی در پیدایش انقلاب اسلامی        |
|        | شاماره راهنما :                        | DSR1۵۶۳/ت۵٫۵۶۳ ما ۵۶۳                                          |
|        | پديدآور :                              | شیخ فرشی، فرهاد                                                |
|        | تاريخ نشر :                            | .)٣٨٠                                                          |
|        | ــــــــــــــــــــــــــــــــــــــ | مركز استاد انقلاب اسلامى                                       |
|        | نوع ماده :                             | کتاب[کتاب]                                                     |
|        | مرکز :                                 | کتابخانه مرکزی و مرکز استاد                                    |
|        | t distante                             | افزودن به ختابخانه سخصی : موجودت                               |
| .6     | عنوان:                                 |                                                                |
|        | سماره راهمی                            | PIRION/OUV/OV                                                  |
|        | پديداور .                              | اخبری، متوجهر<br>۱۳۸۸                                          |
|        | تاريخ تشر .                            |                                                                |
|        | تاسير .                                | اسارقان فدارك فرهندي انفلاب استدمى                             |

### جستجوی عبار تی با عنوان و نویسنده کتاب

با انتخاب گزینه پیش فرض از منوی اصلی گزینه پیشرفته را فعال نموده، مقدار پیش فرض فیلد مورد جستجو «همه موارد» است به این مفهوم که چنانچه مورد جستجو درکلیه فیلدهای جستجو پذیر وجود دارد بعنوان نتیجه جستجو ظاهر شود. به منظور جستجوی دقیقتر، میتوانید فیلد جستجوپذیر مورد نظر خود را انتخاب نماید. استفاده از پارامترها در بخش «محدود به» و در قسمت «اضافه» با استفاده از عملگرهای منطقی چون «و»، «یا»، «بجز» فیلدهای بیشتری را انتخاب نمایید.

مرحله اول: یک نمونه جستجوی عبارتی پیشرفته با عنوان و پدیدآورنده کتاب در شکل زیر مشخص شده است

| .اختار واژه(ها)                                                                                                    |                                                      | "اتقلاب اسلامی ایران"<br>"                                                                               | ه موارد 🔻                                                                                                    | ىنجور ھە                                                                                  |
|----------------------------------------------------------------------------------------------------|------------------------------------------------------|----------------------------------------------------------------------------------------------------|----------------------------------------------------------------------------------------------------|-------------------------------------------------------------------------------------------|
| اختار واژه(ها)                                                                                                    |                                                      | "جمعی از نویسندگان"                                                                                      | آور 🔹                                                                                                    | و ۲ پدید                                                                                  |
|                                                                                                    |                                                      | میاد<br>و علوم سیاسی<br>د<br>ت و حسابداری<br>ه و زبانهای خارجی<br>علوم ورزشی<br>ب و ارتباطات<br>بیمه اکو | نه مرکزی و مرکز<br>نه دانشکده حقوق<br>نه دانشکده اقتصا<br>نه دانشکده مدیری<br>نه دانشکده مدیری<br>کده تربیت بدنی و<br>کده علوم اجتماعی<br>سه آموزش عالی ب | لغافة<br>كتابخا<br>كتابخا<br>كتابخا<br>كتابخا<br>كتابخا<br>دانشا<br>دانشا<br>مؤسد<br>مؤسد |
|                                                                                                    |                                                      |                                                                                                    |                                                                                                    |                                                                                           |
| جر شود.                                                                                                    | تا سال<br>• تنایح بهترک منب                          | انتخاب کنید<br>ک از موارد زیر می تواند به                                                                | ی سال نشر<br>ب یا چند گزینه هری                                                                                                    | جدود به<br>بحدوده ک زمان<br>سال و<br>وضيحانتخاب يک                                        |
| جر شود.<br>اهدایی دکتر شعاری نژاد ▲<br>دانشگده ادبیات و زبان هاد<br>دانشگده تربیت بدنی<br>دانشگده حقوق و علوم س<br>المانی<br>اردو | ۲ تا سال<br>۰ تنایج بهترک منب<br>محل نگهداری<br>زبان | انتخاب کنید<br>یک از موارد زیر می تواند به<br>ا                                                          | ی سال نشر<br>با چند گزینه هری<br>کتاب فارسی<br>بیایند فارسی<br>بیایند لاتین<br>مقاله فارسی<br>[کتاب]                                                      | حدود به<br>حدوده ی زمان<br>سال<br>وضیح انتخاب یک<br>نوع ماده<br>نام عام مواد              |

ساده | پیشرفته | مرور | z3950 ساده | z3950 پیشرفته | z3950 مرور

## مرحله دوم: مشاهده تعداد رکوردهای بازیابی شده و انتخاب گزینهی نمایش

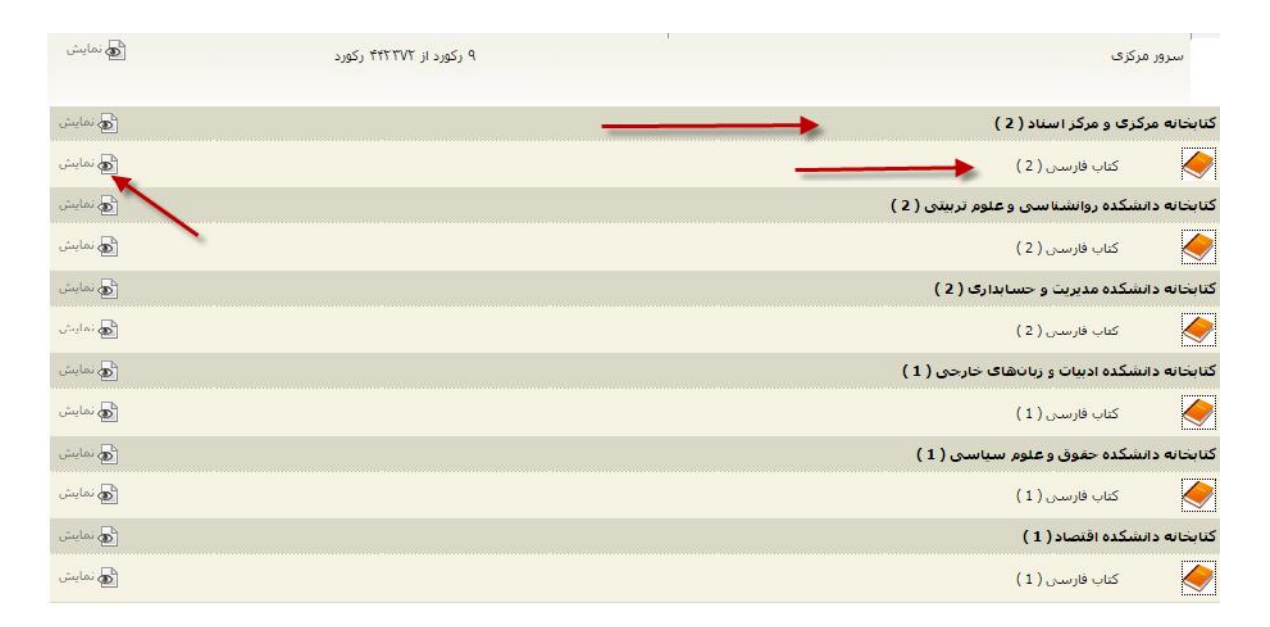

### مرحله سوم: مشاهده نتایج جستجو و موجودی مخزن کتابخانه

#### ساده | پیشرفته | مرور | z3950 ساده | z3950 پیشرفته | z3950 مرور

مورد جستجو : (مالکیت:کتابخانه مرکزی و مرکز اسناد ) {و} (نوع ... 🛛 نام پایگاه : سرور مرکزی 🛛 تعداد نتایج : ۲ رکورد از ۴۴۲۳۷۲ رکورد

| انتخاب: تمامی موارد   هیچکد | ام ا                    |                                                                 |
|-----------------------------|-------------------------|-----------------------------------------------------------------|
| .1                          | عنوات :                 | انقلاب اسلامي ايران                                             |
|                             | شماره راهنما :          | DSR1۵۵۳/الف/DSR1۵۵۳                                             |
|                             | پدیدآو <mark>ر</mark> : | تهاد تمایندگی مقام معظم رهبری در دانشگاهها                      |
|                             | تاريخ تشر :             | ۵۸۳۲.                                                           |
|                             | ناشىر :                 | نهاد نمایندگی مقام معظم رهبری در دانشگاهها، دفتر نشـر معارف     |
|                             | نوع ماده :              | کتاب[کتاب]                                                      |
|                             | مرکز :                  | کتابخانه مرکزی و مرکز اسناد<br>افزودن به کتابخانه شخصی ا موجودی |
| .2                          | عنوات :                 | انقلاب اسلامی ایران                                             |
|                             | شماره راهنما :          | DSR۱۵۵۳/الف/۱۳۸۸                                                |
|                             | پديدآور :               | نهاد نمایندگی مقام معظم رهبری در دانشگاهها                      |
|                             | تاريخ نشـر :            | ٨٨٦٢.                                                           |
|                             | اناشىر :                | نهاد نمایندگی مقام معظم رهبری در دانشگاهها، دفتر نشر معارف      |
|                             | نوع مادہ :              | کتاب[کتاب]                                                      |
|                             |                         |                                                                 |

# مرحله چهارم: مشاهده اطلاعات کتابشناختی و پدیدآورنده با نشانه فلش مشخص شده است

| ساده   <b>پیشرفنه</b>   مرور   23950 ساده   23950 پیشرفته   23950 مرور                          |       |                               |
|-------------------------------------------------------------------------------------------------|-------|-------------------------------|
| بارکشت                                                                                          | -     | کورد قبلی 🍈 🕑 رکورد بعدی      |
| کتابخانه مرکزی و مرکز استاد دانشگاه علامه طباطیایی                                              | 3     | نام مرکز                      |
| كتاب فارسنى                                                                                     | :     | نوع مادہ                      |
| 32724                                                                                           |       | شماره رکورد                   |
| TVPAT                                                                                           | :     | شماره مدرک                    |
| فارسنى                                                                                          | :     | زبان مدرک                     |
| 978-964-531-093-4                                                                               | -     | شابک                          |
| انقلاب اسلامی ایران [کتاب]/ جمعی از نویسندگان، تدوین نهاد نمایندگی مقام معظم رهبری در دانشگاهها | :     | عنوان و نام يديدآور           |
| وبراست۲. 🗶                                                                                      | :     | وضعيت وبراست                  |
| قم: نهاد نمایندگی مقام معظم رشیری در دانشگاهه، دفتر نشر معارف، ۱۳۸۵.                            | :     | وضعيت نشر                     |
| ۲۸۸ ص.: جدول، نمودار                                                                            |       | مشخصات ظاهري                  |
| (مجموعه انقلاب اسلامی: ۲۲)                                                                      | :     | فروست                         |
| چاپ سوم                                                                                         | -     | يادداشت ها                    |
| چاپ نهم: پاییز ۱۳۸۶                                                                             |       |                               |
| جابى                                                                                            | :     | يادداشت                       |
| کتابنامه: ص.[۲۷۹] - ۲۸۸ ؛ همچنین به صورت زیرتویس                                                | : 4   | کتابنامه، واژه نامه و نمای    |
| تهاد نمایندگی مقام معظم رهبری در دانشگاهها                                                      | :     | شناسه افزوده                  |
| انهاد نمایندگی مقام معظم رهبری در دانشگاهها، ، دفتر نشار معارف                                  |       |                               |
| ایران تاریخ انقلاب اسلامی، ۱۳۵۷                                                                 | :     | موضوع                         |
| ایران سیاست و حکومت                                                                             | :     | موضوع                         |
| ایران اوضاع اجتماعی                                                                             | :     | موضوع                         |
| DSR100T/JIA 1TAD                                                                                | :     | رده بندی کنگره                |
| 7A+ \00P                                                                                        | -     | رده بندی دیونی                |
| ۵۰۸۶۲                                                                                           | -     | شماره ثبت                     |
|                                                                                                 | _     |                               |
|                                                                                                 | رسند  | نند موجودی بط                 |
|                                                                                                 |       | a11-15                        |
| and a second second second second second                                                        |       |                               |
| إشماره ثبت إشناسه باربابق                                                                       |       | حزئيات محل نكهدارى            |
|                                                                                                 |       | موجودي ندارد                  |
|                                                                                                 | 3     | کنابخانه مرکزی و مرکز استاه   |
| ن                                                                                               | ی جزل | نمایش کامل جزئیات   عدم نمایش |
| شماره نبث شماسه بازیادی                                                                         |       | حرثيات محل نكهدارى            |
|                                                                                                 |       | 🗕 کتابخانه مرکزی 🗧            |

### جستجوى تمام متن

جستجوی تمام متن امکان جستجو در منابع متنی(پایان نامه ها و کتاب های الکترونیکی) را تا سطح صفحات، پاراگراف ها و پاورقی فراهم میسازد. جستجوی پیشرفته تمام متن با انتخاب گزینه تمام متن از منوی اصلی و گزینه پیشرفته برای کاربر بصورت ذیل امکان پذیر است،

- محدوده جستجو در متن را انتخاب کنید.
- ✓ 🔹 واژه یا عبارت مورد جستجو را وارد کنید.

 جهت جستجوی دقیقتر (به همراه اعراب و حروف خاص عربی) از کلید جستجو با اصالت استفاده نمایید.

پس از جستجوی واژه یا عبارت مورد نظر در منابع تمام متن، نتایج جستجو با درج اطلاعات کلیدی عنوان، پدیدآورنده، موضوع، ناشر، تعداد صفحات و «نام فایل» برای هر ماده کتابخانهای و آرشیوی از نوع متنی نمایش داده می شود.

جستجوی تمام متن به دو صورت ساده و پیشرفته قابل بازیابی میباشد، که ما جستجوی پیشرفته را به همراه مراحل آن توضیح میدهیم.

| تازه | پرسىش و ياسخ | كتابخانه شخصى | گالرى                    | منابع دیجینالی       | تمام متن       | اصطلاحنافه |
|------|--------------|---------------|--------------------------|----------------------|----------------|------------|
| -    |              |               |                          |                      | شرفته          | سادہ   پی  |
|      |              |               |                          |                      | همه موارد      | جستجو در   |
|      |              | (             | ف خا <mark>ص</mark> عربہ | مراه حفظ اعراب و حرو | 📄 بااصالت ( بھ | - اضافه    |
|      | واژه (ها)    | ساختار        |                          | 🔻 نیازی              | پدید آور       | جستجو در   |
|      | <b>↓</b>     |               | /                        | /                    | * 1            | ◄ اضافه    |
| كن   | 🔍 جسنجو      |               | 1                        | · ·                  |                |            |
|      |              |               |                          |                      |                |            |

مرحله اول: انتخاب گزینه جستجوی پیشرفته با پدیدآورنده در شکل زیر نشان داده شده است

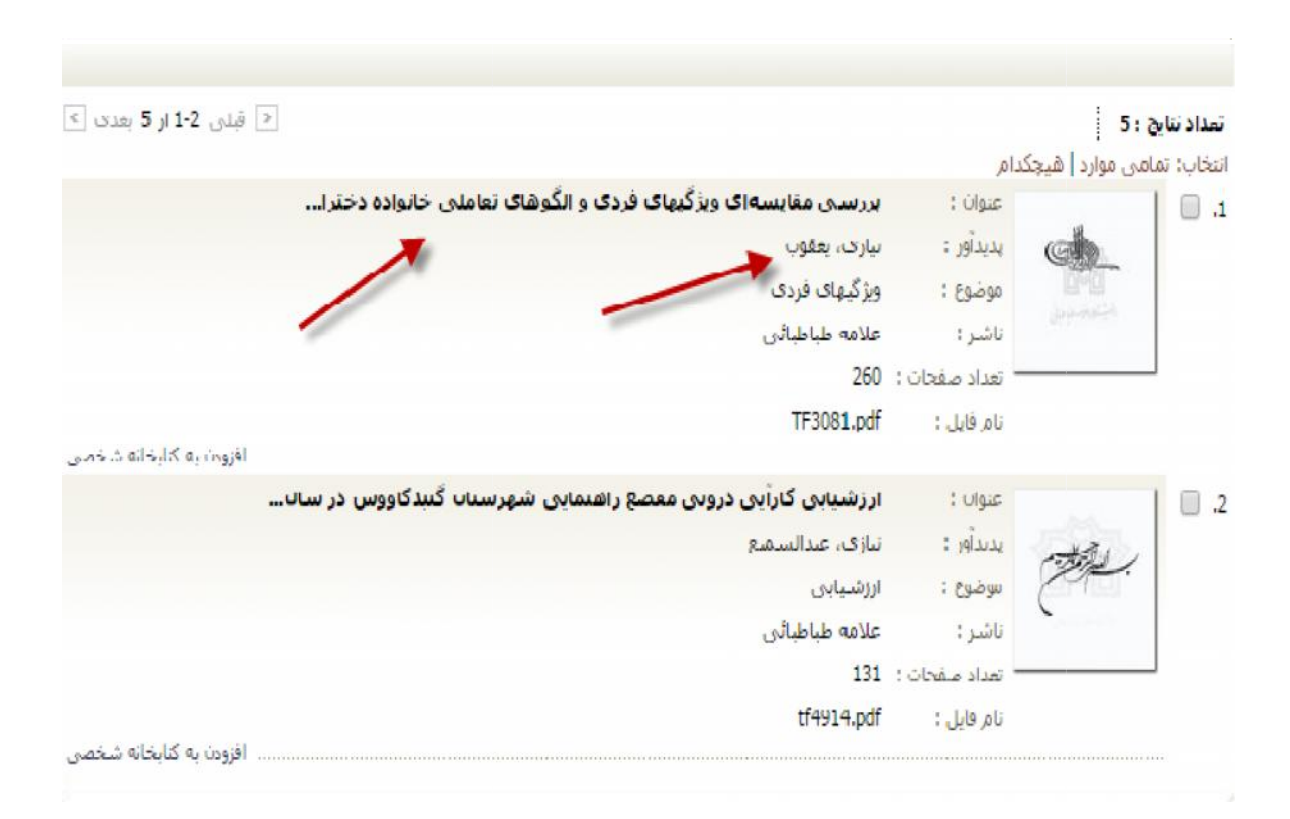

مرحله دوم: مشاهده نتایج جستجو با پدیدآورنده با نشانه فلش در شکل زیر نشان داده شده است

مرحله چهارم: مشاهده فایل تمام متن در قالب پی دی اف، بزرگ نمایی تصویر و برو به صفحههای بعدی در شکل زیر مشخص شده است.

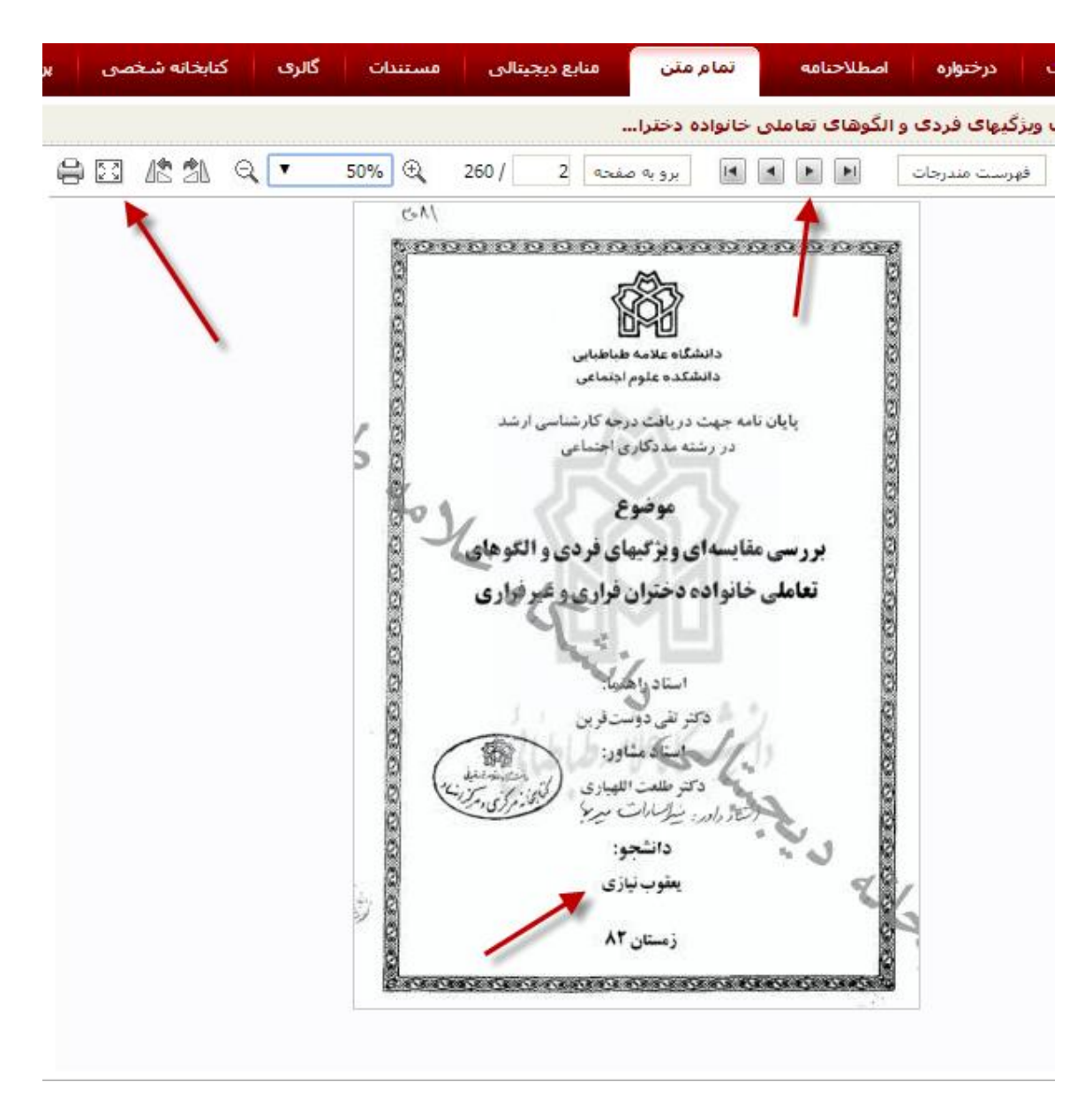

یک نمونه جستجوی تمام متن پیشرفته باکلید واژه

| پرسش و   | بخانه شخصی | گالرى كنا | مستندات      | بنابع ديجيتالى   | נמומ מזט           | للاحنامه   |
|----------|------------|-----------|--------------|------------------|--------------------|------------|
|          |            |           |              |                  | سرفته              | ساده   پیش |
|          |            |           | <b>→</b> ,   | اعتماد به نفس    | همه موارد          | جستجو در   |
|          |            |           | ف خاص عربی ) | حفظ اعراب و حروف | 📃 بااصالت ( بهمراه |            |
|          |            |           |              |                  |                    | ◄ اضافه    |
|          | واژه(ها)   | ساختار    |              |                  | همه موارد 🔻        | جستجو در   |
|          |            |           |              |                  |                    | ◄ اضافه    |
|          | +          |           |              |                  |                    | محدود به   |
| 处 یاک کن | 🔾 جسنجو    |           |              |                  |                    |            |

مرحله اول: انتخاب گزینه جستجوی پیشرفته و درج کلیدواژه در شکل زیر نشان داده شده است

مرحله دوم: نتایج تعداد ر کوردهای بازیابی شده با کلیدواژه اعتماد به نفس

| ساده ییشرفته<br>تعداد تنابع : 2<br>اتخاب : تمامی موارد ] هیچکدام<br>ییدآور : سلطانیه، سوده<br>ییدآور : سلطانیه، سوده<br>ییدآور : سلطانیه، سوده<br>ناشر : دانشگاه علامه طباطبائی<br>ناشر : دانشگاه علامه طباطبائی<br>یوان : هنجاربایی فرم فارسی سیاهه علاقه به درس( 21) در یمان دانشج<br>یدآور : عزیزی، مختار<br>یدآور : عزیزی، مختار<br>ناشر : علامه طباطبائی<br>ناشر : علامه طباطبائی<br>نام فایل : علامه طباطبائی<br>نام فایل : علامه طباطبائی<br>نام فایل : عداد صفحات : افا                                                                                                    | مستندات گالری کتابخانه شخصی پرسش و پاسخ تازه ها                                            | منابع ديجيتالي              | تمام متن                                | للاحتامه                   |
|----------------------------------------------------------------------------------------------------|--------------------------------------------------------------------------------------------|-----------------------------|-----------------------------------------|----------------------------|
| تعال نابع : 2<br>التخاب: تمامی موارد   هیچکدام<br>عوان : بررسی اثرینخشی أمورش مولفه های شخصیتی انسان سالم بر عرت نفس و<br>عوان : بیدافرر : سلطانیه، سوده<br>موضوع : اعتماد به نفس<br>نام فایل : مقار بایی فرم فارسی سیاهه علاقه به درس( 15) در یمان دانشج<br>یدیاور : عزیزی، مختار<br>موضوع : هنجاربایی فرم فارسی سیاهه علاقه به درس( 15) در یمان دانشج<br>نام فایل : علامه طباطیاتی<br>تعداد صفحات : ا؟                                                                                                    |                                                                                            |                             | شرفته                                   | سادہ   <b>پید</b>          |
| ۱. السلسسسسسسسسسسسسسسسسسسسسسسسسسسسسسسسسسس                                                                                                    |                                                                                            | ام                          | عید ا                                   | تعداد نتابح<br>انتخاب: ثما |
| د. الموضوع : اعتماد به نفس<br>الشر : دانشگاه علامه طباطبائی<br>تعداد صفحات : 161<br>نام فایل : hoff.4386<br>یوان : هنجاریابی فرم فارسی سیاهه علاقه به درس( CIS) در یمان دانشیح<br>افزودن به کنایخانه شخصی<br>افزودن به کنایخانه شخصی                                                                                                    | بررسی اثربخشی <mark>آموزش مولقه های شخصیتی انسان سالم بر عزت نقس و</mark><br>سلطانیه، سوده | عنوان :<br>پدیدآور :        | <u></u>                                 | .1                         |
| تعداد صفحات : 161<br>pdf,4386 : عنابذاته شخصی<br>عنوان : هنجاریابی فرم فارسی سیاهه علاقه به درس( CIS) در یمان دانشیخ<br>یدیدآور : هنجاریابی<br>موضوع : هنجاریابی<br>ناشر : علامه طباطبائی<br>تعداد صفحات : 98<br>نام فابل : brance                                                                                                    | اعتماد به نفس<br>دانشگاه علامه طباطیائی                                                    | موضوع :<br>ناشىر :          | ala la la la la la la la la la la la la |                            |
| د. ]<br>عنوان : هنجاریابی فرم فارسی سیاهه علاقه به درس( CIS) در یمان دانشخ<br>بدیدآور : عزیزی، مختار<br>موضوع : هنجاریابی<br>ناشر : علامه طباطبائی<br>تعداد صفحات : و8<br>نام فابل : tf4899.doc                                                                                                    | 161<br>pdf.4386                                                                            | تعداد صفحات :<br>نام فایل : |                                         | J                          |
| 2. المسلم المسلم المس<br>المسلم المسلم المسلم المسلم المسلم المسلم المسلم المسلم المسلم المسلم المسلم المسلم المسلم المسلم المسلم المسلم<br>المسلم المسلم المسلم المسلم المسلم المسلم المسلم المسلم المسلم المسلم المسلم المسلم المسلم المسلم المسلم المسلم ا | افزودن به کتابخانه شخصی<br>هنجاریایی، فرم فارسی، سیاهه علاقه به درسر( CTS) در یمان دانش.۲  | : úlais                     |                                         |                            |
| موضوع ، همچاریایی<br>ناشر : علامه طباطبائی<br>تعداد صفحات : 89<br>نام فایل : tf4899.doc                                                                                                    | عزیزی، مختار<br>هجار ا                                                                     | پدیدآور :                   |                                         | .2                         |
| تعداد صفحات : 89<br>نام فایل : tf4899.doc                                                                                                    | سباریبی<br>علامه طباطبائی                                                                  | موضوع .<br>ناشر :           |                                         |                            |
| A TATA IS A COURT                                                                                                    | 89<br>tf4899.doc                                                                           | تعداد صفحات :<br>نام فایل : |                                         |                            |

مرحله سوم: مشاهده فایل تمام متن در سطح صفحات، پاراگراف ها و پاورقی قابلیت پیوند در صفحات را مشخص می نمایید.

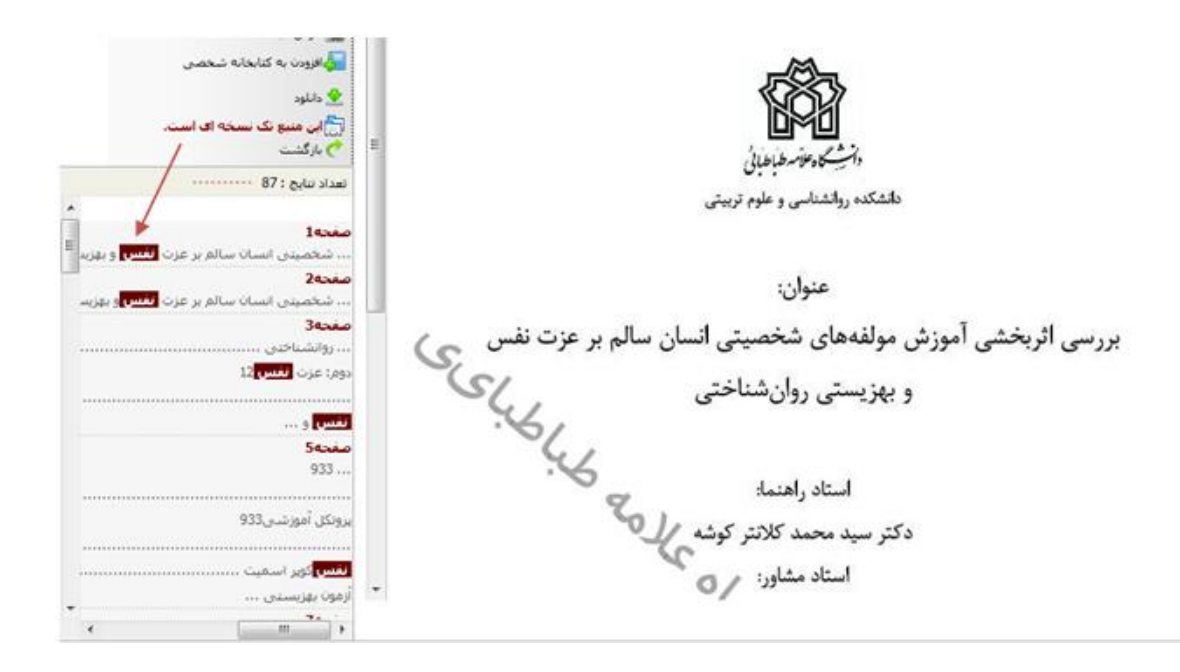

مرحله چهارم: مشاهده فایل تمام متن در قالب پی دی اف و صفحه به صفحه و بزرگ نمایی تصویر

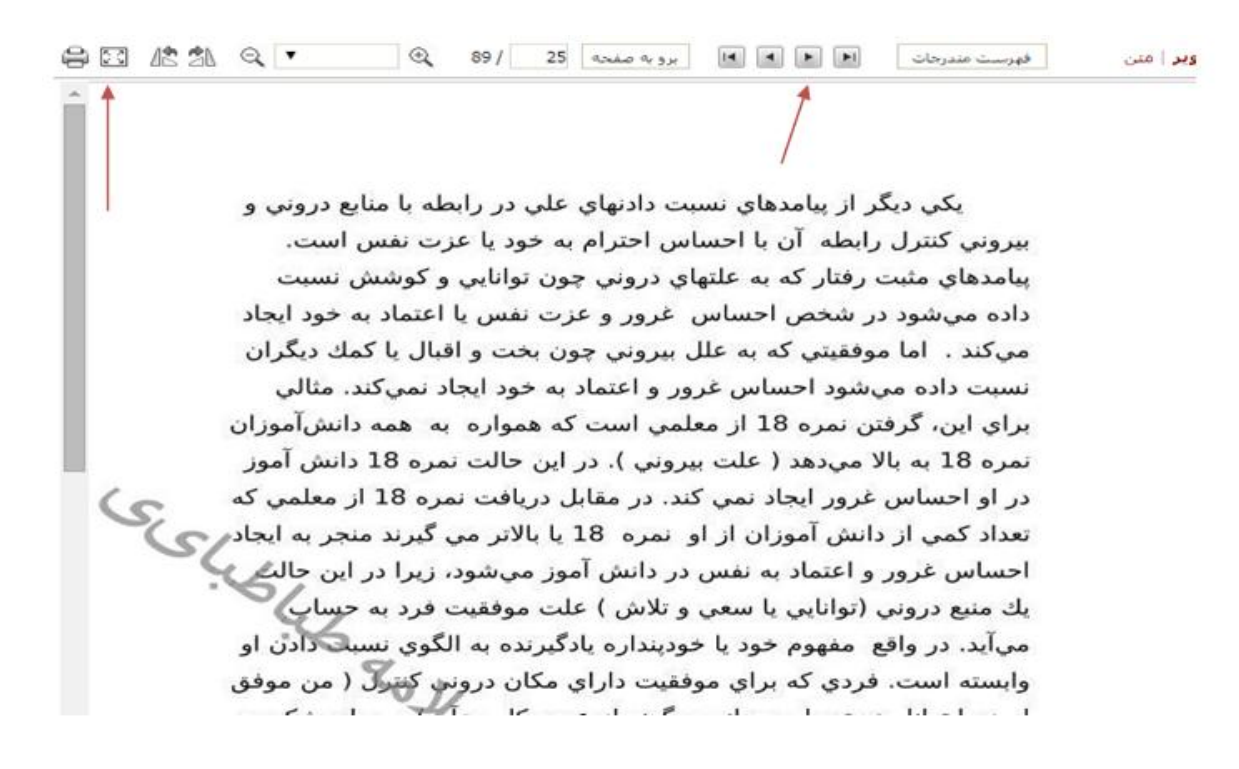

# جستجوي منابع ديجيتالي

جستجوی منابع دیجیتالی «عکس، صوت، فیلم و متن»

منابع دیجیتالی یعنی فرادادههایی که فایل دیجیتالی دارند و قابل نمایش میباشند. مانند پایاننامه ها، کتابهای الکترونیکی، مقالات لاتین، عکس، صوت، فیلم و متن.

هر یک از مواد کتابخانهای (کتاب، مجله، مقاله و…) می توانند یک یا چند محتوای دیجیتالی به عنوان پیوست داشته باشند. محتوای دیجیتالی می تواند عکس، صوت، فیلم یا متن باشد. در قسمت جستجوی منابع دیجیتالی می توان از طریق جستجو یا مرور یک محتوا دیجیتالی را بازیابی و مشاهده کرد.

با انتخاب گزینه منابع دیجیتالی، ابتدا به صورت پیش فرض فهرستی از تمام متنها نشان داده می شود. با کلیک روی هر یک از عکس، صوت، فیلم و متن فهرستی از تمام محتوای آن منبع نمایش داده می شود. نتایج دراین فهرست ها به ترتیب رتبه و عنوان مرتب شده اند.

کاربر به دو روش می تواند به منابع دیجیتالی دسترسی داشته باشد.

- ۱- صفحه اصلی به صورت میان بر؛
- ۲- صفحه اصلی گزینه جستجوی مدارک + منابع دیجیتالی و گزینه جستجوی پیشرفته را فعال نمایید؛

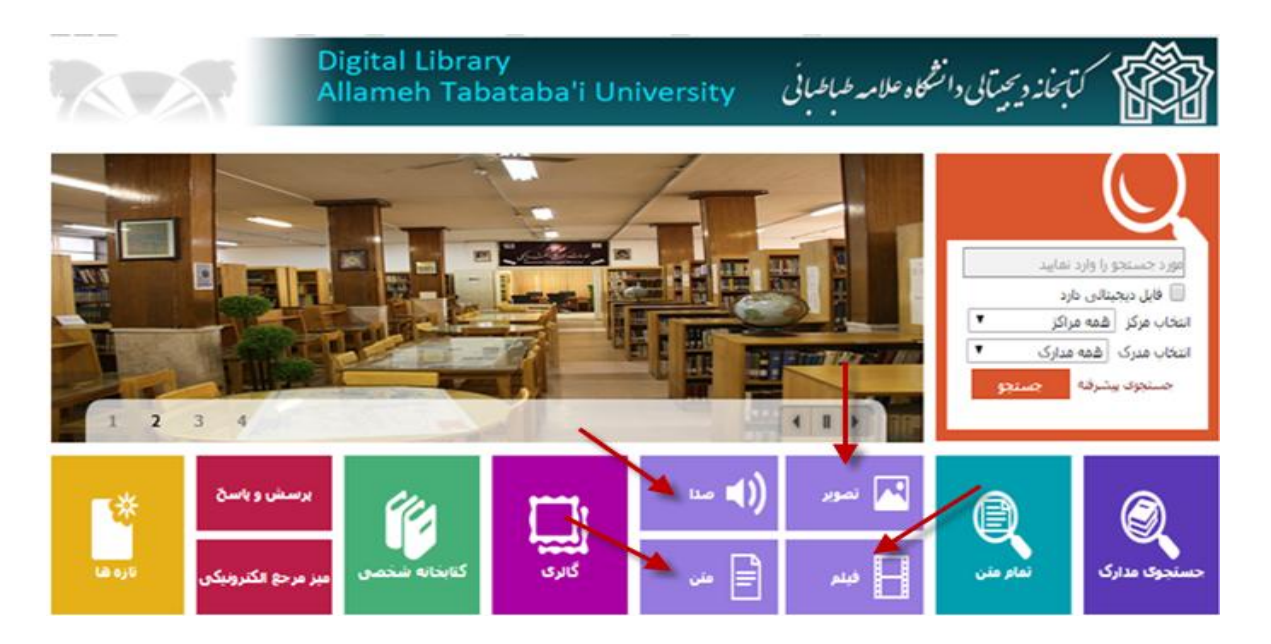

روش اول: جستجو از صفحه اصلی به صورت میان بر با نشانه فلش مشخص شده است

روش دوم: صفحه اصلی، گزینه جستجوی مدارک، منابع دیجیتالی و انتخاب گزینه پیشرفته در شکل زیر با نشانه فلش نشان داده شده است.

| کاری موت بیوندهای مرتبط راهدما موجودی آمازیارید باره ها عاون پرچسته<br>مانه تمام متن منابع دیجینالی مستندات گالری کتابخانه شخصی پرسش و پاسخ<br>ممه منابع عکس مور فیلم متن | کاری موت بیودهای مرتبط راهنما موجودی آمازیارید باره ها علون برخسته<br>منابع متن منابع دیجینالی مستندات گالری کتابخانه شخصی پرسش و پاسخ<br>منابع اعکس ا مری فیلم ا متن |          |               | ۲۰۰۰ سوبر      | ( <b>)</b><br>== | کېږې             | كتابنانه سنصى | برسش و باسخ<br>میز مرحع الکترونیکی | · ↔   |
|----------------------------------------------------------------------------------------------------|----------------------------------------------------------------------------------------------------|----------|---------------|----------------|------------------|------------------|---------------|------------------------------------|-------|
| تنامه تمام متن منابع دیجینالی مستندات گالری کتابخانه شخصی پرسش و پاسخ<br>نمه منابع عکس   مورب متن                                                                         | منام متن منابع دیجینالی مستندات گالری کنابخانه شخصی پرسش و پاسخ<br>منابع   عکس   صن                                                                                   |          | گانری صوت     | ببوندهای مرتبط | راقدما موجودي    | آمار بازدید<br>م | نارہ ھا عناق  | ن برجسته                           |       |
| اسمه منابع   عکس   صوب فیلم   متن                                                                                                    | منابع   عکس   صف الفيلم   منن                                                                                                    | للاحتامة | تمام متن      | منابع ديجينالي | مستندات          | گالرى            | کنابخانه شغ   | نصى پرسش                           | وياسخ |
|                                                                                                    |                                                                                                    | همه      | ابع   عكس   ص | 🔨 فيلم   متن   |                  |                  |               |                                    |       |

### مراحل جستجوى عكس

به ترتیب با انتخاب گزینه جستجوی مدارک در صفحه اصلی،منابع دیجیتالی، جستجوی پیشرفته وکلیک بر روی گزینه عکس، می توان عکس را با اندازه واقعی آن مشاهده کرد. اگر بخش «اطلاعات کتابشناختی» انتخاب شود، اطلاعات کتابشناختی اثری که عکس به آن پیوست شده نمایش داده می شود. این اطلاعات شامل: شناسگر رکورد، سرشناسه، عنوان، موضوع، و .... می باشد. با انتخاب بخش «اطلاعات محتوایی» امکان مشاهده عنوان، اندازه، فرمت فایل، نام فایل، تاریخ ایجاد، عرض و طول عکس فراهم می شود.

اگر اثری رکوردی مرتبط داشتــه باشد با انتخاب بخش «رکوردهای مرتبط» ، رکوردهای مرتبط اثر نمایش داده می شوند. هر رکورد مرتبط به صورت فرامتن است و با کلیک روی عنوان آن در صفحه ای دیگر اطلاعـات کتابشناختی و موجودی رکورد نشان داده می شود.

در نتایج جستجوی عکس، برای هر عکس عنوان، اندازه، فرمت فایل، نام فایل، عرض و طول مشخص شده است. مشاهده محتوای یک عکس با کلیک روی عنوان آن امکان پذیر است.

مرحله اول: برای جستجو در منابع عکس کاربر گزینه منابع دیجیتالی و گزینه جستجوی پیشرفته را انتخاب کرده

| يرسش و ياسخ   | کتابخانه شخصی | گائرى | مستندات | منابع دیجیتالی | تمام متن     | مەلى  |
|---------------|---------------|-------|---------|----------------|--------------|-------|
|               |               |       |         | م ا متن        | 84   عكس   ص | سه من |
| $\mathcal{A}$ |               |       |         |                |              |       |
| جوی بیشرفته   | ,             |       |         |                |              |       |

مرحله دوم: عبارت جستجو را وارد نموده فرمت فایل، اطلاعات کتابشناختی و پارامترها را انتخاب کرده، در پایان گزینه جستجو را کلیک کنید

| يرسه | کتابخانه شخصی                  | ىستندات كالرف           | بابع دیجینالی           | امر متن ما                | (حنامه تم           |
|------|--------------------------------|-------------------------|-------------------------|---------------------------|---------------------|
|      |                                |                         | فيئم   متن              | عكس   صوت                 | همه منابع   ه       |
| •    | باختار واژه(ها)                | ablice and a            | کتابخانه دانشگاه :      | همه موارد                 | صبنجو در<br>- اضافه |
|      |                                | يد 🔻 تا تاريخ           | التخاب ک                |                           | ון טעש              |
|      | ر شود.                         | باند به نتایج بهترک منج | هریک از موارد زیر می تو | یک یا جند گرینه           | توضيحانتخاب         |
| •    | همه موارد                      | كيفيت                   | •                       | د همه موارد               | اندازه تصور         |
| *    | عکس<br>نقشه<br>پرسندی<br>پوستر | نوع محتوا               | Î                       | gif<br>jpg<br>jpeg<br>jpe | فرمت فايا           |

# مرحله سوم: مشاهده تعداد نتایج جستجو و کلیک بر روی عنوان جستجو

|                                      |             | 4: 24                                                                                                    | تعداد ننا |
|--------------------------------------|-------------|----------------------------------------------------------------------------------------------------|-----------|
|                                      | ۵,          | مامی موارد   هیچکدا                                                                                                    | انتخاب: ت |
| کتابخانه دانشگاه علامه طباطبانی (ره) | عنوان :     |                                                                                                    | .1        |
| 211Kb                                | انداره :    | Long Britsman                                                                                                    |           |
| image                                | قرمت قايل : | An Standard                                                                                                    |           |
| uni.jpg                              | نام قايل :  | COLUMN STATES                                                                                                    |           |
| 740px                                | عرض :       | ALC: NO DESCRIPTION                                                                                                    |           |
| 208px                                | طوك :       |                                                                                                    |           |
| عكس                                  | نوع ماده :  |                                                                                                    |           |
| كتابخانه دانشگاه علامه طباطنائی (ره) | عنوان :     |                                                                                                    |           |
| 279Kb                                | اندازه :    | A DESCRIPTION OF THE OWNER OF THE OWNER OWNER OWNER OWNER OWNER OWNER OWNER OWNER OWNER OWNER OWNER OWNER OWNER OWNER OWNER OWNER OWNER OWNER OWNER OWNER OWNER OWNER OWNER OWNER OWNER OWNER OWNER OWNER OWNER OWNER OWNER OWNER OWNER OWNER OWNER OWNER OWNER OWNER OWNER OWNER OWNER OWNER OWNER OWNER OWNER OWNER OWNE                                                                                                    |           |
| image                                | فرمت فايل:  | ALL DESCRIPTION                                                                                                    |           |
| 1pg.001                              | 10 611.1    | Name of Street, or other                                                                                                    |           |
| 1600px                               | tuin 5      | Statistics in the local division of the local division of the loca |           |
| 1200px                               | ما ما ب     |                                                                                                    |           |
| 120004                               |             |                                                                                                    |           |
| عدس                                  | - vs vs s   |                                                                                                    |           |
| كتابخانه دانشگاه علامه طباطبائی (ره) | عنوا∪ :     | 1.1 6.1                                                                                                    | .3        |
| 260Kb                                | اندازه :    | And in the local division in the local division in the local divis |           |
| image                                | فرمت فایل : |                                                                                                    |           |
| jpg.002                              | نامر قايل : | A STATE OF THE OWNER OF THE OWNER OF THE OWNER OF THE OWNER OF THE OWNER OF THE OWNER OF THE OWNER OF THE OWNER                                                                                                    |           |
| 1600px                               | عرض :       | a standard and a                                                                                                    |           |
| 1200px                               | طول :       |                                                                                                    |           |
| حكس،                                 | ω م الده:   |                                                                                                    |           |
| -                                    |             |                                                                                                    |           |

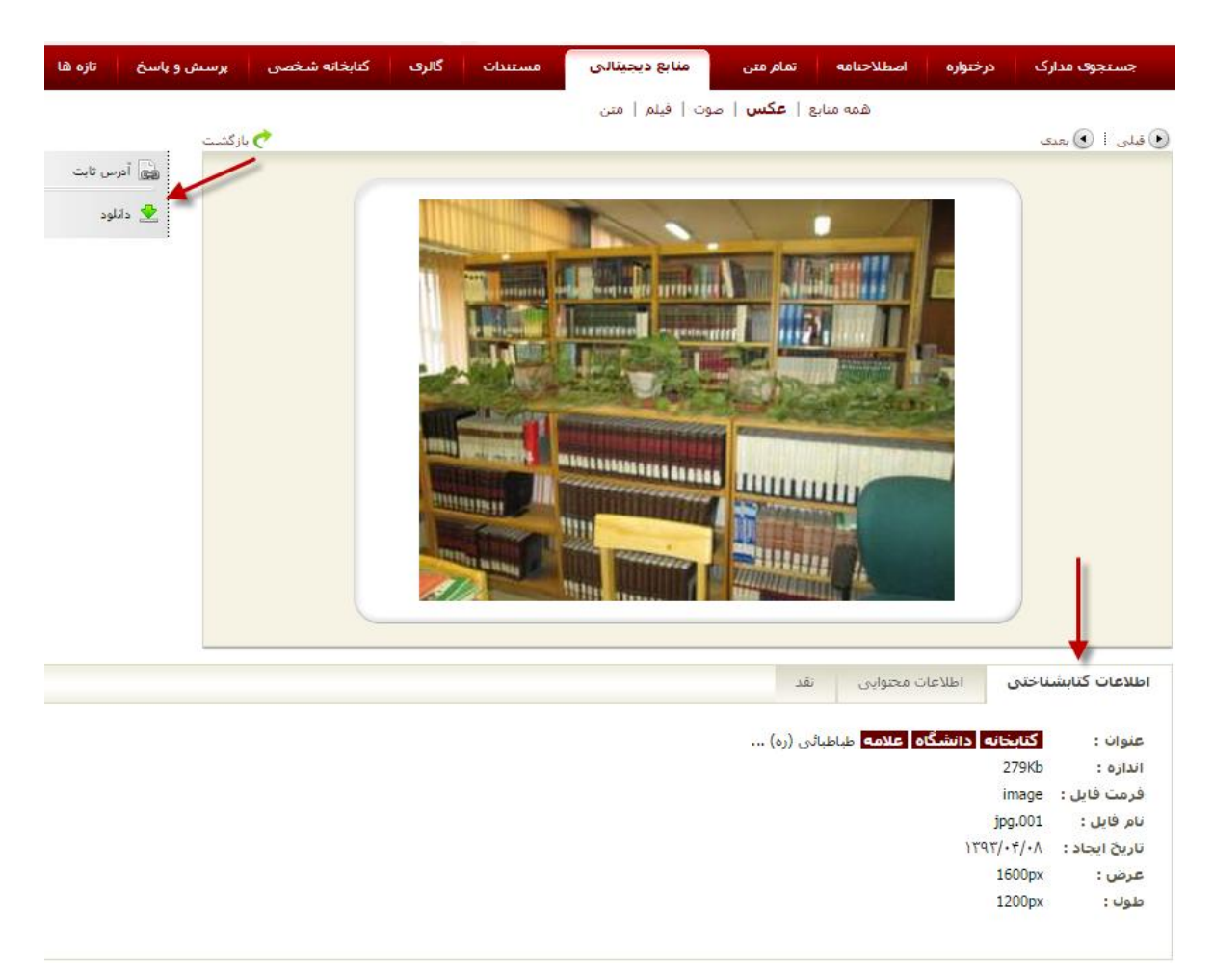

مرحله چهارم: در شکل زیر اطلاعات کتابشناختی و انتخاب گزینه دانلود با نشانه فلش نشان داده شده است

مرحله پنجم: با انتخاب گزینه نسخه اصلی و انتخاب گزینه تایید فایل عکس را دانلود نمایید

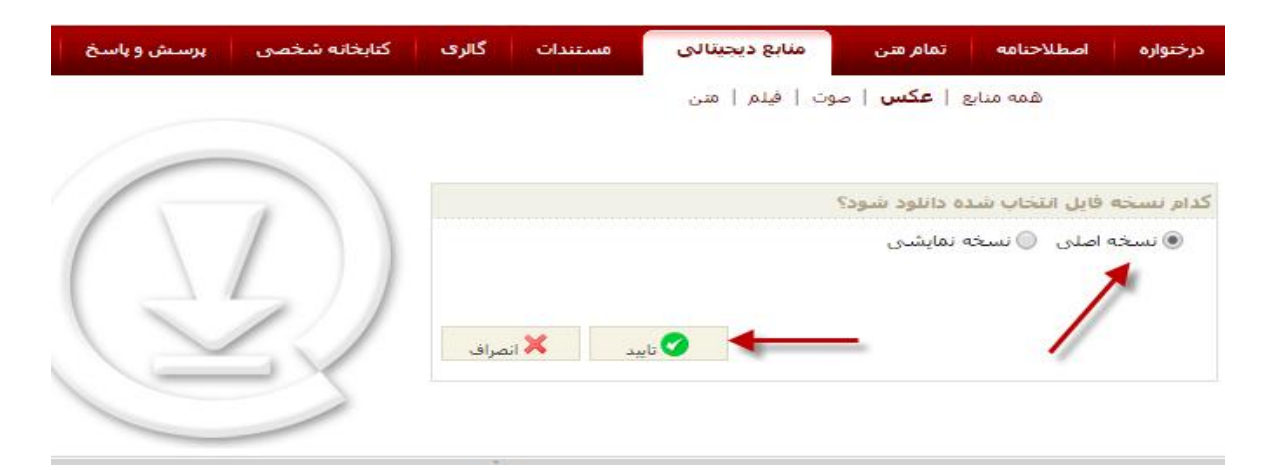

### مراحل جستجوى صوت

در نتایج جستجوی صوت، برای هر صوت عنوان، اندازه، فرمت فایل و نام فایل مشخص شده است. مشاهده محتوای یک صوت با کلیک روی عنوان آن امکان پذیر است.

اگر بخش «اطلاعات کتابشناختی» انتخاب شود، اطلاعات کتابشناختی اثری که صوت به آن پیوست شده نمایش داده می شود. این اطلاعات شامل: شناسگر رکورد، سرشناسه، عنوان، موضوع، و .... می شوند. با انتخاب بخش «اطلاعات محتوایی» امکان مشاهده عنوان، اندازه، فرمت فایل، نام فایل، و تاریخ ایجاد فراهم می شود. اگر اثر رکوردی مرتبط داشت به باشد با انتخاب بخش «رکوردهای مرتبط» ، رکوردهای مرتبط نمایش داده می شوند. هر رکوردی مرتبط داشت به باشد با انتخاب بخش «رکوردهای مرتبط» ، رکوردهای مرتبط نمایش داده می شوند. و مون داده می شوند. و موردی مون می می شود. اگر اثر و موردی مرتبط داشت به باشد با انتخاب بخش «رکوردهای مرتبط» ، رکوردهای مرتبط نمایش داده می شوند. و مون داده می شوند و مورد و موردی مرتبط نمایش داده می شوند.

مرحله اول: برای جستجو درمنابع صوتی کاربر گزینه منابع دیجیتالی و گزینه جستجوی پیشرفته را انتخاب کرده

|   | تازه ها | پرسش و پاسخ | كتابخانه شخصى | گالرى | مستندات | منابع دیجیتالی  | تمام متن    | لاحتامه   |
|---|---------|-------------|---------------|-------|---------|-----------------|-------------|-----------|
|   |         |             |               |       | /       | وت   فيلم   متن | ۽   عکس   ص | همه منابع |
| - |         | 29          |               |       |         |                 | (           | (1)       |

مرحله دوم: برای دستیابی به صوت های مورد نظر عبارت جستجو را واردکرده فرمت فایل wmv ، اطلاعات کتابشناختی و پارامترها را انتخاب، در پایان گزینه جستجو را کلیک کنید

|        | اختار واژه(ها)   |                                    | stories 🔹                  | عنوات                                               | مستجو در ا          |
|--------|------------------|------------------------------------|----------------------------|-----------------------------------------------------|---------------------|
|        |                  |                                    |                            | <b>*</b>                                            | – اضافه             |
|        |                  | -                                  |                            |                                                     | تاريخ ايجاد         |
|        |                  | 🔻 تا تاريخ                         | انتخاب كنيد                |                                                     | از تاريخ            |
|        |                  |                                    |                            |                                                     |                     |
|        | ر شاود.          | به تت <mark>ای</mark> ج بهتری منجر | یریک از موارد زیر می تواند | یک یا چند گزینه ه                                   | <b>توضيح</b> انتخاب |
|        | fhnv             | نوع محتوا                          |                            | المانى                                              | زبان                |
|        | سخنرانی<br>مونیک |                                    |                            | اردو                                                |                     |
|        |                  |                                    |                            | 1000                                                |                     |
|        |                  |                                    |                            | استزاليا                                            |                     |
| +      |                  |                                    | +                          | استرالیا<br>اسہانیولی                               |                     |
| -      | همه موارد        | مدت                                | -                          | استرالیا<br>اسهانیولی<br>mp3                        | فرمت فايز           |
| •<br>• | همه موارد        | مدت                                | -                          | استرالیا<br>اسہانیولی<br>mp3 ر<br>mp4<br>wma        | فرمت فایز           |
| •      | همه موارد<br>ا   | مدت                                |                            | استرالیا<br>اسهانیولی<br>mp3 ر<br>mp4<br>wma<br>wav | فرمت قابل           |

مرحله سوم: مشاهده نتایج جستجو و کلیک بر روی عنوان فایل برای دانلود با نشانه فلش مشخص شده است

|         |                       |                  |                                     | 29 |
|---------|-----------------------|------------------|-------------------------------------|----|
| تمداد ز | 2:24                  |                  |                                     |    |
| نتخاب:  | مامی موارد   هی≼<br>ا | چکدام<br>میمانید | (New Stories (Highway Blues         |    |
|         |                       | اندازه :         | 747Kb                               |    |
|         | -SIA                  | فرمت فایل :      | audio                               |    |
|         |                       | نام فایل :       | New Stories (Highway Blues).wma     |    |
|         |                       | مدت :            | 96                                  |    |
|         |                       | نوع مادہ :       | موزیک                               |    |
| .2      | 10000                 | عنوان :          | (New Stories (Highway Blues) (1     |    |
|         | 500                   | اندازه :         | 747Kb                               |    |
|         | TEN.                  | فرمت فایل :      | audio                               |    |
|         | 7 4                   | نام قابل :       | New Stories (Highway Blues) (1).wma |    |
|         |                       | مدت :            | 96                                  |    |
|         |                       | 1000 C           | 1.44                                |    |

مرحله چهارم: مشاهده اطلاعات کتابشناختی و انتخاب گزینه دانلود با نشانه فلش مشخص شده است

| سح تازه ها                                                                | برسىش و باد                                    | كتابحانه شحصى | گانرى | هستندات | منابع دیجینانی | تمامر متن | اصطلاحناهه      | درحتواره       | حستجوف مدارک                                |
|---------------------------------------------------------------------------|------------------------------------------------|---------------|-------|---------|----------------|-----------|-----------------|----------------|---------------------------------------------|
|                                                                           | از گشت                                         | C             |       |         | وت   فيلم   من | ا مکس ا م | همه منابع       |                | ی بندی                                      |
| ایی آورس ناب<br>ی دلیاد:<br>مراجع این این این این این این این این این این | and the same state in the same state state and |               |       |         | *              |           |                 |                | Ļ                                           |
|                                                                           |                                                |               |       |         |                | عد        | ت محوایان ا     | ى اطلاعات      | اطلاقات كتابشيات                            |
|                                                                           |                                                |               |       |         |                |           | (New Slorie     |                | عشوات: عدى<br>اندازه: ۱۹۵<br>فرست فايل: ang |
|                                                                           |                                                |               |       |         |                |           | New Stories (Hi | ghway Blues).w | نام فایل: ma<br>ناریخ∣سجاد: د∖∖             |
|                                                                           |                                                |               |       |         |                |           |                 |                | مدت: 96                                     |

مرحله پنجم: با انتخاب گزینه نسخه اصلی و انتخاب گزینه تایید فایل صوت دانلود می شود

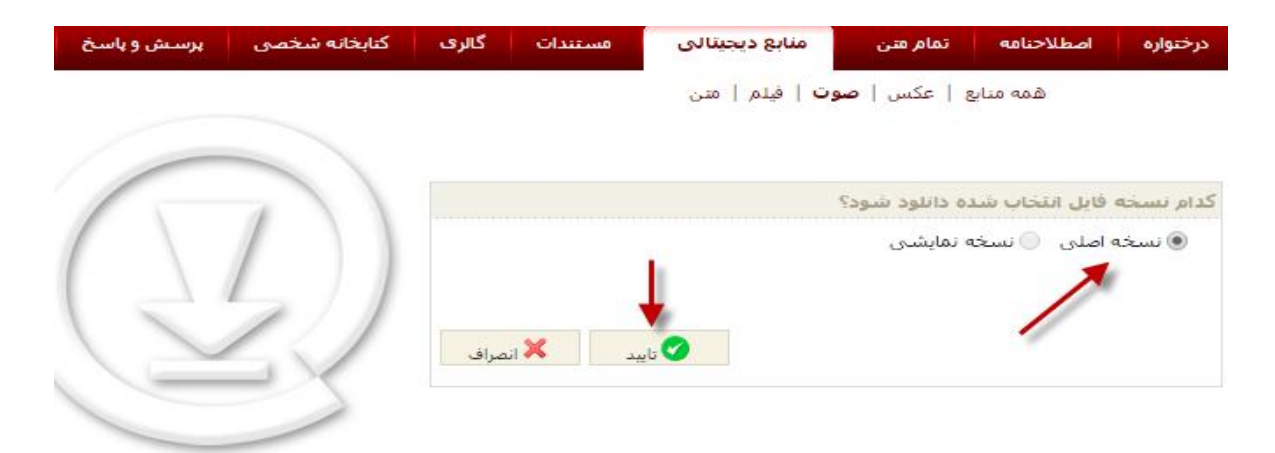

### مراحل جستجوى فيلم

در نتایج جستجوی فیلم، برای هر فیلم عنوان، اندازه، فرمت فایل و نام فایل مشخص شده است. مشاهده محتوای یک فیلم با کلیک روی عنوان آن امکان پذیر است.

اگر بخش «اطلاعات کتابشناختی» انتخاب شود، اطلاعات کتابشناختی اثری که فیلم به آن پیوست شده نمایش داده می شود. این اطلاعات شامل: شناسگر رکورد، سرشناسه، عنوان، موضوع، و .... می شوند. با انتخاب بخش «اطلاعات محتوایی» امکان مشاهده عنوان، اندازه، فرمت فایل، نام فایل، تاریخ ایجاد، مدت و کیفیت فراهم می شود. اگر اثر رکوردی مرتبط داشت با انتخاب بخش «رکوردهای مرتبط»، رکوردهای مرتبط نمایش می شود. می شوند. مدت و کیفیت فراهم داشت. می شود. اگر اثر رکوردی مرتبط نایل، نام فایل، تاریخ ایجاد، مدت و کیفیت فراهم می شود. اگر اثر رکوردی مرتبط داشت. با انتخاب بخش «رکوردهای مرتبط»، رکوردهای مرتبط نمایش داده می شود. می شوند. هر رکوردی مرتبط به صورت فرامتن است و با کلیک روی عنوان آن در صفحه ای دیگر اطلاعات کتابشناختی و موجودی رکورد نشان داده می شود.

مرحله اول: كاربر گزینه منابع دیجیتالی وگزینه جستجوی پیشرفته را انتخاب میكند

| گالری کتابخانه شخصی پرسش و پاسخ | تنامه تمام متن منابع دیجینالی مستندات |
|---------------------------------|---------------------------------------|
|                                 | اسمه منابع   عکس   صور کم فیلم   متن  |
| 29                              |                                       |
| جستجوی بیشرفته                  |                                       |

مرحله دوم: کاربر می تواند جستجو در را درجعبه جستجو «همه موارد یا عنوان» انتخاب نماید، برای نمونه همه موارد انتخاب شده، در مرحله بعدی فرمت فایل را wmv انتخاب کرده و گزینه جستجو را کلیک نمایید

|        | ختار واژه(ها)      | Lw                                 | Real                  | ه موارد                                        | نستجو در همه<br>- اضافه        |
|--------|--------------------|------------------------------------|-----------------------|------------------------------------------------|--------------------------------|
|        |                    |                                    |                       |                                                | 3005 1000                      |
|        |                    | تا تاريخ                           | انتخاب كنيد           |                                                | از تاريخ                       |
| *      | شود.<br>موزشتی     | . به نتایج بهتری منجر<br>نوع محتوا | از موارد زیر می تواند | یا چند گزینه هریک<br>آلمانی                    | <b>توضيح</b> انتخاب يک<br>زبان |
|        | جلسات              |                                    |                       | اردو                                           |                                |
|        | مستند              |                                    |                       | ارمنی<br>استرالیا<br>استرالیا                  |                                |
| -<br>- | استند<br>همه موارد | مدت                                | •                     | ارمنی<br>استرالیا<br>اسهانیولی<br>mpeg4<br>mov | فرمت فایل                      |

مرحله سوم: مشاهده نتیجه جستجو و کلیک بر روی عنوان فیلم، در شکل زیر با نشانه فلش نشان داده شده است

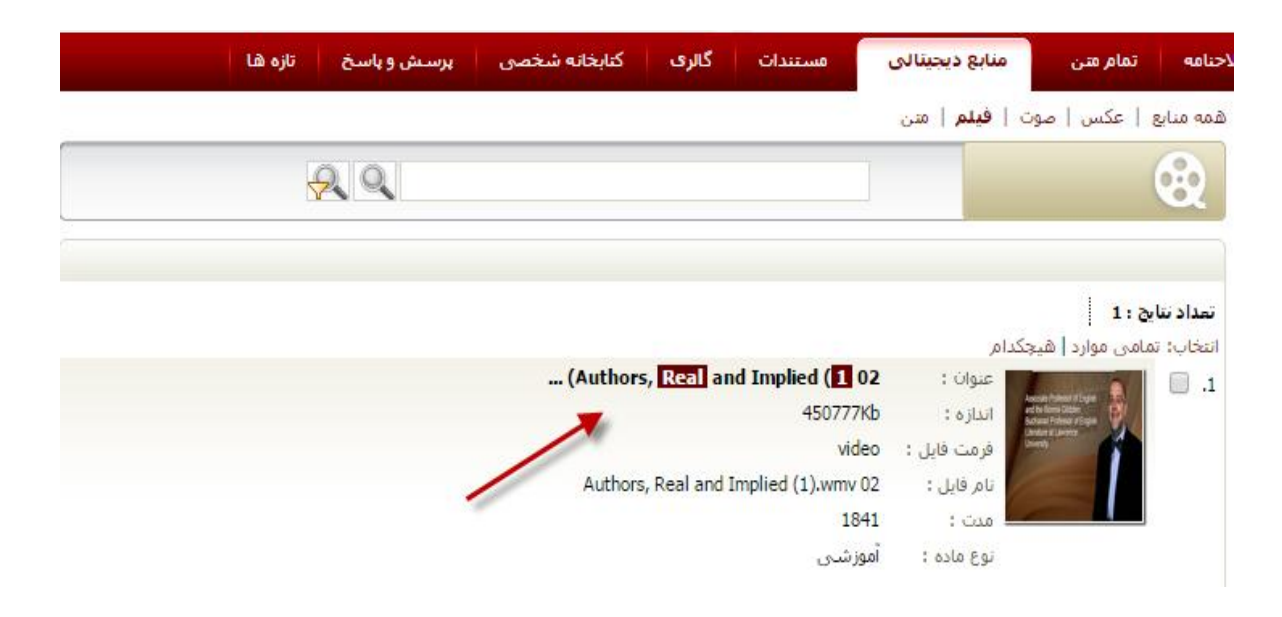

مرحله چهارم: مشاهده اطلاعات كتابشناختي و انتخاب گزينه دانلود با نشانه فلش مشخص شده است

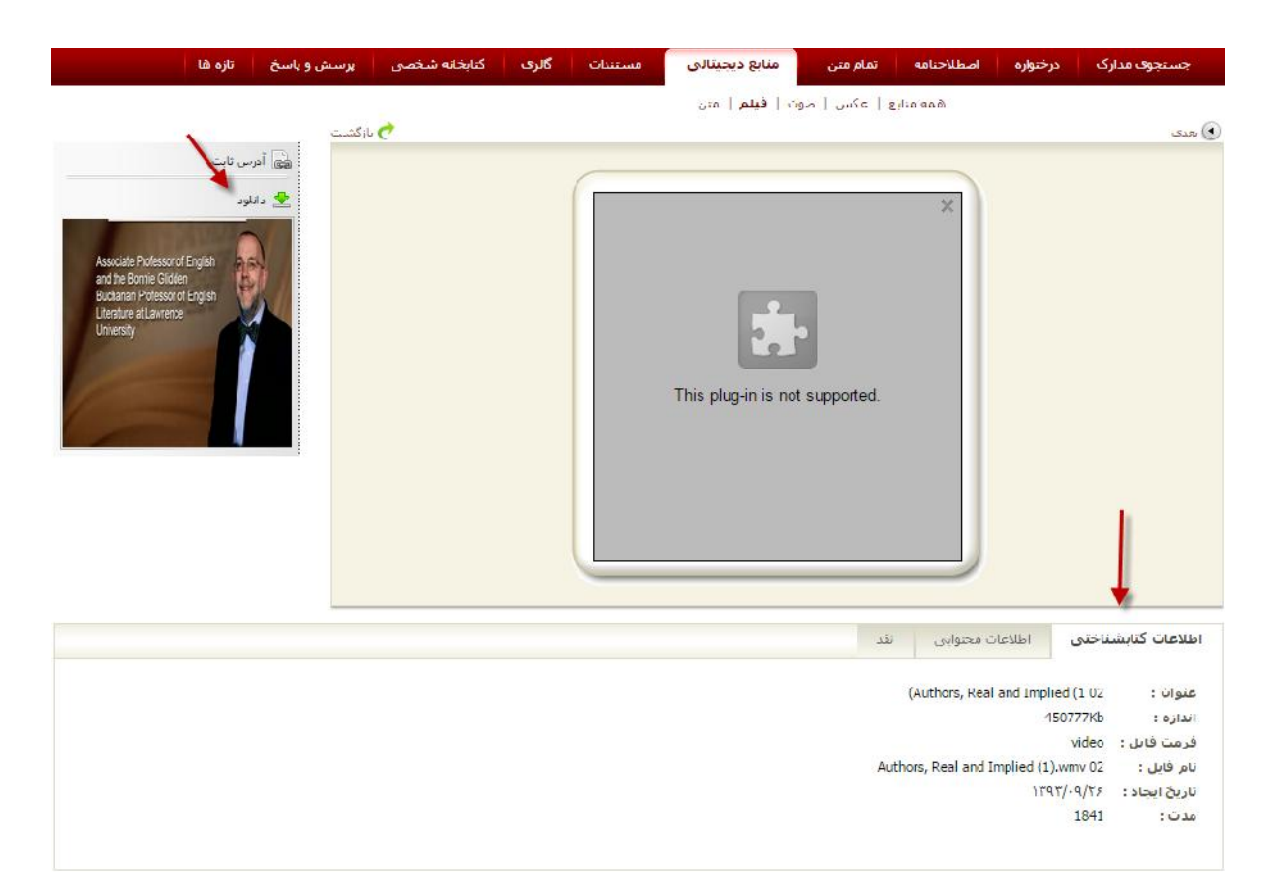

مرحله پنجم: با انتخاب گزینه نسخه اصلی و انتخاب گزینه تایید فایل فیلم دانلود می شود

| تازه | پرسش و پاسخ | كتابخانه شخصى | گالرى | مستندات   | منابع دیجیتالی        | تمام متن                   | اصطلاحنامه     | درختواره  |
|------|-------------|---------------|-------|-----------|-----------------------|----------------------------|----------------|-----------|
|      |             |               |       |           | ت   <b>فيلم</b>   متن | ;   عکس   <mark>ص</mark> و | همه منابع      |           |
|      | 1           |               |       |           |                       |                            |                |           |
|      |             | 1             |       |           |                       | ه دانلود شود؟              | فايل انتخاب شد | كدام تسخه |
|      |             |               |       | 1         |                       | ، نمایشی                   | اصلی 🔘 نسخه    | ، نسخه    |
|      |             |               |       |           |                       |                            | 1              | e.        |
|      | 1           | 11            |       |           |                       |                            |                |           |
|      |             |               | صراف  | بد 📃 ∧ ان | 2U 💙                  |                            |                |           |
|      |             |               |       |           |                       |                            |                |           |
|      |             |               |       |           |                       |                            |                |           |

### جستجوی منابع دیجیتالی «متن»

در نتایج جستجوی متن، برای هر متن عنوان، اندازه، فرمت فایل و نام فایل مشخص شده است. دیدن محتوای یک متن با کلیک روی عنوان آن امکان پذیر است.

منابع دیجیتالی یعنی فرادادههایی که فایل دیجیتالی دارند و قابل نمایش میباشند. مانند پایاننامهها، کتابهای الکترونیکی، مقالات لاتین، عکس، صوت، فیلم و متن.

جستجوی منابع دیجیتالی موضوع جستجو را بصورت برجسته در عنوان «درون متنی» به کاربر نشان میدهد، انتخاب گزینه جستجوی پیشرفته و مراحل جستجو آن در شکل زیر نشان داده شده است.

| پرسش و پاسخ | کنابخانه شخصی | گالرى | مستندات | منابع دیجیتالی | تمام متن     | للاحتامه |
|-------------|---------------|-------|---------|----------------|--------------|----------|
|             |               |       |         | و افيلم   متن  | بع   عكس   ص | همه مناب |
| 29          |               |       |         |                |              |          |
| یوی پیشرفته | جستج          |       |         | _              |              |          |
|             |               |       |         |                | 34           |          |

در این نوع جستجو هر یک از منابع دیجیتالی، «اطلاعات»، محتوای خاص خود را دارد که توسط سیستم استخراج شده و از طریق جستجوی منابع میتواند بازیابی شود. در جستجوی منابع دیجیتالی، علاوه بر امکان جستجو در تمامی انواع منابع، امکان تعیین محدوده به یک منبع «مواد دیداری و شنیداری» مانند (عکس، فیلم، صوت و متن ) و همچنین محدود نمودن نتایج با استفاده از پارامترهای منبع انتخابی نیز وجود دارد.

# جستجوي همه منابع ديجيتالي

با انتخاب گزینهی منابع دیجیتالی از منوی اصلی و گزینه همه منابع بصورت زیر امکان دسترسی فراهم میباشد. صفحه اصلی + جستجوی مدارک+ گزینه منابع دیجیتالی + گزینه همه منابع وگزینه پیشرفته را انتخاب نمایید

- 🗸 🔹 محدوده جستجو در منابع دیجیتالی را انتخاب نمایید.
- 🗸 🔪 واژه یا عبارت و یا بخشی از واژه و عبارت مورد جستجو را وارد نمایید.
  - 🗸 🔪 ساختار جستجو را مشخص کنید.

جهت تلفیق اطلاعات و مشخصات فایل مورد جستجو را از بین اقلام «فیلدهای» جستجو پذیر فراداده
 انتخاب نمایید.

✓ با استفاده از پارامترهای بخش «محدود به» میتوانید جستجو را به صورت محدودتر انجام دهید.

✓ دكمه جستجو را كليك نماييد.

در این نوع جستجو، امکان دسترسی مستقیم به انواع متنهای الکترونیکی مانند: کتاب، مقالات، مجلات، و پایاننامه فراهم شده است. جستجوی منابع دیجیتالی نیز به دو شکل صورت می گیرد: ۱. ساده ۲. پیشرفته.

مرحله اول: منابع دیجیتالی، گزینه متن و انتخاب گزینه جستجوی پیشرفته در شکل زیر مشخص شده است

| مه منابع   عکس   مح |
|---------------------|
|                     |
|                     |

مرحله دوم: گزینه همه منابع، انتخاب گزینه متن و سپس گزینه «جستجودر» برای جستجو با عنوان مشخص شده است

| ا برست و | ابخانه شخصى | گانرى كت | ، مستندات     | منابع ديجينالح   | تمامر متن       | اصطلاحنامه |
|----------|-------------|----------|---------------|------------------|-----------------|------------|
|          | 1           |          |               | سوت ا فيلم   متن | ا عكس ∣ ه       | همه مناب   |
| -        | واژه(ها)    | ساختار   | ،<br>آمورشنای | 🚽 تکنولوزی       | عنوات           | Jamase ce  |
|          | 1           |          | -             |                  | كوابيته والجنور | اضافه      |
| 🌏 باک کن | ي جستجو     | -        |               |                  |                 |            |
|          |             |          |               |                  |                 |            |

مرحله سوم: عنوان را وارد کرده در صورت نیاز از پارامترهایی که با فلش مشخص شده استفاده نمایید

| رسس و پاسخ                         | خصی ہ                                                                   | کتابخانه ش                  | کالری         | منابع ديجينالي      | ر مىن                                                            | للاحيامه ماه                         |
|------------------------------------|-------------------------------------------------------------------------|-----------------------------|---------------|---------------------|------------------------------------------------------------------|--------------------------------------|
|                                    |                                                                         |                             |               | ا فيئم إ <b>مدن</b> | کسی ا صوت                                                        | همه منابع   عن                       |
| •(ها)                              | باختار وازه<br>۲                                                        |                             | ېرشىپى        | 💌 🛛 نکیونوزی آمر    | 100                                                              | جستجو در ع<br>- اضافه<br>تارین ایجاد |
|                                    |                                                                         | 0000                        | ناب کنید      |                     |                                                                  | ון טנאס 🔸                            |
| د<br>به<br>بې فارسدې<br>بې لامين چ | بر شود.<br>سند فارسی<br>سند لاتین<br>مورت جنس<br>طرح پژوهش<br>طرح پژوهش | ناین بهتری مند<br>نوع محتوا | می تواند به ع | • هریک از موارد زیر | ک یا چند گزین<br>آنمانی<br>اردو<br>ارمنی<br>استرالیا<br>استرالیا | توضيح انتخاب ۽<br>زبان               |
| •                                  | همه موارد                                                               | اندازه قایل                 |               | -                   | txt<br>doc<br>docx<br>pdf<br>htm                                 | فرمت قابل                            |
| ×                                  | م اختار ح                                                               |                             |               |                     | ناختی<br>قمه مطرد                                                | ▼اطلاعات کتابشد<br>جستحفدد           |
| صبيجو 🏾 🧇 ياک کن                   |                                                                         |                             |               | /                   |                                                                  | - اصافه -                            |

مرحله چهارم: مشاهده نتایج جستجو و کلیک بر روی عنوان جستجو

|                                                                                                    |             | 15                 | اد تتابح : | تعدا  |
|----------------------------------------------------------------------------------------------------|-------------|--------------------|------------|-------|
|                                                                                                    |             | ی موارد   هیچکدام  | اب: تمام   | انتخا |
| بررسی مستندات خوزه دانشی مدیریت <mark>تکنولوژی</mark> و تأثیر سیاستهای <mark>آموزشی</mark>             | عنوان :     |                    |            | .1    |
| 4121Kb                                                                                                 | اندازه :    |                    |            |       |
| text                                                                                                   | فرمت فايل : |                    |            |       |
| مينا نورى.pdf                                                                                          | نام فایل :  |                    | E          |       |
| بايان نامه                                                                                             | نوع ماده :  |                    | 1          |       |
| بررسی میزان آشنایی و کاربرد مواد و وسایل <mark>تکنولوژی آموزشی</mark> در آموزش توسط معلمات<br>راهنمایی | عنوان :     |                    |            | .2    |
| 2220Kb                                                                                                 | اندازه :    | 1007               |            |       |
| text                                                                                                   | فرمت فایل : | the state          |            |       |
| tf739 odf                                                                                              | نام فابل :  |                    |            |       |
|                                                                                                    | نوع ماده :  | <u> </u>           | 1          |       |
| ېږې ده، ورسې                                                                                           |             |                    |            |       |
| موانع بهرهگیری از <mark>تکنولوژی آموزشی</mark> در فرایند یاددهی و یادگیری از دیدگاه دبیران جدید آموزش  | عنوات :     |                    |            | .3    |
|                                                                                                    | اندازه :    |                    |            |       |
| 1460Kb                                                                                                 | فرمت فايل : | يسر المترجين مرجيم |            |       |
| text                                                                                                   | نامر فایل : | and water          |            |       |
| TF1235.pdf                                                                                             | نوع ماده :  |                    | ]          |       |
| پايان نامه فارسـي                                                                                      |             |                    |            |       |

مرحله پنجم: مشاهده فایل تمام متن در قالب پی دی اف، و بزرگنمایی تصویر و برو به صفحه بعد با نشانه فلش مشخص شده است.

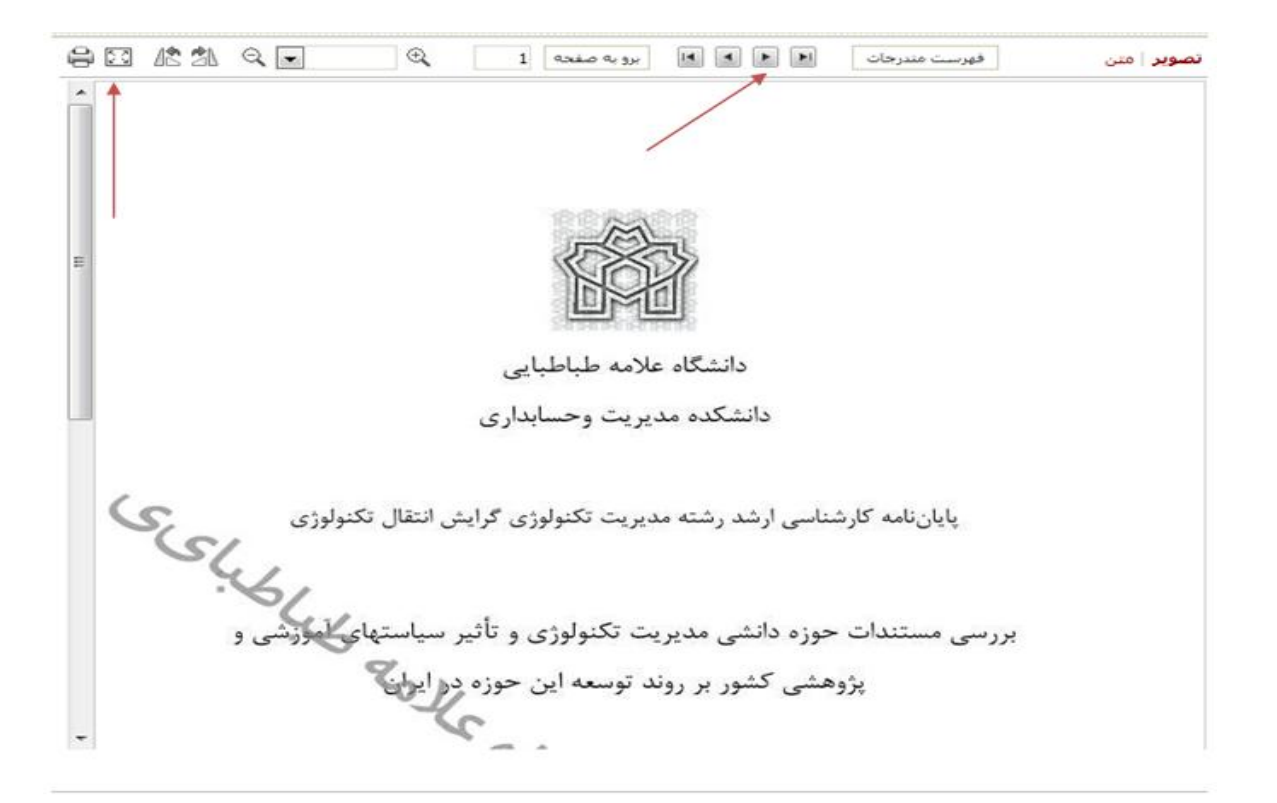

|          | ور          | z3950 پیشرفته   z3950 مر | ساده   پیشرفته   <b>مرور</b>   z3950 ساده |
|----------|-------------|--------------------------|-------------------------------------------|
| •        | انتخاب كنيد | جستجو در                 | ىروع عبارت                                |
| 🔗 یاک کن | 尾 مرور      |                          | 1                                         |

### سیستم مرور

مرور عبارت است از کشف عناصر فرادادهای، پارههای اطلاعاتی و منابع دیجیتالی، از طریق یک نظام مسطح یا سلسله مراتبی که بر اساس نظم الفبایی، ساختار منطقی و نظیر آن مرتب شده اند، مرور یکی دیگر از روشهایی است که علاوه بر سیستم جستجو، برای کشف و بازیابی اشیای دیجیتالی نظام های اطلاعاتی استفاده میشود. جستجو درسیستم مرور فقط بر اساس شروع کلمه امکان پذیر است. ساختار جستجو کمی متفاوت از جستجوی ساده است. درقسمت «شروع عبارت» عبارت مورد جستجو را وارد کرده، و سپس مدخل جستجو(عنوان، موضوع و مانند آن) را تعیین کنید. دکمه «مرور» را کلیک نمایید، مدارک بازیابی شده شامل واژه ها و عباراتی است که با مورد جستجوی وارد شده شروع می گردد. مانند، ( کتاب، پایان نامه، مجله): مثلا «آداب» در فیلدجستجو انتخاب موضوع نمایید: انجام مرور در شکل زیر نشان داده شده است.

مرحله اول: انتخاب شروع كلمه با عنوان يا موضوع جستجو، در شكل زير نشان داده شده است

| موضوع                 | جستجو در | شروع عبارت أداب             |
|-----------------------|----------|-----------------------------|
| انتخاب كنيد           |          | <b>X</b>                    |
| یدید اور<br>تاریخ نشب | 1        |                             |
| شايا / شابك           |          |                             |
| محل نشر               |          |                             |
| ناشر                  |          | نتابح مرور                  |
| فروست                 |          |                             |
| الموضوع               |          | کوردی برای نمایش وجود ندارد |
| Shireh                |          |                             |
| تنالگان               |          | نتايح مرور                  |
| شاماره مدرک           |          | کوردی برای تمایش وجود ندارد |
| شماره جلد             |          |                             |

| کلیک نمایید | مرور را | گزينه | اين مرحله | در | دوم: | مرحله |
|-------------|---------|-------|-----------|----|------|-------|
|-------------|---------|-------|-----------|----|------|-------|

| شروع عبارت آداب جستجو د                     | در موضوع 💽 🖉 برور 🏈 باک کن |
|---------------------------------------------|----------------------------|
|                                             | ی بعدی                     |
| ننايح مرور                                  |                            |
| آداب                                        |                            |
| أداب اجتماعي                                |                            |
| آداب اجتماعی- رفتار جمعی                    |                            |
| آداب جشنها و مراسم سوگواری                  |                            |
| آداب جنگ                                    |                            |
| آداب دیپلمانیک                              |                            |
| آداب دیپلماتیک ایران                        |                            |
| آداب دیپلماتیک ترکیه                        |                            |
| آداب طريقت                                  |                            |
| أداب طريقت اصطلاحها و تعبيرها.              |                            |
| نتايح مرور                                  |                            |
| آداب جشنها و مراسم سوگواری                  | <b>i</b>                   |
| حسنجو در نتایج مرور<br>نوع ترکیب جستجو یا   |                            |
| ר מאבנפג איי אייייייייייייייייייייייייייייי | جستجو                      |

مرحله سوم: از میان بخشهایی که با نشانه فلش مشخص شده، گزینههای محدود به، نوع تقویم، محل نگهداری و زبان را انتخاب نموده، گزینه جستجو را کلیک نمایید

|                                                                                                    |                                                                                          |                         | نى سالم تشتر                                                                                                    | بحدوده ک زمان            |
|----------------------------------------------------------------------------------------------------|------------------------------------------------------------------------------------------|-------------------------|----------------------------------------------------------------------------------------------------|--------------------------|
|                                                                                                    | ז שוע 💌                                                                                  | انتخاب كنيد             |                                                                                                    | , سال                    |
| مود.                                                                                                    | بنايج بهترف منجر ش                                                                       | موارد زیر می تواند به ن | ت یا چند <mark>گ</mark> زینه هریک از                                                                                                    | وضيح انتخاب يك           |
| شکده علوم اجتماعی<br>شکده مدیریت و حساید<br>فودی دانشکده علوم ا∻<br>سسه آموزش عالی بیم<br>بانی<br>و<br>سرایل<br>سرایل<br>مه موارد<br>موجودی | محل نگهداری دار<br>دار<br>دریان<br>دریان<br>آلر<br>ارد<br>ارد<br>ارد<br>ساس<br>ساس<br>اس | فارسا                   | دیداری شینیداری لائیر<br>یانان نامه فارستی<br>طرح تحقیقاتی/ بروزه<br>طرح تحقیقاتی/ بروزه<br>(زومه فارسی،<br>[جناب سیگی]<br>[جناب سیگی]<br>[کناب گویا]<br>[کدم جغرافیایی]<br>[کره جغرافیایی]<br>[کره] | نوع ماده<br>نام عام مواد |
| منابع دیجیتالی                                                                                                    |                                                                                          |                         |                                                                                                    | رده<br>نوع تقویم         |
| جسنجو 🎸 یاک ک                                                                                                    |                                                                                          |                         | همه موارد<br>شاهنشاهی<br>میلادی<br>هجری شمسی                                                                                                    | ~~~ Cy                   |

## مرحله چهارم: مشاهده نتایج جستجو و کلیک بر روی گزینه نمایش

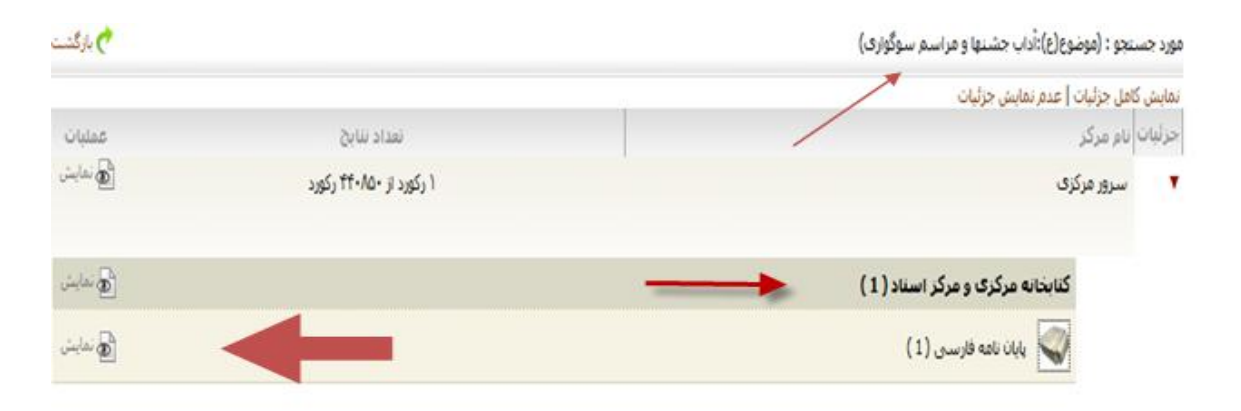

### مرحله پنجم: مشاهده اطلاعات كتابشناختي و انتخاب گزينه پيوستها

| ، نشده 💌 انجام | 💌 و مرتب            | ساس رتبه       | مرتب ساز <mark>ی</mark> بر آن | 15 🕶 الجام       | : رکوردها |
|----------------|---------------------|----------------|-------------------------------|------------------|-----------|
|                |                     |                | مر                            | ، موارد   هیچکدا | ب: تمامی  |
|                | لتكابن              | فرهنگ عامه ا   | عنوان :                       | 1                | .1        |
|                |                     | v10-9          | شماره راهنما :                | 金属               |           |
|                | رز                  | على زاده، فرام | يديدآور :                     |                  |           |
|                |                     | 1741           | تاريخ نشير :                  |                  |           |
| ، خارجی        | ،؛ ادبیات و زبانهای | علامه طباطبائي | ناشىر :                       |                  |           |
| r.             | فليب م أباباتهامه   | and this in    | table Fei                     |                  |           |

# مرحله ششم: کلیک بر روی گزینه نمایش و مشاهده فایل تمام متن

| بادداشت : هدف حقا آثار فرهنگ<br>بادداشت : هدف حقا آثار فرهنگ زندی میناست با فرهنگ زندی مردم عامه منطقه تنکایی مردم رایع است که قابل طبقه بیدی به لحاظ موضوع باشد؟ روش تحقیق:<br>عامه، طرب المثلغا و کنایاتی متناسب با فرهنگ زندی مردم عامه شیوستان تنکایی، یافتهافات تحقیق: آیا در منطقه تنکاین میندان تعقیق اولا متحر به حجا موضوع باشد؟<br>مردم منطقه تنگاین می شود. تابیا بسیاری از جنبههای زندگی و معیشت، اخلاق و عادات، طرز تفکر و اندیشه و خصایص روحی مردم<br>کنیدوازه : آداب جشنیها و مراسم سوگواری<br>باریها و سرگرمیها<br>نیوا ماد<br>خوافات<br>نیوا نابی : معورات و وازمامه<br>مولوات و وازمامه<br>خوافات<br>نوع عاده: : بیوستها<br>مولوات و وازمامه<br>نوع عادم حوزوا:<br>نام فایل :<br>نوع عادم حوزوا:<br>نام فایل :<br>نوع عادم حوزوا:<br>نوع عادم حوزوا:<br>نوع عادم حوزوا:<br>نوع عادم تعقوا:<br>نوع عادم حوزوا:<br>نوع عادم تعقوا:<br>نوع عادم تعقوا:<br>نوی تو تو تو تو تو تو تو تو تو تو تو تو تو | دانس داه/ دانس دده | Stellas e statust                                                                       |                                                                                                    |  |  |
|----------------------------------------------------------------------------------------------------|--------------------|-----------------------------------------------------------------------------------------|----------------------------------------------------------------------------------------------------|--|--|
| کلیدوازه : آداب جشنیها و مراسم سوگواری<br>ببیادهای خانوادگی<br>بازیها و سرگرمیها<br>خرافات<br>تقد بیوسنها<br>عنوان : فرهنگ عامه تنگاین<br>عنوان : فرهنگ عامه تنگاین<br>نام فایل : فرهنگ عامه تنگاین<br>نام فایل : فرهنگ عامه تنگاین<br>نام فایل : فرهنگ عامه تنگاین<br>نام فایل : فرهنگ عامه تنگاین<br>نام فایل : قرهنگ عامه تنگاین<br>نام فایل : قرهنگ عامه تنگاین<br>نام فایل : قرهنگ عامه تنگاین<br>نام فایل : قرهنگ عامه تنگاین<br>نام فایل : قرهنگ عامه تنگاین<br>نام فایل : قرهنگ عامه تنگاین<br>نام فایل : قرهنگ عامه تنگاین<br>نام فایل : قرهنگ عامه تنگاین<br>نام فایل : قرم نام نام فارسی از آن امایش منیم<br>طول : 58                                                                                                    | یادداشت            | هدف حفظ آثار ه<br>عامه، ضرب المت<br>میدانی و کنابخا<br>مردم منطقه تن<br>بالرزشتری را در | فر میک سیا<br>در میک شیفاهی مردم عامه منطقه تنکاین مییاشد، سوال تجقیق: آیا در منطقه تنکاین مانند سایر مناطق ایران فرهن<br>لنها و کنایاتی متناسب با فرهنگ زندگی مردم رایج است که قابل طیفهیندی به لحاظ موضوع باشد؟ روین تحقیق:<br>انهای، جامعه آماری: مردم عامه شهرستان تنکاین، یافتههای تحقیق: این تحقیق اولا منجر به حفظ فرهنگ شفاهی<br>کناین می شود. ثانیا بسیاری از جنبههای زندگی و معیشت، اخلاق و عادات، طرز تفکر و اندیشه و خصایص روحی مرده<br>نیکار می کند. بستهادات: اگر کار پژوهش در مورد فرهنگ مناطق مختلف کشور به صورت گروهی انجام بگیرد نتایج<br>ر پی خواهد داشت                                                                                                    |  |  |
| بيبادهای خانوادگی<br>بازيها و سرگرميها<br>فهلوبات و واژهنامه<br>تقد بيوسنها موجودی نظرسيچی<br>عنوان : فرهنگ عامه نتگاین<br>نام فايل تنها<br>نام فايل تنها<br>درمت : فرهنگ عامه نتگاین<br>نوع عاده : مین<br>فرمت : مین<br>فرمت : آور اسان اسان اسان اسان اسان اسان اسان اسا                                                                                                    | كليدوازه           | آداب جشنها و ه                                                                          | مراسم سوگوارې                                                                                                    |  |  |
| باریها و سرگرمیها<br>خرافات<br>نقد بیوسنها موجودی نظرسیحی<br>عنوان : فرهنگ عامه نتکابن<br>نام فایل : فرهنگ عامه نتکابن<br>نام فایل : فرهنگ عامه نتکابن<br>نوع عام محتوا : پایان نامه فارسی<br>نوع ماده : متن<br>فرمت : R 3584<br>سایز : 85<br>طول : 25                                                                                                    |                    | بنیادهای خانواد                                                                         | .گې                                                                                                    |  |  |
| حرامات<br>فهلوبات و واژدافه<br>عنوان : فرهنگ عامه نتکاین<br>نام فایل : ترمنی<br>نوع عام محتوا : پایان نامه فارسی<br>نوع عام محتوا : پایان نامه فارسی از پایان منبع                                                                                                    |                    | بازيها و سركرمي                                                                         | لعا                                                                                                    |  |  |
| تقد بيوسنها موجودی نظرستجی<br>عتوان : فرهنگ عامه نتکابی<br>تام فایل : تام فایل : فرهنگ عامه نتکابی<br>نام فایل : تام محتوا : پایان نامه فارسی<br>نوع عام محتوا : بیان نامه فارسی<br>نوع عام محتوا : متن<br>فرمت : مجه<br>درمت : K 3584<br>عرض : 85<br>طول : 85                                                                                                    |                    | خرافات<br>فهلویات و واژهنا                                                              | مها                                                                                                    |  |  |
| لغد بیوسیت<br>عنوان : فرهنگ عامه ننگاین<br>نام فایل : TF2509.pdf<br>نوع عام محتوا : پایان نامه فارسای<br>نوع ماده : متن<br>فرمت : Assa4<br>فرمت : K384<br>سایز : K384<br>عرض : 85                                                                                                    |                    |                                                                                         |                                                                                                    |  |  |
| عنوان : فرهنگ عامه نذگاین<br>نام فایل : TF2509.pdf<br>نوع عام محتوا : پایان نامه فارسای<br>نوع ماده : متن<br>فرمت : Ass84<br>سایز : K384<br>عرض : 85<br>طول : 28                                                                                                    | العد يبوسنون       | موجودى                                                                                  | بطرستادي                                                                                                    |  |  |
| نام فایل :<br>نوع عام محتوا : یابان نامه فارسی<br>نوع عام محتوا :<br>نوع ماده :<br>فرمت :<br>مین<br>فرمت :<br>کمایش ا آر امایش منتخط<br>طول :<br>گری :<br>کمایش ا آر امایش منتخط<br>طول :<br>کمایش ا آر امایش منتخط                                                                                                    | عنوان :            | فرهنگ عامه ت                                                                            | یکابن                                                                                                    |  |  |
| نوع عام محتوا : بایان نامه فارسی<br>نوع عام محتوا : مین<br>نوع ماده : مین<br>فرمت : Assa<br>سایز : K 384<br>عزم : 85<br>طول : 85                                                                                                    | نام فایل :         | TF2509.pdf                                                                              |                                                                                                    |  |  |
| نوع ماده : متن<br>فرمت : application/pdf<br>سایز : K 3584<br>عرض : 85<br>طول : 85                                                                                                    | نوع عام محتوا :    | پايان نامه فارسي                                                                        |                                                                                                    |  |  |
| فرمت : application/pdf<br>سایز : K 3584<br>عرض : 85<br>طول : 85                                                                                                    | نوع ماده :         | متن                                                                                     | and the second second se |  |  |
| سایر : ۲۰۵۰ ۸<br>عرض : 85<br>طول : 85                                                                                                    | فرمت :             | application/pdf                                                                         |                                                                                                    |  |  |
| عرض، ده<br>طول: 85                                                                                                    | سايز :             | K 3504                                                                                  |                                                                                                    |  |  |
|                                                                                                    | عدرص .<br>طول :    | 85                                                                                      | 👁 نمایش 🧯 🚺 نمایش مش                                                                                                    |  |  |

مرحله هفتم: مشاهده فایل تمام متن در قالب پی دی اف، به صورت صفحه به صفحه و بزرگنمایی تصویر و صفحات بعدی با نشانه فلش مشخص شده است.

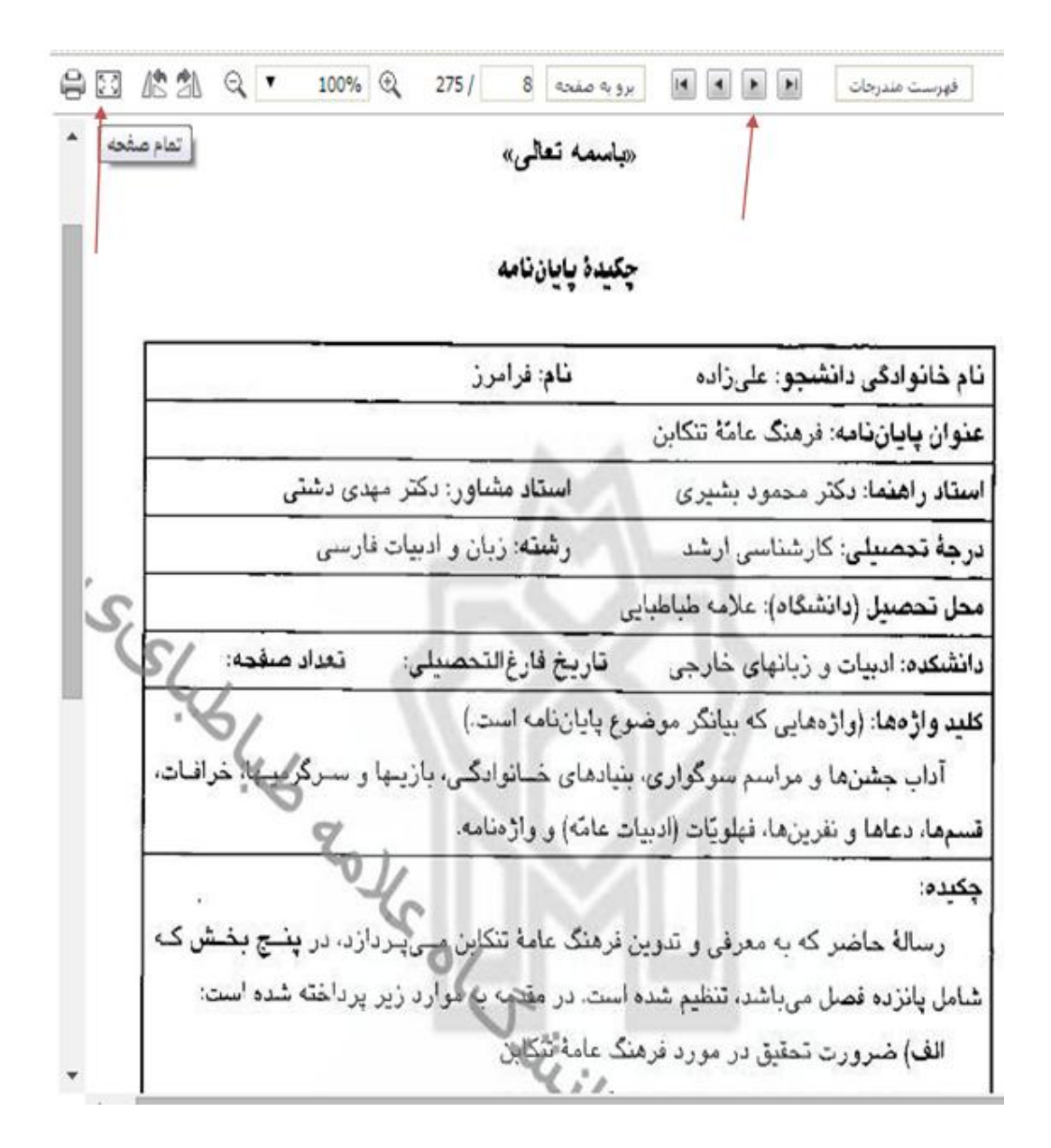
#### جستجوى يايان نامهها

با انتخاب گزینه جستجوی مدارک از صفحه اصلی و گزینه جستجوی پیشرفته با وارد نمودن عنوان، موضوع، پدیدآورنده ودیگر عناصر اقدام به جستجو نمایید.

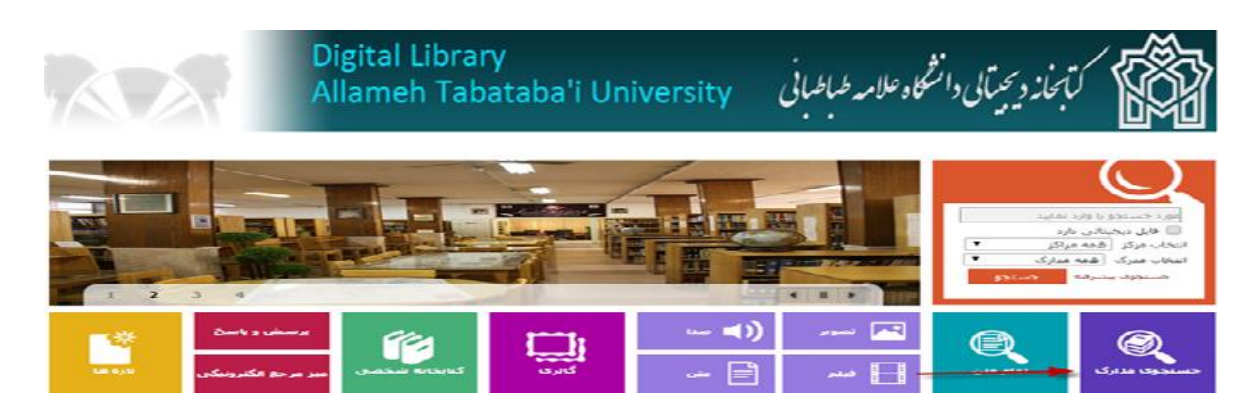

مرحله اول: بعد از انتخاب گزینه پیشرفته، اصطلاح موضوع مورد جستجو را وارد کنید

**ساده** | پیشرفته | مرور | z3950 ساده | z3950 پیشرفته | z3950 مرور

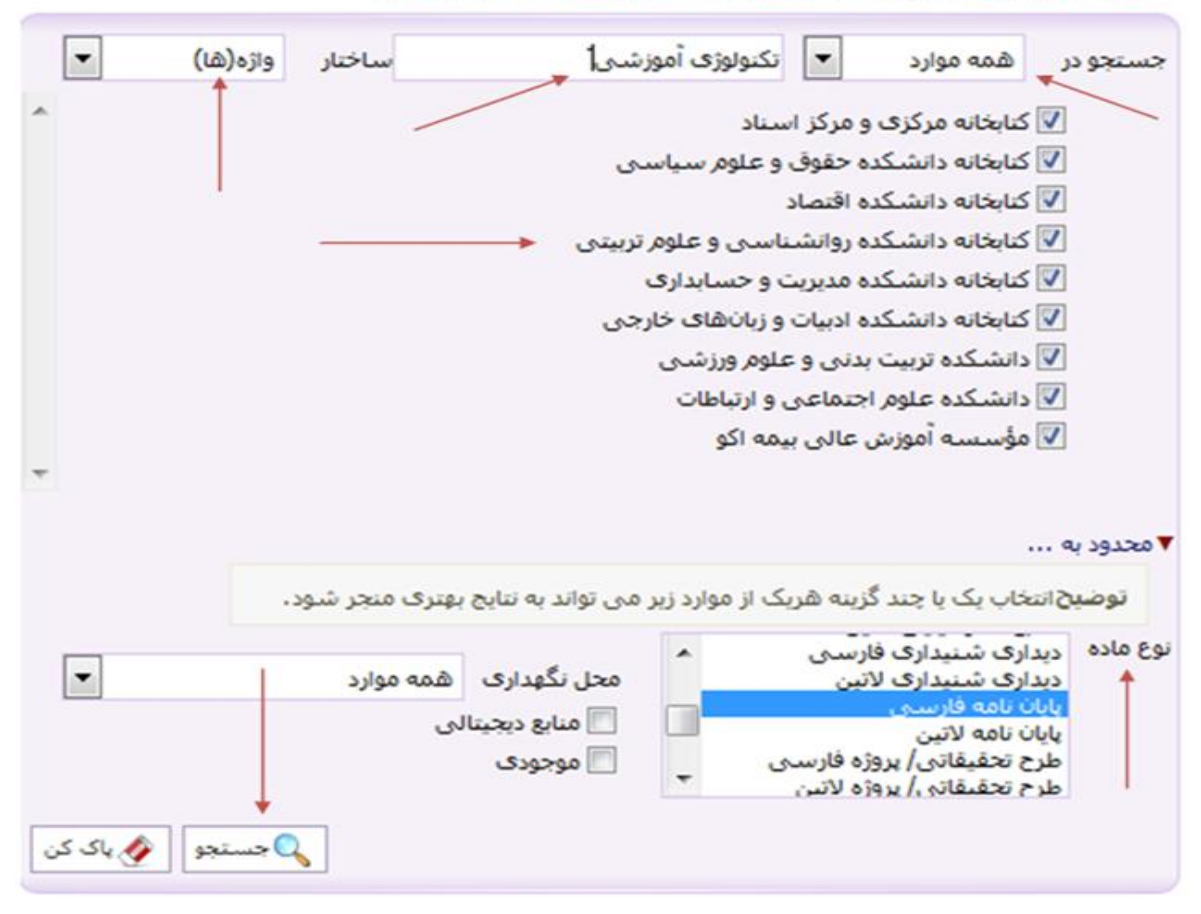

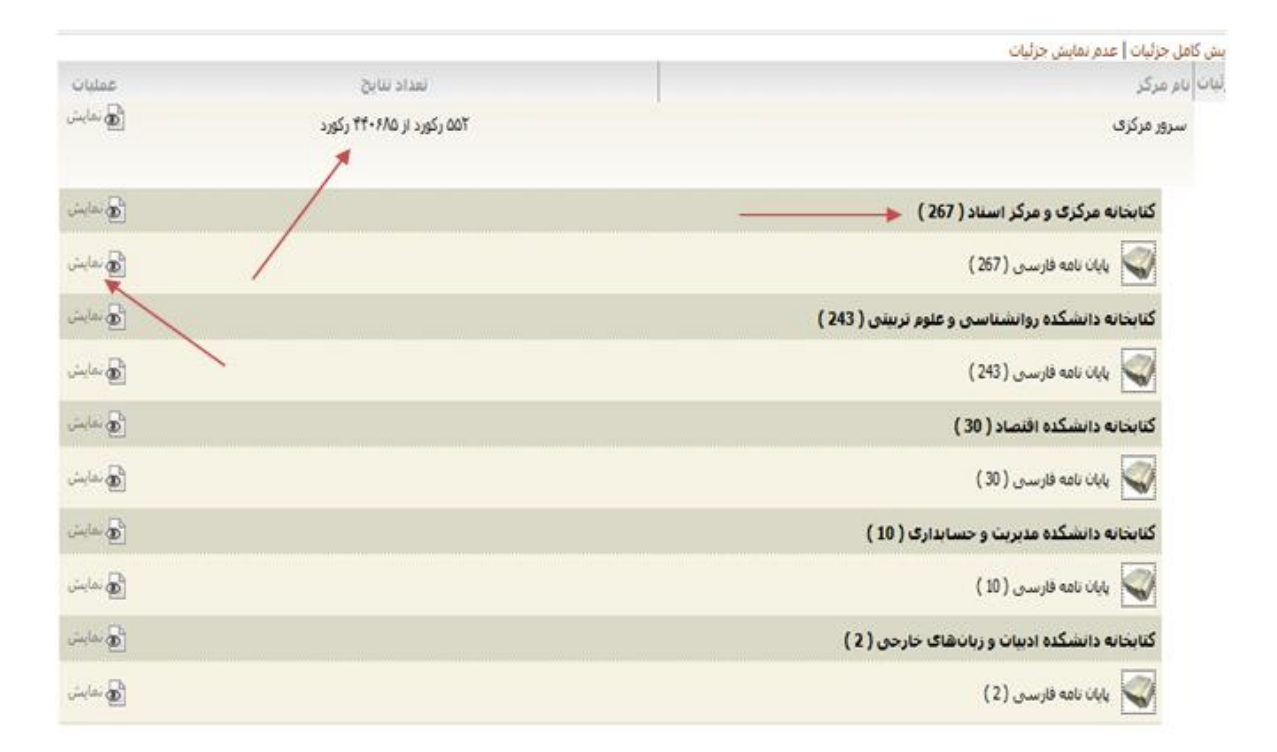

مرحله دوم: مشاهده تعداد ركوردهاى بازيابي شده و انتخاب گزينه نمايش

### مرحله سوم: مشاهده نتایج جستجو و کلیک بر روی گزینه پیوستها برای مشاهده فایل تمام متن

| س رتبه ◄ و مرتب نشده ◄ اتجام ا حقبلی 1-15 لز 267 ◄ 15 تای بعدی ک               | مرتب سازی بر اسا، | 15 💌 انجام           | تعداد رکوردها |
|--------------------------------------------------------------------------------|-------------------|----------------------|---------------|
|                                                                                | A                 | ن موارد   هیچکدار    | انتخاب: تمامر |
| مغایسه میزان دستیابی دانشجویان کارشناسی ارشد رشته تکنولوژی آموزشی به اهداف<br> | عنوان :           | <u>A</u>             | .1            |
| -VODT                                                                          | شماره راهنما :    |                      |               |
| محمدی، آذین                                                                    | يديدآور :         |                      |               |
| AAT(                                                                           | تاريخ نشير :      | 22                   |               |
| علامه طباطیایی: روانشناسی و علوم تربیتی                                        | ناشىر :           |                      |               |
| يايان نامه فارسی [پاياننامه]                                                   | نوع ماده :        |                      |               |
| کتابخانه مرکزی و مرکز اسناد<br>افزودن به کتابخانه شخصی   موجودی   پیوستها      | مرکز :            |                      |               |
| بررسی و تحلیل پایان نامه های کارشناسی ارشد رشته تکنولوژی آموزشی دانشگاه علا    | عنوان :           |                      | .2            |
| ۰۲۸۱ پ                                                                         | شاماره راهنما :   |                      |               |
| مانده گاریان، هانیه                                                            | يديدآور :         | in the second second |               |
| 17M                                                                            | تاريخ نشير :      |                      |               |
| علامه طباطبائی: روانشناسی و علوم تربیتی                                        | - ناشىر :         |                      |               |
| يايان نامه فارسى[پاياننامه] 🕥                                                  | نوع ماده :        |                      |               |
|                                                                                | 23                |                      |               |

مورد جستجو : (مالکیت:کتابخانه مرکزی و مرکز استاد ) (و) (همه ... | تام پایگاه : سرور مرکزی | تعداد نتایج : ۲۶۷ رکورد از ۴۴۰۶۸۵ رکورد

مرحله چهارم: مشاهده اطلاعات كتابشناختي، انتخاب گزينه پيوستها، وكليك بر روي گزينه نمايش

| حسنجوی مدا          | ارک | ک درختواره اصطلاحنامه تمام متن منابع دیجیتالی مستندات گالری کنابخانه شخصی پر                                                                                                    |
|---------------------|-----|----------------------------------------------------------------------------------------------------|
|                     |     | <b>ساده</b>   پیشرفته   مرور   z3950 ساده   z3950 پیشرفته   z3950 مرور                                                                                                    |
| کورد قبلی 🕴 💽 رکورد | 120 | دى 🕐 بازگذ                                                                                                    |
| وع ماده             | 1   | يايان نامه فارسنى                                                                                                    |
| یان مدرک            | ;   | فارسى                                                                                                    |
| سماره رکورد         | :   | 71709                                                                                                    |
| سماره مدرک          | ;   | U00Y                                                                                                    |
| سمارة راهنما        | :   | U007                                                                                                    |
| سرشناسه             | :   | محمدی، آذین                                                                                                    |
| منوان و نام پدیدآور | :   | <br>مقایسه میزان دستیابی دانشجویان کارشناسی ارشد رشته تکنولوژی آموزشی به اهداف رشته و اراثه راهکارهای مناسب در<br>دانشگاههای ایران[یایاننامه]/آذین محمدی؛استاد راهنما؛ علی آبادی؛استاد مشاور؛ نوروزی                                                                                                    |
| ضعيت نشر            | ;   | علامه طباطبایی: روانشناستی و علوم تربیتی، ۱۳۸۸                                                                                                    |
| سخصات ظاهري         | :   | ۶۷(ص.                                                                                                    |
| ادداشت              | ;   | چاہی                                                                                                    |
| لفطع تحصيلي         | ;   | کارشناسی ارشد                                                                                                    |
| شته تحصيلي          | :   | ، تكبولوژې آموزشنې                                                                                                    |
| انشگاه/دانشکده      | ;   | ، علامه طباطبایی                                                                                                    |
| انشگاه/دانشکده      | :   | روانشیاسی و علوم تربیتی                                                                                                    |
| ادداشت              | :   | مدف تحقیق؛ مفایسه میزان دستیابی دانشجویان کارشناسی ارشد رشته تکنولوژی آموزشی به اهداف رشته و ارائه راهکارهای<br>مناسب در دانشگاههای ایران ، پرسشهای تحقیق؛ تا چه میزان دانشجویان کارشناسی ارشد رشته تکنولوژی آموزشی به اهداف<br>رشته دست یافتهاند؟ یافتههای تحقیق؛ دانشجویان و فارغ التحصیلان رشته از میان ۷ هدف تعیین شئه رشته تقا به دو هدف طراحی<br>نظارت بر اجرای نظام یادگیری و ارزبابی آنها و هدن تدریس در مراکز آموزش عالی و مدیریت مرکاز یادگیری و تکنولوژی آموزشی یه در حان<br>نتیجه کمک به استقلال علمی کشور از طریق تامین و تربیت نیروی انسانی مورد نیاز کشور دست یافتند و میانگین به دست آمده نقا<br>داد که نمره به دست آمده زیر میانگین می باشد. |
| لليدوازه            | :   | تکنولوژی آموزشی<br>هدف                                                                                                    |
| نقد <b>ببوستها</b>  |     | موجودې نظرسنچې                                                                                                    |

|                                                                                                    | +               |
|----------------------------------------------------------------------------------------------------|-----------------|
| مفایسه میزان دستیابی دانشجویان کارشتاسی ارشد رشته تکنولوژی آموزشی به اهداف رشته و ۱۰ آله ۱۰هکا۱۰های من | عنوان :         |
| 117552.pdf                                                                                             | نام فایل :      |
| پایان نامه فارسی                                                                                       | نوع عام محتوا : |
| متن                                                                                                    | توع ماده :      |
| application/pdf                                                                                        | فرمت :          |

مرحله پنجم: مشاهده فایل تمام متن در قالب پی دی اف، به صورت صفحه به صفحه، و بزرگنمایی تصویر با نشانه فلش مشخص شده است.

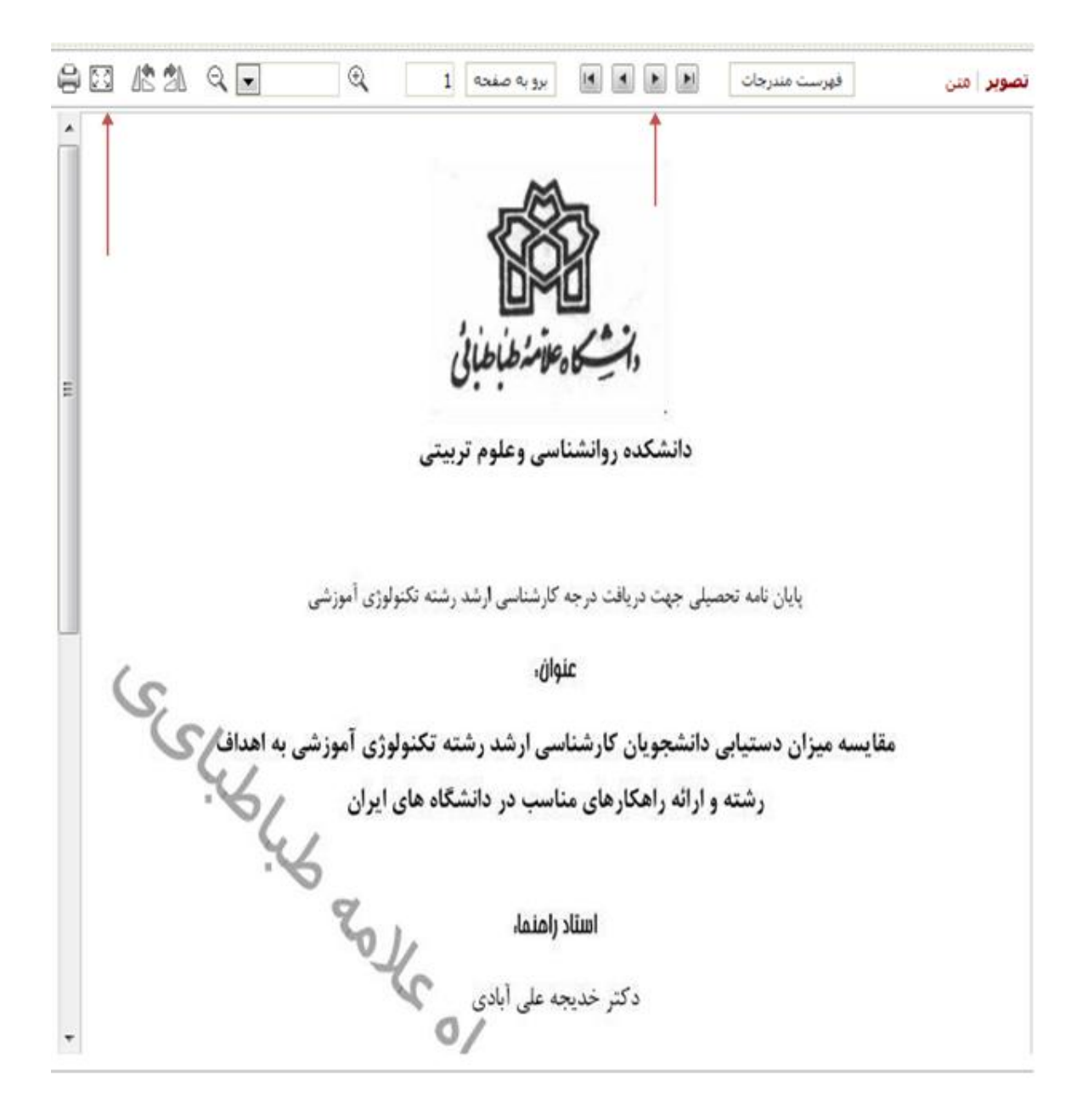

### فرايند جستجو و دانلود مقالات الكترونيكي

در کتابخانه دیجیتالی دانشگاه، متن کامل دهها هزار مقاله لاتین ذخیره شده و قابل بازیابی است. زبان قالب این مقالات انگلیسی است و برای مقالات فارسی باید به پایگاههای مقالات فارسی که اشتراک آنها توسط کتابخانه مرکزی فراهم شده است مراجعه نمایید.

در امکان جستجوی مقالات، کاربران می توانند از دو طریق فایل مقالات را به صورت نمایش صفحه به صفحه و دانلود فایل تمام متن درقالب پی دی اف، استفاده نمایند. این امکان از طریق جستجوی مدارک، ساده، پیشرفته، مرور و جستجوی منابع دیجیتالی قابل دسترس می باشد که قابلیتهای آن در ذیل شرح داده شده است.

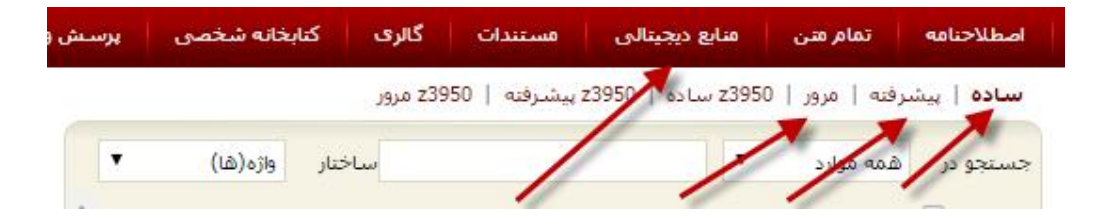

جستجوى پيشرفته

ابتدا از طریق گزینه «جستجوی مدارک»، به صفحه اصلی که گزینه پیش فرض آن «جستجوی پیشرفته» میباشد، گزینه «جستجو در»، را از مدخل جستجو که شامل (پدیدآورنده، عنوان، موضوع و نظیر آن) یا گزینه «همه موارد»را انتخاب نمایید. از فیلد ساختار جستجو (واژه ها یا جستجوی دقیق) می توانید جستجو را محدود یا گستردهتر کنید. در جستجو به صورت «واژهای» تمامی واژههای مورد جستجو بدون حفظ ترتیب و از فیلدهای مختلف بازیابی می شود. در جستجو به صورت «دقیق» تمامی واژههای مورد جستجو با حفظ ترتیب در یک فیلد بازیابی می شود.

افزون بر امکان جستجوی محتوای عناصر با مشخص نمودن نوع عنصر یا فیلد عنوان، موضوع، پدیدآورنده و جز آن، جستجوی بخشهایخاص محتوای یک مقاله مانند چکیده، عنوان و کلید واژه را امکان پذیر است. پشتیبانی از عملگرهای بولی، جستجوی عبارتی و غیره ویژگی دیگر جستجوی پیشرفته در این بخش است. از میان گزینهها یا محدودیتهای جستجو در بخش «محدود به» و در قسمت «اضافه» با استفاده از عملگرهای منطقی چون «و»، «یا»، «بجز»، فیلدهای بیشتری را انتخاب نمایید. مراحل جستجوی پیشرفته مقالات لاتین بصورت زیر انجام می شود:

- ا. فیلد مورد جستجو را از بین فیلدها انتخاب نمایید؛
- ۲- واژه یا عبارت و یا بخشی از واژه و عبارت مورد جستجو را وارد نمایید؛
  - ۳- ساختار جستجو را مشخص نمایید؛
- ۴- در صورت نیاز، بخش دوم فرمول جستجو گزینه «اضافه» را فعال نمایید؛

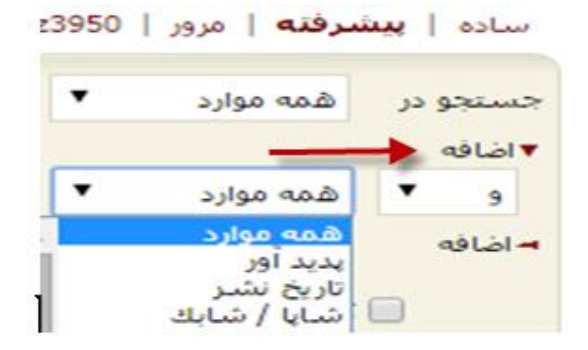

- ۵- محدوده زمانی سال نشر مقاله را مشخص نمایید؛
  - ۶- نوع تقویم مثلا میلادی را مشخص نمایید؛
- ۲- با استفاده از پارامترهای زیر در بخش «محدود به» می توانید جستجو را بصورت محدودتر انجام دهید؛
  - ۸- دکمه جستجو را کلیک نمایید؛

مقدار پیش فرض فیلد مورد جستجو «همه موارد» است. بدین معنی که چنانچه واژه مورد جستجو در کلیه فیلدها وجود دارد، به عنوان نتیجه جستجو ظاهر شود. به منظور جستجوی دقیقتر، میتوانید فیلد جستجو مورد نظر خود را انتخاب نمایید.

در این مرحله در جعبه جستجو کلیدواژه را وارد نمایید، سپس ساختار جستجو را انتخاب کنید: «جستجوی دقیق» و محل نگهداری مدرک را فعال نمایید «کتابخانه مرکزی»، ودر قسمت محدود به، نوع ماده را انتخاب کنید. مانند «مقاله لاتین»، گزینه جستجو را کلیک کرده نتیجه جستجو در شکل زیر نمایش داده شده است.

# مرحله اول: یک نمونه جستجو با در خواست موضوع در شکل زیر نمایش داده می شود

| تستجو در همه                                                                                               | ه موارد                                                                                                    | brary 🔻                                                            |                                    |                                                        | ساختار                                                                                                    | جستجوف دقيق                                                                                                    |
|----------------------------------------------------------------------------------------------------|----------------------------------------------------------------------------------------------------|--------------------------------------------------------------------|------------------------------------|--------------------------------------------------------|----------------------------------------------------------------------------------------------------|----------------------------------------------------------------------------------------------------|
| - اضافه 🔶                                                                                                  | _                                                                                                    |                                                                    | 1                                  |                                                        |                                                                                                    | واژه(ها)<br>جستجوی دقیق                                                                                         |
| کتابخا 🗹                                                                                                   | انه مرکزی و د                                                                                                    | مركز اسناد                                                         |                                    | 1                                                      |                                                                                                    |                                                                                                    |
| 📉 🗌 کتابخا                                                                                                 | انه دانشکده                                                                                                    | ، حقوق و علو                                                       | ر سیاسی                            |                                                        | <u>.</u>                                                                                                    |                                                                                                    |
| کنابخا 🗌                                                                                                   | انه دانشکده ا                                                                                                    | اقتصاد                                                             |                                    |                                                        |                                                                                                    |                                                                                                    |
| 📄 کنابخا                                                                                                   | انه دانشکده                                                                                                    | ، روانشناسی                                                        | و علوم تربیتی                      |                                                        |                                                                                                    |                                                                                                    |
| 📃 کتابخا                                                                                                   | انه دان <mark>شکده</mark>                                                                                                    | ، مديريت و ح                                                       | بابدارى                            |                                                        |                                                                                                    |                                                                                                    |
| 📃 کتابخا                                                                                                   | انه دانشکده                                                                                                    | ، ادبیات و <mark>ز</mark> بان                                      | فای خارجی                          |                                                        |                                                                                                    |                                                                                                    |
| 📃 دانشگ                                                                                                    | کده <mark>تربیت</mark> بد                                                                                                    | دنې و علوم و                                                       | زشنی                               |                                                        |                                                                                                    |                                                                                                    |
| 📃 دانشا                                                                                                    | کده علوم اجن                                                                                                    | تتماعی و ارتب                                                      | CL                                 |                                                        |                                                                                                    |                                                                                                    |
| 📃 مۇسى                                                                                                    | سه آموزش ء                                                                                                    | عالی بیمه اک                                                       |                                    |                                                        |                                                                                                    |                                                                                                    |
| محدود به<br>محدوده ک زمان<br>از سال                                                                        | ىي سال نش                                                                                                    | نىر                                                                | انتخاب كنيد                        | تا سال                                                 |                                                                                                    |                                                                                                    |
| ۱محدود به<br>محدوده ی زمان<br>از سال<br>توضیح∣نتخاب یک                                                     | یی سال نشد<br>ک یا چند گزینا                                                                                                    | نیر<br>بنه هریک از م                                               | انتخاب کنید<br>ارد زیر می تواند به | ▼ تا سا <mark>ل</mark><br>ننایج بهتری م<br>محل نگهداری | نجر شود،<br>اهدایی                                                                                                   | دکنر شعاری نژاد                                                                                                 |
| محدود به<br>محدوده ک زمان<br>از سال<br>توضیحانتخاب یک                                                      | ی <mark>ی سال نش</mark><br>ک یا چند گزینا<br>پیایند لاتین<br>مقاله فارس                                                                     | نیر<br>بنه هریک از م<br>سی                                         | انتخاب کنید<br>ارد زیر می تواند به | ▼ تا سال<br>نتایج بهتری م<br>محل نگهداری               | نجر شود،<br>اهدایی<br>دانشکد<br>دانشکد                                                                               | دکتر شعاری نژاد<br>ه ادبیات و زبان های<br>ه اقتصاد                                                              |
| محدود به<br>محدوده ی زمان<br>از سال<br>توضیح انتخاب یک<br>نوع ماده                                         | یی سال نش<br>ک یا چند گزینا<br>میایند لاتین<br>مقاله لاتین                                                                                  | نیر<br>بنه هریک از م<br>-ی<br>-ی                                   | انتخاب کنید<br>ارد زیر می تواند به | ▼ تا سال<br>ننایج بهتری م<br>محل نگهداری               | نجر شود،<br>اهدایی<br>دانشکد<br>دانشکد<br>دانشکد                                                                     | دکتر شعاری نژاد<br>ه ادبیات و زبان های<br>ه توساد<br>ه تربیت بدنی                                               |
| محدود به<br>محدوده ی زمان<br>از سال<br>توضیحانتخاب یک                                                      | ی سال نش<br>ک یا چند گزین<br>مقاله فارسی<br>مقاله لاتین<br>استاد و مدار                                                                     | نیر<br>بنه هریک از م<br>بی<br>بی<br>بارک فارسیی<br>بارک فارسی      | انتخاب کنید<br>ارد زیر می تواند به | ⊽ تا سا <mark>ل</mark><br>نتایج بهترک م<br>محل نگهداری | نجر شود،<br>اهدایی<br>دانشکد<br>دانشکد<br>دانشکد<br>به شکد                                                           | دکتر شعاری نژاد<br>دلیات و زبان هاک<br>ه اقتصاد<br>ه تربیت بدنی<br>ه حقوق و علوم س                              |
| محدود به<br>محدوده ی زمان<br>از سال<br>توضیح انتخاب یک<br>نوع ماده<br>نام عام مواد                         | یی سال نشد<br>یا چند گزینا<br>مقاله فارسه<br>مقاله لاتین<br>اسناد و مدار<br>[کتاب]                                                          | نىر<br>بنە ھرىک از م<br>-ى<br>-ى<br>ارک فارسىي<br>-                | انتخاب کنید<br>ارد زیر می تواند به | تا سال<br>تنایح بهترک م<br>محل نگهداری<br>زبان         | نجر شود،<br>اهدایی<br>دانشکد<br>دانشکد<br>دانشکد<br>المانی                                                           | دکتر شعاری نژاد<br>ه ادبیات و زبان های<br>ه اقتصاد<br>ه تربیت بدنی<br>ه حقوق و علوم س                           |
| محدود به<br>محدوده ی زمان<br>از سال<br>توضیح انتخاب یک<br>نوع ماده<br>نام عام مواد                         | ی سال نش<br>یا چند گزینا<br>مقاله فارسی<br>مقاله فارسی<br>اسناد و مدار<br>اسناد و مدار<br>[کتاب]                                            | نیر<br>بنه هریک از م<br>-ی<br>-ی<br>ارک فارسیی<br>- ا              | انتخاب کنید<br>ارد زیر می تواند به | تا سال<br>ننایج بهترک م<br>محل نگهداری<br>زبان         | نجر شود،<br>اهدایی<br>دانشکد<br>دانشکد<br>دانشکد<br>المانی<br>اردو                                                   | دکتر شعاری نژاد<br>ه ادبیات و زبان هاه<br>ه توصاد<br>ه حقوق و علوم س                                            |
| محدود به<br>محدوده ی زمان<br>از سال<br>توضیحانتخاب یک<br>نوع ماده<br>نام عام مواد                          | ی سال نش<br>یا چند گزین<br>مقاله فارسی<br>مقاله لاتین<br>استاد و مدار<br>[کتاب]<br>[ستاندارد]<br>[ستاندارد]                                 | نیر<br>بنه هریک از م<br>بی<br>ارک فارسیی<br>ارک لاتین              | انتخاب کنید<br>ارد زیر می تواند به | تا سال<br>تنایج بهتری م<br>محل نگهداری<br>زبان         | نجر شود،<br>اهدایی<br>دانشکد<br>دانشکد<br>دانشکد<br>المانی<br>اردو<br>المانی                                         | دکتر شعاری نژاد<br>ه ادبیات و زبان هاک<br>ه اقتصاد<br>ه تربیت بدنی<br>ه حقوق و علوم س                           |
| محدود به<br>محدوده ی زمان<br>از سال<br>توضیح انتخاب یک<br>نوع ماده<br>نام عام مواد                         | یی سال نش<br>یایند لاتین<br>مقاله فارسی<br>مقاله لاتین<br>اسناد و مدا<br>[کتاب]<br>[اسلاید]<br>[اسلاید]<br>[اطلس]<br>[انه)                  | نیر<br>بنه هریک از م<br>-ی<br>-ی<br>دارک فارسی                     | انتخاب کنید<br>ارد زیر می تواند به | تا سال<br>تنایح بهتری م<br>محل نگهداری<br>زبان         | نجر شود،<br>اهدایی<br>دانشکد<br>دانشکد<br>دانشکد<br>اردو<br>ارمنی<br>اردو<br>استرالیا                                | دکتر شعاری نژاد<br>ه ادبیات و زبان های<br>ه توبیت بدتی<br>ه حقوق و علوم س                                       |
| محدود به<br>محدوده ی زمان<br>از سال<br>توضیح انتخاب یک<br>نوع ماده<br>نام عام مواد                         | ی سال نش<br>یا چند گزینا<br>مقاله فارسی<br>مقاله لاتین<br>مقاله لاتین<br>اسناد و مدار<br>[کتاب]<br>[اسلاید]<br>[اسلاید]<br>[اطلس]           | نیر<br>بنه هریک از م<br>-ی<br>-رک فارسیی<br>- رک لاتین<br>         | انتخاب کنید<br>ارد زیر می تواند به | تا سال<br>نتایج بهترک م<br>محل نگهداری<br>زبان         | نجر شود،<br>اهدایی<br>دانشکد<br>دانشکد<br>دانشکد<br>اردو<br>المانی<br>اردو<br>اسپانیول                               | دکتر شعاری نژاد<br>ه ادبیات و زبان هاک<br>ه توبیت بدنی<br>ه حقوق و علوم س<br>ی                                  |
| محدود به<br>محدوده ی زمان<br>از سال<br>توضیحانتخاب یک<br>نوع ماده<br>نام عام مواد<br>شناسه بازیابی         | ی سال نش<br>یا چند گزین<br>مقاله فارسی<br>مقاله فارسی<br>اسناد و مدار<br>اسناد و مدار<br>[کتاب]<br>[کتاب]<br>[اسالارد]<br>[اسلار]<br>[اطلس] | نیر<br>به هریک از م<br><br>.ارک فارسـی<br><br><br>۲.               | انتخاب کنید<br>ارد زیر می تواند به | تا سال<br>تنایح بهتری م<br>محل نگهداری<br>زبان         | نجر شود،<br>اهدایی<br>دانشکد<br>دانشکد<br>دانشکد<br>اردو<br>المانی<br>اردو<br>اسپایول<br>همه مو<br>موجو              | دکتر شعاری نژاد<br>ه ادبیات و زبان هاک<br>ه تربیت بدنی<br>ه حقوق و علوم س<br>ی<br>ب<br>ب<br>ب<br>ب<br>ارد<br>دی |
| محدود به<br>محدوده ی زمان<br>از سال<br>توضیحانتخاب یک<br>نوع ماده<br>نام عام مواد<br>شناسه بازیا بی<br>رده | لى سال نش<br>يا چند كزينا<br>مقاله فارسي<br>مقاله لاتين<br>استاد و مدار<br>[ستاندارد]<br>[اسلاي]<br>[اسلاي]<br>[اطلس]<br>[باري]             | نیر<br>به هریک از م<br>-ی<br>ارک فارسی<br>ارک لاتین<br>-<br>-<br>- | انتخاب کنید<br>ارد زیر می تواند به | ⊽ تا سال<br>تنایح بهتری م<br>محل نگهداری<br>زبان       | نجر شود،<br>اهدایی<br>دانشکد<br>دانشکد<br>دانشکد<br>اردو<br>ارمنی<br>ارمنی<br>امینوالیا<br>مهمه مو<br>همه مو<br>مایع | دکتر شعاری نژاد<br>ه ادبیات و زبان های<br>ه تربیت بدتی<br>ه حقوق و علوم س<br>ی<br>ارد<br>دیچیتالی               |

### مرحله دوم: مشاهده تعداد رکودهای بازیابی شده و کلیک بر روی گزینه نمایش

|             | كتابخانه شخصى اليرسش وياسخ الازه فا | ی مستندات گاری             | تمام متن منابع دیجیتال             | ره اصطلاحنافه          | حسنجوی مدارک درختوا                   |
|-------------|-------------------------------------|----------------------------|------------------------------------|------------------------|---------------------------------------|
| 3           |                                     | z3950 بيشرفنه   z3950 مرور | <b>لنه  </b> مرور   z3950 ساده   ا | ساده   پیشرا           |                                       |
| خ بارگشت    |                                     |                            | () and                             | ) (مالکیت:کنابخانه مرک | ورد جسنجو : (همه موارد(ع):library) {و |
|             |                                     |                            |                                    |                        | مايش كامل جزليات   عدم نمايش جزليات   |
| عمليات      | تعداد تنابح                         |                            |                                    |                        | مزليات نام مركز                       |
| ع مايش      | ۲ رکورد از ۴۴۱۶۶۲ رکورد             |                            |                                    |                        | سرور مرکزی                            |
|             | ×                                   |                            |                                    |                        |                                       |
| الم نعايت   |                                     |                            |                                    | (2)                    | کنابخانه مرکزی و مرکز اسناد (         |
| الم تعاين ا | <                                   |                            |                                    |                        | مفاله لاتين ( 2 )                     |

# مرحله سوم: مشاهده نتایج جستجو و کلیک بر روی گزینه پیوستها

|                       |                                       |                    | نشده 🔹 انجام       | ▼ و [مرتب ا            | رتبه                           | ، ساز <mark>ی</mark> بر اساس | 1 ▼ اتجام مرتب                 | اد رکوردها 5      |
|-----------------------|---------------------------------------|--------------------|--------------------|------------------------|--------------------------------|------------------------------|--------------------------------|-------------------|
|                       |                                       |                    | Impact             | of Web 2.0 on          | national libr                  | aries : ole                  | موار <b>د  </b> هیچخدام<br>عنو | یاب: تمامی ا<br>ا |
|                       |                                       |                    | Mar Buig           | ues-Garcia, Vice       | nt Gimenez-Cl                  | دآور: hornet                 | يعو                            |                   |
|                       |                                       |                    |                    | [Article               | Latin Articles                 | s alco :                     | نوع                            |                   |
| » شخصی   بیوسا        | افتدن به کتابخانا                     | I                  |                    | استاد                  | ه مرکزی و مرکز                 | كز : كتابخان                 | مرک                            |                   |
|                       | Users' per                            | ceptions of libra  | ry effectiveness:A | comparative            | users' evalu                   | ation : oly                  | aic                            |                   |
|                       |                                       |                    |                    |                        | Abdul Mannar                   | دآور: Khan                   | NAMES OF A DESCRIPTION         | (mark)            |
|                       |                                       |                    |                    | [Article               | Latin Articles                 | ) مادہ : 🛐                   | Est Estate                     | 3533              |
| ه شخصی   پیوسا        | افزودن به کنابخانا                    | I                  |                    | استاد                  | ه مرکزی و مرکز                 | كز : كتابخار                 | مرک                            |                   |
| ه شخصی  <br>انتخابی 🕈 | افرودن به کتابخانا<br>دانلود رکوردهای | دهای انتخابی     ، | صى 📔 نمايش ركور    | استاد<br>به کابخانه شخ | ه مرکزی و مرکز<br>نیجو   🛺افزو | کز : کتابخان<br>ناریخچه جس   | مرک<br>عاع ذخیره فرموك ∣       | 3                 |

مرحله چهارم: دراین مرحله کاربر ان می توانند نتیجه جستجو را هم به صورت صفحه به صفحه با انتخاب گزینه پیوستها و کلیک بر روی گزینه نمایش، و هم انتخاب گزینه دانلود فایل تمام متن در قالب پی دی اف را استفاده کنند.

| -                                                                                                    | ili ja 🥐                                                                                                    | ليك<br>مراجع                                                                                                 | فلر ارگورده    | ا د تکوره |
|----------------------------------------------------------------------------------------------------|----------------------------------------------------------------------------------------------------|----------------------------------------------------------------------------------------------------|----------------|-----------|
| No الدرس لابت                                                                                                    | me of library                                                                                                    | : Central Library and Documentation Center                                                                   |                |           |
| M                                                                                                    | aterial Type                                                                                                    | 1 Latin Articles                                                                                             |                |           |
| La وبرایش اطلاعات                                                                                                    | nguage of Document                                                                                                    | : English                                                                                                    |                |           |
| ک ماندان به کاردانه ک                                                                                                    | cord Number                                                                                                    | : 155367                                                                                                    |                |           |
| م مشتواد خربد<br>Do                                                                                                    | ic. No                                                                                                    | : #4935                                                                                                    |                |           |
| M                                                                                                    | ain Entry                                                                                                    | : Abdul Mannan Khan                                                                                          |                |           |
| - P T                                                                                                    | tle & Author                                                                                                    | : Users' perceptions of library effectiveness: A comparative users' evaluation of central libraries<br>BBRAU | of AMU, BHU, A | ALU and   |
| And The Party Street of Street of St | tle                                                                                                    | : The International Information & Library Review (2012) 44, 72-85                                            |                |           |
| De                                                                                                    | escriptor                                                                                                    | : User satisfaction                                                                                          |                |           |
| De                                                                                                    | escriptor                                                                                                    | : Ubrary                                                                                                    | 1.0            |           |
| De                                                                                                    | scriptor                                                                                                    | : infrastructure                                                                                             |                |           |
| R REPORTS CONTRACTOR                                                                                                    | escriptor                                                                                                    | : Collection                                                                                                 |                |           |
| B STORESTER De                                                                                                    | escriptor                                                                                                    | : development                                                                                                |                |           |
| DEVERSION De                                                                                                    | scriptor                                                                                                    | 1 Online Public Access                                                                                       |                |           |
| De                                                                                                    | escriptor                                                                                                    | : Catalogue                                                                                                  |                |           |
|                                                                                                    |                                                                                                    | تطرستخن                                                                                                    | يبوسنها        | 347       |
|                                                                                                    | licers' nerce                                                                                                    | ptions of library effectiveness: A comparative users' evaluation of central libraries of                     | 1              | age       |
| 100                                                                                                    | Contraction of the                                                                                                    | s2.0-51057231712000197-main.pdf-1                                                                            | ىلى :          | 40,00     |
|                                                                                                    | March Second Street, Street, S | عقاله لالين                                                                                                  | ام محنوا :     | لوع عا    |
|                                                                                                    | Elements Ministers                                                                                                    | هني                                                                                                    | t est          | 43 61     |
|                                                                                                    | Automatic Constants                                                                                                    | application/pdf                                                                                              | 1              | فرغت      |
| × *                                                                                                    |                                                                                                    | К 1060                                                                                                    | -              | مىايز :   |
| - db •                                                                                                    |                                                                                                    | 100 85                                                                                                    | \$             | عرض       |
| append when                                                                                                    | Contraction and in the                                                                                                    | 85                                                                                                    |                | 1 shie    |

مرحله پنجم: فایل تمام متن مقاله به صورت صفحه به صفحه و با قابلیت بزرگنمایی تصویر با نشانه فلش مشخص شده است

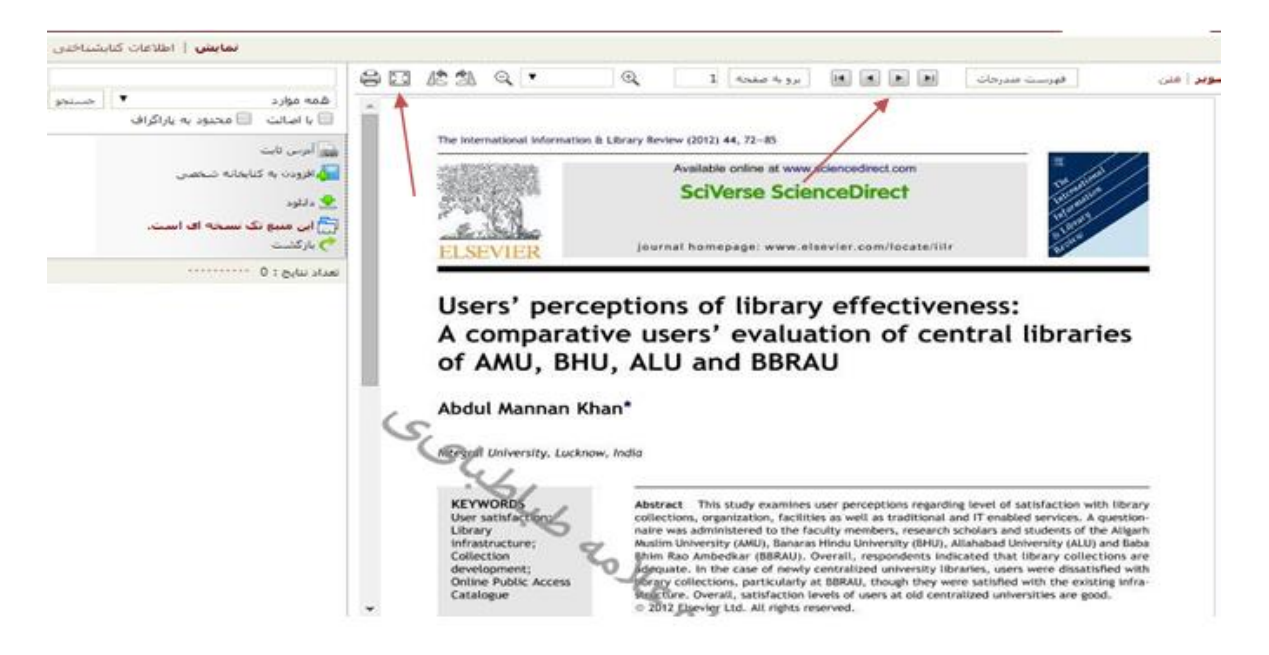

### مرحله ششم: دانلود مقاله به صورت فایل تمام متن با نشانه فلش مشخص شده است

| تازه ۵    | پرسش و پاسخ  | کنابخانه شخصی      | گالری             | مستندات        | منابع دیجیتالی       | تمام متن       | اصطلاحناعه          | درختواره           | متجوف مدارك  |          |
|-----------|--------------|--------------------|-------------------|----------------|----------------------|----------------|---------------------|--------------------|--------------|----------|
|           |              |                    | z39 مرور          | يبشرفنه   50   | z3950   ساده   z3950 | فنه   مرور   0 | ساده   <b>پیشرا</b> |                    |              |          |
|           | تىت .        | بازگ               |                   |                |                      |                |                     | ى .                | ا 💿 رکورد جد | د قبلی   |
| رس ثابت   | Nar Nar      | me of library      | : Central         | Library and Do | cumentation Cente    | r              |                     |                    |              |          |
|           | Ma           | terial Type        | : Latin Ar        | ticles         |                      |                |                     |                    |              |          |
| رايش اطلا | Lan          | iguage of Document | : English         |                |                      |                |                     |                    |              |          |
| رودن به ک | Red Red      | cord Number        | : 158538          |                |                      |                |                     |                    |              |          |
| شنهادخر   | Doc          | . No               | : a9077           |                |                      |                |                     |                    |              |          |
| S - 98    | Mai          | in Entry           | : Mar Buig        | gues-Garcia, V | icent Gimenez-Chor   | net            |                     |                    |              |          |
|           | Titl         | e & Author         | : Impact          | of Web 2.0 on  | national libraries   |                |                     |                    |              |          |
|           | Titl         | e                  | : Internat        | tional Journal | of Information Man   | agement 32 (20 | 12) 3-10            |                    |              |          |
|           | Des          | scriptor           | : Web 2.0         | )              |                      |                |                     |                    |              |          |
|           | Des          | scriptor           | : Library         |                |                      |                |                     |                    |              |          |
| -         | Des          | scriptor           | : Nationa         | libraries      |                      |                |                     |                    |              |          |
|           | Des          | scriptor           | : Library         | 2.0            |                      |                |                     |                    |              |          |
|           | Des          | scriptor           | : Web 2.0         | ) tools        |                      |                |                     |                    |              |          |
|           | سورم<br>تصور |                    |                   |                |                      |                |                     | نظرستجي            | يبوستها      | نقد      |
|           |              |                    |                   |                |                      | Impact         | t of Web 2.0 on     | national libraries |              | عنوان :  |
|           |              |                    |                   |                |                      | \$2.0-5        | 02684012110         | 00740-main.pdf-1   | 2 (a         | نام فايل |
|           |              |                    |                   |                |                      |                |                     | مقاله لاتين        | مجنوا :      | لوع عام  |
|           |              |                    |                   |                |                      |                |                     | للذين              | 1            | نوع ماده |
|           |              |                    |                   |                |                      |                |                     | application/pdf    | f            | فرمت :   |
|           |              |                    |                   |                |                      |                |                     | K 626              | 5            | سايز :   |
|           | satis 🗣 T    | alas as tals 🔽 I - | a la construction |                |                      |                |                     | 85                 | 5            | عرض :    |
|           | 2943 S 2     |                    | NAME AND ADDRESS  |                |                      |                |                     | 00                 |              | 10000    |

مرحله هفتم: برای دانلود تیک «نسخه اصلی» را فعال نموده و گزینه تایید را کلیک کنید. فایل در وضعیت بارگذاری و انتقال به سیستم کاربر قرار می گیرد.

| تازه ها | پرسش و باسخ | كتابخانه شخصى | گانری    | فستنداث      | هابع دیجیتالی      | تمام هن               | اصطلاحنافه     | درخنواره          | سنجوی مدارک |
|---------|-------------|---------------|----------|--------------|--------------------|-----------------------|----------------|-------------------|-------------|
|         | ~           |               | 239 مرور | يبشرفنه   50 | z3950 ساده   z3950 | <b>فنه</b>   مرور   0 | ساده   پیشر    |                   |             |
|         | 1           | 100           |          |              |                    | بلود شود؟             | التحاب شده دا  | دام نسخه فایل     | s           |
|         | $( \ )$     | ( ) )         |          |              |                    | شى ا                  | ر 🔘 نینځه نمار | ، نسخه اصلار<br>ا |             |
|         | 121         | 21            |          | ~            | •                  |                       | /              | /                 |             |
|         |             | 24            | مراق     | ωl <b>ભ</b>  |                    |                       |                |                   |             |
|         | Ľ           | 33            | مراق     | u 🐣          |                    | _                     |                |                   |             |

#### فرايند جستجو و دانلود كتاب هاى الكترونيكى

برای دانلود کتابهای الکترونیکی جستجوی مدارک، از بخش منابع دیجیتالی، گزینه جستجوی پیشرفته را کلیک نمایید.

| ازه ها | پرسش و پاسخ ت  | كتابخانه شخصى | گالرى | هستندات | منابع دیجیتالی | تمام متن | احتامه    |
|--------|----------------|---------------|-------|---------|----------------|----------|-----------|
|        |                |               |       | 12      | ب فيلم   متن   | عكس   صو | همه منابع |
|        | 29             |               |       |         |                | 1        | 0         |
| /      | جستجرى بيشرفته | )             |       |         |                |          |           |

مرحله اول: درجعبه جستجوکلیدواژه خودرا وارد نمایید، سپس ساختار جستجو را انتخاب کنید. برای «جستجوی دقیق»، محل نگهداری مدرکرا از قسمت اطلاعات کتابشناختی فعال نموده، مانند «کتابخانه مرکزی»، سپس گزینه جستجو را کلیک کنید. نتیجه جستجو در شکل زیر نمایش داده شده است

|          |                                                             |                                                          | فيئم   متن                                | عکس   صوت   ا                                      | همه منابع                          |
|----------|-------------------------------------------------------------|----------------------------------------------------------|-------------------------------------------|----------------------------------------------------|------------------------------------|
| •        | اختار واژه(ها)<br>واژه(ها)<br>جسنجوی دؤ                     | u .                                                      | psychology                                | همه موارد                                          | جستجو در<br>◄ اضافه<br>تاريخ ايجاد |
|          | ر شود.                                                      | <ul> <li>تا تاريخ</li> <li>به تنايج بهتری منج</li> </ul> | انتخاب کنید<br>غربک از موارد زیر می تواند | ، یک یا چند گزینه (                                | از تاريخ                           |
| <b>Î</b> | ;ا;ا<br>بررستی رابطه سرمایه<br>سن<br>سند لاتین<br>سند لاتین | نوع محتوا                                                | -                                         | ت آلمانی<br>اردو<br>ارمنی<br>استرالیا<br>اسپانیولی | زبا                                |
| •        | همه موارد                                                   | اندازه فایل                                              | -                                         | txt J<br>doc<br>docx<br>pdf<br>htm<br>btm          | فرمت فاي                           |
|          |                                                             |                                                          | -                                         | pdf<br>htm<br>مناختی                               | للاعات كتاب                        |

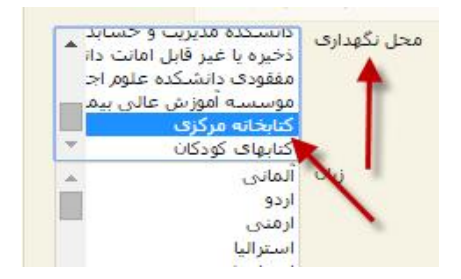

مرحله دوم: كاربران مىتوانند نتيجه جستجو را هم به صورت صفحه به صفحه و يا فايل تمام متن را دانلود نمايند

| C                                                                                                    |                                                                                  |
|----------------------------------------------------------------------------------------------------|----------------------------------------------------------------------------------|
| تمداد تنابح : 457  <br>محاب: تمامی موارد   شیجکدام                                                                                                    | < فيلني 🚺 الز 457 👻 15 تاك بعدك 💌                                                |
| د.  عنوان :<br>الدازه :<br>فرمت قابل :<br>نام قابل :                                                                                                    | Psychology<br>41176kb<br>text<br>pdf.9780205832064                               |
| نوع ماده :<br>عنوان :<br>الداره :<br>الداره :<br>فرمت قابل :<br>فرمت قابل :<br>سین                                                                                                    | کتاب لاتین<br>Narrative ( <u>rssychology</u><br>1557kb<br>text<br>pdf.0275921034 |
| ی میوان :<br>عموان :<br>اندازه :<br>ندازه :<br>نداز<br>نداز<br>ندا<br>نداز<br>ندا<br>نداز<br>نداز<br>ندا<br>نداز<br>ندا<br>ندا<br>ندا<br>ندا<br>ندا<br>ندا<br>ندا<br>ندا | کتاب لائین<br>Psychology<br>2107kb<br>text<br>pdf.0471443955                     |
| در المعنون :<br>ب الدازه :<br>الدازه :<br>فرمت قابل :<br>نام قابد :                                                                                                    | کتاب لائین<br>Psychology<br>28804b<br>text<br>pdf.9780262012965<br>کتاب بات      |

مرحله سوم: مشاهده متن كامل كتاب به صورت صفحه به صفحه و بزر گنمایی تصویر با نشانه فلش مشخص شدہ است

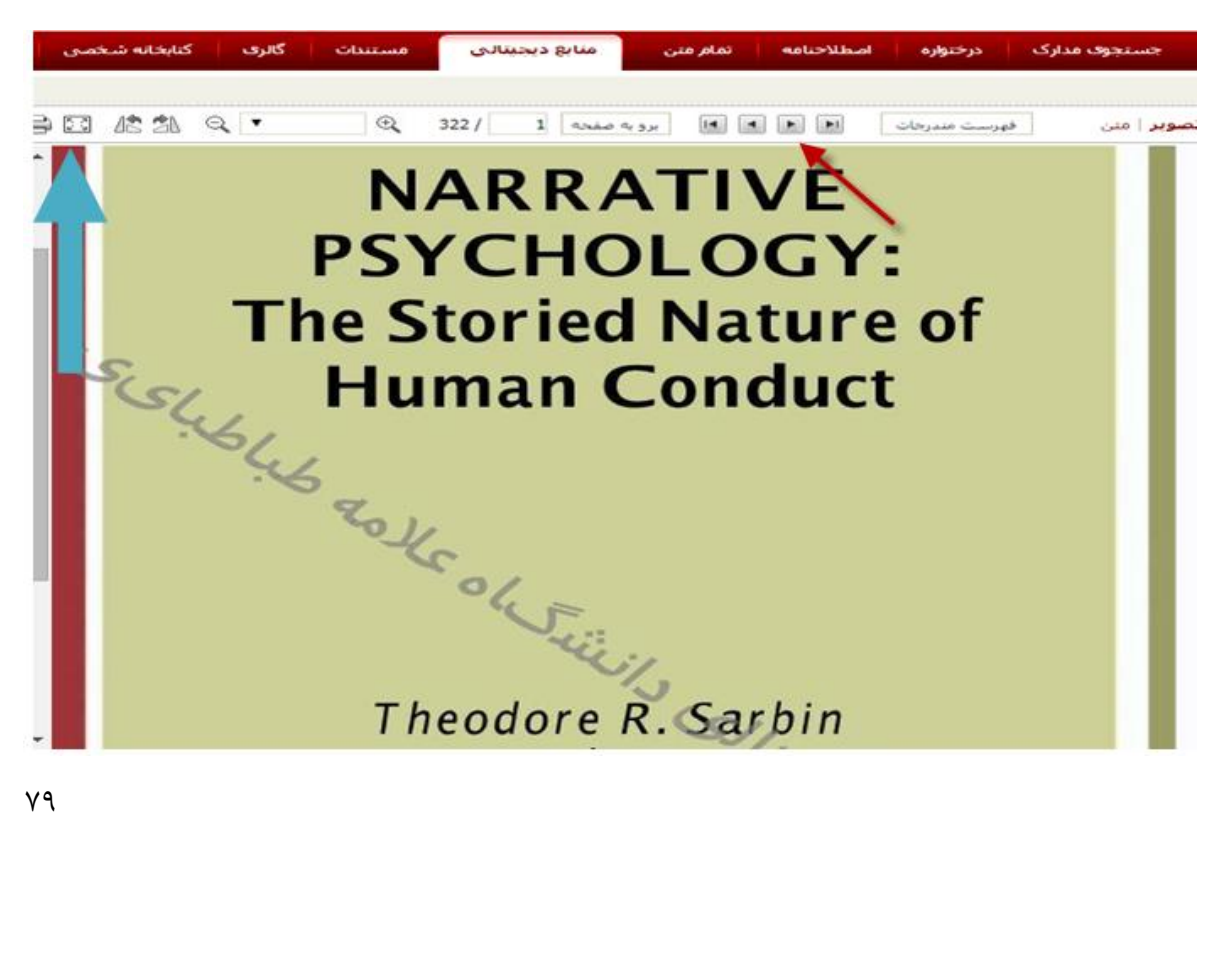

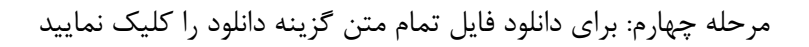

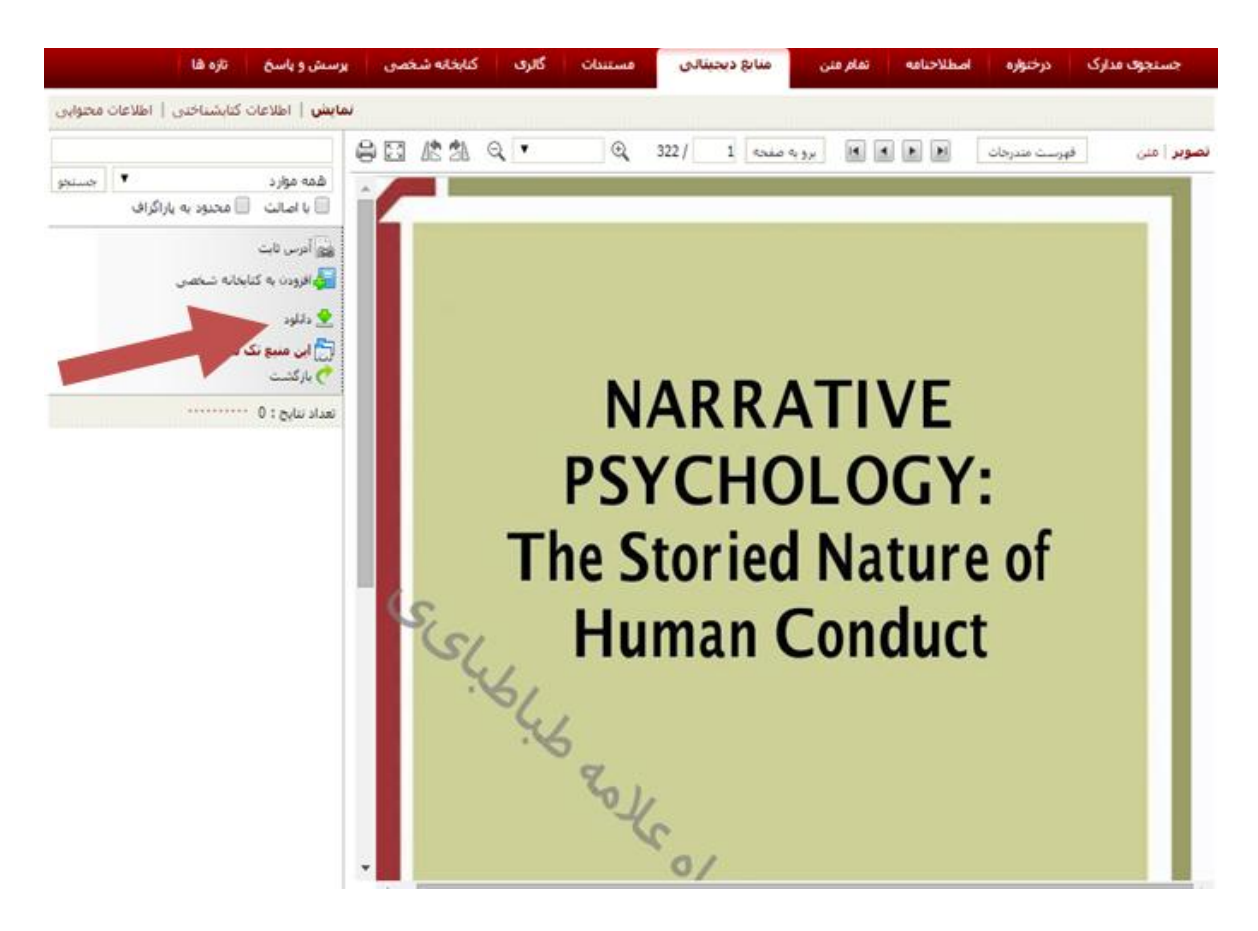

مرحله پنجم: تیک «نسخه اصلی» را فعال نموده و گزینه تایید را کلیک نمایید. در این مرحله فایل در حال دانلود می باشد

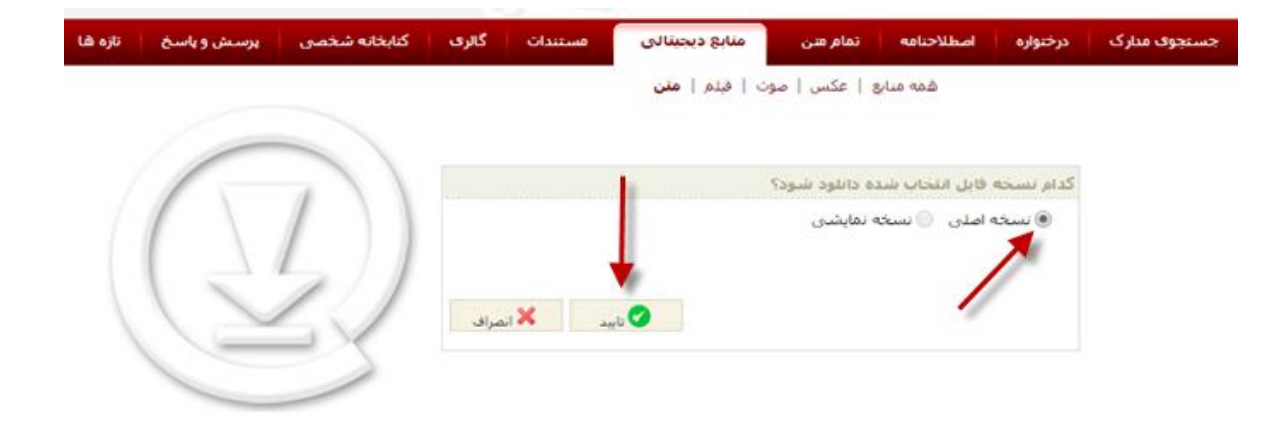

### كتابخانه شخصي

برای استفاده از کتابخانه شخصی نیاز به نام کاربری و کلمه عبور است.

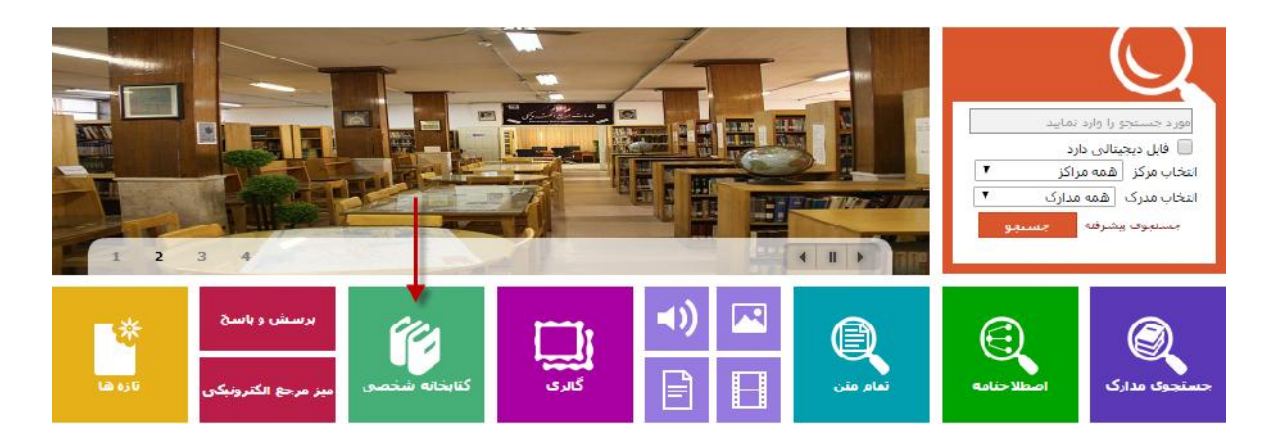

کتابخانه شخصی، یک محیط اختصاصی برای هر کاربر است که براساس نیاز و ساختار مورد علاقه کاربر و توسط وی ایجاد می شود. هرکاربر می تواند مدارک مورد نظر را براساس ساختار درختی در کتابخانه شخصی مرتب، و امکانات کتابخانه شخصی را مدیریت نماید. امکان مدیریت شامل تعریف گروههای مختلف، ویرایش، جابجایی، و حذف گروهها، و تعیین یادداشت و برچسب می باشد.

در بخش کتابخانه شخصی امکانات زیر پیش بینی شده است.

ایجاد و ویرایش گروه های موضوعی کتابخانه شخصی
 افزودن مدارک و منابع مورد نظر به کتابخانه شخصی
 یادداشت و برچسب گذاری مدارک در کتابخانه شخصی
 جستجو در سطح کتابخانه شخصی و یا براساس برچسب های اختصاصی
 جستجو در سطح مدارک کتابخانه

#### ایجاد و ویرایش گروه های موضوعی کتابخانه شخصی

دسترسی به گروههای موضوعی در کتابخانه شخصی با انتخاب گزینه کتابخانه شخصی از منوی اصلی بصورت زیر امکان پذیر است.

در قسمت راست صفحه، یک ساختار درختی از گروه های موضوعی تعریف شده توسط کاربر مشاهده می شود. در ابتدای استفاده کاربران از کتابخانه شخصی فقط یک گروه موضوعی با عنوان «کتابخانه من» پیش بینی شده است که بنا به نیاز و سلیقه کاربر گروه های جدید ایجاد می شوند.

ایجاد گروه به صورت زیر انجام می شود:

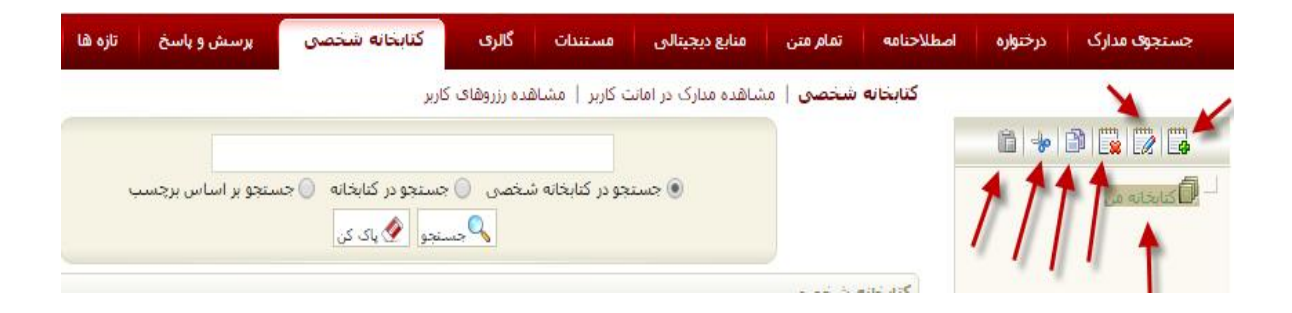

۱- گزینه
 ۲- افزودن گروه) از بخش عملیات را انتخاب کنید؛
 ۲- نام گروه را وارد نموده و کلید «ذخیره» را کلیک نمایید؛

با ذخیره اطلاعات، گروه مورد نظر به ترتیب الفبایی در درختواره کتابخانه شخصی قرار می گیرد. عملیات مختلف زیر در مورد گروه های کتابخانه شخصی قابل انجام است.

- با انتخاب گروه مورد نظر و کلیک روی گزینه (ویرایش گروه) میتوانید نام و ترتیب نمایش گروه درختواره را ویرایش نمایید.

- با انتخاب گروه مورد نظر و کلیک روی گزینه <sup>(۱)</sup> (کپی گروه) امکان ایجاد گروه جدید با مشخصات گروه
   انتخابی فراهم می شود. بدین منظور پس از کلیک نمودن روی گزینه <sup>(۱)</sup> با تعیین جایگاه درختواره کتابخانه
   شخصی و کلیک روی گزینه <sup>(1)</sup> (چسباندن گروه)، گروه جدید در جایگاه انتخابی ایجاد نمایید.
- با انتخاب گروه مورد نظر و کلیک روی گزینه <sup>۱</sup> (برش گروه) امکان حذف گروه جاری از جایگاه انتخابی و افزودن آن به جایگاه جدید فراهم می شود. بدین منظور پس از کلیک نمودن روی گزینه <sup>۱</sup> با تعیین جایگاه در در خایگاه انتخابی در در ختواره کتابخانه شخصی و کلیک روی گزینه <sup>۱</sup> (چسباندن گروه)، گروه جدید را در جایگاه انتخابی ایجاد نمایید.

### افزودن مدارك به كتابخانه شخصي

ارسال رکورد به کتابخانه شخصی به روش ذیل صورت می گیرد:

۱ - از طریق جستجوی فراداده واژه یا عبارت مورد جستجو را وارد نموده و کلید جستجو را کلیک کنید؛

۲ - نتایج جستجو با درج اطلاعات کلیدی عنوان، پدیدآورنده ، موضوع برای هر ماده کتابخانه ای و آرشیوی نمایش داده می شود. امکان حرکت روی نتایج جستجو در صفحات مختلف وجود دارد؛

۳ - باکلیک روی گزینه انتخاب رکورد 🗖 ویا کلیک روی گزینه انتخاب همه، رکوردهای مورد نظر را انتخاب نمایید؛

۴ - کلید افزودن به کتابخانه شخصی را انتخاب کنید؛

۵ – با نمایش درختواره کتابخانه شخصی، گروه مورد نظر را انتخاب نموده و روی کلید «افزودن به کتابخانه شخصی» را کلیک نمایید؛

هنگام مشاهده اطلاعات کامل یک مدرک نیز با کلیک روی گزینه «افزودن به کتابخانه شخصی» امکان افزودن مدرک به گروه مورد نظر از کتابخانه شخصی فراهم می گردد. همچنین می توانید به همین ترتیب رکوردهای مورد نظررا از طریق «جستجوهای ساده، پیشرفته، سیستم مرور، تمام متن و دیجیتالی» به کتابخانه شخصی خود بیافزایید.

#### عملیات مختلف زیر در مورد مدارک و رکوردهای فراداده ای درکتابخانه شخصی قابل انجام می باشد

- افزودن یادداشت: با انتخاب رکورد مورد نظر و کلیک روی گزینه «افزودن یادداشت» می توانید برای رکورد مورد نظر اطلاعات توضیحی درج نمایید، با ذخیره یادداشت امکان ویرایش و حذف آن نیز وجود دارد.
- افزودن برچسب: با انتخاب رکورد مورد نظر و کلیک روی گزینه «افزودن برچسب» می توانید برای سازماندهی رکوردهای خود در کتابخانه شخصی کلیدواژه تعیین نمایید، با ذخیره برچسب امکان ویرایش و حذف آن وجود دارد.
- حذف مدرک: با انتخاب رکورد مورد نظر و کلیک روی گزینه «حذف مدرک» می توانید رکورد را از گروه انتخابی حذف نمایید.
- انتقال مدرک: با انتخاب رکورد مورد نظر و کلیک روی گزینه «انتقال مدرک» امکان کپی یا برش به گروه دیگر فراهم می شود. پس از کلیک نمودن روی گزینه «انتقال مدرک» و سپس گزینه «کپی» با تعیین گروه، نسخه دیگری از رکورد در گروه جدید نیز ایجاد می گردد. همچنین می توانید با انتخاب گزینه «انتقال» و سپس تعیین گروه، رکورد را از گروه جاری حذف نموده و به گروه جدید اضافه نمایید.

#### افزودن مدرک مورد نظر به کتابخانه شخصی

پس از انتخاب رکوردها با کلیک روی دکمه «افزودن به کتابخانه شخصی» و انتخاب گروه مورد نظر میتوانید رکوردهای انتخابی را جهت سهولت دستیابی در مراجعه بعدی به کتابخانه شخصی اضافه نمود. نکته: کاربران از تمام آیکن های جستجوی (ساده، پیشرفته، سیستم مرور، تمام متن، منابع دیجیتالی) قادر خواهند بود فایلها را به کتابخانه شخصی خود انتقال دهند.

با انتخاب گزینه جستجوی پیشرفته، کاربر میتواند فیلد جستجوی خود را «همه موارد» یا پدیدآورنده، عنوان، موضوع و شبیه آن انتخاب نمایید. مرحله اول: کاربر ساختار جستجورا با عنوان یا پدیدآورنده انتخاب نموده، و همچنین در مرحله بعد می تواند مالکیت کتابخانه را محدود نماید یا در تمام کتابخانه ها مدرک مورد نظر را جستجو نماید.

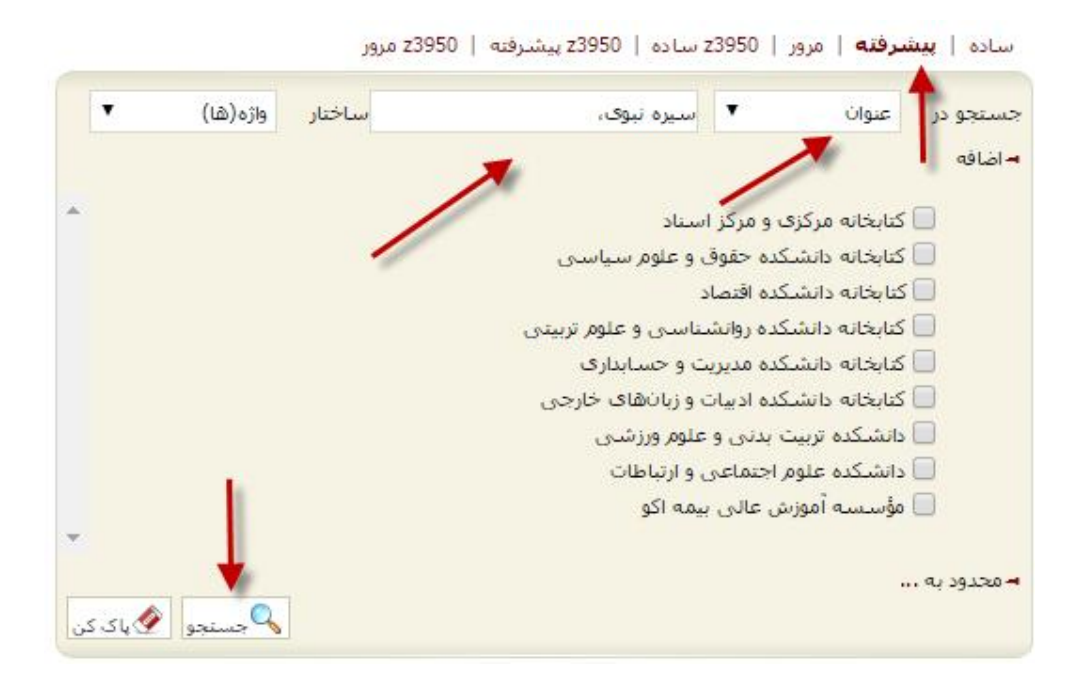

مرحله دوم: مشاهده تعداد ركورد جستجو وانتخاب گزينه نمايش

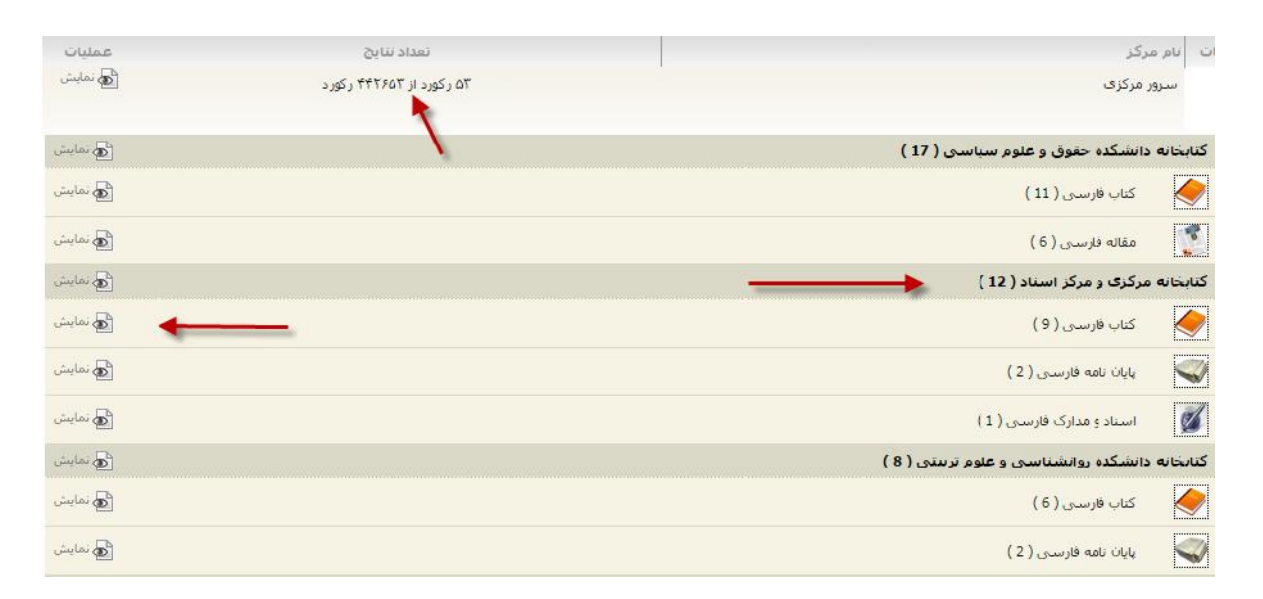

مرحله سوم: مشاهده نتیجه جستجو و انتخاب گزینه افزودن به کتابخانه شخصی را کلیک نمایید. مشاهده مدرک مورد نظر در کتابخانهی شخصی کاربر

| عنوات :         | سيره نبوي                                                                                                    |
|-----------------|----------------------------------------------------------------------------------------------------|
| شاماره راهتما : | ۹س۶م/BP۲۲/۹                                                                                                    |
| يديدآور :       | مطهری، مرتضی، ۱۳۵۹-۱۳۵۸                                                                                                    |
| تاريخ نشر :     | .) [7]                                                                                                    |
|                 | حدرا                                                                                                    |
| نوع مادہ :      | کتاب[کتاب]                                                                                                    |
| مرکز :          | کتابخانه مرکزی و مرکز استاد<br>افتدرن به کتابخانه شخص از محصو                                                                            |
| عنوات :         | سيره نبوک "منطق عملی"                                                                                                    |
| شـماره راهنما : | ۹۱۳۹۰ ۹س،۸د/BP۲۲،/۹                                                                                                    |
| پديدآور :       | دلشاد تهرانی، مصطفی، ۱۳۳۴                                                                                                    |
| تاريخ نشر 1     | .)٣٩.                                                                                                    |
|                 | دربا                                                                                                    |
| نوع ماده :      | کتاب[کتاب]                                                                                                    |
| مرکز :          | کتابخانه مرکزی و مرکز استاد                                                                                                    |
|                 | عنوان :<br>یدیدآور :<br>نات ریخ نشر :<br>نات ریخ نشر :<br>نوع ماده :<br>مرکز :<br>عنوان :<br>یدیدآور :<br>ناشر :<br>ناشر :<br>نوع ماده : |

مرحله چهارم: در این مرحله کاربر تیک «جستجو در کتابخانه»را فعال نموده، در مرحله ی بعدی کلید «افزودن به کتابخانه شخصی» را فعال نمایید

| پرسش و پاسخ تازه ها  | کتابخانه شخصی                             | ىسىتندات گالرى            | منابع دیجیتالی         | تنامه تمام متن           |
|----------------------|-------------------------------------------|---------------------------|------------------------|--------------------------|
|                      | کاربر                                     | اربر   مشاهده رزروهای     | ساهده مدارک در امانت ک | <b>تابخانه شخصی  </b> مش |
| متجو بر اساس برچسب   | ) جستجو در کنابخانه 💿 جس<br>سنجو 🏈 پاک کن | و در کنابخانه شخصی 🔘<br>ح | 🔿 جستجر                |                          |
| نه شخصی) کلیک نمایید | ر روی دکمه (افزودن به کتابخا              | که ها را انتخاب و سپس ب   | لطفا یکی از شا         |                          |
|                      | به کتابخانه شخصی                          | افزودن                    |                        |                          |

### مرحله ششم: مدرک مورد نظر در کتابخانه شخصی شما ذخیره شده است

| انتخاب و سپس بر روی دکمه (افزودن به کتابخانه شخصی) کلیک نمایید<br>افزودن به کتابخانه شخصی | لطفا یکی از شاخه ها را انتخاب و سپس بر روی دکمه<br>افزودن به کتابخانه |                   |              |
|-------------------------------------------------------------------------------------------|-----------------------------------------------------------------------|-------------------|--------------|
|                                                                                           |                                                                       |                   | نابخانه شخصى |
| ن عملی"                                                                                   | <mark>سيره نبوی "منط</mark> ؤ                                         | عنوان :           |              |
| لغى، <mark>١٣٣</mark> ۴                                                                   | دلشا <mark>د</mark> تهرانی، مصط                                       | پديدآو <b>ر</b> : |              |
|                                                                                           | .189.                                                                 | تاريخ نشر         |              |
|                                                                                           |                                                                       |                   | $\checkmark$ |
| افزودن بادداشت ا افزودن باحسب ا حذف مدرک ا انتقال مد                                      |                                                                       | -                 |              |
| · · · · · · · · · · · · · · · · · · ·                                                     | . <u>.</u>                                                            | 222               |              |

مرحله اول: كاربر گزینه افزودن به گروه را كه با نشانه فلش مشخص شده انتخاب می نمایید

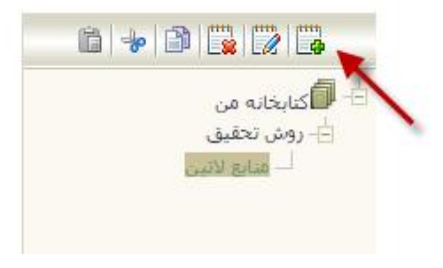

#### مرحله دوم: نام گروه را نوشته مثال «ادبیات»، و بعد گزینه ذخیره را کلیک نمایید

کتابخانه شخصی | مشاهده مدارک در امانت کاربر | مشاهده رزروهای کاربر

|                | افزودن گروه       |
|----------------|-------------------|
|                | * نام گروه ادبیات |
| نخيره 🗶 انصراف |                   |

مرحله سوم: با انتخاب گزینه ذخیره پوشه «ادبیات» در گروه درختواره قرار می گیرد

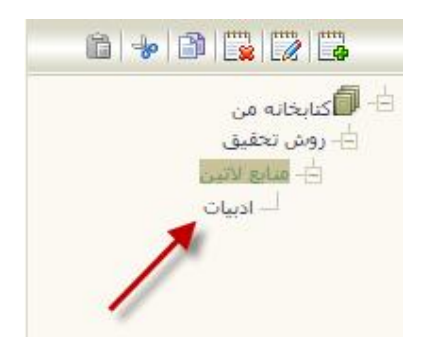

افزودن یادداشت: با انتخاب رکورد مورد نظر و کلیک بر روی گزینه «افزودن یادداشت» می توانید برای رکورد مورد نظر اطلاعات توضیحی درج نمایید، با ذخیره یادداشت امکان ویرایش، حذف و انتقال آن نیز وجود دارد

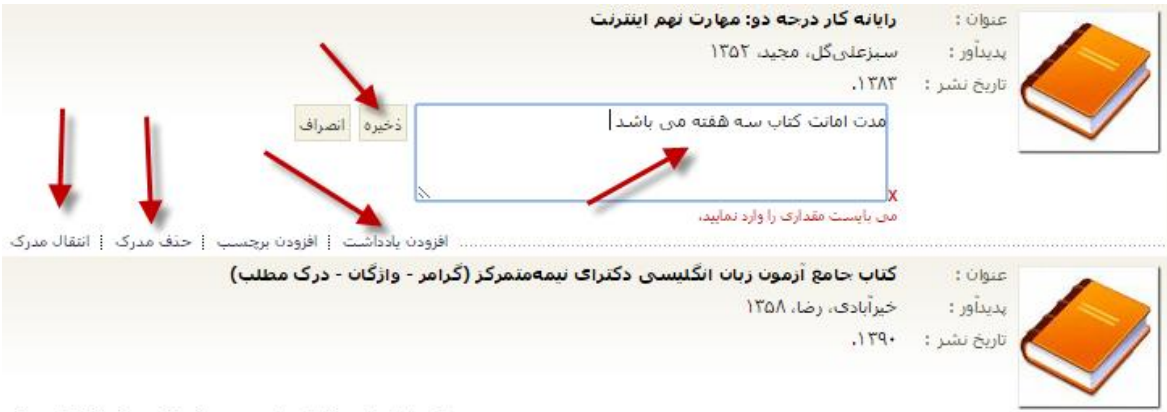

..... افزودن یادداشت | افزودن برچسب | حذف مدرک | انتقال مدرک

افزودن برچسب: در این مرحله با انتخاب گزینه «افزودن برچسب» می توانید برای سازماندهی رکوردهای خود در کتابخانه شخصی کلیدواژه تعیین نمایید، با ذخیره برچسب امکان ویرایش و حذف آن نیز وجود دارد.

| ~                                                      | <b>رایانه کار اینترنت</b><br>خلیق، غلامرضا، ۱۳۴۷ | عنوان :<br>پديدآور : |              |
|--------------------------------------------------------|--------------------------------------------------|----------------------|--------------|
| ذخيره انصراف                                           | فصل سوم مربوط به موتور کاوش می باشد              |                      | $\checkmark$ |
| افزودن یادداشت   افزودن برجسب   حذف مدرک   انتقال مدرک | سىرە نىوى "منطق عملى"                            | عنوات:               |              |
|                                                        | دلشاد تهرانی، مصطفی، ۱۳۳۴                        | ہدیدآور :            |              |
|                                                        | .)79.                                            | تاريخ نشر :          | $\checkmark$ |
| افزودن یادداشت   افزودن برچسب   حذف مدرک   انتقال مدرک |                                                  |                      |              |

#### حذف مدرک: در این مرحله با انتخاب گزینه «حذف مدرک» می توانید رکورد را از گروه انتخابی حذف نمایید.

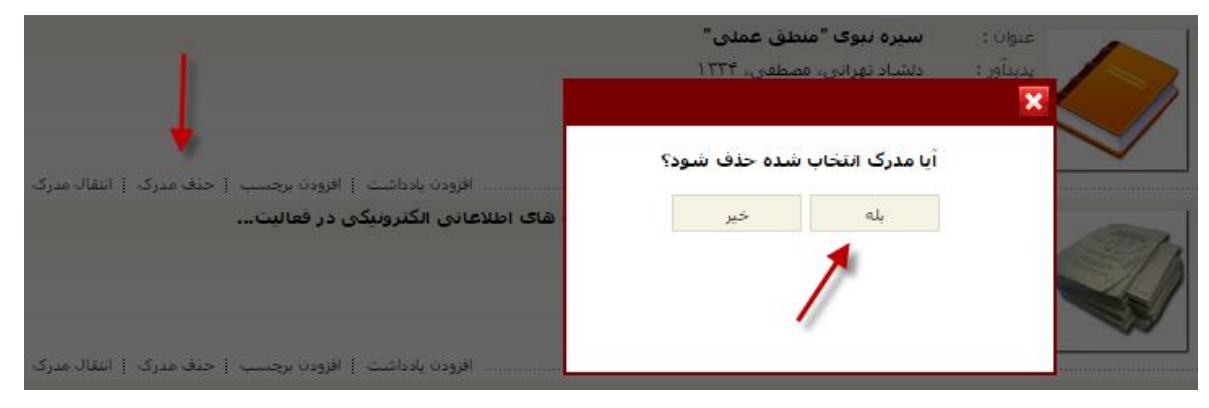

انتقال مدرک: در این مرحله با انتخاب گزینه «انتقال مدرک» امکان کپی یا برش به گروه دیگر فراهم می شود. پس از کلیک نمودن روی گزینه «انتقال مدرک» و سپس گزینه «کپی یا انتقال» با تعیین گروه، نسخه دیگری از رکورد در گروه جدید نیز ایجاد می گردد.

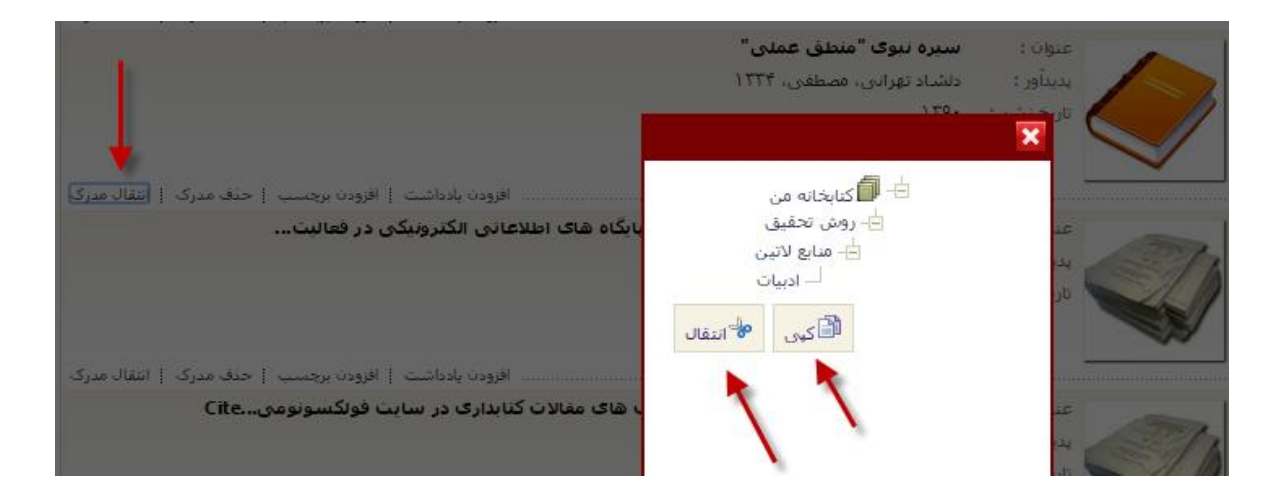

در این مرحله با تعیین گروه مثال «گروه ادبیات» کاربر می تواند گزینه کپی یا انتقال مدرک را ذخیره نماید. همچنین می توانید با انتخاب گزینه «انتقال» و سپس تعیین گروه، رکورد را از گروه جاری حذف نموده و به گروه جدید اضافه نمایید

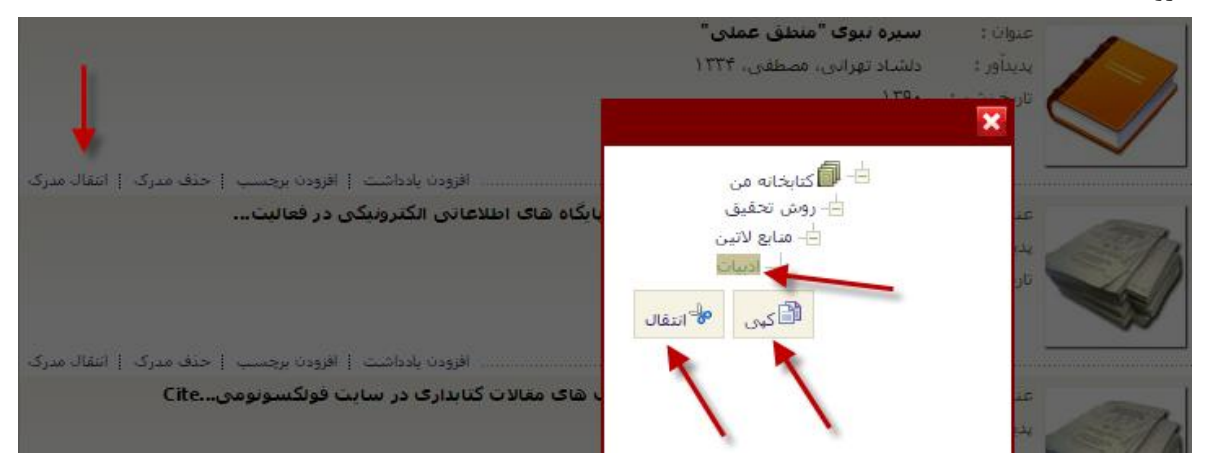

ذخیره و مشاهده انتقال مدرک در گروه ادبیات

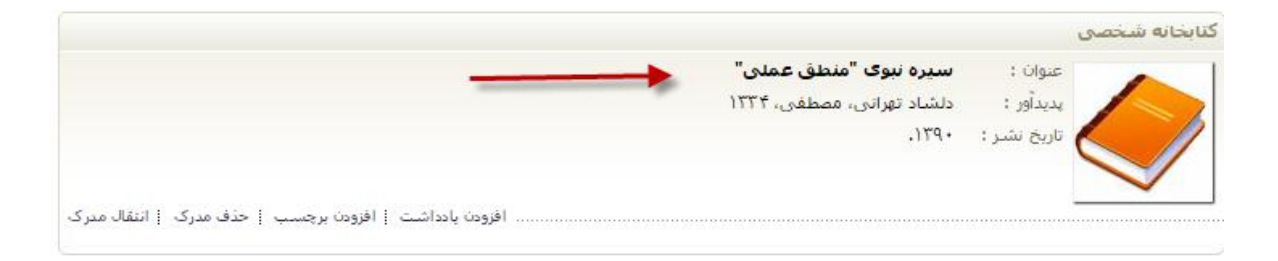

### تازههاي كتابخانه ديجيتالي

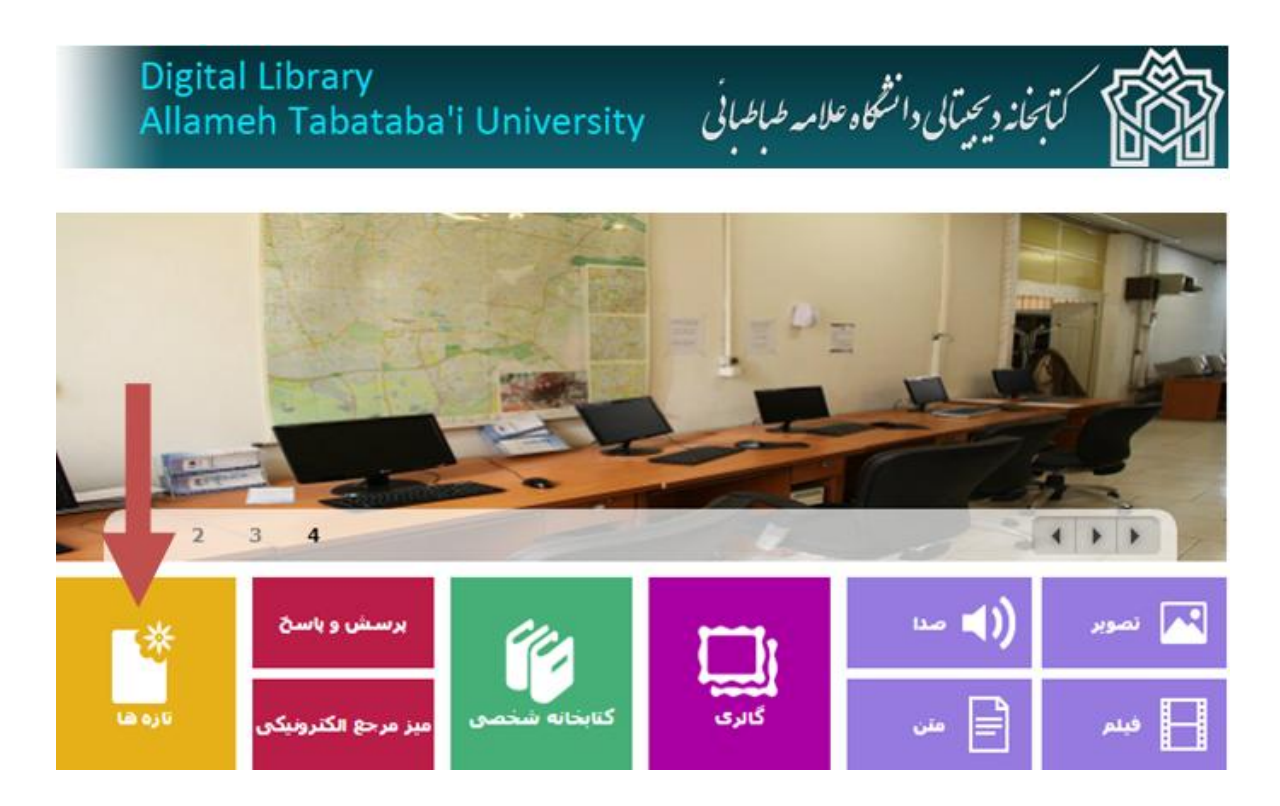

تازههای سیستم کتابخانه و آرشیو در قالب پنج گروه کتاب، پایان نامه، مقاله، مجله و منابع دیجیتالی ارائه می گردد. همچنین برای دریافت تازه ها از طریق پست الکترونیک باید گروههای موضوعی و یا نوع مدرک مورد علاقه خودرا انتخاب کنید تا سیستم بر اساس زمان بندی مشخص شده این اطلاعاترا بصورت اتوماتیک ارسال نمایید.

در بخش تازهها امکانات زیر پیش بینی شده است:

- تعیین علاقمندی ها براساس موضوع و نوع ماده مورد علاقه
  - اطلاع رسانى علاقمندى ها از طريق پست الكترونيكى
    - اطلاع رسانی از طریق لیست تازه ها

#### اصطلاحنامه

مجموعه اصطلاحات یک رشته که میان آنها روابط معنایی، رده ای و سلسله مراتبی برقرار شده و توانایی آن را دارد که موضوع آن رشته را با همه جنبه های اصلی و فرعی وابسته، به گونه ای نظام یافته و به منظور ذخیره و بازیابی اطلاعات و مقاصد جنبی ارائه دهد.اصطلاحنامهها در کتابخانههای دیجیتالی در فرایندهای سازماندهی و پردازش، و اشاعه و بازیابی اطلاعات مورد استفاده قرار می گیرند. در فرایند بازیابی اطلاعات که کاربرد اصطلاحنامهها برای کاربران نهایی خواهد بود، واژگان و اصطلاحات جستجو و مرور امکان جامعیت و مانعیت بازیابی اطلاعات را افزایش میدهند.

مهمترین نوع سیستم مرور، مرور موضوعی است. پژوهش ها حاکی از آن است که بیش از شصت درصد درخواست های جستجوی ارائه شده به نظامهای اطلاعاتی، موضوعی هستند. اغلب کاربران عنوان یا پدیدآورنده خاصی مد نظرشان نیست یا به خاطر ندارند. بیشتر کاربران دنبال یافتن منابع مربوط به موضوع خاصی می باشند. امکان جستجو و مرور موضوعات بسیار به آنها در یافتن اطلاعات مورد نیازشان کمک می کند. امکان مرور موضوعی در کتابخانه های دیجیتالی نیز بر اساس فراداده های مربوط به مستند موضوعات فراهم می گردد. مقادیر عناصر اصلی این فراداده ها از پایگاه های مستند موضوعات حاوی ابزارهای کنترل واژگان مانند اصطلاحنامه ها (در ایران مانند اصطلاحنامه های اصفا، اصطلاحنامه جامع علوم اسلامی، اصطلاحنامه های تولیدی پژوهشگاه اطلاعات و مدارک علمی ایران، اصطلاحنامه پزشکی فارسی، و ...) استخراج خواهد شد.

#### انتخاب گزینه اصطلاحنامه در شکل زیر با نشانه فلش مشخص شده است

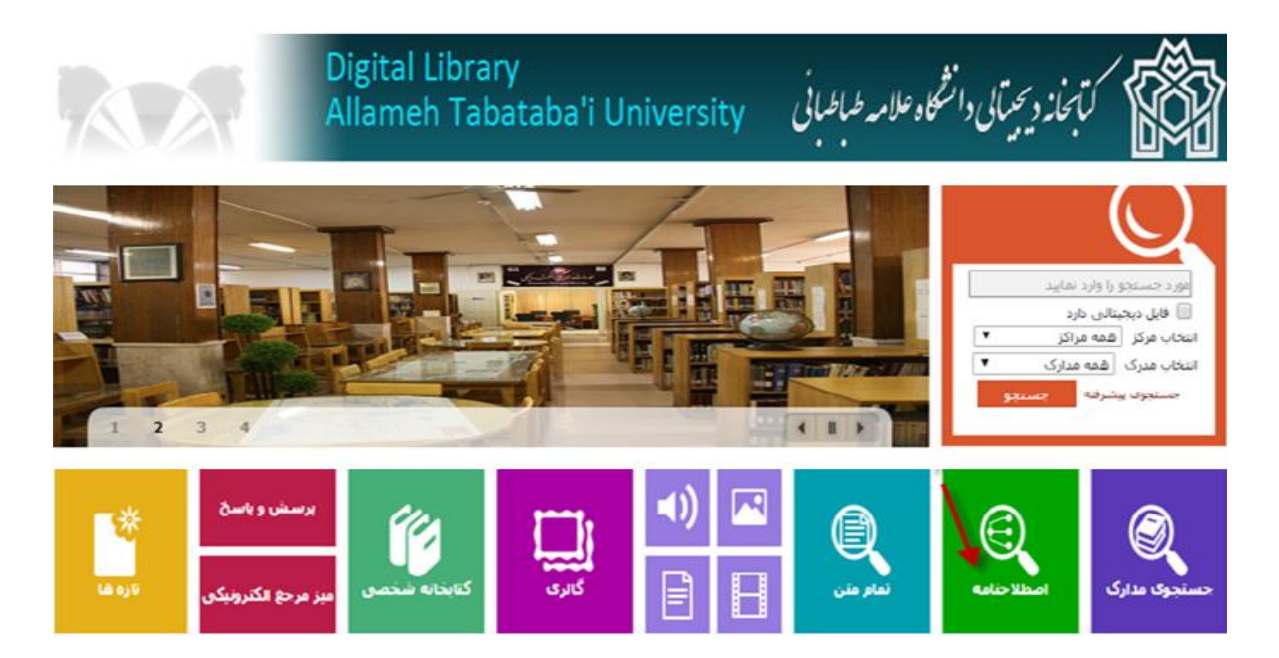

| اصطلاحنامه              | تمام متن ه | ع دیجیتالی مستندات | گالری کتابخانه شخصی | پرسـش و پاسـخ تازه ها  |  |
|-------------------------|------------|--------------------|---------------------|------------------------|--|
|                         |            |                    |                     | جسنجو                  |  |
| اصطلاحنامه              |            |                    |                     |                        |  |
| آموزش و پر              | ورش        | جغرافيا            |                     | فناوری و علوم تجربی    |  |
| آموزش و •               |            | جغرافيا •          |                     | فناورې ۹               |  |
| ادبيات                  |            | حقوق               |                     | مديريت                 |  |
| ادبيات ٩                |            | حقوق •             |                     | مدیریت •               |  |
| ارتباطات                |            | دين                |                     | هنر و فرهنگ            |  |
| ارتباطات ۹              |            | دين ۹              |                     | هنر و ف ۹              |  |
| اقتصاد                  |            | روانشناسی          |                     | کتابداری و اطلاع رسانی |  |
| اقتصاد •                |            | روانشيا •          |                     | کنابدار ۹              |  |
| تاريخ                   |            | زبانشناسی          |                     |                        |  |
| تاريخ •                 |            | زبانشى •           |                     |                        |  |
| تصوف و عر               | فان        | علوم سياس          |                     |                        |  |
| ت <mark>ص</mark> وف و • |            | علوم س •           |                     |                        |  |
| حامعه شنا               | سى         | فلسفه و من         |                     |                        |  |
| جامعەش،،،               | •          | فلسفه •            |                     |                        |  |

انتخاب اصطلاح آموزش و پرورش وکلیک بر روی نشانه +( •)

| تازه ها | پرسش و پاسخ | کتابخانه شخصی         | مستندات گالزی    | منابع دیجیتالی       | تمام متن | اصطلاحنامه        | درختواره                |
|---------|-------------|-----------------------|------------------|----------------------|----------|-------------------|-------------------------|
|         | بازگشت      | ر اصطلاحناهه<br>حسنجو | پرورش 🔵 جستجو در | ستجو در خوزه آموزش و | سې 🛞     |                   |                         |
|         |             |                       |                  |                      |          |                   | اصطلاحنامه              |
|         |             |                       |                  |                      | ش        | ا > آموزش و پرورد | مفحه اول > <b>اصغ</b> ا |
|         |             |                       |                  |                      | -        | (0)+              | • آموزشو پرورش          |

## در این مرحله کاربر میتواند گزینه سایر اخص را کلیک نماید:

|            | تازه ها  | پرسش و پاسخ         | کتابخانه شخصی    | گالرى        | ەستندات        | منابع دیجیتالی  | تمام هن     | اصطلاحنامه |
|------------|----------|---------------------|------------------|--------------|----------------|-----------------|-------------|------------|
|            | 🕈 یازگشت | اصطلاحنامه<br>جستجو | برش + ( جستجو در | ه آموزشو پرو | جستجو در شاخ   | •               |             |            |
| -          |          |                     |                  |              |                | * 1 1           |             | اصطلاحنامه |
| ی سایر اخص |          |                     |                  |              | وزش و پرور ش + | ش و پرور ش > اه | اصغا > اموز | صفحه اول > |

### پس از کلیک سایر اخص، روابط اصطلاحات با یکدیگر به نمایش در میآیند:

| تازه ها  | سخصی پرسش و پاسخ               | گالری کنابخانه ش        | ابع دیجیتالی مستندات            | تمام متن من  | صطلاحنامه    |
|----------|--------------------------------|-------------------------|---------------------------------|--------------|--------------|
| بازگشت   | ا جستجو در اصطلاحنامه<br>مستجو | خه آموزش و پرور ش + 🛛 🔘 | ۰ جستجو در شا                   |              |              |
|          |                                |                         |                                 |              | اصطلاحنامه   |
|          |                                | +                       | و <b>پرورش</b> > آموزشو پرورش ⊦ | اصفا > أموزش | صفحه اول >   |
|          | • نظام های آموزشای             | ر ورش                   | • تاريخ آموزش و پر              |              | • آموزش      |
|          |                                | بوزش و پرورش            | • سيا <mark>ستھا</mark> ف آم    | رش تطبيقى    | • آموزشو پرو |
| ، بازگشت | 9                              |                         |                                 |              |              |

با کلیک بر روی هر اصطلاح، منابع مرتبط با آن بازیابی و نمایش داده می شوند. گزینه های «جستجوی مدرک»، «تمام متن» و «منابع دیجیتالی» حاوی منابع مرتبط یاد شده هستند:

| مود دیسمو را وارد ندید.<br>۲۰ جسیدوی منارک 🕤 تمام می ال کامیانو دیدیدادی        | كتفاند وميتيان والمتكه معانه مدمان |
|---------------------------------------------------------------------------------|------------------------------------|
| احجلاخانه تمام من مای نیچیانی مستندات گارک کتابخانه شخصی برسش ویاسخ تاره فا     | جستجوی مدارک درختواره              |
| ی جستجو در شاخه <sup>ا</sup> موزش و پرور ی + 🤍 جستجو در اصطلاحامه<br>مرکز است ا |                                    |
| ا مطلاحنا عا                                                                    |                                    |
| مقده ازان > <b>العنَّا &gt; أموزش و برورش &gt; تُو</b> رش و برورش ا             | رگوردهای بافت شده                  |
| en en en en en en en en en en en en en e                                        | اصطلاحهای وانسله                   |
| punkinn™i - Stopautionande – Aliona azin") - Ala Sauvil™                        | ىمايش ركورد مىسىند                 |
| جمیت بود ساز کا <b>نیمام مد</b> ن عام دیدسانی .<br>رکوردی سا نشد                | منابع کیش پردارک شده               |

همچنین امکان مشاهده رکورد مستند اصطلاح مورد نظر در سیستم وجود دارد. در این رکورد اصطلاحات مرتبط، حوزه، نام اصطلاحنامه، و زبان اصطلاح مورد نظر ارائه می گردد. به مثال ذیل توجه کنید:

| زبات اثر                                     | :   |
|----------------------------------------------|-----|
| نظام موضوع∿ي                                 | :   |
| حوزه                                         |     |
| نام م <mark>ستند</mark>                      | :   |
|                                              |     |
| پې نماي ارجاع∿ِ نگاه کنيد - مو               | : • |
| يې نماي ارجاعات نگاه کنيد - مو               | : • |
| پې نماي ارجا <mark>ع∿ِ نگاه کنيد - مو</mark> | : • |
| 20                                           | :   |

لازم به ذکر است امکان جستجوی کلیدواژهای بر روی هر یک از سیستمهای مرور نیز وجود دارد. چرا که ممکن است کاربران از شکل دقیق شناسه (عنوان، موضوع، و ...) آگاه نباشد. در اینجا با مشخص نمودن (highlight) واژه مورد نظر در شناسه، کاربر به مطلوب خود نزدیک خواهد شد. در این شیوه اصطلاحات در نظم الفبایی آورده شده است که معمولا حاوی تمامی اصطلاحات مرجح و غیر مرجح یا توصیفگرها و غیر توصیفگرها است. به مثال ذیل توجه نمایید:

| طلاحنامه   | تمام متن منابع دیجیتالی | , مستندات گالری کتا | شخصی پرسـش و پاسخ تازه ها |
|------------|-------------------------|---------------------|---------------------------|
|            | بآب                     |                     | جسنجو                     |
| اصطلاحنامه |                         |                     |                           |
| آموزش و پر | ورش                     | جغرافيا             | فناوری و علوم تجربی       |
| آموزش و •  |                         | جغرافيا •           | فناورې ۹                  |
| ادبيات     |                         | حقوق                | مديريت                    |
| ادبیات ۹   |                         | حقوق •              | مديريت •                  |
| ارتباطات   |                         | دين                 | هنر و فرهنگ               |
| ارتباطات ۹ |                         | دين ۹               | هنر و ف •                 |
| اقتصاد     |                         | روانشناسی           | کتابداری و اطلاع رسانی    |
| اقتصاد ٩   |                         | روانشينا ۹          | کتابدار ۹                 |
| تاريخ      |                         | زبانشناسی           |                           |
| تاريخ ۹    |                         | زبانشىت •           |                           |
| تصوف و عرف | UU<br>UU                | علوم سياسي          |                           |
| تصوف و •   |                         | علوم س •            |                           |
| جامعه شناب | سى                      | فلسفه و منطق        |                           |
| جامعەش •   |                         | فلسقه •             |                           |

#### با کلیک بر روی گزینه نمایش رکورد مستند، به اطلاعات موجود در آن رکورد دست مییابید:

| پرسش و پاسخ تازه ها  | ی کتابخانه شخصی | مستندات گال | منابع دیجیتالی | تمام متن                     | اصطلاحنامه                                   | درختواره       |
|----------------------|-----------------|-------------|----------------|------------------------------|----------------------------------------------|----------------|
| بازگشت               | 🕐 grime 🔍 🔶     |             |                | آب                           |                                              |                |
|                      |                 |             |                | ()                           | ب شده ( مستندات                              | رکوردهای یافد  |
| 📩 نمایش رکورد مستند  |                 |             | يه آب          | آ <mark>ب</mark> رسانی > تصف | <b>یا</b> > مهندستی آب >                     | asfa > حغراف   |
| 📑 نمایش رکورد مستند  |                 |             |                | آبيارى                       | <mark>با</mark> > مهندستی آب >               | asfa > حغراف   |
| 📑 نمایش رکورد مستند  |                 |             |                | شيرين                        | یا > آبھا > آبھای                            | asfa > حغراف   |
| 📑 نمایش رکورد مستند  |                 |             |                | شور                          | <mark>یا</mark> > آبھا > آبھا <mark>ی</mark> | asfa > حغراف   |
| 📑 نمایش رکورد مستند  |                 |             |                | آ <mark>پ</mark> رسانی       | <b>یا</b> > مهندستی آب >                     | asfa > حغراف   |
| 📑 نمایش رکورد مستند  |                 |             |                | ں > گلفشانھا                 | <b>یا</b> > آبهای زیرزمینی                   | asfa > حغراف   |
| 📑 نُمايش ركورد مستند |                 |             |                | ریخی > آبانبارها             | <mark>فرهنگ</mark> > بناهای تا               | asfa > هنر و   |
| 🔁 نمایش رکورد مستند  |                 |             | ك              | درمان > آبدرمانہ             | ه و علوم تجربی >                             | asfa > فناور S |
| 🔁 نمایش رکورد مستند  |                 |             |                |                              | یا > سدسازی                                  | asfa > حغراف   |
| 📑 نمایش رکورد مستند  |                 |             |                | ں > آبخیزداری +              | یا > جغرافیای طبیعہ                          | asfa > حغراف   |

نمونه رکورد مستند از اصطلاحنامه فرهنگی فارسی (اصفا)

|              |   | ×           |
|--------------|---|-------------|
| اصفا         | : | نظام موضوعك |
| جغرافيا      | : | حوزه        |
| تصفيه آب 🔶 ا | : | نام مستند   |
| آبرسانی      | : | ۵.          |
| آپرسانی      | : | اعم         |
|              |   |             |
|              |   |             |
|              |   |             |
|              |   |             |
|              |   |             |

# نحوه ثبت نام كاربران كتابخانه ديجيتالي

برای ثبت نام در سیستم کتابخانه دیجیتالی دانشگاه علامه طباطبائی دو روش وجود دارد:

۱. از طریق وب سایت دانشگاه www.atu.ac.ir؛ در قسمت پایین صفحه برروی عبارت «جستجوی منابع کتابخانه» کلیک نمایید تا وارد مرحلهی بعدی یعنی کتابخانه دیجیتالی شوید.

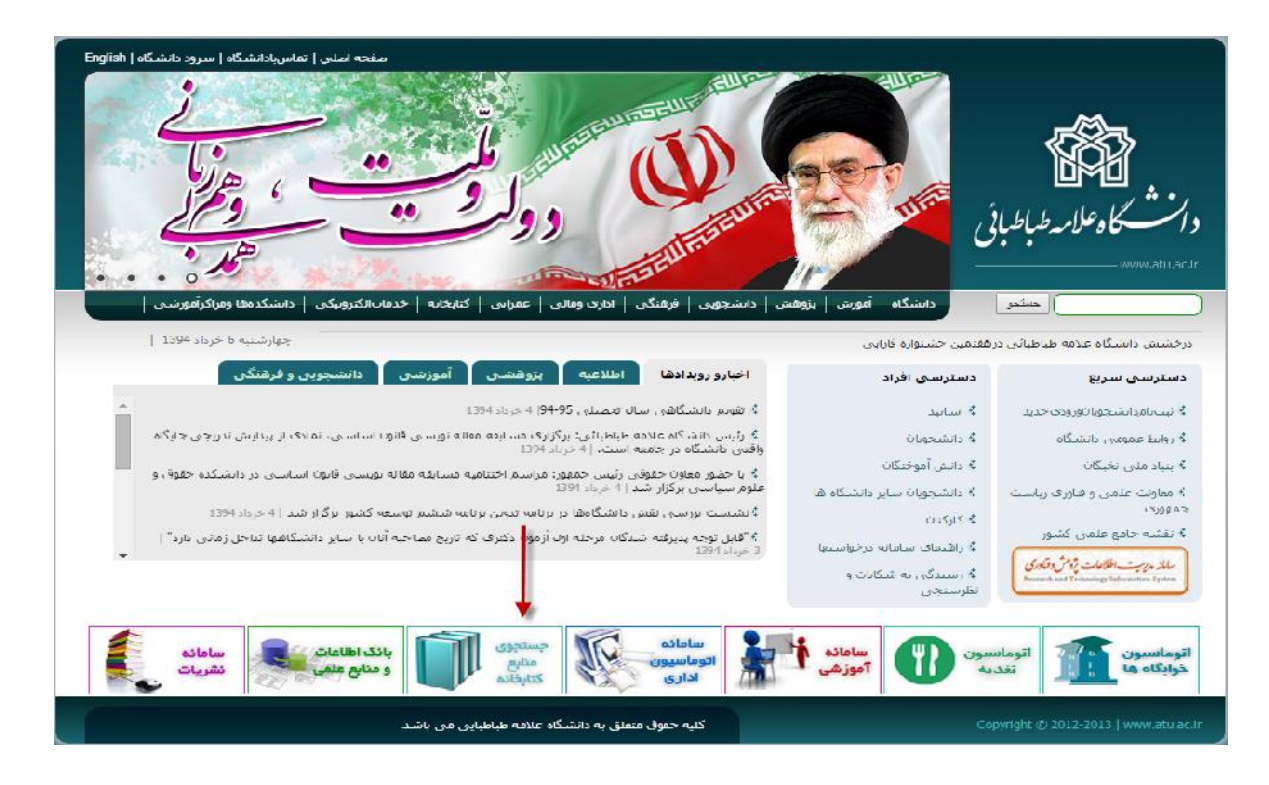

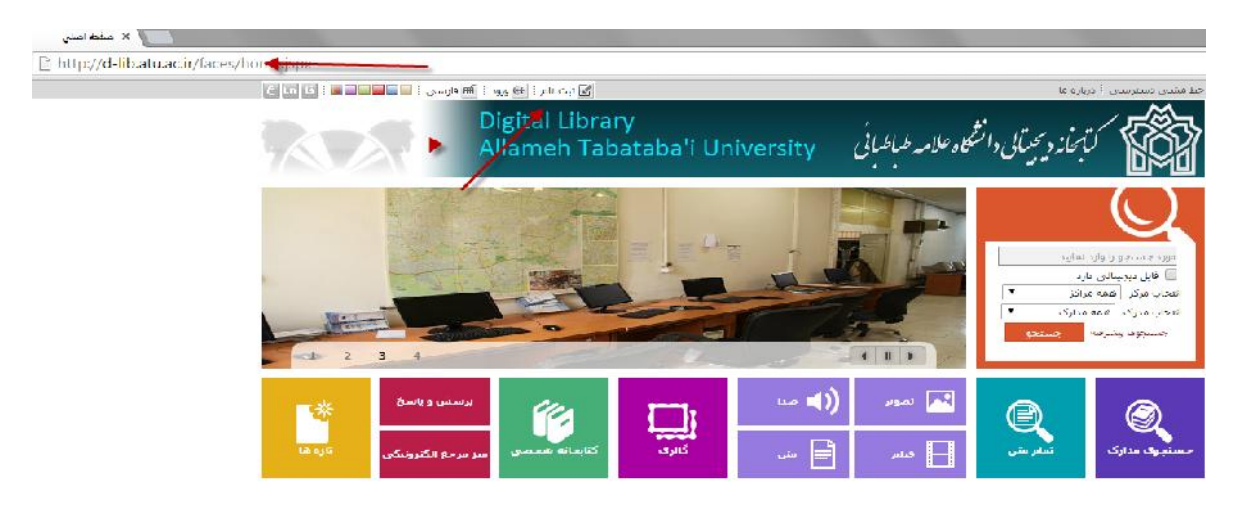

۲. با استفاده از نشانی مستقیم اینترنتی وب سایت کتابخانه دیجیتالی http://d-lib.atu.ac.ir

برای شروع فرایند ثبت نام، گزینه ثبت نام را کلیک نمایید:

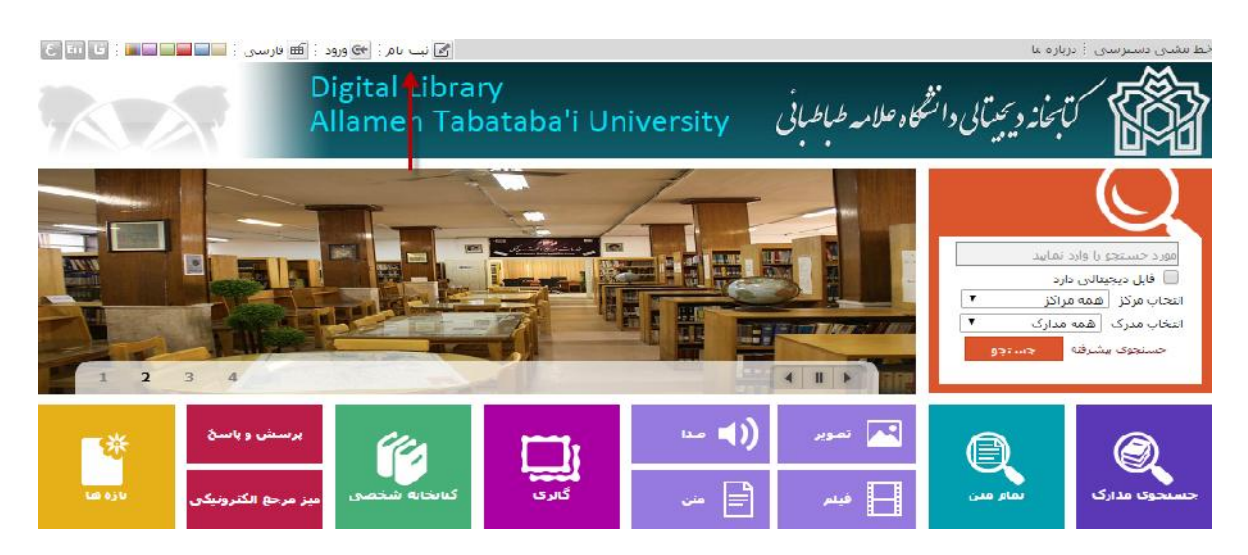

سپس گزینه ثبت نام عضو حقیقی را کلیک کنید:

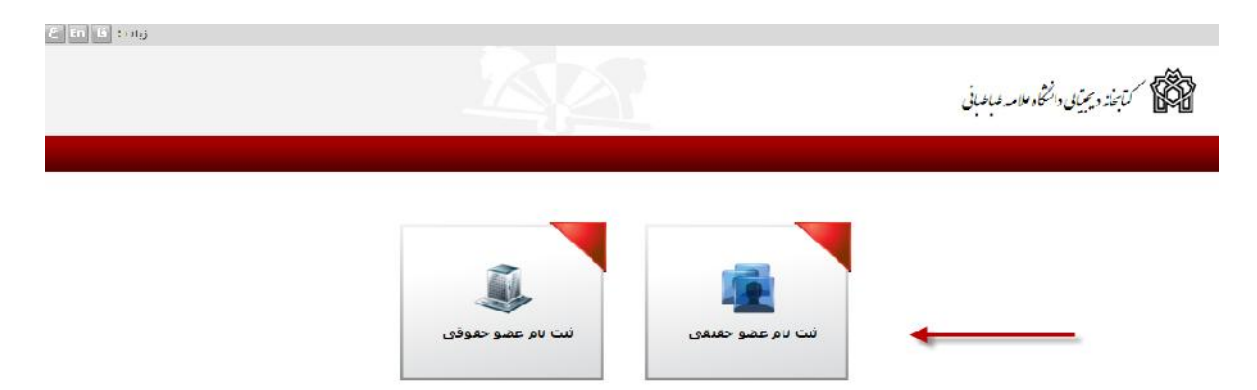

اطلاعات خودرا درتمام گزینههای ستارهدار وارد نموده، و پس از تکمیل کد امنیتی (ذیل) صفحه، گزینه تایید را کلیک نمایید:

|                        |                                       |                                                                    |                                        |                    | دعات درخواست كننده           |
|------------------------|---------------------------------------|--------------------------------------------------------------------|----------------------------------------|--------------------|------------------------------|
|                        | 🖌 نام کاربرف :<br>🛧 کلفه عبور :       |                                                                    | ی نام خانوادگی :<br>یام پدر :          |                    | ی نام :<br>شماره شناستامه :  |
|                        | 👾 تاييد رمز عبور :<br>🖕 تلقان همراه : | سال ماه ر <u>یز</u><br>۲                                           | باریخ صدور شناستامه :<br>کد ملی :      | سال ماه روز<br>• • | مریخ تولد :<br>ب ملیت :      |
|                        |                                       |                                                                    | محل صدور شناسنامه :<br>محل تولد :      | *                  | جىسىت :<br>دانشىگاە :        |
|                        |                                       |                                                                    | رشته تحصیلی :<br>ب شماره دانشجونی :    | •                  | مدرک تحصیلی :<br>محل تحمیل : |
|                        |                                       |                                                                    | شماره گذرنامه :                        |                    | سعن .<br>پست الکنرونیکی 🖌    |
| 1                      |                                       | لا مشاهده می کنید وارد نمایید :<br>موج بموید اینجا را کنک نفایید ) | جروفی را که در تمویر با<br>(یا موت عده |                    |                              |
| 🔻 بانگشت 💟 تابید 🗶 اند |                                       | رومون شویر بیده را مید سرچه                                        |                                        |                    |                              |

### ارسال در خواست عضویت

کاربر بعد از ثبت نام وارد سایت کتابخانه دیجیتالی شده، با ورود کلمه عبور و نام کاربری خود، و انتخاب گزینه مرتبط، درخواست عضویت خود را ارسال می نماید. مراحل در شکل زیر نشان داده شدهاند:

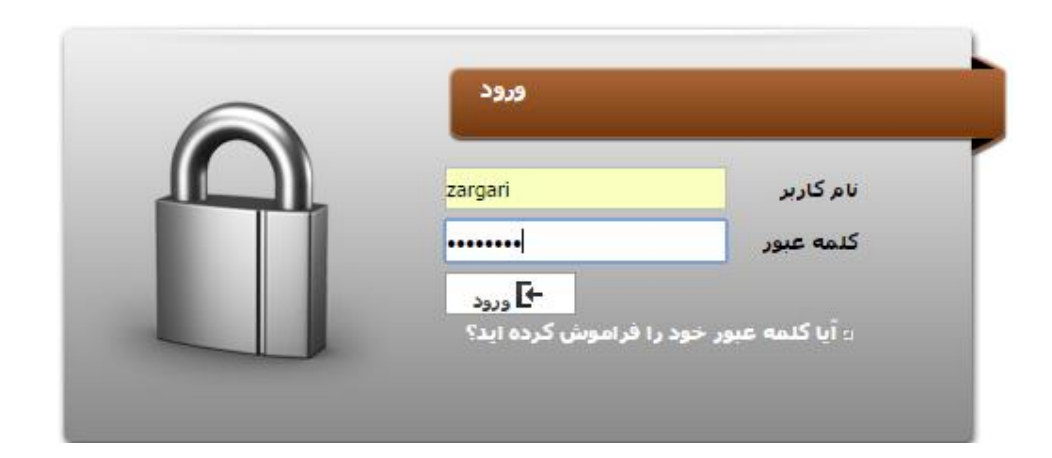

نخست، نام کاربری و کلمه عبور را وارد کرده، و گزینه ورود را کلیک نمایید:

#### مرحله دوم: گزینه درخواست عضویت را بفشارید:

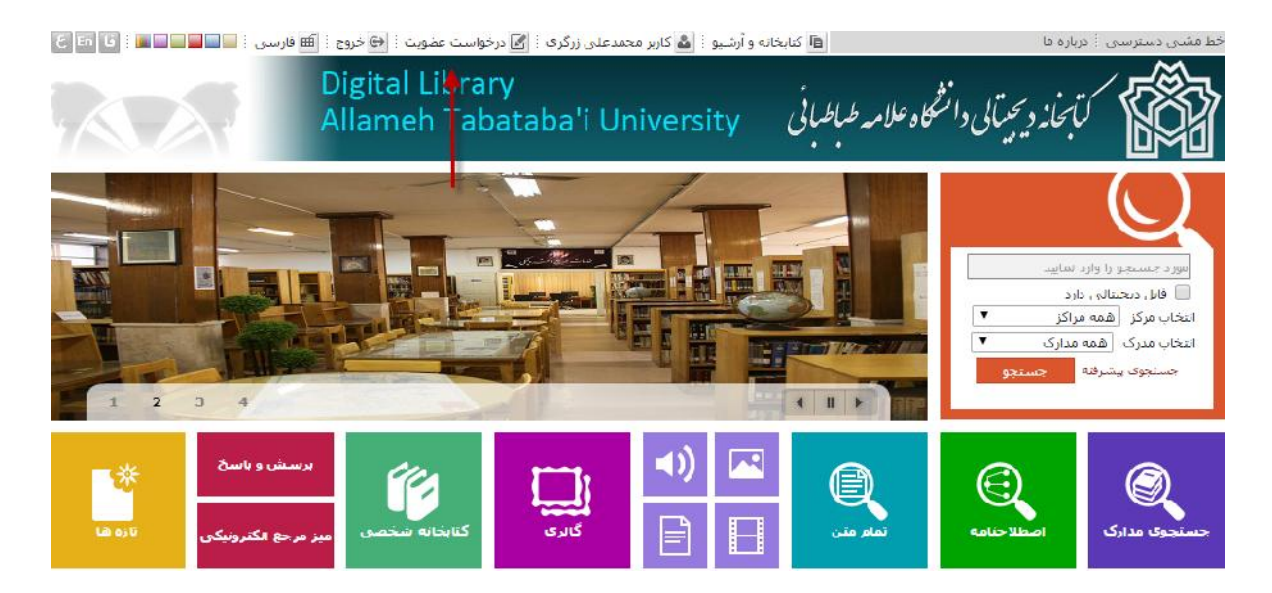

مرحله سوم: ضمن انتخاب کتابخانه دانشکده متبوع خود، گزینه درخواست برای امانت، ارسال درخواست را بفشارید. در مرحله بعد، با مراجعه حضوری به میز امانت کتابخانه از نتیجه ثبت نامه آگاه شوید.

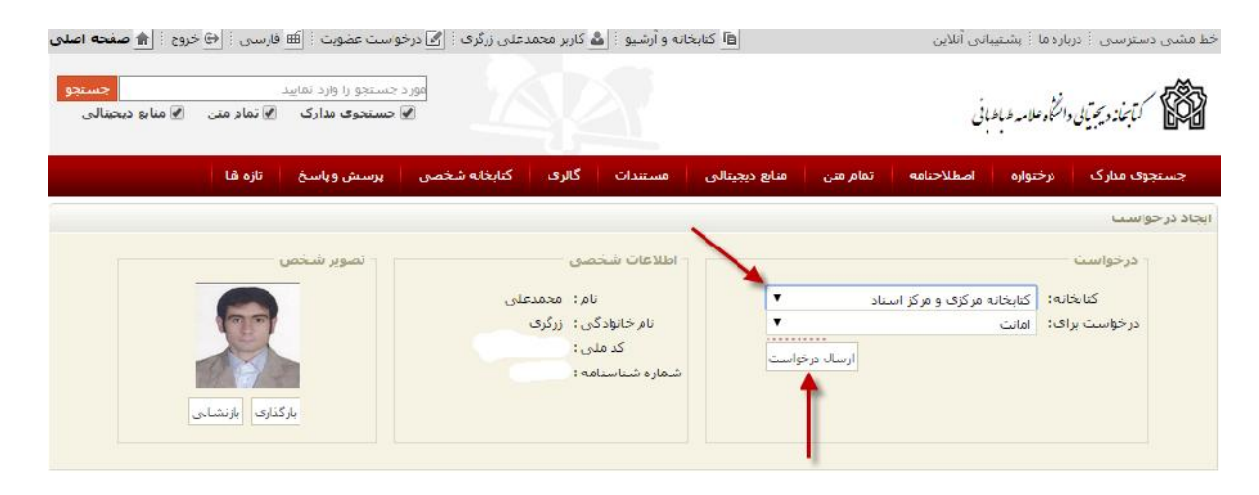

## انتقال عکس به پروفایل کاربر

ابتدا از طریق وب سایت دانشگاه www.atu.ac.ir و یا نشانی مستقیم اینترنتی وب سایت کتابخانه دیجیتالی http://d-lib.atu.ac.ir به صفحه نخست سیستم کتابخانه دیجیتالی مراجعه نمایید. سپس با استفاده از نام کاربری و کلمه عبور، وارد سیستم شوید.

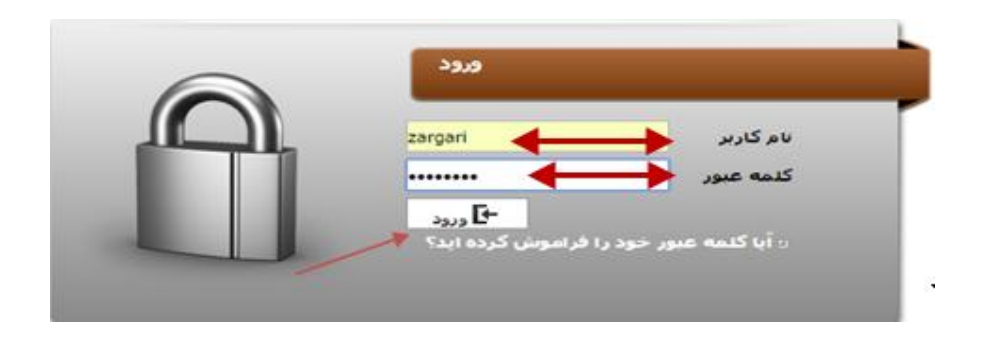

### بر روی گزینه درخواست عضویت کلیک کنید:

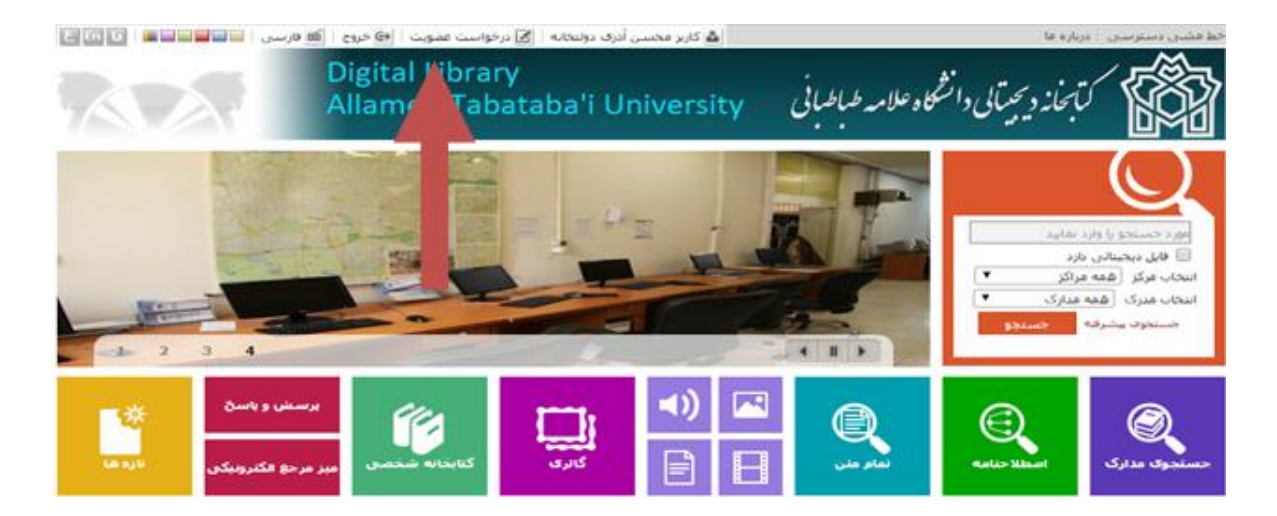

| • الأراج وست محودة (B) ورسي (B) جروع (A) جمعه استن                                                                                                    | د. این محسن ادری بوندی                                                                                                    | مه مندی وسطراندی ۲ ایزانیه مه ۲ <sub>م</sub> ندوریادی انتخ |
|----------------------------------------------------------------------------------------------------|----------------------------------------------------------------------------------------------------|------------------------------------------------------------|
| میں میں دور دیارہ دیارہ<br>اور میں مرارک اور میار میں اور میں اور میں اور میں اور اور میں اور اور میں اور اور میں اور اور میں اور اور میں اور اور میں اور اور میں اور اور میں اور اور میں اور اور میں اور اور اور میں اور اور اور اور اور اور اور اور اور اور |                                                                                                    | iyaya waka siyosiyi 🕅                                      |
| شخصی 👘 پرسیش و پاسخ 👘 ناره ها                                                                                                    | حنامه الفافرسي فالومجينقي فسنبتك أكثرك كالبحابة                                                                                                    | مستحوف فتارك مرجعوره استلك                                 |
|                                                                                                    |                                                                                                    | الولكة فرخواصب                                             |
| المولو عندمن                                                                                                    | الوكارك مخصى                                                                                                    | (contex) (                                                 |
|                                                                                                    | و مرکز استاد<br>و مرکز استاد<br>است در دولت<br>است در دولت<br>است در دولت<br>است در دولت<br>است در دولت<br>است در دولت<br>است در دولت<br>است در دولت<br>است در دولت<br>است در دولت<br>است<br>است در دولت<br>است<br>است<br>است<br>است<br>است<br>است<br>است<br>اس | internation ( المعنى)<br>موجواست بوال ( الماني)<br>الم     |
|                                                                                                    | No file chosen Choose File                                                                                                    | بر البرجزية ا                                              |
| 1                                                                                                    |                                                                                                    | بالمانين فا<br>بالمانية مستدفيا                            |
|                                                                                                    |                                                                                                    | Marine and A                                               |

گزینه بار گذاری را فعال نموده، و سپس گزینه choose file را انتخاب کنید:

بعد از انتخاب گزینه choose file، پنجره درایوها برای شما فعال می شود. فایل عکس خود را از درایو مورد نظر بیابید، و بعد از آن، گزینه open را بفشارید:

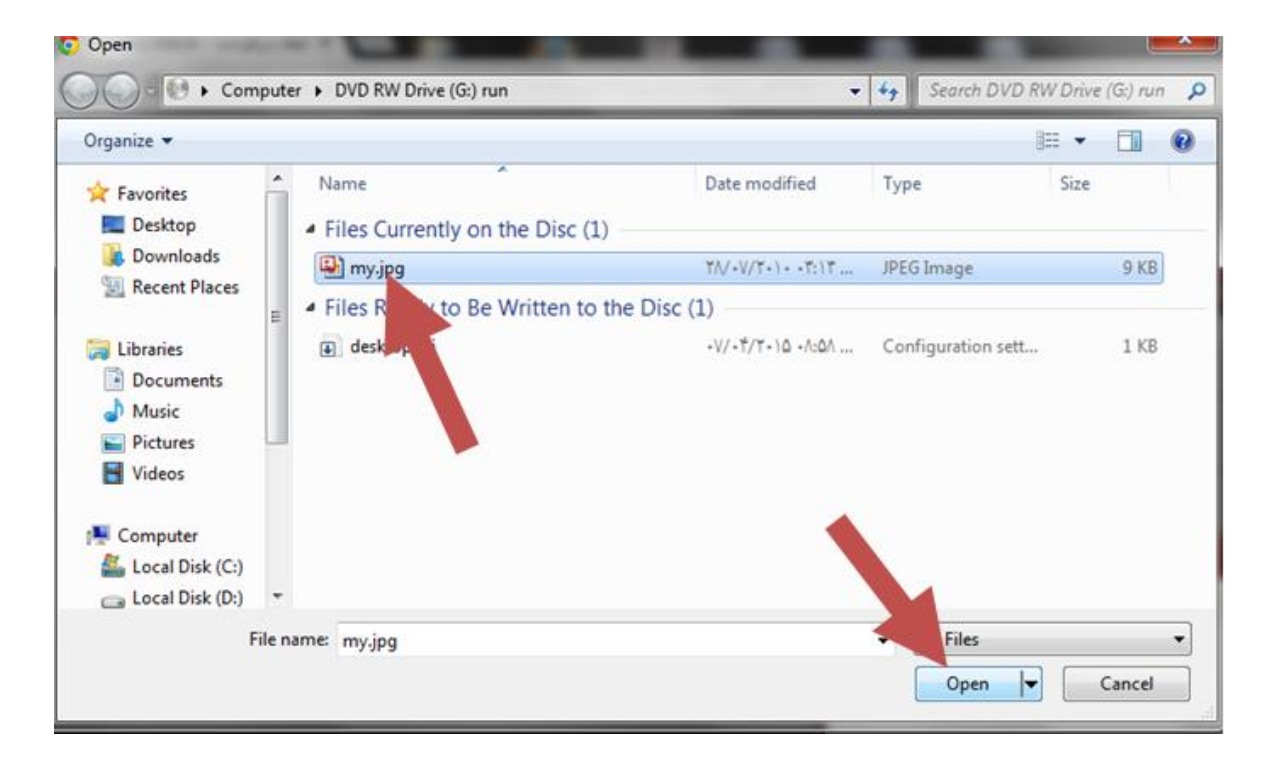

## اکنون انتخاب فایل را تایید کنید:

| اورد دستار را از دنداسه<br>این دستاری از دندانه<br>ای صفیری منازی ای مار می ای مارو درسالی | 1414                                   | ديمينى                           | andersitsiki 🕅             |
|--------------------------------------------------------------------------------------------|----------------------------------------|----------------------------------|----------------------------|
| ین 👘 پرسیل و پایتن 👘 کاره ۱۵ آ                                                             | ى مىنىنات گارى كايخانە ئىخا            |                                  |                            |
|                                                                                            |                                        |                                  | ايحاذ درجواست              |
| للموبر فنحمي                                                                               | التلاعات شخصى                          |                                  | ورجواست                    |
|                                                                                            | نام: عضین<br>نام جاودگی : آبری بوتیجته | نیکانه مرکزی و مرکز استاد<br>انت | کارتاه :<br>درخواست برای : |
|                                                                                            | کد طنی :<br>شهره شیاسیایه : ۹۰٫۹       | [مساد برجواسي]                   |                            |
| باركاري بارتساني                                                                           |                                        | ×                                |                            |
| ups                                                                                        |                                        | •بارتیاری<br>حیاتیا(KB) : (KB)   |                            |
| N 100                                                                                      |                                        | No file chosen Choose File       | ا الدرس ها                 |
|                                                                                            |                                        |                                  | + تنانى قا                 |
|                                                                                            | ×                                      |                                  | ب علاقه میری طا            |
|                                                                                            |                                        |                                  | م يوست فا                  |

بعد از تایید، تصویر کاربر در پروفایل شخصی قرار می گیرد:

| <mark>جستجو</mark><br>ای منابع دیجیتالی | عجو را وارد نمایید<br>محوی مدارک 🕑 تمام متن | مورد جس<br>۲     |                                              |          |                        | لامد هباعبانی      | المكموم كتاجلد ديميتان دانتكاه |
|-----------------------------------------|---------------------------------------------|------------------|----------------------------------------------|----------|------------------------|--------------------|--------------------------------|
|                                         | رسیش ویاسخ تازه ۱۵۹                         | نابخانە شخمى 🛛 🗤 | ات گالری ک                                   | \::n     | مام متن منابع دیجیتالی | تواره اصطلاحتامه i | جستچو≎، مالرک ∖رخ              |
|                                         |                                             |                  |                                              |          |                        |                    | يجاد ذرخواست                   |
|                                         | تصویر شخص                                   |                  | ن شخصی                                       | اطلاعات  |                        |                    | درخواست                        |
|                                         |                                             |                  | نام: محمدعلی                                 |          | *                      |                    | کتابخانه:                      |
|                                         | 120                                         |                  | خانو <mark>اد</mark> گی <mark>:</mark> زرگری | نام, •   |                        | ام.تت              | درخواست برای :                 |
|                                         |                                             |                  | کد ملی :<br>بنایینام ه                       | ش ماده ش | ارسال درخواست          |                    |                                |
|                                         |                                             |                  |                                              |          |                        |                    |                                |
|                                         | باركذارى بازنشانى                           |                  |                                              |          |                        |                    |                                |
|                                         | بارگذاری بازنشانی                           |                  |                                              |          |                        |                    |                                |

# میز مرجع الکترونیکی (مجازی)

سامانهى گفتگوى آنلاين

برای شروع گفتگوی آنلاین با مراجعه به صفحه اول کتابخانه دیجیتالی، و انتخاب گزینه میز مرجع الکترونیکی، وارد محیط مرتبط شوید:

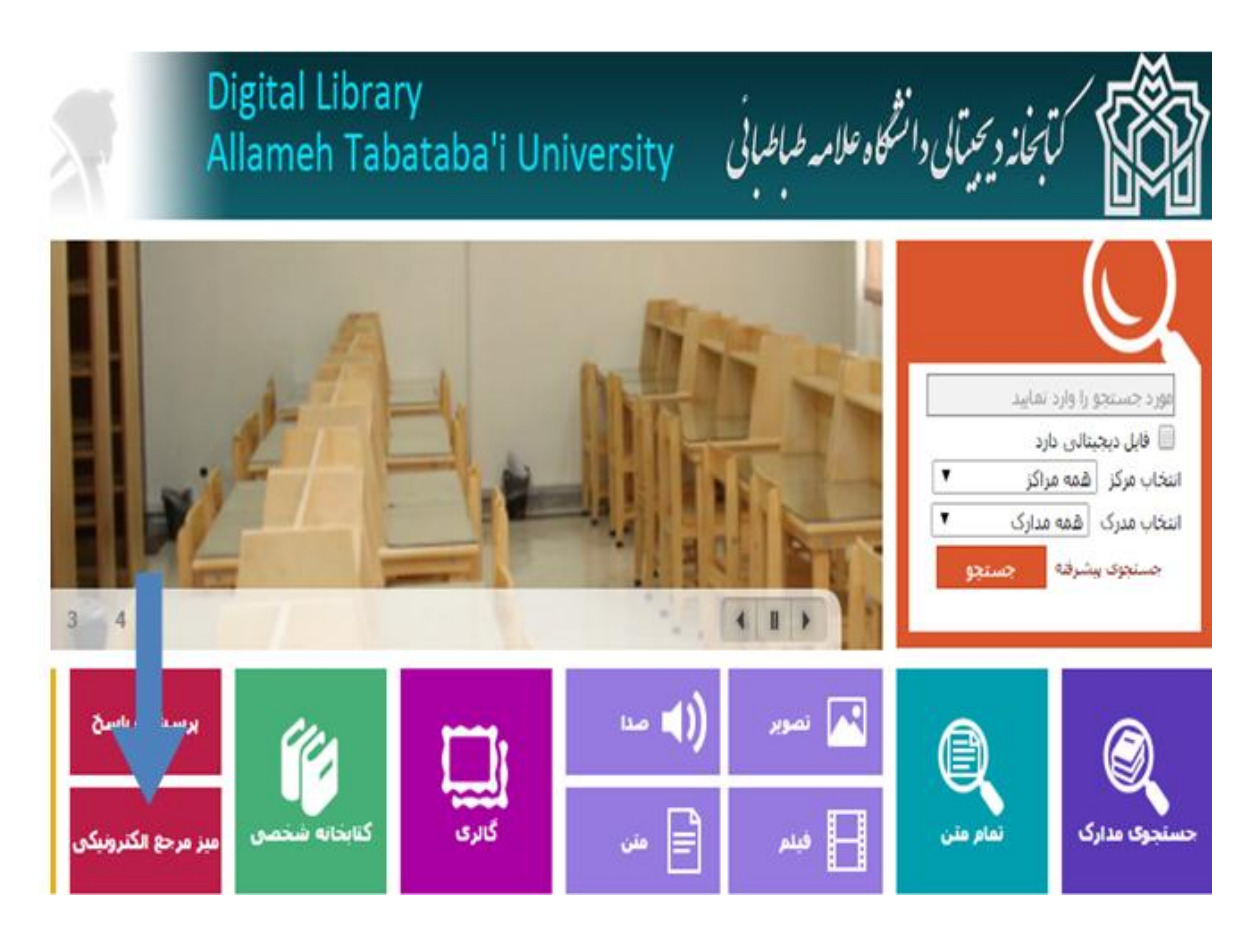

برای شروع، مشخصات فرم گفتگو را مانند موارد ذیل تکمیل نمایید:

۱- نام خانوادگی کاربر ۲- پرسش کاربر از کتابدار۳- انتخاب دپارتمان (بخش امانت، بخش مرجع، بخش سفارشات و بخش پایان نامه ها) ۴- با کلیک بر روی کلید «شروع گفتگو»، پرسش کاربر به صفحه کتابدار ارجاع داده می شود. به شکل ذیل توجه نمایید:

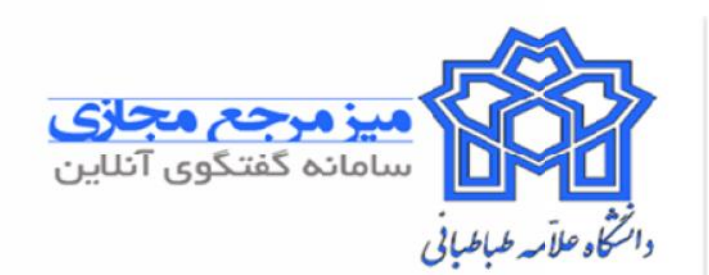

# برای شروع گفتگو فرم را تکمیل نمایید.

| ننم •                        |  |
|------------------------------|--|
| زین الدین                    |  |
| يرىش ئىما*                   |  |
| لطفا کتابهای مرا تمدید کنید. |  |
| ديارتمان                     |  |
| میز امالت یک                 |  |
| شروع تقتكو                   |  |

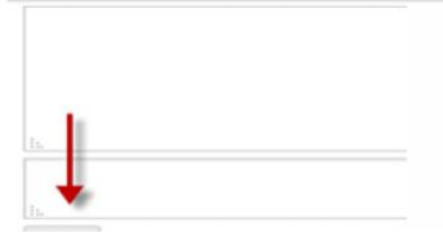

### پس از ارسال پیام ارتباط کاربر با کتابدار برقرار می شود، و کتابدار به پرسشهای وی پاسخ خواهد داد:

| 18:43:16 |                       | زین المین: سلام لطفا کتابهای مرا تمدید کنید<br>کاریل وارد گفتگی شد! |
|----------|-----------------------|---------------------------------------------------------------------|
|          |                       |                                                                     |
|          |                       |                                                                     |
| h.       |                       |                                                                     |
|          | ن تمایید[             | سلام لطفا شماره دانشجویی خود را ارسا                                |
| h        |                       |                                                                     |
|          | اتتخاب ييام مسدود شده | ارسال                                                               |
پاسخ کتابدار به کاربر

| :43:16 | ن الدین: سلام لطفا کتابهای مرا تمدید کنید<br>بر وارد گفتگو. شد! |
|--------|-----------------------------------------------------------------|
| :44:57 | گرى: سلام لطقا ئىمارە دانئىجويىي خود را ارسال نماييد            |
|        |                                                                 |
|        |                                                                 |
|        |                                                                 |
|        |                                                                 |
|        |                                                                 |
|        |                                                                 |
| = /) - | ار سال                                                          |
|        |                                                                 |

ارسال درخواست کاربر برای کتابدار

| 18:43:16 |   |                         | زین الدین: سلام لطفا کتابهای مرا تمدید کنید                             |
|----------|---|-------------------------|-------------------------------------------------------------------------|
| 10.11.57 |   |                         | نارین وارد گفتگو شد!                                                    |
| 18:44:57 |   |                         | ر <b>ر هری:</b> سا <i>د</i> م لطفا شمار ه دانشجویی خود را ار سال نمایید |
| 18:45:16 |   |                         | زين الدين: 9123015/41                                                   |
|          |   |                         |                                                                         |
|          | - |                         | تمدید کتاب شما تا 15 نیر می باند[                                       |
|          |   | اتتماب ريدام مستود تنده | دید کتاب شما تا 15 نیر می باند[<br>رسال                                 |

پایان گفتگوی کاربر با کتابدار

| 18:43:16 | رین الدین: سلام لطفا کتابهای مرا تمدید کنید                |  |
|----------|------------------------------------------------------------|--|
|          | کاریں وارد گفتگی شد!                                       |  |
| 18:44:57 | <b>زرگری:</b> سلام لطفا شماره دانشجویی خود را ارسال نمایپد |  |
| 18:45:16 | زين الدين: 9123015741                                      |  |
| 18:46:03 | زرگری: ئەدىد كتاب ئىما تا 15 ئىر مى بائىد                  |  |
| 18:46:18 | زین الدین: سیاسگزارم                                       |  |
|          |                                                            |  |
|          |                                                            |  |
|          |                                                            |  |
|          |                                                            |  |
| h.       |                                                            |  |
|          | موفق باتَّندِ[                                             |  |
| h.       |                                                            |  |
|          | التعالي                                                    |  |
|          |                                                            |  |
|          |                                                            |  |

امید است راهنمای تهیه شده به جامعه فرهیخته کاربران کتابخانه دیجیتالی دانشگاه علامه طباطبائی برای دستیابی به اطلاعات و خدمات مورد نظر ایشان کمک نماید. در پایان شایان ذکر است، کتابخانه مرکزی و مرکز اسناد دانشگاه، از هیچ کوششی برای تامین نیازهای اطلاعاتی کاربران گرامی دریغ نخواهند کرد و همواره آماده ارائه خدمات مطلوب هستند.کتابداران کتابخانه مرکزی را دستیار خود در فرایندهای پژوهش و اطلاعیابی بدانید.

با آرزوی موفقیت و سربلندی برای شما فرزانگان